# DAF CF Driver's Manual

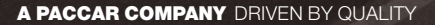

DAF

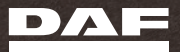

# **DAF CF Driver's Manual**

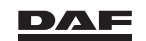

DW63246305 Printed in the Netherlands

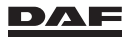

### PREFACE

This handbook consists of sections which describe the driving and care of the truck.

At the end of the handbook, there is a general alphabetical index, so that you can locate quickly what you are looking for.

©201913 DAF Trucks N.V., Eindhoven, The Netherlands.

This text has been translated from the English source. Translation may lead to interpretation differences regarding contents and meaning of the written text. Therefore, in case of dispute, the English version of this document shall always be considered the sole and authentic source for determining the contents and meaning of the written text.

In the interest of continuing product development, DAF reserves the right to change specifications or products at any time without prior notice.

The latest information about your truck can be found online as follows:

- Select your country on the DAF site: http://www.daf.com
- Click on 'Information for driver's' under the heading 'The quick route to'.
- Enter the chassisnumber to download your driver's manual.

No part of this publication may be reproduced and/or published by printing, by photocopying, on microfilm or in any way whatsoever without the prior written consent of DAF Trucks N.V.

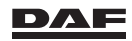

## WHY THIS HANDBOOK IS SO IMPORTANT!

This handbook contains the information which you, the driver, need for optimum efficiency, safety and comfort when operating this vehicle.

Besides giving instructions about operation and use, it also pays attention to maintenance and minor repairs which you may be able to carry out yourself.

For more serious problems, DAF has its own service organisation in Europe: International Truck Service (ITS). For drivers stranded abroad, the ITS switchboard in Eindhoven (the Netherlands) is only a phone call away. It is manned 24 hours a day, 365 days a year, to provide assistance to limit the downtime of the vehicle to a minimum.

To make use of the services of ITS (and to find out under which conditions ITS services are available), please see the European Service Network directory.

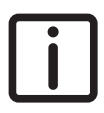

NOTE: This handbook is based on the chassis with its fittings as it originally left the DAF factory.

Depending upon the required body and equipment, the bodybuilder may have made fundamental changes to various parts or systems.

The vehicles covered by this handbook consist of various types and models. Individual vehicles are furthermore constructed in accordance with the legal regulations in the country concerned and according to the expected operating conditions. Certain descriptions or illustrations in this handbook may therefore not correspond fully to the situation on the vehicle. However, this has practically no influence on its operation or maintenance.

## Repairs

Repairs or maintenance jobs must be carried out by an experienced, properly trained mechanic. This mechanic is also qualified to perform the job in a responsible and safe manner.

#### Important

Make sure that this handbook is in the vehicle at all times.

Read it carefully **before the first journey**, especially the **'Warnings and safety regulations', 'Instruments and controls', 'Inspections and maintenance'** and **'Driving'** sections.

The operating manual for the tachograph must have been handed over to you when this vehicle was delivered.

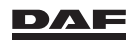

| 1      | Warnings and safety regulations                                 | 11 |
|--------|-----------------------------------------------------------------|----|
| 1.1    | Warning symbols.                                                | 12 |
| 1.2    | Overview of system abbreviations.                               | 13 |
| 1.3    | Before you start driving                                        | 18 |
| 1.4    | Warnings and safety regulations                                 | 18 |
| 1.5    | Airbag safety instructions                                      | 25 |
| 1.6    | Technical items of special importance                           | 27 |
| 1.7    | Logging data                                                    | 31 |
| 2      | Theft protection systems                                        | 35 |
| 2.1    | Introduction                                                    | 36 |
| 2.2    | Immobiliser                                                     | 36 |
| 2.2.1  | Immobiliser                                                     | 36 |
| 2.2.2  | The system LED                                                  | 36 |
| 2.3    | Alarm system (ALS-S)                                            | 38 |
| 2.3.1  | Setting the alarm system (ALS-S)                                | 38 |
| 2.3.2  | Self-diagnosis                                                  | 39 |
| 2.3.3  | Use when staying in the cabin                                   | 39 |
| 2.3.4  | Deactivating the cargo space detection                          | 40 |
| 2.3.5  | Loss of the ignition key                                        | 41 |
| 2.3.6  | System does not respond to the ignition key buttons             | 41 |
| 2.3.7  | Replacing the battery in the ignition key/hand-held transmitter | 41 |
| 2.3.8  | Maintenance                                                     | 42 |
| 2.3.9  | Disconnecting the vehicle batteries                             | 42 |
| 2.3.10 | Insurance company                                               | 42 |
| 2.4    | Night lock                                                      | 42 |
| 2.4.1  | Night lock                                                      | 42 |
| 3      | Instruments and controls                                        | 45 |
| 3.1    | Cabin                                                           | 46 |
| 3.1.1  | Cabin                                                           | 46 |
| 3.1.2  | Entering and leaving the cabin                                  | 47 |
| 3.1.3  | Doors                                                           | 47 |
| 3.1.4  | Steering lock/ignition/starter switch                           | 50 |
| 3.1.5  | Steering column adjustments                                     | 51 |
| 3.1.6  | Mirrors                                                         | 51 |
| 3.1.7  | Setting the mirrors                                             | 52 |
| 3.1.8  | Electrical mirror and window control                            | 53 |
| 3.1.9  | Interior lighting                                               | 55 |
| 3.1.10 | Bunks                                                           | 59 |
| 3.1.11 | Cool box                                                        | 60 |
| 3.1.12 | Ashtray                                                         | 61 |
| 3.1.13 | Accessory plug connectors and air connection                    | 62 |
| 3.1.14 | Window shades                                                   | 64 |
| 3.1.15 | Roof console lockers                                            | 65 |
| 3.1.16 | Roof hatch                                                      | 65 |
| 3.1.17 | Stepwell lighting                                               | 66 |

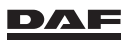

| 2 1 1 2        | Windscroop wiper blades                                   | 66       |
|----------------|-----------------------------------------------------------|----------|
| 2 1 10         |                                                           | 00       |
| 2 1 20         |                                                           | 07       |
| 2.1.20         |                                                           | 07<br>60 |
| 0.Z<br>2.0.1   |                                                           | 00<br>60 |
| 3.Z.I          |                                                           | 00       |
| 3.Z.Z          |                                                           | /0       |
| 3.3<br>2.2.1   | Deshboard switch introduction                             | 00       |
| 3.3.1<br>2.2.2 |                                                           | 00       |
| ა.ა.∠<br>ა.ა.ა |                                                           | 01       |
| 3.3.3          |                                                           | 80       |
| 3.3.4          |                                                           | 94       |
| 3.3.5          |                                                           | 97       |
| 3.3.6          |                                                           | 99       |
| 3.3.7          | Steering Wheel Switches                                   | 101      |
| 3.3.8          | Left-hand steering column switch                          | 107      |
| 3.3.9          | Right-hand steering column switch                         | 108      |
| 3.3.10         | Main switch                                               | 110      |
| 3.4            | Telephone                                                 | 112      |
| 3.4.1          | Telephone interface                                       | 112      |
| 3.4.2          | Activating the truck phone                                | 113      |
| 3.4.3          | Installing and removing Bluetooth enabled telephones      | 113      |
| 3.4.4          | Operating the telephone using the steering wheel switches | 115      |
| 3.5            | Radio                                                     | 118      |
| 3.5.1          | Basic radio                                               | 118      |
| 3.5.2          | Truck Navigation Radio (TNR)                              | 119      |
| 3.6            | Cabin climate control                                     | 122      |
| 3.6.1          | Heating, ventilation and air conditioning                 | 122      |
| 3.7            | Auxiliary heaters                                         | 128      |
| 3.7.1          | Auxiliary heater                                          | 128      |
| 3.7.2          | Cylinder block heater                                     | 132      |
| 4              | Master display                                            | 135      |
| 4.1            | General                                                   | 136      |
| 4.2            | Master display                                            | 136      |
| 4.3            | Start-up phase                                            | 138      |
| 4 4            | Menu Control Switch (MCS)                                 | 140      |
| 4.5            | Menu overview                                             | 141      |
| 4.6            | System warnings                                           | 147      |
| 47             | Warning indicators on master display                      | 149      |
| 4.8            | Warning indicators on instrument panel                    | 155      |
| 5              | Inspections and maintenance                               | 163      |
| 51             | Checks                                                    | 164      |
| 511            | Overview of daily checks                                  | 164      |
| 512            | Overview of weekly checks                                 | 164      |
| 512            |                                                           | 165      |
| 511            |                                                           | 165      |
| 0.1.4          |                                                           | 100      |

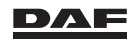

| 5.1.5<br>5.1.6<br>5.1.7<br>5.1.8<br>5.1.9<br>5.1.10<br>5.1.11<br>5.2<br>5.2.1<br>5.2.2<br>5.2.3<br>5.2.4<br>5.2.5<br>5.2.6<br>5.2.7     | Engine oil level.<br>Windscreen washer fluid level.<br>Exterior lighting .<br>Air filter indicator .<br>Wheels and tyres.<br>Brake system air dryer.<br>Batteries.<br>Maintenance .<br>General maintenance .<br>Cabin maintenance .<br>Cleaning.<br>Bug screen.<br>Auxiliary heater .<br>Draining the water from the fuel pre-filter and moisture separator.<br>Lubricating fifth wheel or trailer coupling                                                            | 166<br>168<br>169<br>171<br>171<br>171<br>172<br>173<br>173<br>173<br>173<br>177<br>177<br>178<br>178<br>180        |
|----------------------------------------------------------------------------------------------------|----------------------------------------------------------------------------------------------------|----------------------------------------------------------------------------------------------------|
| 6<br>6.1<br>6.2<br>6.3<br>6.4<br>6.5<br>6.6                                                                                             | Coupling and uncoupling<br>Opening and closing the fender<br>Fifth wheel.<br>Trailer coupling<br>Connecting the brake pipes.<br>Connecting the ABS or EBS connector of a (semi-) trailer<br>Connecting the trailed vehicle lights                                                                                                    | 183<br>184<br>184<br>190<br>193<br>194<br>195                                                                       |
| <b>7</b><br>7.1<br>7.2<br>7.3<br>7.4<br>7.5<br>7.6<br>7.7<br>7.8<br>7.9<br>7.10<br>7.11<br>7.12<br>7.13<br>7.14<br>7.15<br>7.16<br>7.17 | Driving.<br>Before a drive .<br>Refuelling diesel and refilling AdBlue .<br>Starting procedure .<br>Stopping procedure .<br>Regenerating DPF, Emission Aftertreatment System .<br>Driver Performance Assistant (DPA) .<br>Fuel consumption display .<br>Engine idle shutdown .<br>Engine Speed Control .<br>Cruise control .<br>Variable speed limiter .<br>Traction aid .<br>Differential lock .<br>PTO (Power Take Off).<br>Brakes .<br>Engine brake .<br>Retarder . | 197<br>198<br>202<br>205<br>208<br>216<br>218<br>222<br>223<br>224<br>227<br>228<br>228<br>229<br>231<br>233<br>237 |
| <b>8</b><br>8.1<br>8.1.1<br>8.1.2                                                                                                    | Driver assist systems<br>Detection devices<br>Introduction<br>AEBS/ACC sensor.                                                                                                    | 241<br>242<br>242<br>242<br>242                                                                                     |

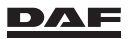

| 8.1.3  | Camera system                                          | 248        |
|--------|--------------------------------------------------------|------------|
| 8.2    | Adaptive Cruise Control (ACC)                          | 251        |
| 8.2.1  |                                                        | 251        |
| 8.2.2  | Engaging and disengaging Adaptive Cruise Control (ACC) | 253        |
| 8.2.3  | Distance setting to the vehicle ahead                  | 256        |
| 8.3    | Advanced Emergency Braking (AEBS)                      | 258        |
| 8.3.1  |                                                        | 258        |
| 8.3.2  | Engaging and disengaging Advanced Emergency Braking    |            |
|        | System (AEBS)                                          | 259        |
| 8.3.3  | Detection and intervention                             | 261        |
| 8.4    | Anti Slip Regulation (ASR)                             | 264        |
| 8.4.1  | Anti Slip Regulation (ASR)                             | 264        |
| 8.5    | Downhill speed control (DSC)                           | 265        |
| 8.5.1  | Downhill Speed Control                                 | 265        |
| 8.6    | Eco Mode function                                      | 266        |
| 8.6.1  | Eco Mode function                                      | 266        |
| 8.7    | EcoRoll function.                                      | 268        |
| 8.7.1  | EcoRoll function                                       | 268        |
| 8.8    | Forward Collision Warning (FCW)                        | 269        |
| 8.8.1  | Forward Collision Warning (FCW)                        | 269        |
| 8.9    | Hill Start Aid                                         | 270        |
| 8.9.1  | Hill Start Aid                                         | 270        |
| 8.10   | Lane Departure Warning System (LDWS)                   | 271        |
| 8.10.1 | LDWS (Lane Departure Warning System)                   | 271        |
| 8.11   | Predictive cruise control (PCC)                        | 272        |
| 8.11.1 | Predictive Cruise Control (PCC)                        | 272        |
| 8.12   | Tyre Pressure Indication (TPI)                         | 274        |
| 8.12.1 | TPI (Tyre Pressure Indication)                         | 274        |
| 8.13   | Tyre Pressure Monitoring (TPM)                         | 276        |
| 8.13.1 | Tyre Pressure Monitoring (TPM)                         | 276        |
| 8.14   | Vehicle Stability Control (VSC)                        | 278        |
| 8.14.1 | Vehicle Stability Control (VSC)                        | 278        |
| 9      | Manual gearbox                                         | 279        |
| 91     | General                                                | 280        |
| 92     | Changing gear with the 16-speed gearbox                | 280        |
| 9.3    | Changing to low or high speed range                    | 281        |
| 9.4    | Changing half gears (splitting)                        | 282        |
| 9.5    | Changing dear on an incline                            | 282        |
| 9.6    | Clutch protection                                      | 282        |
| 10     | Automated goarbox                                      | 00E        |
| 10 1   | Introduction                                           | 205        |
| 10.1   | Driving off on a flat road                             | 200<br>200 |
| 10.2   |                                                        | 200<br>201 |
| 10.0   | Manual dear control                                    | 202        |
| 10.5   | Mandei year control                                    | 202        |
| 10.0   | Manoouving                                             | 200        |

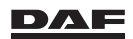

## Table of contents

| 10.6                                                                                                    | Driving on a gradient                                                                                                    | .295                                                                                                    |
|----------------------------------------------------------------------------------------------------|----------------------------------------------------------------------------------------------------|----------------------------------------------------------------------------------------------------|
| 10.7                                                                                                    | Off-road mode                                                                                                    | .297                                                                                                    |
| 10.8                                                                                                    | Liquid transport application                                                                                                    | .298                                                                                                    |
| 10.9                                                                                                    | Clutch protection                                                                                                    | .299                                                                                                    |
| <b>11</b>                                                                                                    | Automatic gearbox                                                                                                    | .301                                                                                                    |
| 11.1                                                                                                    | Allison 3000 series                                                                                                    | .302                                                                                                    |
| 11.2                                                                                                    | Fault warning.                                                                                                    | .304                                                                                                    |
| <b>12</b>                                                                                                    | Air suspension                                                                                                    | .307                                                                                                    |
| 12.1                                                                                                    | General                                                                                                    | .308                                                                                                    |
| 12.2                                                                                                    | Remote control                                                                                                    | .308                                                                                                    |
| 12.3                                                                                                    | Engaging air suspension                                                                                                    | .310                                                                                                    |
| 12.4                                                                                                    | Stop key                                                                                                    | .310                                                                                                    |
| 12.5                                                                                                    | Setting memory keys (M keys)                                                                                                    | .311                                                                                                    |
| 12.6                                                                                                    | Axle Load Monitoring.                                                                                                    | .311                                                                                                    |
| 12.7                                                                                                    | Axle load calibration                                                                                                    | .315                                                                                                    |
| <b>13</b><br>13.1<br>13.2<br>13.3<br>13.4<br>13.5<br>13.6<br>13.7<br>13.8<br>13.9<br>13.10<br>13.11<br>13.12<br>13.13<br>13.14<br>13.15<br>13.16 | Emergency repairs<br>Tilting the cabin .<br>Replacing the poly-V-belt .<br>Starting after fuel tank has run dry .<br>Gearbox low-range protection .<br>Releasing the park brake .<br>Spare wheel winch .<br>Jacking up the leaf-sprung front axle .<br>Jacking up the leaf-sprung front axle .<br>Jacking up the rear axle .<br>Changing wheels .<br>Tyre inflating connection .<br>Towing .<br>Jump-starting .<br>Charging batteries .<br>Replacing bulbs .<br>Fuses . | .319<br>.320<br>.323<br>.326<br>.327<br>.328<br>.328<br>.328<br>.329<br>.330<br>.330<br>.330<br>.333<br>.334<br>.337<br>.340<br>.341<br>.345 |
| <b>14</b><br>14.1<br>14.1.1<br>14.1.2<br>14.1.3<br>14.1.4<br>14.1.5<br>14.1.6<br>14.1.7<br>14.1.8                                                | Technical data and identification Technical data Engine Electrical system Symbols label fuse box Wheels Tyres Lubricant, coolant and fuel specifications AdBlue Engine oil                                                                                                    | .347<br>.348<br>.348<br>.350<br>.351<br>.354<br>.354<br>.354<br>.358<br>.360<br>.360                                                         |

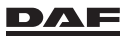

| 15      | Alphabetical index               |
|---------|----------------------------------|
| 14.2.6  | CE information                   |
| 14.2.5  | Engine identification plate 366  |
| 14.2.4  | Engine number                    |
| 14.2.3  | Paint identification plate       |
| 14.2.2  | Vehicle identification plate 364 |
| 14.2.1  | Chassis number                   |
| 14.2    | Identification                   |
| 14.1.14 | Chassis                          |
| 14.1.13 | Cabin tilt mechanism             |
| 14.1.12 | Steering gear                    |
| 14.1.11 | Clutch                           |
| 14.1.10 | Diesel fuel                      |
| 14.1.9  | Coolant                          |

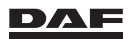

| Warnings and safety regulations   | 1  |
|-----------------------------------|----|
| Theft protection systems          | 2  |
| Instruments and controls          | 3  |
| Master display                    | 4  |
| Inspections and maintenance       | 5  |
| Coupling and uncoupling           | 6  |
| Driving                           | 7  |
| Driver assist systems             | 8  |
| Manual gearbox                    | 9  |
| Automated gearbox                 | 10 |
| Automatic gearbox                 | 11 |
| Air suspension                    | 12 |
| Emergency repairs                 | 13 |
| Technical data and identification | 14 |
| Alphabetical index                | 15 |

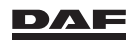

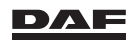

Warnings and safety regulations

1

#### **1.1 WARNING SYMBOLS**

1

Ignoring the safety instructions and warnings can put health and safety at risk. It can also lead to serious damage to material.

Text accompanied by this warning symbol indicates:

- Risk of personal injury.

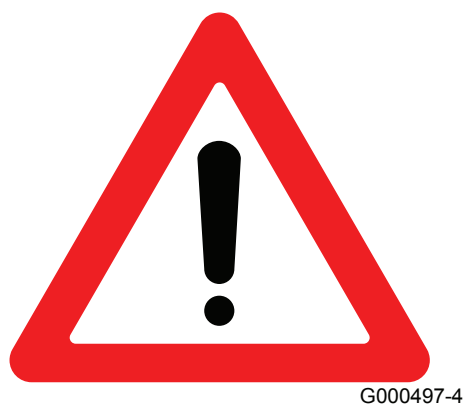

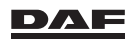

#### Warnings and safety regulations

Text accompanied by this warning symbol indicates:

- Risk of material or functional damage.

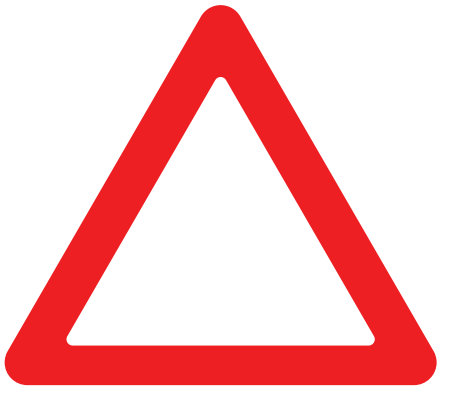

G000496-3

Text accompanied by this warning symbol indicates:

- Extra attention is required or extra information is provided.

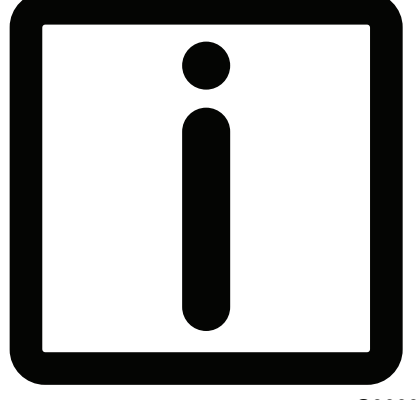

G000987-3

#### **1.2 OVERVIEW OF SYSTEM ABBREVIATIONS**

This overview provides a short explanation on abbreviations frequently mentioned which, in some cases, are not further explained in this driver manual. For some of the system abbreviations detailed explanation is given in the various chapters of this driver manual.

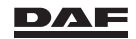

# Warnings and safety regulations

| Abbrevia-<br>tion | Explanation                                                                                         | Function                                                                                                    |
|-------------------|----------------------------------------------------------------------------------------------------|----------------------------------------------------------------------------------------------------|
| ACC               | Adaptive Cruise Control                                                                             | The function of Adaptive Cruise Con-<br>trol is to maintain a pre-set following<br>distance behind vehicles driving<br>slower than the set speed of the acti-<br>vated cruise control. This is done by<br>limiting the vehicle driving power, and<br>requesting vehicle brake power, if<br>necessary.                                                                                      |
| ACH-EA            | Auxiliary Cabin Heater - Eber-<br>spächer Air                                                       | <ul> <li>This is the air auxiliary heater.</li> <li>The air auxiliary heater (Airtronic) is used for: <ul> <li>pre-heating the cabin interior,</li> <li>heating the cabin interior,</li> <li>heating the cabin interior in conditions in which the engine produces too little heat to keep the cabin at the desired temperature.</li> </ul> </li> </ul>                                    |
| ACH-EW            | Auxiliary Cabin Heater - Eber-<br>spächer Water                                                     | <ul> <li>This is the water auxiliary heater.</li> <li>The water auxiliary heater (Hydronic 10) is used for: <ul> <li>heating the engine,</li> <li>pre-heating the cabin interior,</li> <li>heating the cabin interior,</li> <li>heating the cabin interior in conditions in which the engine produces too little heat to keep the cabin at the desired temperature.</li> </ul> </li> </ul> |
| ADR               | Accord européen relatif au trans-<br>port international des marchan-<br>dises Dangereuses par Route | This is a European directive on the transport of hazardous substances by road. When the main switch is used on ADR vehicles, the earth connection of the electrical system is interrupted.                                                                                                    |
| AEBS              | Advanced Emergency Braking<br>System                                                                | Warns the driver of the distance and/<br>or time to collision with the vehicle<br>ahead and if necessary, activates the<br>brake system.                                                                                                    |
| AGS               | Automatic Greasing System                                                                           | The Automatic Greasing System si-<br>multaneously greases the connected<br>greasing points on the vehicle.                                                                                                    |

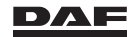

| Abbrevia-<br>tion | Explanation                    | Function                                                                                                    |
|-------------------|--------------------------------|----------------------------------------------------------------------------------------------------|
| ALS-S             | Alarm System - Scorpion        | The alarm system is a break-in and<br>theft protection system that reacts to<br>a number of signals. The (input) sig-<br>nals that can set off the alarm come<br>from various sensors and switches.<br>This enables differentiation between<br>exterior and interior protection. |
| ATC               | Automatic Temperature Control  | The ATC heater unit maintains a con-<br>stant temperature inside the cabin<br>during a trip.                                                                                                    |
| BBM               | Body Builder Module            | The Body Builder Module gathers<br>body builder-related information and<br>actuates vehicle functions.                                                                                                    |
| BEM               | Battery Energy Monitoring      | The BEM triggers and displays mes-<br>sages about the battery status and<br>warnings at low capacity on the mas-<br>ter display.                                                                                                    |
| CAN               | Controller Area Network        | When data is transferred via the CAN network, all data is transferred over two wires, regardless of its volume or diversity.                                                                                                    |
| CDS               | Central Door locking System    | The purpose of the Central Door<br>locking System is to lock all the doors<br>of the vehicle simultaneously.                                                                                                    |
| DIP-5             | DAF Instrument Panel           | The DAF Instrument Panel provides<br>the driver with information via indica-<br>tors and/or the master display.                                                                                                    |
| EAS               | Emission Aftertreatment System | The Emission Aftertreatment System<br>consists of: DOC (Diesel Oxidation<br>Catalyst), DPF (Diesel Particulate Fil-<br>ter), SCR (Selective Catalytic Reduc-<br>tion), AMOX (Ammonia Diesel Oxida-<br>tion Catalyst) for the reduction of<br>NOx and PM.                         |
| EBS               | Electronic Brake System        | An electronic control unit controls the<br>output pressure to the brake cylin-<br>ders.<br>To calculate the necessary brake<br>pressure, the electronic control unit<br>receives various signals from the<br>sensors.                                                            |

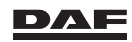

# Warnings and safety regulations

| 1 | Abbrevia-<br>tion | Explanation                                        | Function                                                                                                    |
|---|-------------------|----------------------------------------------------|----------------------------------------------------------------------------------------------------|
|   | ECAS              | Electronically Controlled Air<br>Suspension system | <ul> <li>The two main functions of the Electronically Controlled Air Suspension system are:</li> <li>1. Adjustment of the chassis height when loading and unloading. This control maintains a constant vehicle height independent of the load.</li> <li>2. Adjustment of the air suspension while driving. The chassis height is automatically controlled while the vehicle is being driven.</li> </ul> |
|   | EHS               | Electro Hydraulic Steering sys-<br>tem             | EHS is a system for co-steering the trailing axle. It follows the steering movement of the front axle so as to obtain a smaller turning circle.                                                                                                    |
|   | ELC               | Electronic Light Controller                        | Controls the interior and exterior lighting.                                                                                                    |
|   | EMAS              | Electro-hydraulic Multi-Axle<br>Steering           | This is the electro-hydraulic co-steer-<br>ing trailing axle.<br>Below a specific speed, the electro-<br>hydraulic co-steering trailing axle fol-<br>lows the steering movement of the<br>front axle so as to obtain a smaller<br>turning circle.                                                                                                    |
|   | EST-52            | ZF intarder, type: EST 52                          | The intarder is a wear-resistant, hy-<br>draulic continuous brake. It is primar-<br>ily intended for use in prolonged<br>braking, for example when decelerat-<br>ing from high speed on a level road or<br>when driving downhill. This reduces<br>service brake wear.                                                                                                    |
|   | FMS               | Fleet Management System                            | Information can be exchanged be-<br>tween the vehicle and the home base<br>using the Fleet Management System.                                                                                                    |
|   | HD-OBD            | Heavy-Duty On-Board Diagnos-<br>tics               | This is used to check compliance<br>with agreements relating to emis-<br>sions monitoring.                                                                                                    |
|   | LDWS              | Lane Departure Warning Sys-<br>tem                 | The LDWS warns the driver when the vehicle unintentionally departs from its lane.                                                                                                    |

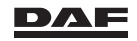

| Abbrevia-<br>tion | Explanation                  | Function                                                                                                    |
|-------------------|------------------------------|----------------------------------------------------------------------------------------------------|
| MCS               | Menu Control Switch          | Using this switch, the driver can sum-<br>mon the requested information on the<br>master display of the DAF Instrument<br>Panel.                                                                                                    |
| MGS               | Mechanical Gear Shift        | This is the mechanical gearbox oper-<br>ation.                                                                                                    |
| МТСО              | Modular Tachograph           | The tachograph records driving and<br>rest times, the distance travelled and<br>speed on a tachograph disc. It also<br>transmits the vehicle speed to other<br>vehicle systems.                                                                      |
| PCI               | PACCAR Common rail Injection | An electronically controlled pump unit<br>and an electronically controlled injec-<br>tor control the fuel injection.                                                                                                    |
| РТО               | Power Take Off               | When energy, required for the super-<br>structure, is taken from the vehicle, a<br>PTO is used.                                                                                                    |
| SAC               | Smart Air supply Control     | The SAC system, with its electronic intelligence, is responsible for the cleaning, drying and distribution of filtered, compressed air and continuous, intelligent, active air management.                                                           |
| SLP               | Safe Loading Pass            | This is an English directive on the<br>transport of hazardous substances<br>by road. When the main switch is<br>used, the earth and power supply<br>connections of the electrical systems<br>are interrupted.                                        |
| SWS               | Steering Wheel Switches      | The steering wheel switches are<br>used to control vehicle and engine<br>functions.                                                                                                    |
| TPI               | Tyre Pressure Indication     | TPI is a function of EBS that monitors<br>the tyre pressures, without directly<br>measuring the pressure in the tyres.<br>A tyre pressure loss is calculated<br>from a change of the tyre circumfer-<br>ence. Vehicles using TPM do not<br>have TPI. |

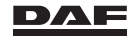

| Abbrevia-<br>tion | Explanation                                  | Function                                                                                                    |
|-------------------|----------------------------------------------|----------------------------------------------------------------------------------------------------|
| ТРМ               | Tyre Pressure Monitoring Sys-<br>tem         | Using sensors in the tyres, TPM measures pressure and temperature of the tyres of the vehicle. The values and possible warnings are displayed on the master display. |
| VSC               | Vehicle Stability Control                    | The Vehicle Stability Control signals<br>a pending instability and, if neces-<br>sary, intervenes.                                                                   |
| VIC-3             | Vehicle Intelligence Centre - ver-<br>sion 3 | The VIC-3 gathers information and actuates vehicle functions.                                                                                                    |

#### **1.3 BEFORE YOU START DRIVING**

#### Calibrating axle load monitoring system

If the vehicle is equipped with an axle load monitoring system, this system needs calibrating before the vehicle is taken into service.

See section 'Axle load calibration' in chapter 'Air suspension' for the proper procedure.

## **Calibrating Tyre Pressure Indication (TPI)**

If the vehicle is equipped with Tyre Pressure Indication (except vehicles with steered trailing axle), this system needs calibrating before the vehicle is taken into service. See section 'TPI (Tyre Pressure Indication)' in chapter 'Driver assist systems' for the proper procedure.

## **1.4 WARNINGS AND SAFETY REGULATIONS**

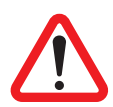

WARNING! Not observing the following safety regulations can seriously jeopardise one's health and safety and can damage the vehicle and lead to hazardous situations.

- Always observe the safety instructions in this manual and do not ignore them.
- Also read the instructions and warnings on the labels and stickers on the various components of the vehicle and comply with them. They have been put there for your health and safety, so do not ignore them.

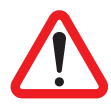

WARNING! Driver Assist Systems such as ACC and AEBS are merely intended to assist the driver in the performance of his or her duties. Driver Assist Systems do not prevent accidents and they do not take over the responsibility of the driver.

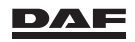

#### Modifications to the vehicle

Modifications to the vehicle or the vehicle configuration may require the reprogramming of electronic control units by an approved DAF Service dealer.

#### Cabin

Make sure that there are no loose objects on the floor on the driver side. Loose objects may interfere with operating the pedals while driving, giving rise to extremely dangerous situations.

While driving a vehicle with a manually operated gearbox, do not use the clutch pedal as a foot rest since this may cause excessive wear of the clutch.

### Parking

Observe the following when parking on a slope, slippery surface, and so on.

- 1. Put wheel chocks in front of and behind the wheels of the driven axle.
- 2. Angle the wheels so that the vehicle does not move into the traffic stream if it is accidentally set in motion.

#### Safety belts

Always use the safety belt (obligatory in some countries).

Vehicles that are equipped with an airbag always have safety belts with tensioner on both the driver seat and the co-driver seat. To guarantee proper operation of the airbag, it is absolutely essential that the safety belts be used.

Always wear safety belts as there are systems (such as AEBS and VSC) that, in certain situations, may initiate unexpected braking.

Safety belts only work properly when correctly tensioned. For that reason, never use a clip or other device to reduce the safety belt tension.

#### First aid kit

Make sure that there is always a first aid kit in the vehicle (obligatory in some countries). Replace first aid items as soon as possible after use or expiration date to make the kit complete again.

#### Fire extinguisher

Make sure that there is always a fire extinguisher in the vehicle (obligatory in some countries). Secure it well within the driver's reach and so it is also easily accessible for rescue workers and others providing assistance. Have the fire extinguisher checked for operational readiness each year. Have a used extinguisher refilled at the earliest opportunity.

#### If there is a fire:

Certain plastic seals can produce gases which, together with water, form a corrosive acid. Therefore, do not touch any fire extinguisher fluid on the vehicle without protective gloves.

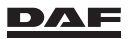

#### Hazard warning triangle

Make sure that there is always a hazard warning triangle (obligatory in most countries) in the vehicle, possibly in combination with other marking equipment.

If a breakdown occurs en route, wear reflective clothing when outside the vehicle (obligatory in some countries).

#### Components

Remain at a safe distance from rotating and/or moving components.

During regeneration remain at a safe distance from the exhaust and do not stand on the catwalk above the DPF as it can be extremely hot.

#### **Tilting the cabin**

WARNING!

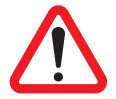

- Make sure that there is no one in the cabin.
  - Make sure that there is no one immediately in front of the cabin during tilting and while tilted.

# *If there are people in or immediately in front of the cabin, the cabin must under no circumstances be tilted. This can lead to serious injury.*

If a cool box or refrigerator has been fitted in the cabin, switch it off and if necessary unplug it before tilting (depending on the type).

Leave the cool box or refrigerator switched off for at least 30 minutes after the cabin has been tilted back.

If a auxiliary heater has been fitted, switch it off before tilting.

Place wheel chocks in front of and behind the driven axle.

Make sure that all loose objects are removed from the cabin to prevent damage. Tilt the cabin fully forwards; in this way it cannot fall back accidentally.

Following a collision, only tilt the cabin in an **emergency situation**. The tilting mechanism may be damaged.

(The end stop of the lift cylinder may not work.)

Always use stands to support the chassis when working under a vehicle which rests on a jack.

## Lighting

To replace lighting bulbs, the following conditions must be met:

- The lights are switched off.
- The ignition is switched off.
- De-energise the lighting system by removing the fuses for the lights.
- Let the lighting unit cool down before touching it. Risk of personal injury!

After replacing a light, have the headlight setting checked by a DAF Service dealer at the earliest opportunity.

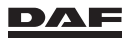

#### Engine

Exhaust gases contain carbon monoxide, an invisible, odourless, but highly toxic gas. Inhalation of these gases may cause unconsciousness and death. Do not run the engine in an enclosed or unventilated area. Make sure that exhaust gases are properly extracted.

A poorly maintained, damaged or corroded exhaust system can allow carbon monoxide to enter the cabin. Entry of carbon monoxide is also possible from other vehicles nearby. If the maintenance of the vehicle is poor, this may lead to carbon monoxide entering the cabin or sleeper, causing serious illness. Never idle the engine for prolonged periods of time. If you smell or sense exhaust fumes, investigate the cause of the fumes and correct it as soon as possible.

Never leave the engine idling without a driver present for too long. This can increase the risk of personal injury and/or vehicle damage. If the engine overheats, as indicated by the engine coolant temperature indicator, immediate action is required to correct the condition. Continued unattended operation of the engine, even for a short time, may result in serious engine damage or a fire.

#### Cooling system filler cap

Do not remove the filler cap of the cooling system when the engine is at operating temperature. Do not loosen the filler cap of the cooling system when the cabin is tilted.

## EAS (Emission Aftertreatment System)

The vehicle complies with the current European emission legislation standard Euro 6.

To meet this stringent legislation, the engine has Exhaust Gas Recirculation (EGR), Selective Catalyst Reduction (SCR) with an urea (AdBlue) dosing system and a Diesel Particulate Filter (DPF). Combined, they are referred to as the Emission Aftertreatment System (EAS).

For this system to operate properly, it needs AdBlue and the DPF must be cleaned (regenerated) periodically.

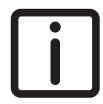

NOTE: The Diesel Particulate Filter (DPF) is, for example on the master display, also referred to as the soot filter.

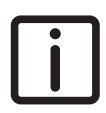

NOTE: It may be a criminal offence to drive the vehicle without using AdBlue required to reduce pollutant emissions.

To avoid malfunction and damage to the system, it is important to adhere to the following precautions:

 Refuel with diesel of the prescribed quality to prevent damage to the Emission Aftertreatment System. See section 'Diesel fuel' in chapter 'Technical data'.

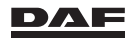

- The vehicle informs the driver when the Diesel Particulate Filter (DPF), which is part of the Emission Aftertreatment System (EAS), needs maintenance. To prevent standstill, make sure to do so in time. See section 'Regenerating DPF' in chapter 'Driving'.
  - Fill the AdBlue tank directly with AdBlue supplied by DAF or any other supplier (always from the original packaging). Use official AdBlue filling equipment. Filling up the AdBlue tank using a dedicated filler gun results in a maximum fill volume of 80%. See section 'Refuelling diesel and refilling AdBlue' in chapter 'Driving'.
  - Always fill up the system with 100% clean AdBlue of the prescribed quality. See section 'AdBlue' in chapter 'Technical data'. Never use contaminated AdBlue or contaminated canisters or funnels to fill up the AdBlue tank.
  - Avoid diesel mixing with AdBlue in the AdBlue tank: Always use 100% clean canisters and funnels that have not been used for any other liquids, such as diesel or petrol.

Legislation requires that, if a number of conditions are detected, an engine power derate eventually followed by a vehicle speed limit are applied.

When such a condition is detected, warnings appear on the master display of DIP-5. If the warnings are ignored, an engine power derate of 25% is applied after a certain amount of time.

Continuing to operate the vehicle in this condition eventually results in the vehicle speed being limited to 20 km/h. These conditions are:

- The AdBlue tank is filled with the wrong quality or contaminated AdBlue.
- AdBlue tank level is low or too low, or the tank is empty.
- Malfunctioning of the AdBlue system (for example, AdBlue dosing is interrupted or primary input signals for the system fail).
- Impeded EGR valve.

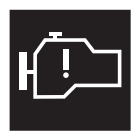

Engine power derate symbol.

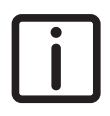

NOTE: Derate is activated at vehicle standstill or engine idle if the vehicle speed sensor has failed.

When the malfunction that has occurred is eliminated, derate is deactivated and full engine power is available.

Derate is deactivated at vehicle standstill or engine idle if the vehicle speed sensor has failed.

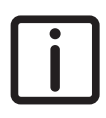

NOTE: Emission levels can also rise above legal limits as a result of malfunctions in the engine and or EAS system. These also generate warnings on the master display of the DIP-5 and can activate engine power derates in excess of 25%.

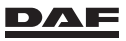

#### **Oils and lubricants**

Various kinds of oil and other lubricants used on the vehicle may constitute a health hazard when they come into contact with the skin.

This also applies to engine coolant, windscreen washer fluid, refrigerant in air conditioning systems and diesel fuel.

So avoid direct contact as much as possible.

The engine and surrounding area must be free of flammable materials to avoid the risk of fire.

Exercise caution when changing hot oil; it can cause serious injury.

#### Air conditioning system

The air conditioning system contains refrigerant under high pressure. Removal of any parts of the air conditioning system is not permitted. Only qualified personnel may perform activities on the air conditioning system. Contact a DAF Service dealer.

If the air conditioning fails, have it repaired by a DAF Service dealer as soon as possible to avoid further damage to the system.

#### Load

Always secure the load well so that it cannot move, not even during an emergency stop. Remember that side walls, partitions, and so on are often not designed to withstand high forces.

Loads must not project more than the local regulations permit.

The load influences the stability of the vehicle, and a larger turning circle may be necessary.

When loading, make sure that the following values are not exceeded:

- Maximum permissible gross combination weight (GCW).
- Maximum permissible gross vehicle weight (GVW).
- Maximum permissible axle load.

#### Coupling and uncoupling a semi-trailer

Before coupling or uncoupling a semi-trailer to or from a vehicle with a lifting axle, the driver must lower the lifting axle. This prevents the lifting axle from dropping unexpectedly. If the axle pressure permits this, the axle can be raised after coupling the semi-trailer.

#### **Trailer coupling**

Before every drive, check if the trailer coupling is locked properly and if the air hoses and electrical connection are connected properly.

## Fifth wheel

Before every drive, check if the fifth wheel is locked properly and if the air hoses and electrical connection are connected properly.

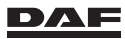

### Loading and unloading a coupled semi-trailer

Before loading or unloading a semi-trailer with a lifting axle, the driver must lower the lifting axle. This prevents the lifting axle from dropping unexpectedly. If the axle pressure permits this, the axle can be raised after coupling the semi-trailer.

### Securing a vehicle (for example, on a ferry)

To secure the vehicle at the front, the towing eyes on both the left and right sides must be used.

First turn in both towing eyes fully. Then turn back (maximum 180 degrees or half a turn) so the pin is perpendicular to the cable or chain.

Never use the leaves of the rear suspension to secure the vehicle at the rear.

## Winter conditions

During winter conditions, pay special attention to the following items, amongst others.

- Make sure (especially in mountainous areas) that winter tyres or snow chains are installed on the vehicle.
- Before operating the windscreen wiper blades, check that the blades are not frozen to the windscreen, otherwise they can be damaged. To prevent the blades freezing to the windscreen, something can be placed between the blades and the windscreen.
- If the tank has been filled up with winter diesel, allow the auxiliary heater to run on the new fuel for half an hour. Make sure that all the old fuel is used up.
- When freezing, AdBlue expands more than plain water. If the vehicle is parked or stored for more than 48 hours under conditions of minus 20°C or more, it is advised not to fill the AdBlue reservoir to more than 75%. This is to avoid possible damage to the AdBlue reservoir, for example.

## Environment

Pollution constitutes a serious threat to the environment. To keep pollution to a minimum, DAF recommends the following rules:

- Make sure that the vehicle is serviced regularly according to the instructions and recommendations of DAF. A properly serviced vehicle helps to optimise fuel economy and reduce the level of harmful constituents in the exhaust gases.
- If circumstances require maintenance work, observe the environmental protection requirements.

When disposing of service products, do not dump, for example, used oil, fuel, lubricants, hydraulic fluid, AdBlue or coolants in drains, sewers, landfills or on the ground. This is illegal.

This also concerns all parts, for example, filters, that have been in contact with service products. Dispose of empty containers, cleaning cloths and care products in an environmentally responsible manner. Observe the instructions for care products.

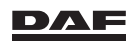

Return these products to the designated authority or appropriate chemical waste collection company for recycling or destruction. Store these fluids separately.

 Only wash the vehicle at a wash bay designed for this purpose. Dispose of empty containers and used cleaning products in an environmentally responsible manner.

#### **1.5 AIRBAG SAFETY INSTRUCTIONS**

Vehicles equipped with an airbag and safety belt tensioner system have a sticker with the airbag symbol on the windscreen. In addition, there is an identification 'AIRBAG' visible on the steering wheel. A vehicle equipped with an airbag also has an automatic safety belt tensioner.

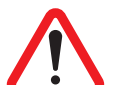

#### WARNING!

Do not use equipment or objects using strong electromagnetic radiation in the vicinity of airbag/safety belt tensioner systems.

Such equipment or objects may cause this system to fail. In extreme cases, they may cause the system to be activated and can result in dangerous situations and injury.

#### Inspections

- The airbag and safety belt tensioner system only functions correctly if:
  - After switching on the ignition, the airbag warning symbol appears on the master display and disappears after approximately 5 to 10 seconds.
- The system does not function correctly if:
  - After the ignition is switched on, no airbag warning symbol appears on the master display.
  - After the ignition is switched on, the airbag warning symbol on the master display changes into an airbag warning after approximately 10 seconds.
  - The airbag warning appears on the master display when driving.
- If the system detects a fault, it is unable to activate the airbag and/or safety belt tensioners and there is no extra protection in the event of a collision. Have the fault remedied by an approved DAF Service dealer as soon as possible.

#### Maintenance

- Clean the airbag cover with a dry or damp cloth only. If it is heavily fouled, ask a DAF Service dealer for a DAF approved cleaning agent.
- After a maximum of 15 years the main components of the airbag and safety belt tensioner system including the electronic control unit must be replaced by a DAF Service dealer.

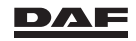

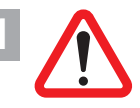

#### WARNING!

- Do not stick anything to the airbag cover.
- Do not treat the cover with a cleaning agent, solvent, grease, paint, lacquer or other substance.

Applying objects to the airbag cover can damage the cover. This can lead to uncontrolled fragmenting of the cover during deployment of the airbag and can cause unnecessary injury.

#### Operation

- The airbag and safety belt tensioners are activated in the event of a (near) head-on collision when a specific vehicle deceleration is exceeded. The airbag and safety belt tensioners are not be activated when:
  - The ignition is switched off.
  - The vehicle is involved in a minor head-on collision.
  - The vehicle is involved in a lateral collision.
  - The vehicle is involved in a tail collision.
  - The vehicle overturns.
- The system only provides optimal protection when the safety belt is correctly worn and the seat, safety belt and steering wheel are well adjusted to the driver.

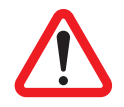

WARNING!

- Do not rest any body part (torso, hand, head, foot) close to the airbag cover.
- Hold the steering wheel by the outer rim as much as possible to allow unimpeded deployment of the airbag.
- Keep the space between the driver and airbag free.
- Nothing must be placed between the driver and the airbag, that is, no animals, no objects and no other persons.

Keeping body parts or other objects unnecessarily close to the airbag cover can cause unnecessary injuries in case the airbag is activated.

#### Activation

- If the airbag is activated in a collision, a white powder is released. This is in no way an indication of fire. The powder itself is not harmful.
- The airbag and safety belt tensioners can be activated only once. After activation
  of the system, have the parts replaced by a DAF Service dealer to provide the same
  protection.
- In the event of a minor collision not causing the airbag and safety belt tensioner system to be activated, it is still recommended to have the system checked by a DAF Service dealer.

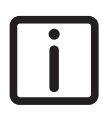

NOTE: The airbag fabric can cause slight injury because of the rapid movement of the airbag during activation. People wearing spectacles and persons smoking when driving run an increased risk of facial injury in a

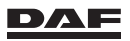

collision involving deployment of the airbag. Usually the injuries are by no means as serious as the injuries that may occur in a collision without airbag and safety belt tensioners.

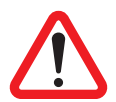

#### WARNING!

Do not touch any parts of the airbag/safety belt tensioner systems after deployment.

After deployment the parts of the airbag/safety belt tensioner systems may be hot. Touching these parts can cause burns or serious injury.

#### Work

- Observe the DAF safety precautions when repairing, removing or replacing the airbag or safety belt tensioner system or parts thereof. For this reason, have this work carried out by an approved DAF Service dealer or DAF workshop only.
- Do not make any modifications to the airbag and safety belt tensioner system or parts thereof. This would cause an injury hazard and correct activation can then no longer be guaranteed.
- Observe the DAF safety precautions regarding the airbag and safety belt tensioner system when the vehicle is scrapped or dismantled.
- Retrofitting of accessories is only permitted if the accessories are approved by DAF for vehicles with an airbag and safety belt tensioner. Installation must take place at the position indicated by DAF and according to the procedure specified by DAF.
- When replacing the windscreen, observe a longer drying time for the windscreen sealant. This longer drying time is usually stated on the windscreen sealant packing or tube. If in doubt, contact DAF or the windscreen sealant supplier.
- If any welding is required, observe DAF's safety precautions for welding jobs.

#### Sales

 If the ownership of the vehicle is transferred, the previous owner must make the new owner aware of the above instructions.

#### **1.6 TECHNICAL ITEMS OF SPECIAL IMPORTANCE**

To prevent damage to the vehicle, the following instructions must be strictly observed.

#### **Original components**

To meet the warranty conditions and guarantee the service life, safety and reliability of the DAF products, the use of **non-original** components and software is not permitted and in some cases even illegal. The application of software, software settings and/or components not approved by DAF adversely affects critical systems in terms of the safety of the vehicle (for example, the brake system) or can lead to an engine power derate.

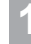

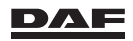

# The following technical items of special importance apply to both the running-in period and to the period thereafter.

After a cold start, use a low gear and drive at a moderate engine speed until the engine coolant temperature is out of the blue zone.

While driving, check **the instrument panel** regularly and take appropriate action if there is anything unusual.

Unusual operation may include strange engine and transmission noises, smoke or poor performance.

Do not let the engine **idle longer than necessary**. This is harmful to the engine and also causes unnecessary pollution of the environment.

Be aware that **engine stalling** while driving leads to power steering failure. Consequently, vehicle steering is more difficult.

Before switching off the engine **after a long trip or when the engine has been subjected to high loading**, let it idle for at least 5 minutes. Let the engine run for a while to prevent the coolant temperature becoming too high and to allow the turbo charger to cool down.

The engine cooling system is thermostatically controlled.

**Removing the thermostat** when the coolant temperature is (too) high is strongly advised against, since this causes the engine temperature to rise to an even higher level.

The **turbo charger** is a precision component. Immediately report any abnormal noises produced by this component.

#### **Running-in**

During the running-in period it is best not to subject the new vehicle to excessive loads. This also applies when an overhauled engine, gearbox or differential has been installed. Therefore, drive carefully and avoid accelerating sharply for the first 1500 km.

## System voltage

The vehicle is equipped with a **24-volt** electrical system.

When replacing or fitting electrical or electronic components, always check that the new components are suitable for this system voltage.

#### **Connecting accessories**

Never connect accessories or any other electrical components to the vehicle by splicing the vehicle wiring or connecting it to electrical components. Failure to meet these conditions may have serious consequences on the electrical systems within the vehicle and can result in short circuits and fire.

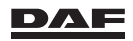

Only connect accessories to the designated accessory plug connectors in the dashboard panel or cigar lighter, bearing in mind the maximum permissible power. It is also possible to connect accessories to the designated accessory connectors in the vehicle in consultation with a DAF Service dealer.

#### **Batteries**

The vehicle is equipped with a set of two 12-volt batteries.

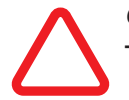

#### CAUTION:

Do not disconnect the battery cables while the engine is running. Disconnecting the battery cables while the engine is running can damage the electrical components in the vehicle.

Always disconnect the battery earth cable before repairing or servicing the electrical system. Only disconnect the battery earth cable after switching off the ignition and waiting 90 seconds.

Failure to meet these conditions may have serious consequences for various electrical systems within the vehicle.

Never place tools on a battery. This may cause a short circuit and may even cause the battery to explode.

### **Battery capacity**

When the engine is not running, the use of electrical components such as the auxiliary heater or refrigerator draws power from the batteries.

Approximately half the battery capacity is required to start the engine.

If such components are used over a prolonged period, particularly during low temperatures, they may eventually use so much power that there is not enough left to start the engine.

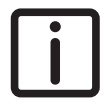

NOTE: An optional battery energy monitoring system (BEM) measures voltages, current and temperature of the batteries and provides an indication of the charging status. The BEM triggers and displays messages about the battery status and warnings at low capacity on the master display.

#### Main switch

Only switch off the main switch after switching off the ignition and waiting 80 seconds. The afterrun phase EAS (Emission Aftertreatment System) must have ended before operating the main switch.

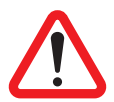

#### WARNING!

- Never operate the main switch while driving.
- Never operate the main switch while the ignition is on.
   Operating the main switch while driving switches off all electrical systems and the engine. This can lead to very dangerous situations and damage to the vehicle electronics.

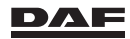

#### Air leakage

If the **pressure in the air reservoirs** drops rapidly with the engine switched off, this indicates a leak. Since this affects the safety of the brake system, trace and repair the leak as quickly as possible.

#### Steering

The steering gear is hydraulically assisted. As excessive pressure may damage the hydraulic pump, stop turning the steering wheel when the wheels are at full lock or are blocked by an obstacle. If this is ignored, the steering gear may be damaged.

#### Differential

The differential can be equipped with a differential lock. This differential lock may only be used when driving on soft ground or on a slippery road surface.

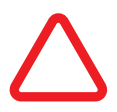

#### CAUTION:

 When excessive wheel slip is detected, observe the directions for use and engage the differential lock.

Excessive wheel speed difference between the wheels on an axle when driving on soft ground or on a slippery road surface can lead to serious damage of the differential.

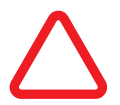

#### CAUTION:

Never press the accelerator when the vehicle rolls off in the opposite direction to that of the engaged gear. If the vehicle rolls off in the opposite direction to that of the engaged gear, the differential may be overloaded or damaged when the accelerator is pressed.

#### Mobile telephones and transmitters

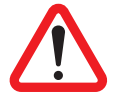

- WARNING!
- Do not use mobile telephones or transmitters in the cabin without a separate outside aerial.

The use of mobile telephones or transmitters in the cabin interior may cause excessively high electromagnetic fields (resonance effect). This may interfere with the operation of the vehicle electronics and result in dangerous situations and injury.

If mobile telephones and transmission equipment are used, take the following points into account:

- Do not use mobile telephones or transmitters in the vehicle when there is no separate outside aerial!
- Moreover, an outside aerial is necessary to achieve the maximum range of the equipment.

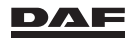

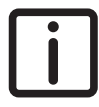

NOTE: Observe the instructions for use of mobile telephones and transmitters!

## Welding

For welding instructions on the vehicle and/or superstructure, consult a DAF Service dealer.

Not following the welding instructions can damage the electronic components.

## 1.7 LOGGING DATA

## **Privacy Notice**

Please note that this vehicle is equipped with a wireless Connected Truck Device or other data logger. By means of these devices information on the use of this truck is transferred to DAF Trucks N.V. ("DAF Trucks"). This data may include vehicle speed, selected gear, engine speed, fuel consumption, diagnostic fault codes, speed- and odometer reading and also the location of this vehicle. Location data is considered privacy sensitive, even when we do not process such data at a personal (your) level but only at a truck level. Therefore we share the following information with you: DAF Trucks processes the VIN-number of this truck and technical data in combination with location data in relation to:

#### Connect: as a Data Processor for the Operator of this vehicle

Your Operator may have entered into a service agreement with DAF Trucks and take part in our **Connected Truck** program, for example to be able to provide roadside assistance or monitor the performance of a vehicle. As a data processor, DAF Trucks only acts on instruction of the Operator. If you are not the Operator of this vehicle, you can contact the Operator who will provide you with further information, for example on the purposes of this data processing. You can also contact the Operator to exercise your data subject rights, such as the right to get an overview of the data the Operator processes on you, to correct this data or request deletion thereof. Only upon instruction of the Operator, DAF Truck will assist in handling your request.

# ITS/R&M: as a Data Processor for the Operator of this vehicle

DAF Trucks may also process this data on behalf of your Operator when necessary in the performance of our International Truck Service ("**ITS**") or a Repair & Maintenance ("**R&M**")-agreement (such as DAF MultiSupport), for example to enable DAF Trucks to provide roadside assistance and for diagnostics purposes. In case you contact us, we are able to determine your exact location, which will then be shared only with the party involved with the repair, with whom we might also, again only if strictly necessary and upon request, share the vehicle's historical location data for diagnostics purposes. DAF Trucks will use the data for that purpose only, and delete the data immediately after the service or roadside assistance is provided.

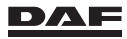

# Analytics database: as a Data Controller for our own analytics purposes.

DAF Trucks duplicates all data that we receive through our data logging devices, except for your Driver-ID. We analyze this duplicated database regarding the performance of our vehicles in order to:

build our business intelligence;

1

- support our commitment to technological improvement and innovation;
- be able to perform diagnostics in specific cases.

Location data is included in this database on a truck level. Even though DAF Trucks cannot and does not intend to trace this data back to you individually, authorities have advised that such data should be treated as personal data.

We take our obligation to safeguard your right to privacy and data protection seriously. Therefore we take the necessary technological and organizational measures to protect the duplicated dataset. One of our crucial measures is having a state-of-the-art Gatekeeper procedure in place. Access to our analytics database can only be acquired through our Gatekeeper based on a specified request for access. This request will be subjected to a privacy review, which includes a balancing of interests. The Gatekeeper, in cooperation with our Data Protection Officer, ensures that only the minimum amount of data necessary will be processed, at a minimal level of detail – by preference on an aggregate level. Before gaining access, our analysts are provided instructions for use of the dataset created specifically. If so required the Gatekeeper will apply extra technical security measures.

DAF Trucks stores this data gathered on the performance of a vehicle for seven years. You can contact our Data Protection Officer - DataProtectionOfficer@daftrucks.com for more detailed information on this data processing. Please note that because of the abovementioned measures taken, DAF Trucks is in principle unable to comply with data subject rights requests since that would force DAF Trucks to (re-)individualize the data. Only if you have extra information, enabling us to connect information in our analytics database to you personally (such as VIN-number, time and period), and only when we can exclude that the data is related to any other driver, are we to provide you with further information.

#### Early Warning Program:

As a Data Controller within the scope of our Early Warning Program ("**EWP**"). Each time DAF Trucks launches a new model year a few selected trucks are equipped with a data logger. This unit will transmit data for a period of two years only. DAF Trucks is not able to link this data to individual driver(s). The Gatekeeper procedure, as described above in relation to our analytics database applies. Data received through this data logger will be used exclusively in order to provide remote (technical) assistance, for diagnostics purposes and for the continuous improvement of the quality of DAF products. We store EWP data for seven years. You can contact our Data Protection Officer – DataProtectionOfficer@daftrucks.com - for more detailed information on this data processing. Regarding your data subject rights, the same applies as in relation to our Analytics database.

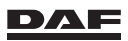

#### Data logger:

As a Data Controller in our Testing programs. Some customers are provided one of our Testing vehicles, equipped with a data logger, communicating raw technical data including location data with our servers. DAF Trucks only processes such data for diagnostics purposes and for the continuous improvement of the quality of DAF Trucks products. We store Testing data for seven years. You can contact our Data Protection Officer – DataProtectionOfficer@daftrucks.com - for more detailed information on this data processing. In case you drive a Testing vehicle, more information on the Testing program can also be provided by your Operator or by the Testing script in your dashboard.

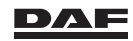
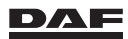

Theft protection systems

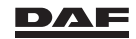

# **2.1 INTRODUCTION**

2

The DAF theft protection system can consist of several forms of protection, each of which protects the vehicle in a different way:

| Immobiliser          | The immobiliser (electronic drive-off lock) prevents the engine from being started without the correct ignition key.                                            |
|----------------------|----------------------------------------------------------------------------------------------------|
| Alarm system (ALS-S) | ALS-S makes sure that when unauthorised<br>persons gain access to the vehicle, this can<br>be seen and heard from the outside via<br>accustic and visual alarms |
| Night lock           | The optional night lock provides an additional mechanical lock on the doors.                                                                                    |

# 2.2 IMMOBILISER

# 2.2.1 Immobiliser

The immobiliser (electronic drive-off lock) prevents the engine from being started without the correct ignition key.

As soon as the engine is started using the wrong key it is recognised and the fuel supply is locked.

With the fuel supply to the engine locked the engine stops.

At a second attempt to start the engine also the starter motor is switched off.

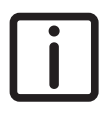

NOTE: A system LED blinks at a low frequency indicating that the ignition is switched off.

# 2.2.2 The system LED

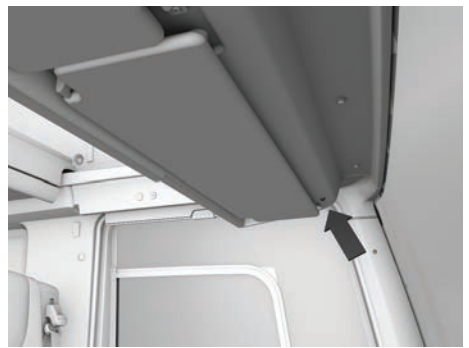

D001756

The system LED is located in the underside of the roof console lockers.

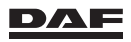

If the LED is off (A), the vehicle may be started.

If the LED flashes slowly (B), the alarm system is active.

If the LED flashes quickly (C), a self-test is carried out or an error message is given with a flashing code.

NOTE: After the alarm is switched on the LED flashes quickly (C) for about 50 seconds. After that period the LED flashes slowly (B).

If the system raised an alarm, the cause can be determined via the system LED by reading the flashing code (C).

This indication is displayed for 30 seconds after the system has been deactivated with button (2) of the ignition key.

| Flashing code | Circuit                                           |
|---------------|---------------------------------------------------|
| 3             | Driver's door detection                           |
| 4             | Cabin approximation switch detection (cabin lock) |
| 5             | Power supply after ignition                       |
| 6             | Superstructure and trailer cargo space detection  |
| 8             | Superstructure and trailer cargo space detection  |
| 9             | Interrupted wire                                  |
| 10            | Co-driver's door detection                        |
| 11            | Radar sensor cabin interior detection             |

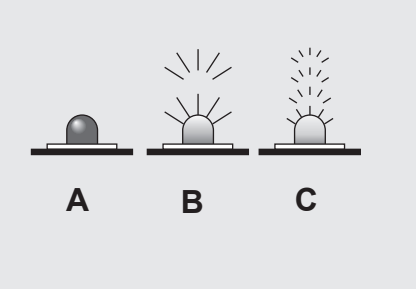

D000483-2

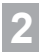

# 2.3 ALARM SYSTEM (ALS-S)

# 2.3.1 Setting the alarm system (ALS-S)

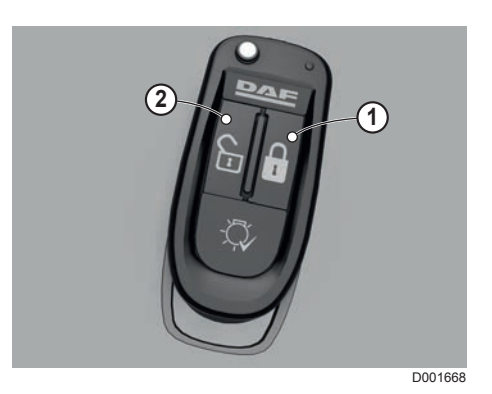

## Activating the alarm system

A short press of about one second on button (1) activates the alarm system and locks both doors. The hazard warning lights go on for three seconds.

After a self-diagnosis of the system (which takes approximately 50 seconds) the system LED flashes at a slow rate. See sections 'System LED' and 'Self-diagnosis' in the chapter 'Alarm system'.

With the alarm system fully operational, the doors, cabin tilting mechanism, interior and loading space (if this has an alarm system) are now protected.

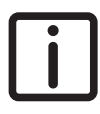

*NOTE:* A long press of about two seconds on button (1) initiates comfort locking (central locking + closing windows + activation of the alarm system).

# i

NOTE:

- Make sure that there is nothing in the interior that can cause a false alarm, for example moving objects in the cabin.
- A wireless network (LAN) inside the cabin has influence on the alarm system. When a notebook PC with a wireless network is on inside the cabin and the alarm system is switched on, the alarm can go off unintentionally. Therefore always switch off the notebook PC with a wireless network or switch off the interior protection before activating the alarm system. See section 'Use when staying in the cabin' in the chapter 'Alarm system'.
- Do not press the buttons unnecessarily hard.

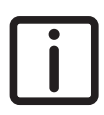

NOTE: In addition the ignition key or hand-held transmitter can be used to perform a manual exterior lighting check. See section 'Exterior lights'.

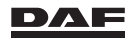

# Deactivating the alarm system

Pressing button (2) deactivates the alarm system, unlocks the driver's door and switches the delayed interior lights on. The hazard warning lights flash three times to indicate the alarm system is deactivated.

If the unlock button is pressed a second time within three seconds after unlocking the driver's door, the co-driver's door will be unlocked.

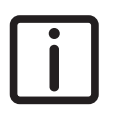

NOTE: If no door is opened within 30 seconds after unlocking, the doors automatically re-lock and the alarm is reactivated..

# 2.3.2 Self-diagnosis

The alarm system (ALS-S) has an extensive self-diagnostic function. Following activation, all detection circuits (for the interior, load space, cabin tilting mechanism and doors) are automatically tested.

If a fault is found in one or more of these detection circuits, the affected circuits are switched off. This is made noticeable by a short signal from the siren immediately after activation of the alarm system.

If this signal is heard, first of all check whether the windows and doors are closed properly.

Switch off the alarm system, close everything carefully and switch on the alarm system again. See section 'Using the ignition key or hand-held transmitter'.

If the short signal is heard once again, this means that the system is (partially) defective. Visit a DAF Service dealer to check the system.

# 2.3.3 Use when staying in the cabin

If people remain in the cabin, the system may only be activated if the cabin interior detection is switched off. This avoids unnecessary sounding of the alarm.

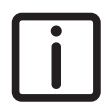

NOTE: If the interior detection is **not** activated, the alarm **still works** on the doors, the cabin lock and cargo space. The start lock is also activated.

The cabin interior detection is deactivated as follows:

- 1. Deactivate the alarm system.
- Press the 'Alarm cabin interior detection off' switch. The system LED lights up for approximately 2 seconds.

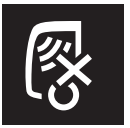

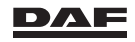

# Theft protection systems

 Then activate the alarm system with button (1) on the ignition key. The cabin interior detection has now been switched off. It is then possible to stay in the cabin while retaining the other detection options.

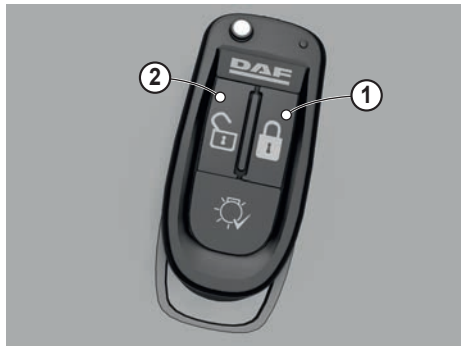

D001668

Switch off the entire system using button (2) on the ignition key or hand-held transmitter if the cabin is left from time to time.

Outside the vehicle, the choice can be made between:

- not activating the alarm system, or
- activating the alarm system with button (1) on the ignition key or hand-held transmitter.

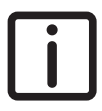

*NOTE:* On returning to the cabin, carry out the procedure once again to deactivate the cabin interior detection.

The 'Alarm cabin interior detection off' switch is spring-loaded and returns to the original position. Deactivating and activating the alarm system therefore reactivates the cabin interior detection.

# 2.3.4 Deactivating the cargo space detection

If people remain in the (superstructure or trailer) cargo space, the system may only be activated if the cargo space detection is switched off. This avoids unnecessary sounding of the alarm.

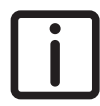

NOTE: If the cargo space detection is **not** activated, the alarm **still works** on the doors, the cabin lock and the cabin interior. The start lock is also activated.

Deactivate the cargo space detection as follows:

- 1. Deactivate the alarm system.
- Press the 'Alarm cargo space detection off' switch. The system LED lights up for approximately 2 seconds.

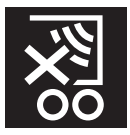

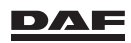

# Theft protection systems

 Then activate the alarm system with button (1) on the ignition key or hand-held transmitter. The cargo space detection has now been switched off. It is now possible to stay in the cargo space while retaining the other detection options.

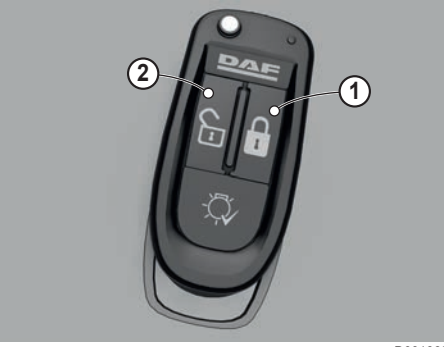

D001668

To protect the cargo space again, switch off the alarm system and switch it on again.

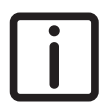

NOTE: The 'Alarm cargo space detection off' switch is spring-loaded and returns to the original position. Deactivating and activating the alarm system therefore reactivates the cargo space detection.

## 2.3.5 Loss of the ignition key

After replacing it, the lost ignition key can be rendered unusable by erasing the code from the central door locking memory.

Without the ignition key, the alarm system cannot be switched off.

## 2.3.6 System does not respond to the ignition key buttons

If the system does not respond to the ignition key buttons, the following tips may provide a solution:

- 1. Check whether the battery of the ignition key still works. This is indicated by whether or not the LED on the ignition key lights up.
- A strong radio transmitter in the area may affect the range of the transmitter in the ignition key. Operate the ignition key buttons as close as possible to the electronic control unit. The electronic control unit is located at the front of the vehicle, on the co-driver side.
- 3. If the system does not respond to the transmitter, switch off the alarm system by opening the vehicle with the key and switching on the ignition. The alarm system cannot be activated with the ignition key.

# 2.3.7 Replacing the battery in the ignition key/hand-held transmitter

To remove the battery cover, first lift it on the side of the 'doors locked' button.

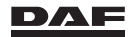

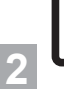

NOTE: As the other side of the battery cover has a little locking pin, lifting it from that side destroys the cover.

Replace the battery (plus side up) and fit the battery cover.

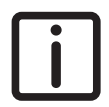

NOTE: First slide in the little locking pin and then close the rest of the battery cover.

# 2.3.8 Maintenance

Have the alarm system checked at least once per year by a DAF Service dealer. This guarantees optimum protection.

# 2.3.9 Disconnecting the vehicle batteries

If the vehicle batteries must be disconnected, switch off the alarm system first to prevent the signal horn from sounding.

Then switch off the ignition, wait 80 seconds and disconnect the vehicle batteries.

# 2.3.10 Insurance company

Depending on the configuration the alarm system complies with the following insurance categories:

SCM: B2 or B3

Thatcham: H1 or H2

Ask your insurance company whether this has any consequences for the insurance.

Make sure that the system is always activated when leaving the vehicle.

# 2.4 NIGHT LOCK

# 2.4.1 Night lock

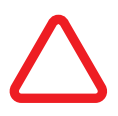

CAUTION:
If the night lock(s) are locked, do not drive the vehicle. It must always be possible to open the door(s) in case of an emergency.

The DAF night lock is optional and can be seen as an addition to the theft prevention system.

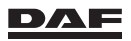

A safety hammer next to the driver's seat is included with the DAF night lock.

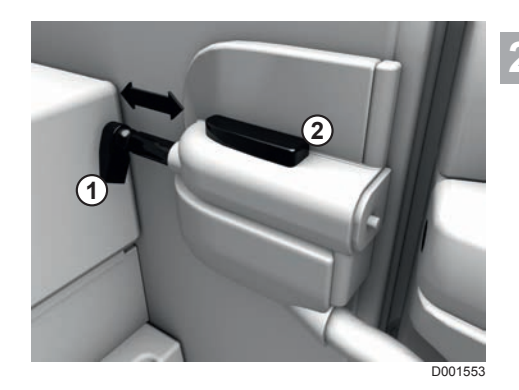

# Locking the night lock

Be sure the door is closed properly. Lock the night lock by pushing the red button (2) and moving the handle (1) towards the door at the same time.

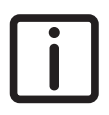

NOTE: The night lock must remain open while driving.

# Unlocking the night lock

Push the red button (2) to unlock the night lock. The handle (1) springs back out of the door.

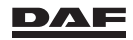

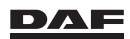

# **3.1 CABIN**

# 3.1.1 Cabin

The CF has three types of cabin:

# Day Cab

3

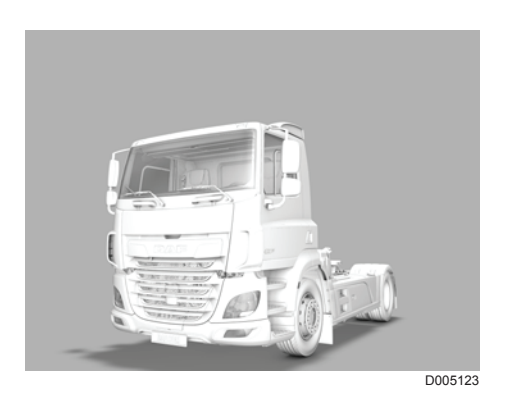

## **Sleeper Cab**

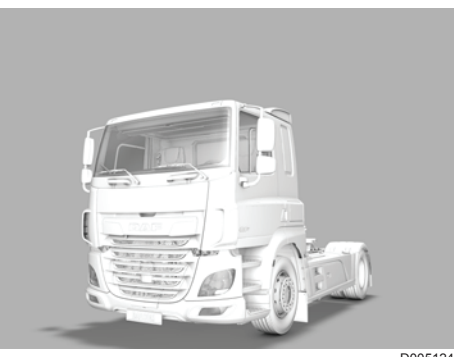

D005124

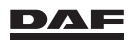

# Space Cab

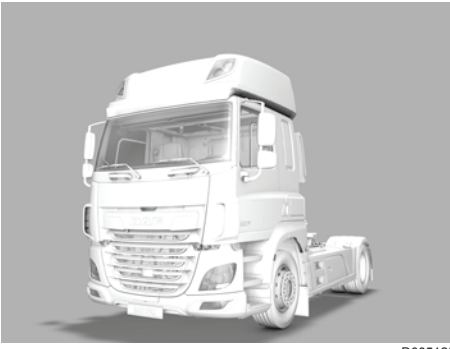

3

## 3.1.2 Entering and leaving the cabin

To get in and out of the cabin, use the grab handles on the left- and right-hand door pillars and not the steering wheel. Also use all the steps and always face the cabin when getting in or out.

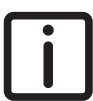

NOTE: The vehicle is equipped with a park brake warning system. If the driver's door is opened while the engine has been switched off and the park brake has not been applied, an acoustic signal is given and a warning symbol is shown on the instrument panel.

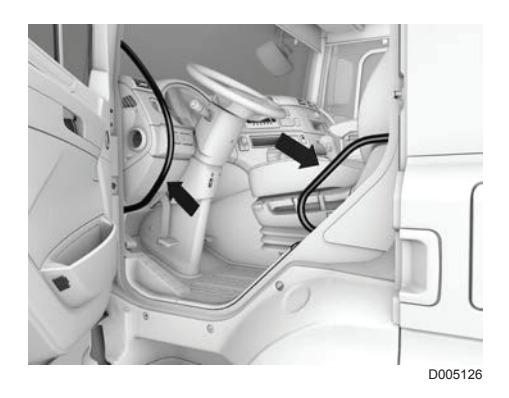

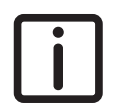

NOTE: When one of the doors is opened without the exterior lights on some of the switches are illuminated for 20 seconds.

## 3.1.3 Doors

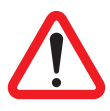

#### WARNING!

 If the doors are not properly closed, do not drive the vehicle.
 Driving the vehicle with the doors not properly closed can cause the door to open unintentionally and lead to serious injury.

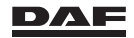

- A Door handle
- B Door locking knob
- C Control panel for electrically operated windows, mirrors and mirror heater
- D Door open warning lamp

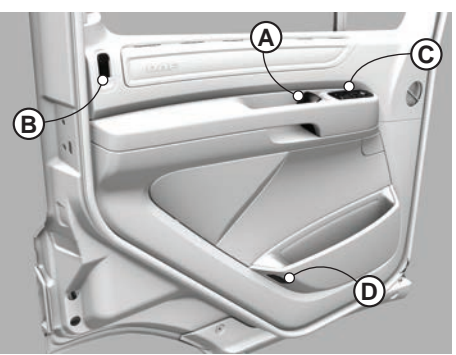

D001762

# Locking and unlocking the doors

#### Using the ignition key

Only the driver's door can be locked and unlocked from the outside using the key. Both doors are locked when the driver's door is locked using the key. Using the key to unlock the driver's door, only unlocks the driver's door.

## Using central door locking (CDS)

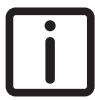

NOTE: Using the key the same procedure to lock and unlock the doors from the outside, as described before, can be used.

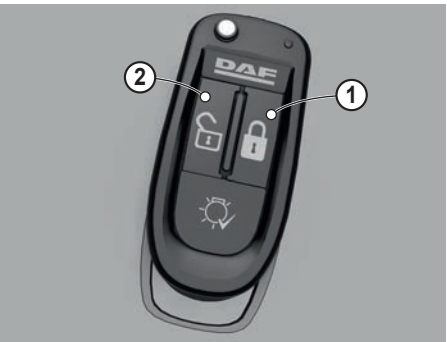

D001668

# Unlocking the doors using the buttons on the ignition key or hand-held transmitter

Pressing button (2) unlocks the driver's door and switches the delayed interior lights on. If the unlock button is pressed a second time within three seconds after unlocking the driver's door, the co-driver's door will be unlocked.

i

48

NOTE: If no door is opened within 30 seconds after unlocking, the doors automatically re-lock.

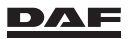

# Locking the doors using the buttons on the ignition key or hand-held transmitter

A short press of about one second on button (1) locks both doors.

A long press of about two seconds on button (1) initiates comfort locking (central door locking + closing windows).

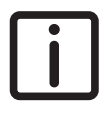

NOTE: If the cabin main switch is used, there is a possibility that the vehicle power is switched off during the process of locking the doors. The door mechanism is then stuck in the middle position which prevents the door to be opened using the key.

#### Opening the door from the inside

Pull handle (A) to open the door from the inside. If the door is locked, it is automatically unlocked.

#### Locking the door from the inside

Press knob (B) on the window pillar.

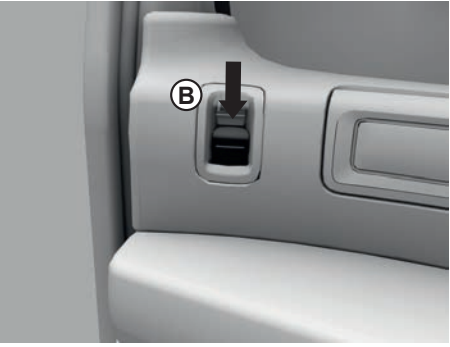

D001552

3

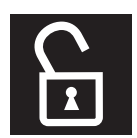

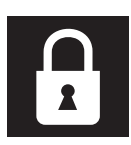

Both doors can be locked using the two-position switch on the centre console, but only the co-driver door can be unlocked with this switch. If fitted, a second two-position switch, with the same functions, is located on the bunk console.

NOTE: In addition the ignition key or hand-held transmitter can be used to perform a manual exterior lighting check. See section 'Exterior lights' in the chapter 'Inspections and maintenance'.

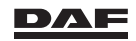

# 3.1.4 Steering lock/ignition/starter switch

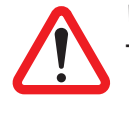

#### WARNING!

Never turn the ignition key to the rest position 0 (ST) or remove it while the vehicle is in motion.

If the steering wheel lock is engaged, the vehicle cannot be steered while the vehicle is in motion. This can lead to serious injury and damage to the vehicle.

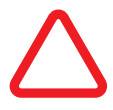

#### CAUTION:

 Always remove the key straight from the ignition lock.
 Removing the ignition key at an angle from the lock can result in snapping the key or damaging the ignition lock.

#### Position 0 (ST): rest position

When the key is removed in this position the steering wheel can be locked.

If the steering wheel is turned slightly, the steering wheel locks.

#### Position A: accessories position

Steering wheel unlocked. The key cannot be removed. Accessories, such as a radio, can be switched on.

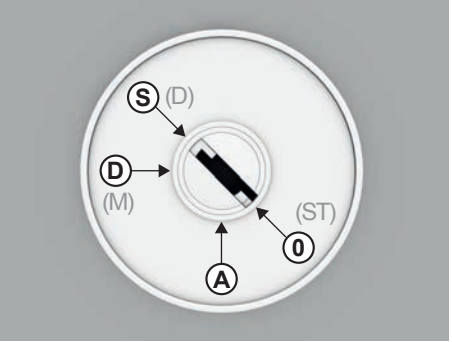

D001669

#### Position D (M): ignition switched on

All power consumers can be switched on.

#### Position S (D): starting

When the key is released, it automatically returns to position D (M). If the engine is running, the starter lock is activated.

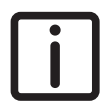

NOTE: When starting, the power supply to the accessories (position A) is temporarily shut off.

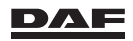

# 3.1.5 Steering column adjustments

WARNING!

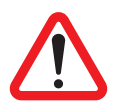

Only adjust the steering column while the vehicle is stationary. Adjusting the adjustable steering column during driving can cause unintentional steering movements and can cause injuries.

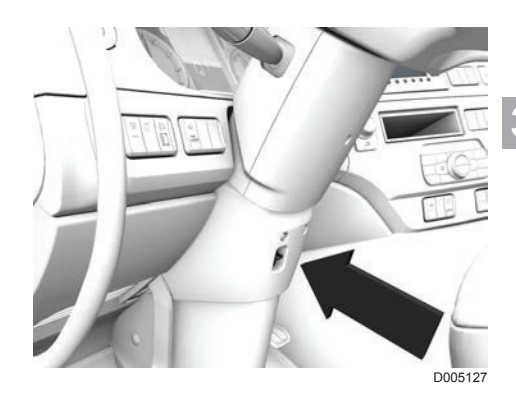

# Adjusting

Push up the two-position switch. The steering column is temporarily unlocked. The height and angle of the steering wheel can now be adjusted.

# Locking

Push down the two-position switch. The steering column is locked.

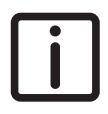

NOTE: When the two-position switch is operated a light hissing noise is audible. If the steering column has not been locked, this switch locks it automatically

If the steering column has not been locked, this switch locks it automatica after 20 - 30 seconds.

# 3.1.6 Mirrors

The complete mirror bracket can be folded against the cabin, and returns to its original position by folding the bracket back again.

In addition to the main mirror and the wide view mirror, there may also be a kerb mirror and a front view mirror, providing the driver with a better view.

i

NOTE: Clean the mirrors with a wet sponge or damp cloth only.

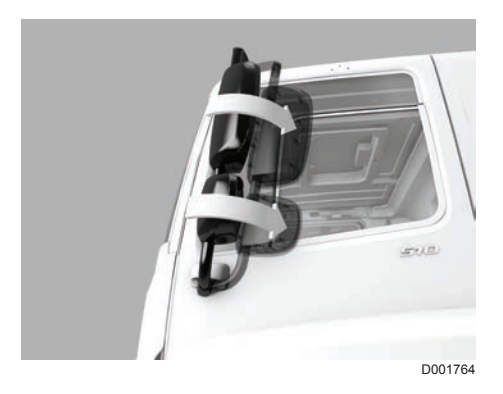

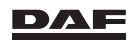

## Manually adjustable mirrors

Manually adjustable mirrors can be adjusted by hand; push the mirror in the required direction.

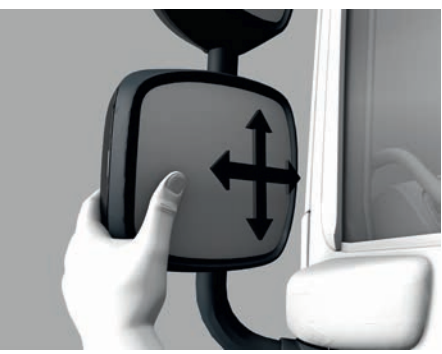

D001554

## **Electrically adjustable mirrors**

For information about electrical mirror adjustment, see section 'Electrical mirror and window control'.

# 3.1.7 Setting the mirrors

First set the seat in the correct driving position. Then adjust the mirrors to the correct positions.

# Co-driver side mirrors with field of vision projected on the ground

- A Side window
- B Wide view mirror
- C Main mirror
- D Kerb mirror
- E Front view mirror

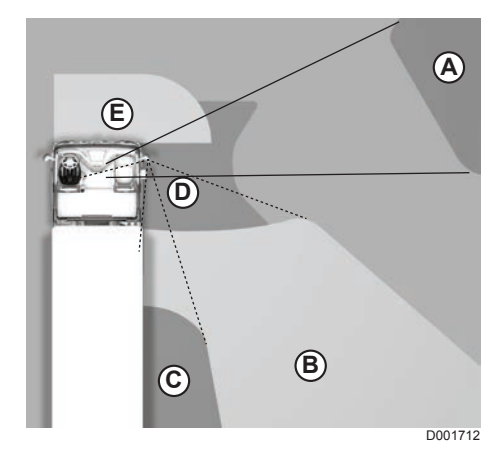

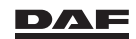

# 3.1.8 Electrical mirror and window control

# **Control panel**

#### Control panel in driver's door

- 1 Mirror adjustment control switch
- 2 Left main mirror selection switch
- 3 Right main mirror selection switch
- 4 Left wide view mirror selection switch
- 5 Right wide view mirror selection switch
- 6 Mirror heater switch
- 7 Mirror heater indication light
- 8 Left door window control switch
- 9 Right door window control switch

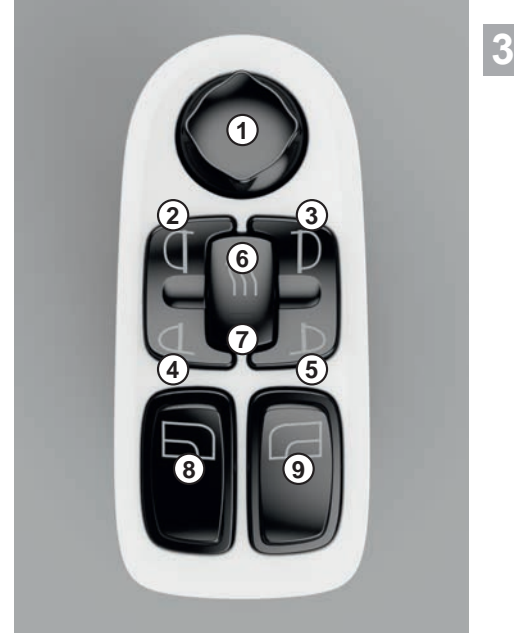

D001530-2

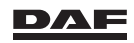

#### Control panel in co-driver's door

10 Right window control switch

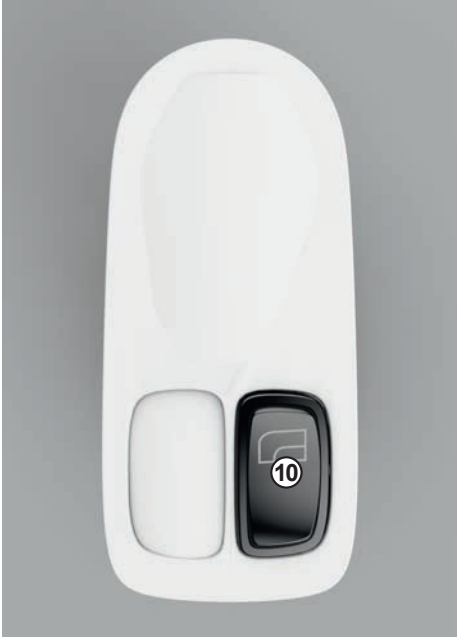

#### D001531

### Window control

The door windows can only be operated when the ignition is on. If a window has been left open by mistake, or **in case of an emergency**, it is still possible to close or open a door window for a short period after the ignition has been switched off.

#### Opening and closing a door window

- To open a door window fully (express down), press the bottom of a control switch (8, 9 or 10) for a short period (approximately 0.5 seconds).
- To close a door window fully (express up), press the top of a control switch (8, 9 or 10) for a short period (approximately 0.5 seconds).
- To stop a moving door window, press the control switch in the opposite direction before completing the operation.
- To open or close a door window partly, press and hold the bottom of a control switch (8, 9 or 10). Releasing the control switch stops the door window from moving.

#### Anti-pinch protection

The window also stops moving when the anti-pinch protection is active. When blocked by an object, the direction of movement is reversed and the window goes partially down.

If the anti-pinch protection was active, the express-up and express-down functions may be deactivated. To reactivate this function, close the window fully without making an intermediate stop, by continuously pressing the top of a control switch (8, 9 or 10).

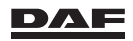

# **Mirror control**

#### Mirror adjustment

The electronically controlled mirrors can be adjusted as follows:

- 1. use the selection switches (2, 3, 4 or 5) to select a mirror.
- 2. use switch (1) to adjust the mirror in the correct position.

#### **Mirror heating**

Switch (6) is to switch the heating of the external mirrors on and off. The kerb mirror and front view mirror are not heated. The mirror heater is switched on when the indicator light (7) in the switch is on.

When the ignition is switched off, the mirror heater is switched off as well.

# 3.1.9 Interior lighting

## Introduction

Activate the various interior lights by using the switch in the centre console or on the bunk console (2).

All interior lighting works independently from the position of the ignition switch.

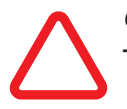

#### CAUTION:

Switch off the interior lighting when parking the vehicle for longer. The interior lighting uses power from the batteries. If this lasts for a long time, it can result in low battery capacity and starting difficulties.

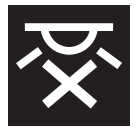

The interior lighting on/off switch on the instrument panel can be used to extinguish almost all of the interior lighting in the cabin. Exceptions are; the snake light, the upper bunk lamp and the lights under the roof console.

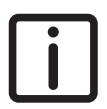

NOTE: With this switch in the 'off' position the interior lighting remains off even when a door is opened. The background lights of the switches remain on.

# Interior Light Switch (ILS)

The switch is located on the centre console of the dashboard.

The interior light switch is also called a 'mood' switch. By selecting a mood, a group of interior lights is selected and the corresponding icon is illuminated (green) on the switch.

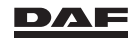

# Instruments and controls

- 1 Rotary switch To select a mood, rotate the ring clockwise and rotate anticlockwise to switch off all interior lights.
- 2 All interior lights off 3 Night

Night Coloured soft indirect lighting of the cabin ceiling and floor for night driving.

- 4 Relax Interior lights on with reduced intensity.
- 5 Flood Interior lights on, on full intensity.
- 6 & 7 Using the buttons (+/-) the light intensity of the selected mood (excluding 'flood') can be changed.

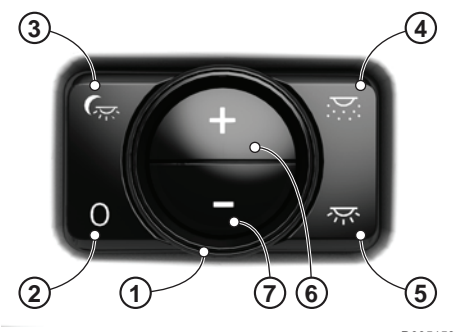

D005153

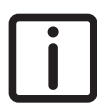

NOTE: The settings are saved and are recalled when the mood is reselected (also after ignition off).

# Interior lights control on the bunk console

Switch (2) is used to toggle between the interior light moods 'Night' and 'Relax' or to switch off the interior lights. Exceptions are the snake light, the upper bunk lamp and the lights under the roof console which are not switched off using switch (2).

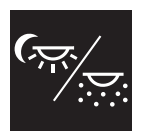

With multiple pushes on the upper part of the switch, the interior lights can be activated and can be toggled between the interior light moods 'Night' and 'Relax'.

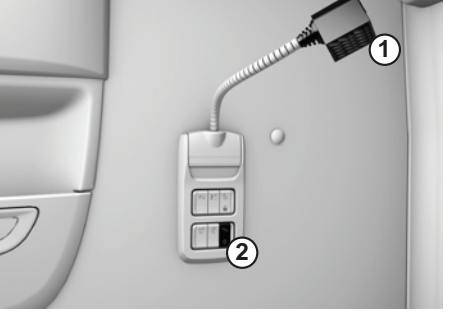

D005128

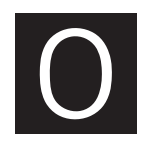

At any time, the interior lights can be switched off by pushing on '0'.

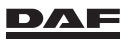

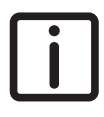

NOTE: By selecting a mood, using this bunk console switch, also the icon in the interior light switch is illuminated (green).

# **Ceiling lighting**

Depending on the version, there may also be a fluorescent or LED lamp; this lamp can be operated with a switch located on the side of the lamp holder.

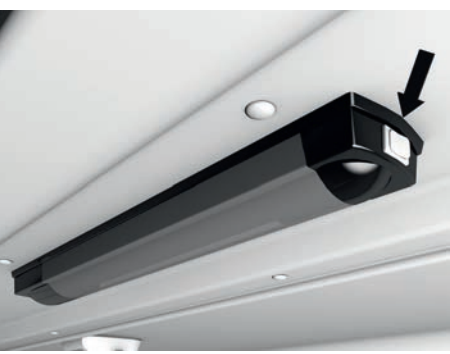

D001556

## Lighting under the roof console of the Sleeper Cab

The spotlight can be switched on and off with the switch beside the lamp. The interior lighting operates independently of the position of the ignition key.

# Lighting under the roof console of the Space Cab

Here there is a reading light and two spotlights. The reading light can be switched on and off by pressing one side of the lamp. The spotlight can be switched on and off with the switch beside the lamp.

The interior lighting operates independently of the position of the ignition key.

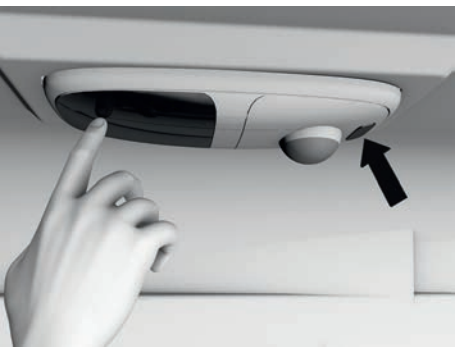

D001557

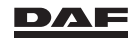

## Lighting under the roof console of the Super Space Cab

Here there are two reading lights that can be switched on and off by pressing one side of the lamp.

These lights operates independently of the position of the interior light switch.

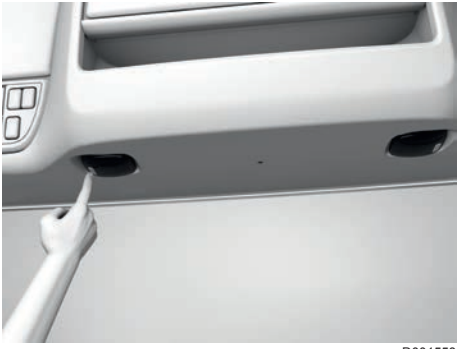

D001558

## Lighting above the upper bunk of the Super Space Cab

Here there is a reading light that can be switched on and off by pressing one side of the lamp.

This light operates independently of the position of the interior light switch.

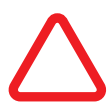

CAUTION: The bunk lamp uses power from the batteries. If this lasts for a long time, it can result in low battery capacity and starting difficulties.

 Switch off the bunk lamp when parking the vehicle for a longer period.

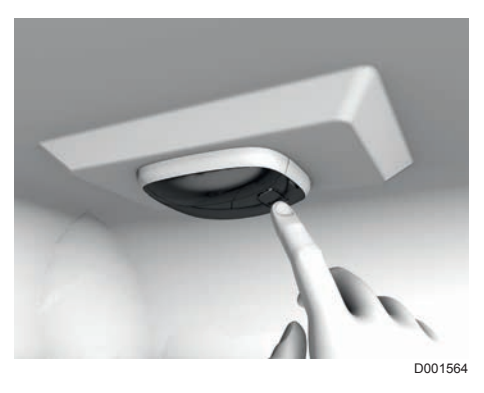

# Snake light on bunk console

The lower bunk is provided with a so called snake light. This reading light can be operated with switch (1). This light operates independently of the

position of the interior light switch.

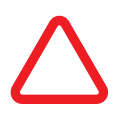

CAUTION: The snake light uses power from the batteries. If this lasts for a

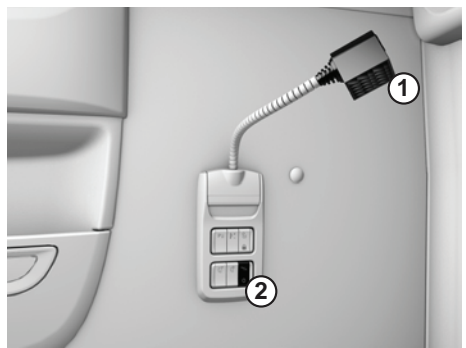

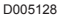

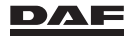

long time, it can result in low battery capacity and starting difficulties.

Switch off the snake light when parking the vehicle for a longer period.

# 3.1.10 Bunks

# Upper bunk

Putting bunk in horizontal position:

- 1. Push the bunk somewhat up and release both belts.
- 2. Lower the bunk carefully until it rests on the recess in the side wall.

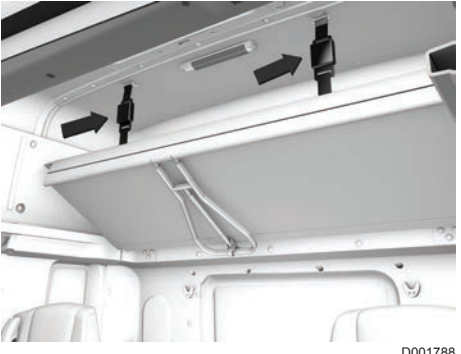

D001788

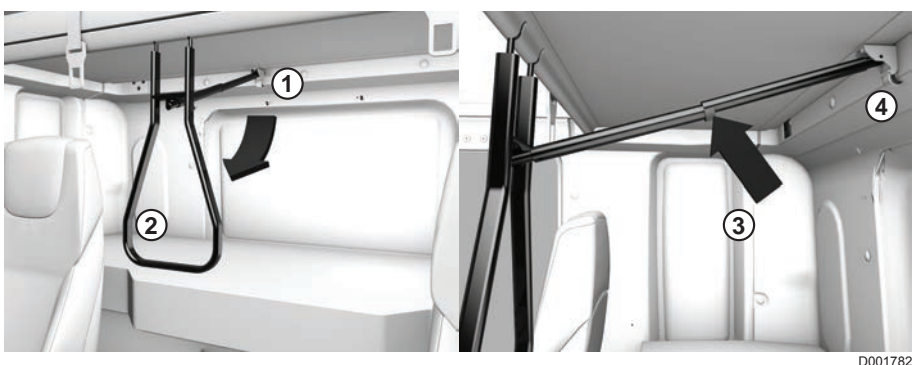

# Folding down the steps

To ease access to the upper bunk, fold the steps located against the bottom side of the bunk forward.

- 1. Loosen the steps (2) by releasing the lock (1).
- 2. Fold the steps forward until the lock (3) of the damper (4) falls in position.
- 3. To fold the steps back, lift the damper lock (3) fold up the steps and push the steps in lock (1) until it clicks in position.

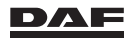

## Lower bunk

The lower bunk also acts as the cover for the storage compartments underneath.

There are different layouts for the space underneath the bunk.

The standard layout has two storage boxes, one behind each seat. The storage space may also contain a fixed storage box or a cool box. Partitions can be fitted into the storage box, preventing the items inside from being tossed about. Extra partitions are available through

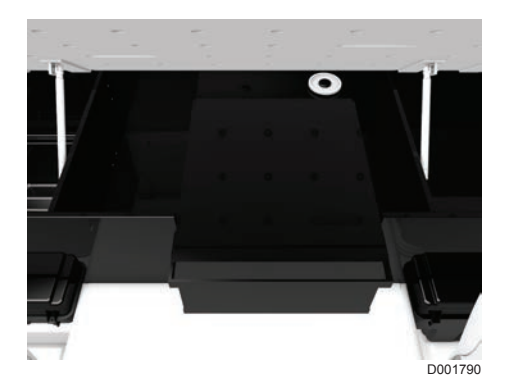

NOTE: Make sure that the cool box, either open or closed, is properly locked, so that it cannot open or close accidentally while driving.

The space behind the co-driver's side can also be reached from the outside.

# 3.1.11 Cool box

the DAF Service dealer.

# Switching the cool box on/off

The cool box can be switched on or off with the rotary knob.

The cool box functions with the ignition on and off. The correct functioning of the cool box is only guaranteed when the engine is running. This is because the cool box switches itself off automatically when the battery voltage drops below a certain value.

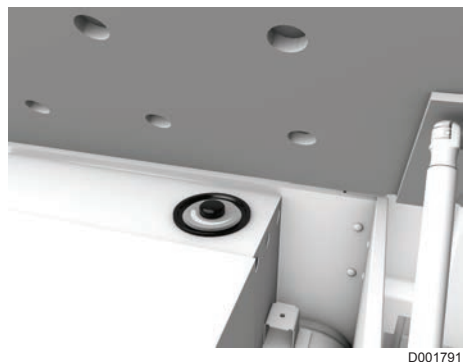

## Setting the cool box temperature

Turn the rotary knob to maximum to decrease the temperature and turn it to minimum to increase the cool box temperature.

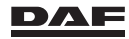

# Defrosting

Defrosting must be carried out when the ice layer is thicker than 4 mm. Set the thermostat at the OFF position. While defrosting, keep food and beverages in a cool place.

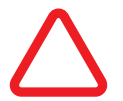

CAUTION: Do not use any sharp metal object to remove the ice or frost. Do not start the refrigerator up again until it is fully defrosted and dry.

# Cleaning

Only clean the cool box with non-aggressive household cleaner.

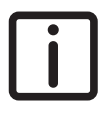

NOTE: Switch the cool box or refrigerator off and if necessary unplug it before tilting the cabin. Leave the cool box or refrigerator switched off for at least 30 minutes after

the cabin has been tilted back.

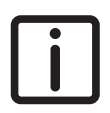

NOTE: The cool box also uses power from the batteries when the ignition is off. If the vehicle is parked for a long period, switch off the cool box. Failure to switch off the cool box can result in starting difficulties.

# 3.1.12 Ashtray

An ashtray is installed in the centre console for both the driver and codriver. The ashtray can be opened by pulling the small handle downwards. Press down the locking lip to empty the ashtray. This locking lip also serves to close the ashtray when removing its contents. The entire ashtrav can then be removed from its holder from the front.

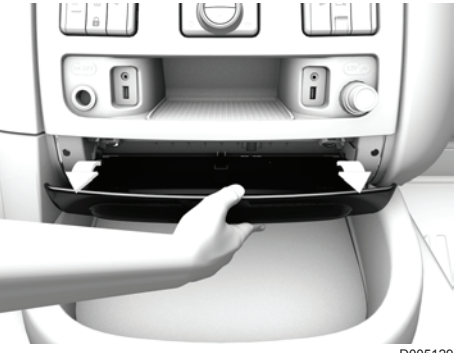

D005129

3

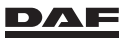

Put the ashtray back by pushing it into the holder with the flap open and then pushing up the holder.

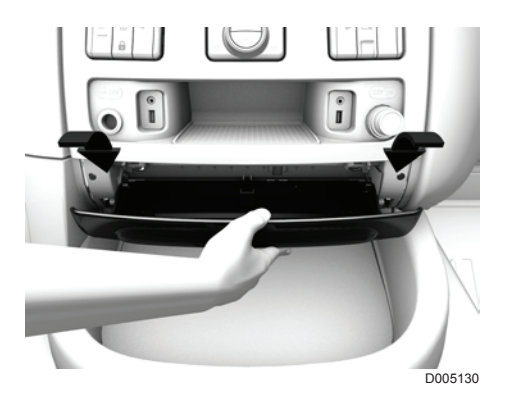

## 3.1.13 Accessory plug connectors and air connection

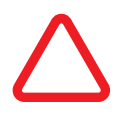

- CAUTION:
- Never connect accessories or any other electrical components to the vehicle by splicing the vehicle wiring or connecting it to electrical components.
- Only connect accessories to the designated accessory plug connectors, bearing in mind the maximum permissible power. It is also possible to connect accessories to the designated accessory connectors in the vehicle in consultation with a DAF Service dealer. If accessories are not connected via an accessory plug connector, there can be serious consequences to the electrical systems within the vehicle, resulting in short circuits and fire.

# CAUTION:

Disconnect accessories if they are no longer used. Accessories draw power from the batteries. If this lasts for a long time, it can result in low battery capacity and starting difficulties.

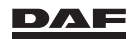

# Accessory plug connectors on the central storage compartment

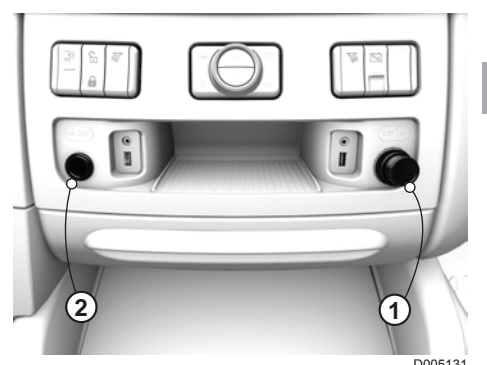

#### 1. 12V/5A lighter/accessory plug connector

If the lighter plug is used to connect accessories, 60 Watt is the maximum power permitted.

Always check that the accessory connected is suitable for 12 Volt.

#### 2. 24V/15A accessory plug connector

If this plug is used to connect accessories, 360 Watt is the maximum power permitted. Always check that the accessory connected is suitable for **24 Volt**.

# Accessory plug connector and air connection below the driver's seat console

Only for Luxury air and Super air versions

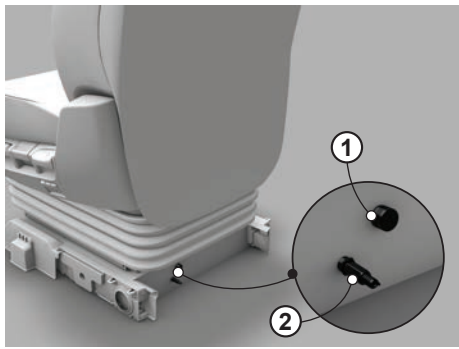

D001569

#### 1. 24V/10A accessory plug connector

If this plug is used to connect accessories, 240 Watt is the maximum power permitted. Always check that the accessory connected is suitable for **24 Volt**.

#### 2. Compressed air connection

For instance this connection can be used to connect a blow gun.

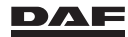

## Accessory plug connector in the rear wall

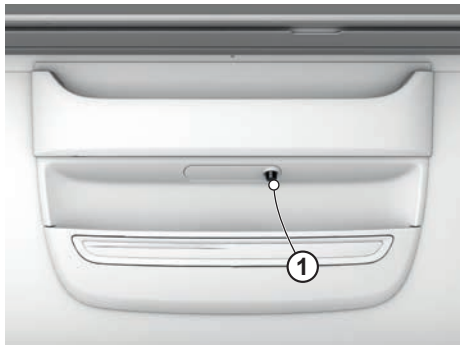

#### D001565

#### 1. 12V/5A accessory plug connector

If this plug is used to connect accessories, 60 Watt is the maximum power permitted. Always check that the accessory connected is suitable for 12 Volt.

#### 3.1.14 Window shades

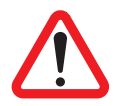

WARNING! Make sure that the mirror visibility is not obstructed. Poor or no visibility around the vehicle leads to dangerous situations and serious iniurv.

Sun visors are installed for the driver and co-driver in front of the windscreen. To avoid blinding by the sun, the sun visors can be folded down.

Moveable blinds have been installed on the driver and co-driver side door window.

#### Folding down sun visors

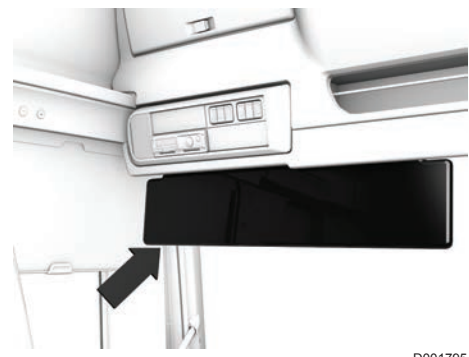

D001795

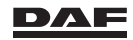

3

# Pulling down side window blinds

Pull the lip; the blind remains in the required position.

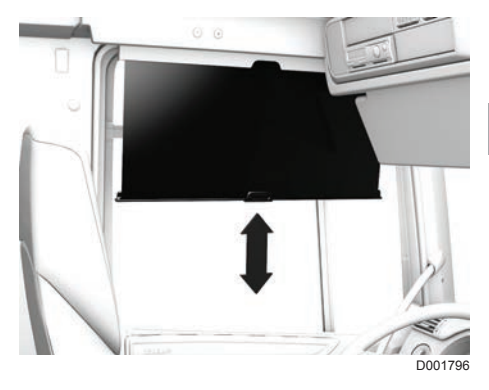

# Rolling up side window blind

Push the lip of the blind up; the blind rolls up.

# 3.1.15 Roof console lockers

There are several lockers in the roof console. The layout and size depend on the cabin type.

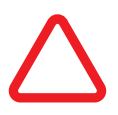

#### CAUTION:

Close the roof console locker doors properly, so that the lighting in the lockers is switched off.

The lighting in the lockers uses power from the batteries. If this lasts for a long time, it can result in low battery capacity and starting difficulties.

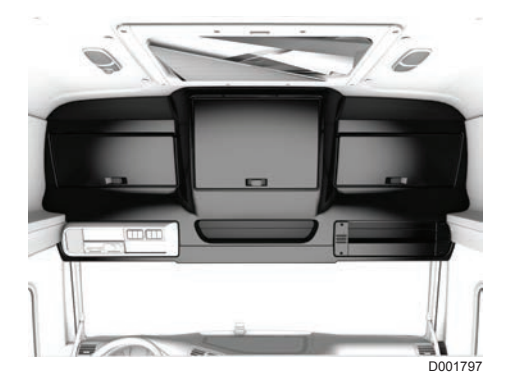

# 3.1.16 Roof hatch

# Manually controlled

The manually operated roof hatch can be opened on both sides by countering the resistance met while pushing.

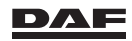

## **Electrically controlled**

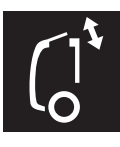

The roof hatch switch is located on the roof console and bunk console.

The roof hatch can be opened and closed electrically.

# Blind

3

A blind (1) can be drawn over the roof hatch (2).

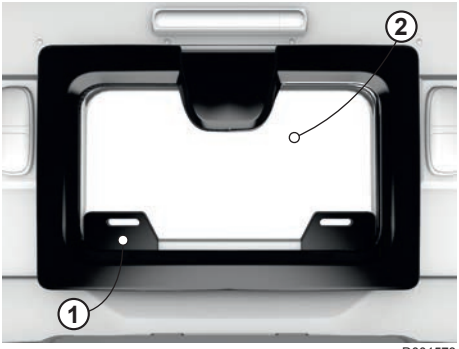

D001573

# 3.1.17 Stepwell lighting

In the stepwells at both sides of the cabin, lights are fitted. The lights go on as soon as the door is opened.

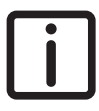

NOTE: With the interior lighting on/off switch in the 'off' position the interior lighting remains off even when a door is opened. Only the background lights of a limited group (entry group) of switches goes on. See section 'Interior lighting'.

# 3.1.18 Windscreen wiper blades

Switch off the windscreen wipers before switching off the ignition. Clean the windscreen wiper blades regularly with water and dry them with a soft cloth. Before operating the windscreen wiper blades in winter conditions, check that the blades are not frozen to the windscreen to prevent damage. To prevent the blades freezing to the windscreen, lift them from the windscreen. F.e. by placing something between the wiper and the windscreen.

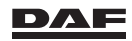

# 3.1.19 Tool/storage compartments

Tool/storage compartments are located on both sides and can be accessed from outside the cabin. The compartment can also be accessed from inside the cabin. Unlock the cover from the inside using the knob located between the grab handles on the door pillars and the seat.

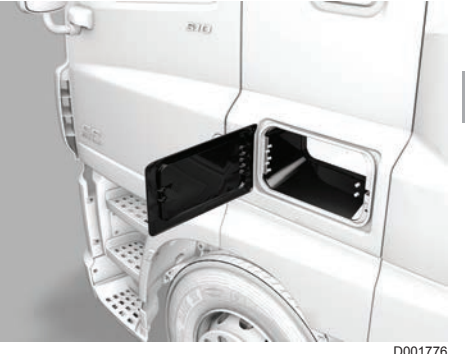

#### D001776

## 3.1.20 Adjusting the roof spoiler

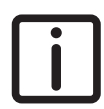

NOTE: Correct adjustment of the roof spoiler is essential to minimise fuel consumption.

- Place the vehicle on a level and horizontal surface. Make sure that in the case of a tractor and semitrailer combination the tractor is straight in front of the semi-trailer.
- 2. Determine the centreline of the vehicle and put a slat on the superstructure roof protruding in the direction of the cabin.
- Put another slat (as a tangent) onto the outer roof spoiler edge (P) pointing in the direction of the superstructure.
   Both slats must cross at half the distance (½ X) between the roof spoiler edge and the start of the superstructure.

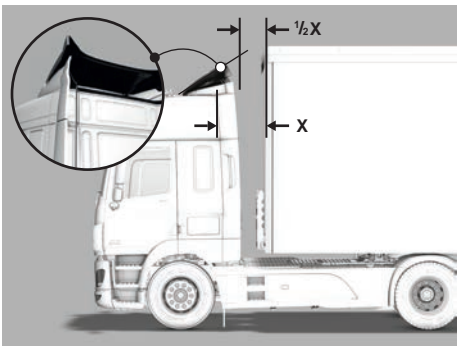

D001778

D001779

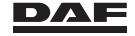

# Instruments and controls

 The roof spoiler height can be adjusted using mechanism (B) or via the manual winder (C) if a roof spoiler hand adjustment is fitted.

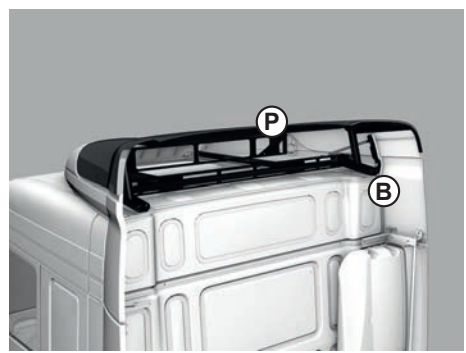

D001517

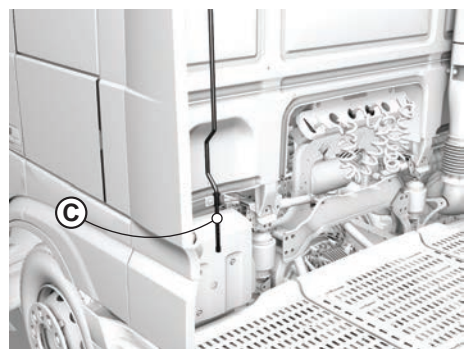

D001576-2

## **3.2 SEATS AND SAFETY BELTS**

## 3.2.1 Seats

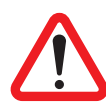

#### WARNING!

- Never drive with the seat reclined too far back.
- Always sit in an upright position and use the seat backrest.
- Adjust the armrests so that the freedom of movement to operate the vehicle is not obstructed.

Any incorrect positioning or adjustment of the seat and armrest can increase the risk of serious or fatal injury during driving or braking manoeuvres, or in the event of an accident or collision.

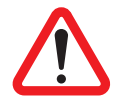

WARNING! Adjusting the driver seat during driving can cause unintentional steering movements and can cause injuries.

- Only adjust the driver seat while the vehicle is stationary.
- Only adjust the seat when the seat is occupied and there is nothing or no one in the adjustable range of the seat.

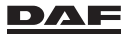

3

#### Important points

- Read this section thoroughly and acquaint yourself with the seat controls.
- The vehicle air pressure must be a minimum of 8.6 bar.
- Never operate several controls at the same time.
- The seat fixings and component parts must be checked for wear from time to time by qualified personnel. Consult a DAF Service dealer.
- The seat may only be repaired and fitted by qualified personnel. Consult a DAF Service dealer.

### Seat adjustment tips

To achieve a proper seating position, bear in mind the following tips. Make sure that:

- Pedals can be operated in the correct way.
- Upper legs are horizontal.
- The angle between upper legs and lower legs is between 90 and 120 degrees.
- Upper legs, pelvis and lower back are well supported.
- A fist can be placed between the seat cushion and the hollow at the back of the knee.
- The backrest is slightly tilted backwards.
- Arms and shoulders are relaxed.
- The back does not leave the backrest during shifting and steering.

#### Seat controls and adjustments

Depending on the comfort level different seat controls and adjustments are available. The following seat comfort levels exist:

- Basic.
- Comfort Air.
- Luxury Air.
- Luxury Air, ventilated.
- Super Air.
- Super Air, ventilated.

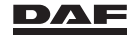
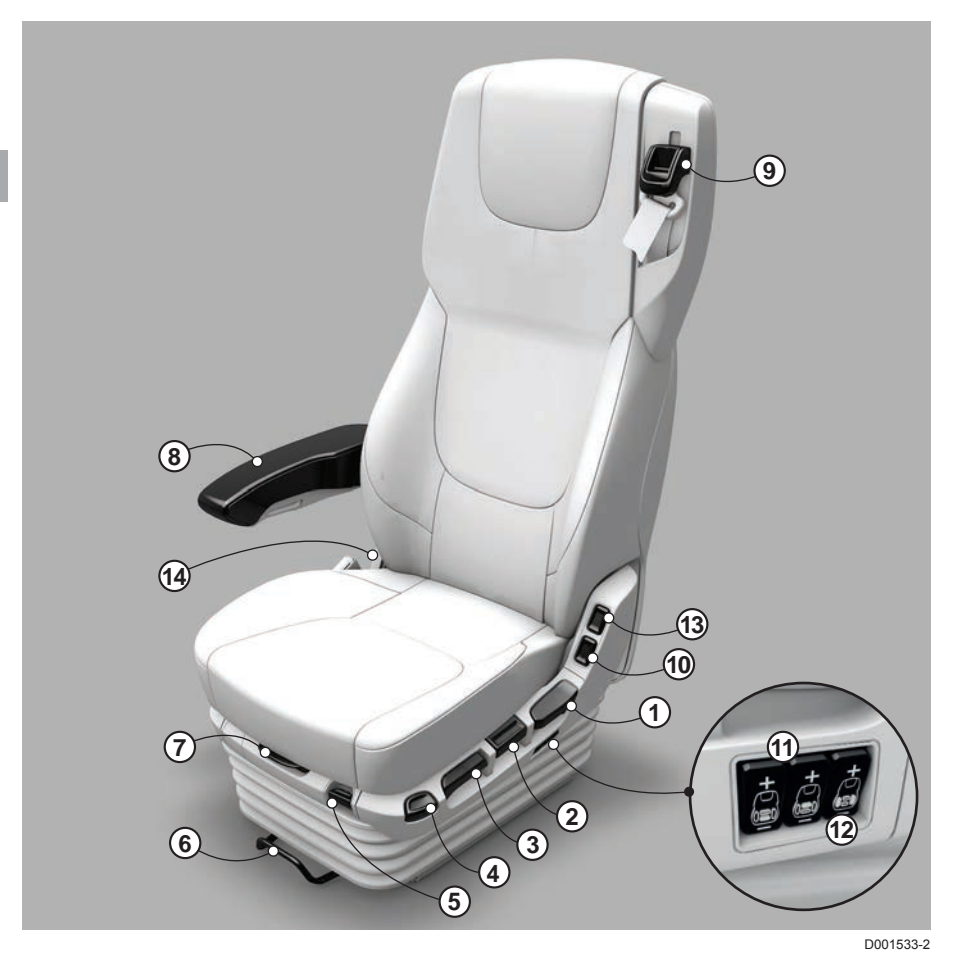

- 1 Backrest angle adjustment.
- 2 Seat height adjustment.
- 3 Seat tilt adjustment
- 4 Quick down.
- 5 Vertical seat damper.
- 6 Seat length adjustment.
- 7 Seat cushion length adjustment.

Armrest.

8

- 9 Safety belt height adjustment.
- 10 Seat heater.
- 11 Lumbar support adjustment.
- 12 Lateral support adjustment.
- 13 Seat ventilation
- 14 Shoulder support adjustment.

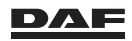

# 1. Backrest angle adjustment

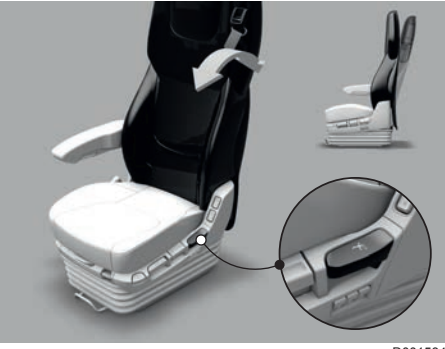

3

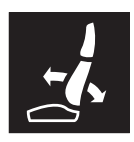

Pull up the locking lever to adjust the backrest angle. Once the desired angle has been achieved, release the lever.

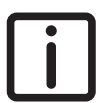

NOTE: Make sure that the seat can move up and down freely after the backrest angle is adjusted.

# 2. Seat height adjustment

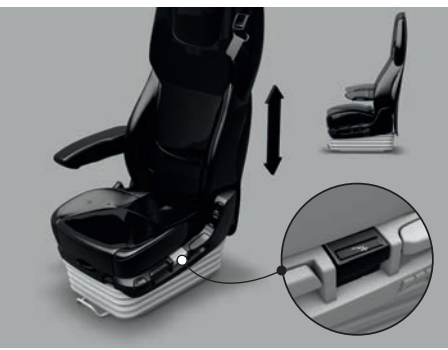

D001535

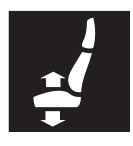

The height is adjustable in fourteen steps. Pull or push the height adjustment lever to move the seat one step up or down. The handle must be released before re-adjusting the height another step up or down.

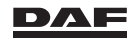

# 3. Seat tilt adjustment

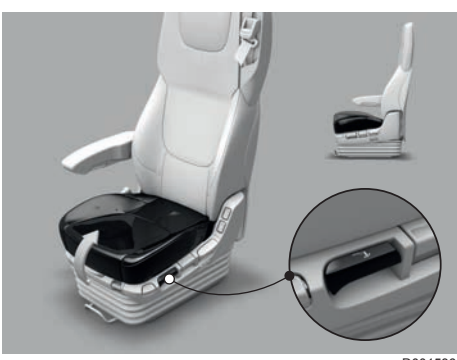

D001536

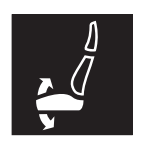

Pull the lever to adjust the complete seat angle. Once the desired angle has been achieved, release the lever.

# 4. Quick down

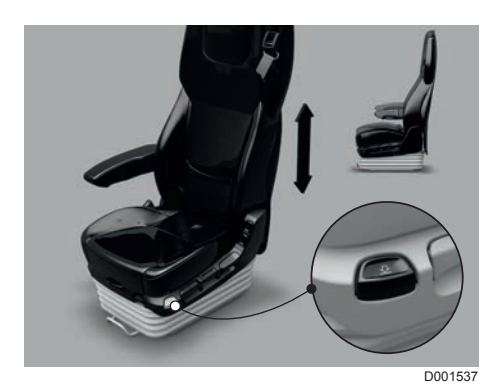

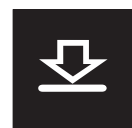

Press the button to move the seat down into the lowest position. Press the button again to raise the seat back up to the last saved height.

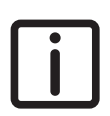

NOTE: This function is necessary for getting in and out of the vehicle easily.

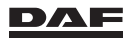

# 5. Vertical seat damper

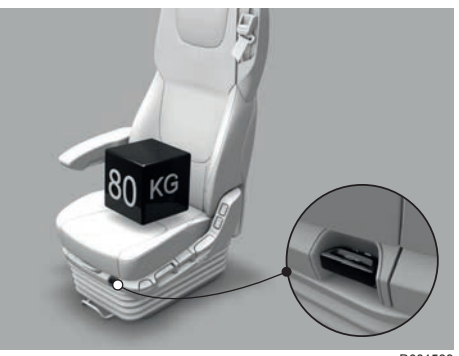

D001538

3

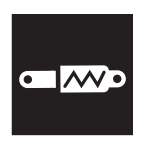

Adjust the suspension characteristics of the seat with the vertical seat damper switch.

The suspension characteristics of the seat can be optimised in four steps. Switch in top position: minimum damping ('soft' comfort). Switch in bottom position: maximum damping ('hard' comfort).

# 6. Seat length adjustment

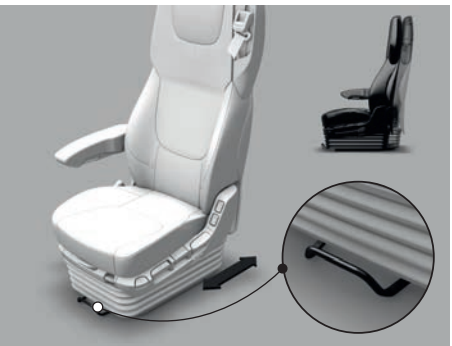

D001539

Pull the lever to adjust the complete seat length. Once the desired length has been achieved, release the lever.

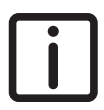

NOTE: Make sure that the seat can move up and down freely after the seat length is adjusted.

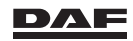

# 7. Seat cushion length adjustment

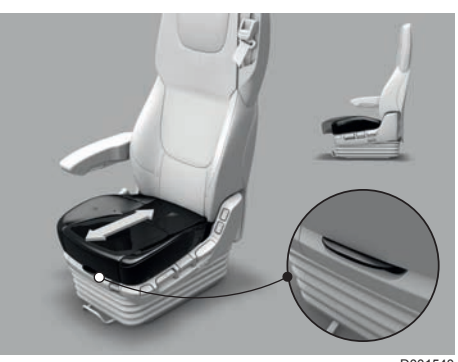

D001540

Pull the lever to adjust the seat cushion length. Once the desired length has been achieved, release the lever.

## 8. Armrest

The armrest is fitted on the co-driver seat and on the driver seat of vehicles with an automated gearbox.

If necessary, the armrest can be folded away.

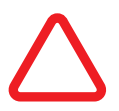

CAUTION: Do not use the armrest as a step to gain access to the upper bunk.

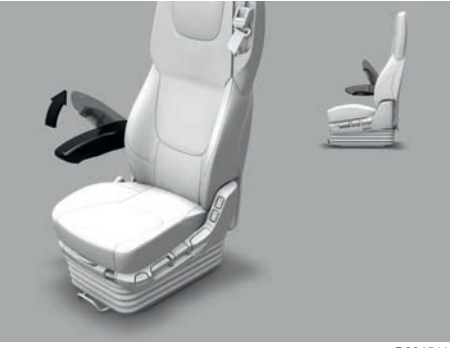

D001541

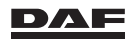

Adjust the armrest angle by turning the adjusting wheel.

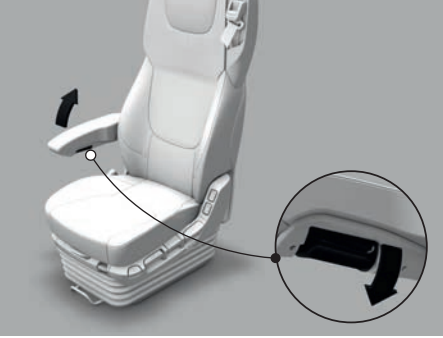

D001542

3

# 9. Safety belt height adjustment

See section 'safety belts'.

# 10. Seat cushion heating

### WARNING!

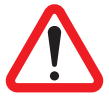

 Persons with reduced pain or temperature perception cannot use the seat heater.

Persons suffering from reduced pain or temperature perception for any reason whatsoever can sustain burns to the back, buttocks and legs when using the seat heater.

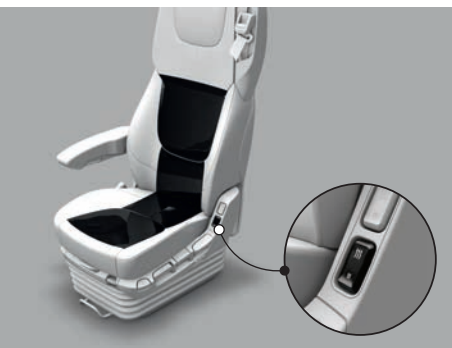

D001544-3

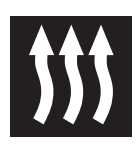

By operating the seat heater switch, the heating pads in the backrest and seat cushion can be heated (two heating levels). 0: Heating off

1: Heating on, level 1

2: Heating on, level 2

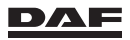

# 11. Lumbar support adjustment

### Only for Comfort air version

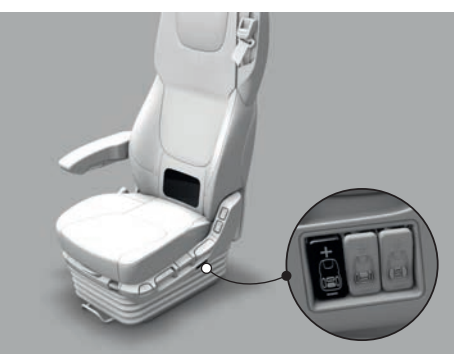

D001546-2

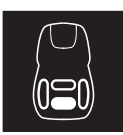

Use this switch to adjust the lumbar support of the backrest.

### Only for Luxury air and Super air versions

Use these switches to adjust the lumbar support of the backrest. The lower and upper lumbar support sections can be adjusted individually.

1: Lower section (switch to the front)

2: Upper section (switch to the rear)

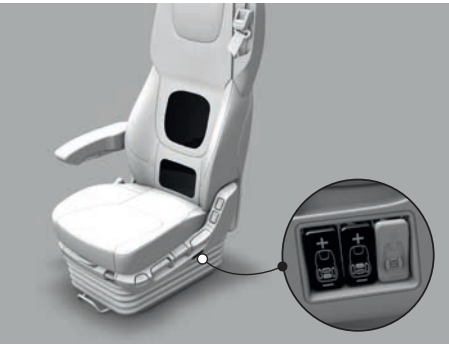

D001547-2

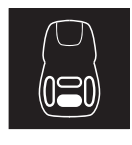

Use these switches to adjust the lower section of the lumbar support of the backrest.

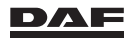

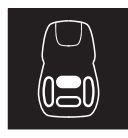

Use these switches to adjust the upper section of the lumbar support of the backrest.

# 12. Lateral support adjustment

Not on the basic version

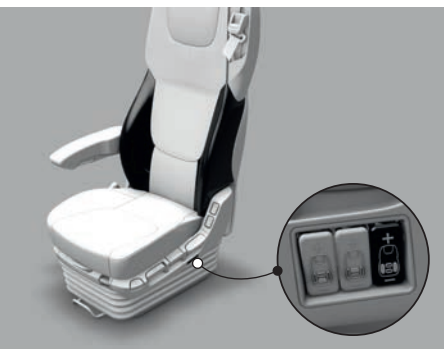

D001545-2

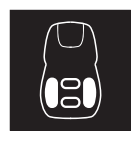

Use this switch to adjust the lateral support of the backrest.

NOTE: Adjust the lumbar supports before adjusting the lateral support.

13. Seat cushion ventilation

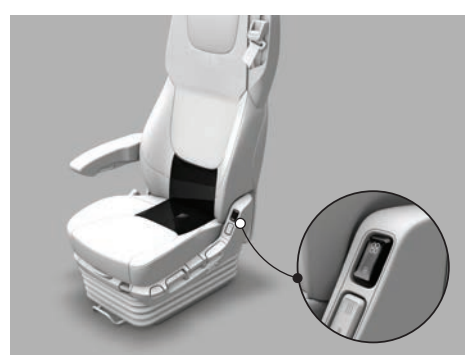

D001577-3

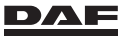

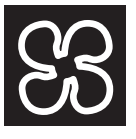

By operating the seat ventilation switch, the ventilating pads in the backrest and seat cushion produce an air flow (two levels). 0: Ventilation off 1: Ventilation on. level 1

2: Ventilation on, level 2

# 14. Shoulder support adjustment

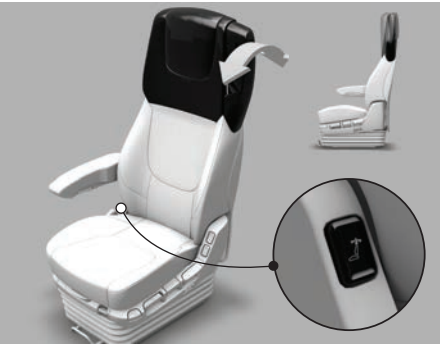

D001960

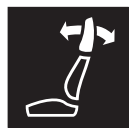

Use this switch to adjust the shoulder support of the backrest.

## Cleaning the seats

See section 'Cleaning' in the chapter 'Inspections and maintenance'.

# 3.2.2 Safety belts

The seats are equipped with safety belts. Not wearing a safety belt can cause serious injury or death during a collision.

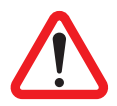

### WARNING!

- ALWAYS wear safety belts (mandatory in some countries)!
- The safety belts must audibly click shut.
- Never use a clip or other device to reduce the safety belt tension.
- Vehicles equipped with an airbag always have safety belts with tensioner both for the driver's and the co-driver's seat. To ensure proper operation of the airbag, it is absolutely essential to wear the safety belts.
- Vehicles equipped with VSC (Vehicle Stability Control) may unexpectedly brake hard in certain situations.

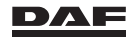

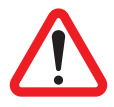

#### WARNING!

- Never have repairs or modifications made to the safety belts.
- Renew the safety belt when the webbing is worn or damaged.
  Contact a DAF Service dealer.

Making repairs or modifications to the safety belts affects the correct functioning of the safety belt.

# WARNING!

 The complete safety belt assembly must be renewed after a collision, even if there is no visible evidence of damage. Contact a DAF Service dealer.

The correct functioning of the safety belts after being subjected to high load during a collision cannot be guaranteed.

# Wearing the safety belt

- Do not twist the safety belt when putting it on.
- Make sure that the tongue snaps firmly into place when pushed into the buckle.
- Adjust the safety belt height. The safety belt must fit snugly across the body

### Adjusting the safety belt height

Press the lever and adjust safety belt height (four steps are possible). The locking mechanism must lock into place with an audible click after the lever is released.

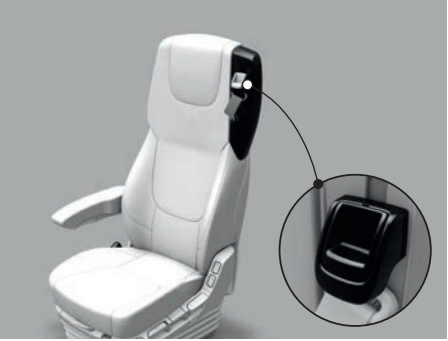

D001543

 When unfastening the safety belt, allow the belt to retract so that the belt forms a straight line between the anchorage points.

# Checking the safety belts

 Give a short pull on the safety belt to test the locking mechanism. During this test, the belt must lock and it must not be possible to pull the safety belt out of the retracting unit after locking.

Repeat this check regularly, for example when putting on the safety belt, to check the mechanism.

The locking mechanism must be replaced and/or repaired immediately if it is defective. Contact a DAF Service dealer.

- Inspect the belts regularly for wear.

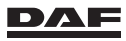

# Cleaning the safety belts

See 'Cleaning' in the chapter 'Inspections and maintenance'.

# **3.3 INSTRUMENTS AND CONTROLS**

# 3.3.1 Dashboard switch introduction

This vehicle is equipped with so called 'MUX'- switches. These switches are not hardwired but control functions through data transfer.

An advantage of this type of dashboard switches is that, on request of the customer, a DAF Service dealer can change their position in the dashboard. However changing the switches from position is limited within restrictions.

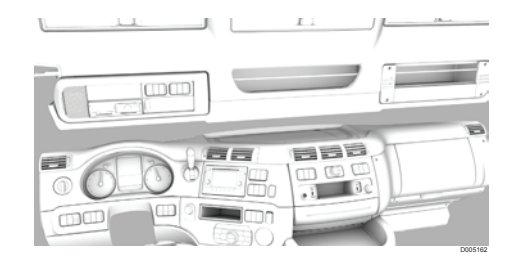

On the various panels different switch locations can be identified. For example the instrument panel holds the locations 'A1', 'A2' and 'B'. See the pictures of the various panels and consoles.

A location contains three rocker switches indicated with '1', '2' and '3'.

Some of the switches are equipped with a red or green indicator light.

- Red: the function is overruled/ OFF / disabled.
- Green: the function is ON / enabled.

For each of these locations the standard (ex works) position of the rocker switches is described.

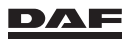

# 3.3.2 Instrument panel

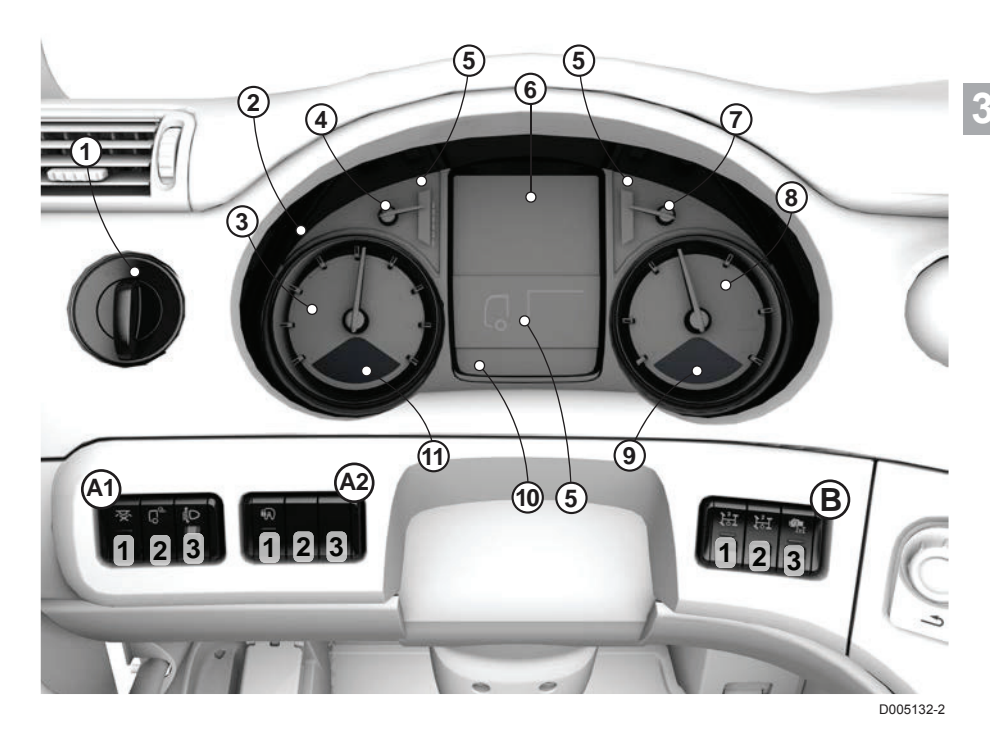

- 1 Light switch
- 2 Instrument panel (DIP-5)
- 3 Speedometer
- 4 Fuel level and AdBlue level gauges
- 5 Warning indicators
- 6 Master display
- 7 Coolant temperature gauge
- 8 Rev counter
- 9 Tachometer display
- 10 Alarm, time, outside temperature, telephone info, service indicator and trip odometer display
- 11 Speedometer display

- A1, A2 and BMUX switch locations. See 'MUX switch introduction'.
- A1.(1). Interior lighting on/off switch
- A1.(2). Work light or loading space light switch
- A1.(3). Headlight height adjustment
- A2.(1). Rigid: Tail lift
- A2.(1). Tractor: Fifth wheel slider lock
- B.(1). PTO 3 switch
- B.(2). PTO 2 switch
- B.(3). PTO 1 switch
- B.(3). Engine Speed Control while driving switch

### 1. Light switch

The switch is a rotary switch with a spring-loaded position and three static positions:

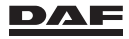

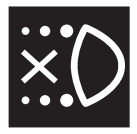

Spring-loaded position:

Switch off daytime running lights.

When the engine is running and the lighting is not switched on, the daytime running lights come on automatically. Apply the park brake and turn the light switch to this position. Hold it in this position for a short while to switch off the daytime running lights.

The yellow warning on the instrument panel indicates the function is switched off.

Position 0: Lighting switched off.

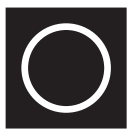

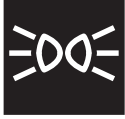

Position 1: Marker lights on.

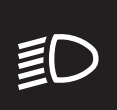

Position 2: Headlights and marker lights on.

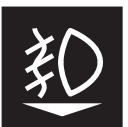

### The light switch must be in position 1 or 2. Front fog lights Pull out the light switch one step to switch on the front fog lights. When the front fog lights are on, the warning indicator on the instrument panel is visible.

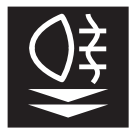

#### Rear fog lights

Pull out the light switch one step further to switch on the rear fog lights together with the front fog lights.

When the rear fog lights are on, both warning indicators on the instrument panel are visible.

If no front fog lights are fitted, the switch can only be pulled to the second step when the light switch is in position 2. Only the warning indicator for the rear fog lights will be on.

# 2. Instrument panel (DIP-5)

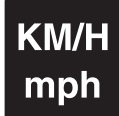

#### 3. Speedometer

Depending on the vehicle model, the speedometer has a single scale division in km/h or a double scale division in km/h and mph.

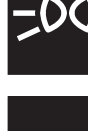

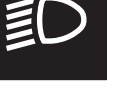

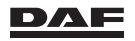

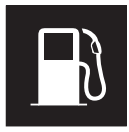

#### 4. Fuel level gauge

The fuel level gauge only operates with the ignition switched on. Note the delay on the gauge when the ignition is switched on.

#### 5. Warning indicators

Indicators for functions that are switched on or off.

#### 6. Master display

See the chapter 'Master display'.

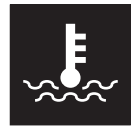

#### 7. Coolant temperature gauge

Do not operate the engine under full load when the temperature is in the blue field.

The engine is at operating temperature when the gauge pointer is horizontal or slightly higher.

- If the coolant temperature suddenly rises and/or the pointer is in the red field, check the following check points:
- The coolant level (caution danger of scalding). See section
  'Topping up coolant' in the chapter 'Inspections and maintenance'.
- The poly-V-belt and water hoses.
- The fan clutch.

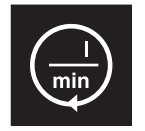

#### 8. Revolutions counter

- Green and semi-green area: economical.
- Blue area: only permitted when driving downhill and for optimal use of the engine brake.
- Red area: not permitted.

#### 9. Tachometer display

Selected gearbox functions are visible in the tachometer display. See section 'Warning indicators on instrument panel' in the chapter 'Master display'.

# 10. Alarm, time, outside temperature, telephone info, service indicator and trip odometer display

The display is activated when the ignition is switched on. See section 'Warning indicators on instrument panel' in the chapter 'Master display'.

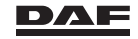

### 11. Speedometer display

See section 'Warning indicators on instrument panel' in the chapter 'Master display'.

# Instrument panel location A1 and A2

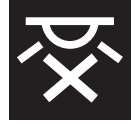

### A1.(1). Interior lighting on/off switch

Press this switch to extinguish all the interior lighting in the cabin. A red indicator light in the switch indicates that the interior lighting is switched off

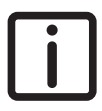

NOTE: With this switch in the 'off' position the interior lighting remains off when a door is opened.

Only the background lights in the interior lighting on/off, the central door locking and both spotlight switches goes on.

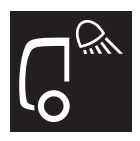

### A1.(2). Work light or loading space light switch

Use this switch to switch the work light on the cabin cross member or the lighting in the loading space on or off.

### A1.(3).Headlight height adjustment

The height setting of the headlights can be adjusted with a thumbwheel. By turning this thumbwheel, the headlights can be directed upward or downward.

The headlights only react on changes of the thumbwheel position with the light switch in position 2 (dipped beam is on).

The positions on the thumbwheel are as follows;

- The position marked '0' is the normal position.
- The headlights are directed upwards in three steps marked 'l', 'll' and 'lll'.
- To avoid dazzling oncoming traffic, the headlights can be directed downwards by turning the thumbwheel to the position marked '-/-'.

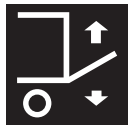

### A2.(1). Rigid: Tail lift

The tail lift can be activated with this switch.

A green indicator light in the switch indicates that the tail lift is switched on.

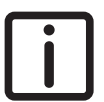

NOTE: This switch has a lock and a green indicator light.

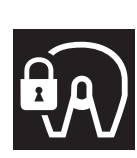

### A2.(1). Tractor: Fifth wheel slider lock

The fifth wheel slider can be locked or unlocked with this switch. See 'Fifth wheel slider control' in the section 'Fifth wheel' of chapter 'Coupling and uncoupling'

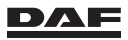

3

# Instrument panel location B

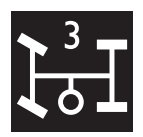

### B.(1). PTO 3 switch

PTO 3 is an engine or NMV PTO. Use this switch to switch PTO 3 on or off.

A green indicator light in the switch indicates that the PTO is activated.

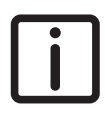

NOTE: This switch has a lock to prevent accidental operation of the switch.

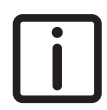

NOTE: Via an optional setting on vehicles with air suspension it is possible that operating this switch lowers the air suspension on to its bump stop. With the vehicle on its bump stop the remote control is switched off. If the PTO is switched of the remote control becomes active again and the vehicle can be brought back on driving height. See section 'Remote control' in the chapter 'Air suspension'.

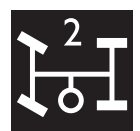

#### B.(2). PTO 2 switch

PTO 2 is a gearbox PTO. Use this switch to switch PTO 2 on or off. See section 'PTO (Power Take Off)' in chapter 'Driving'.

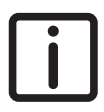

NOTE: This switch has a lock to prevent accidental operation of the switch.

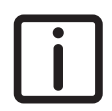

NOTE: Via an optional setting on vehicles with air suspension it is possible that operating this switch lowers the air suspension on to its bump stop. With the vehicle on its bump stop the remote control is switched off. If the PTO is switched of the remote control becomes active again and the vehicle can be brought back on driving height. See section 'Remote control' in the chapter 'Air suspension'.

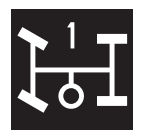

#### B.(3). PTO 1 switch

PTO 1 can be an engine PTO or a gearbox PTO. Use this switch to activate or deactivate PTO 1. See section 'PTO (Power Take Off)' in chapter 'Driving'.

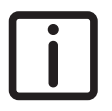

NOTE: This switch has a lock to prevent accidental operation of the switch.

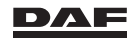

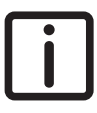

3

NOTE: Via an optional setting on vehicles with air suspension it is possible that operating this switch lowers the air suspension on to its bump stop. With the vehicle on its bump stop the remote control is switched off. If the PTO is switched of the remote control becomes active again and the vehicle can be brought back on driving height. See section 'Remote control' in the chapter 'Air suspension'.

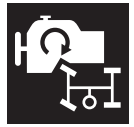

#### B.(3). Engine Speed Control while driving switch

Use this switch to set the engine speed to a fixed RPM setting while driving. This enables the use of the PTO while driving A green indicator light in the switch indicates that the function is activated.

See section 'PTO (Power Take Off)' in chapter 'Driving'.

# 3.3.3 Control panel

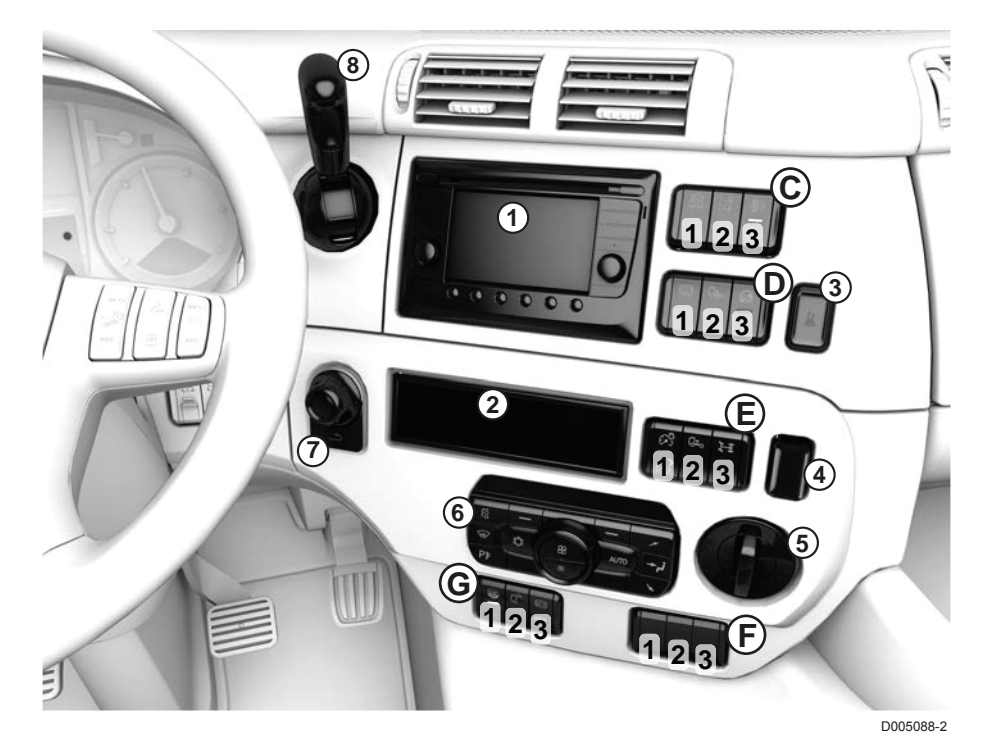

1 Depending on the version:

- Truck Navigation Radio (TNR)
- Monitor camera system
- Storage

- DependIng on the version:
  - Basic radio.
  - Storage
- Cover for telephone cradle mounting plate.

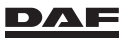

2

3

- 4 Flasher hazard warning lights switch.
- 5 Automated gearbox drive mode rotary knob.
- 6 Heating and ventilation system control panel (CCP). For detailed functions see section 'Heating, ventilation and air conditioning'.
- 7 Menu Control Switch.
- 8 Park brake handle.
- C, D, E, F and GMUX switch locations. See 'MUX switch introduction'.
- C.(1). Advanced Emergency Braking System (AEBS) on/off switch.
- C.(2). Lane Departure Warning System (LDWS) switch.
- C.(3). Diesel Particulate Filter (DPF) switch.
- D.(1). Hill Start Aid switch.
- D.(2). Depending on the version:
  - Normal driving height switch, air suspension.
  - Second driving height switch.
  - Switch for exhausting tandem axle bellows (Australia and New Zealand version only).

- D.(3). Depending on the version:
  - ASR traction aid
  - Automated gearbox off road mode
  - Automated gearbox off road mode + ASR
- E.(1). Instrument light switch.
- E.(2). Increased manoeuvring level switch, FT low deck version.
- E.(2). Liquid transport mode switch.
- E.(2). Increase traction aid switch.
- E.(2). Inter-axle differential lock switch.
- E.(3). Cross-axle differential lock switch.
- F.(1). Increase traction aid switch.
- F.(2). Trailing axle lifting system switch.
- F.(2). Steered leading rear axle lifting system switch.
- F.(3). Trailing axle lifting system switch.
- F.(3). Liquid transport switch.
- G.(1). Stop & Go switch.
- G.(2). Hydraulic platform surround lights switch.
- G.(3). Depending on the version:
  - Hydraulic platform engine brake switch
  - Switch for engine brake after release accelerator pedal

#### 1. Monitor camera system.

See section 'Camera system' in chapter 'Driver assist systems'.

#### 2. Storage

#### 3. Cover for telephone cradle mounting plate.

Behind this cover also a USB connector for charging the mounted telephone is fitted.

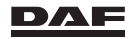

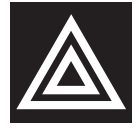

### 4. Flasher hazard warning lights switch

Use this switch to turn the hazard warning lights on and off. The lighting in the switch indicates that the hazard warning lights are switched on.

### 5. Automated gearbox drive mode rotary knob.

This knob is used to select forward or reverse drive mode of the automated gearbox. See chapter 'Automated gearbox'.

### 6. Heating and ventilation system control panel (CCP).

For detailed functions see section 'Heating, ventilation and air conditioning'.

### 7. Menu Control Switch

Turn the Menu Control Switch to switch screens in the main menu. When the switch is pressed, the function or information selected is displayed, and subsequently any sub-menus are displayed. See chapter 'Master display'.

### 8. Park brake handle

See section 'Brakes' in the chapter 'Driving'.

# **Control panel location C**

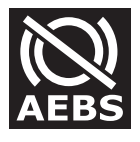

**C.(1).** Advanced Emergency Braking System (AEBS) on/off switch. AEBS is preselected as on by default. Use this switch to disengage and engage AEBS.

See section 'Advanced Emergency Braking (AEBS)' in chapter 'Driver assist systems'.

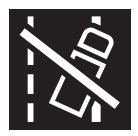

### C.(2). LDWS switch

Press this switch to disengage and engage the LDWS (Lane Departure Warning System). LDWS is on by default.

See section 'Lane Departure Warning System (LDWS)' in the chapter 'Driver assist systems'.

### C.(3). DPF switch

Switch to initiate (to start), stop or inhibit regeneration of the Diesel Particulate Filter (DPF).

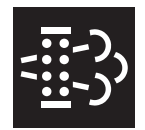

### Upper side: Initiate regeneration, DPF

See section 'Regenerating DPF, Emission Aftertreatment System' in the chapter 'Driving'.

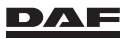

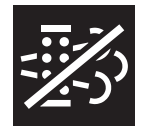

### Lower side: Stop or inhibit regeneration, DPF

See section 'Regenerating DPF, Emission Aftertreatment System' in the chapter 'Driving'.

A red indicator light in the switch indicates that the regeneration has been stopped or inhibited.

# **Control panel location D**

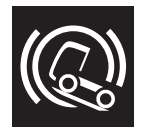

### D.(1). Hill Start Aid

Press this switch to enable or disable the Hill Start Aid. When Hill Start Aid is enabled the green indicator light in the switch is on. See section 'Hill Start Aid' in the chapter 'Driver assist systems'.

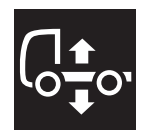

### D.(2). Depending on the version:

#### Normal driving height switch, air suspension

Briefly press this switch and the vehicle reaches its normal driving height.

### Second driving height switch

Press this switch to change the driving height. This tumbler switch has two positions to regulate two different driving heights, irrespective of the vehicle speed.

This function is optional and can be used if trailers are used with different king pin heights.

# Switch for exhausting tandem axle bellows (Australia and New Zealand version only)

Press this switch to exhaust the tandem axle bellows. Briefly press this switch once again and the vehicle reaches its normal driving height.

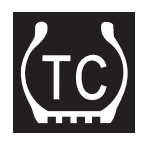

#### D.(3). ASR Anti Slip Regulation switch

Use this switch to increase the maximum permissible wheel slip. See section 'Anti Slip Regulation' in the chapter 'Driver assist systems'.

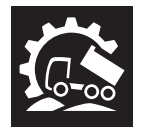

D.(3). Depending on the version:

#### Off-road mode switch

Press this switch to engage or disengage the off-road mode of the automated gearbox. For more information about driving in the off-road mode, see section 'Off-road mode' in the chapter 'TraXon gearbox'.

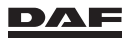

### Off-road mode plus ASR Anti Slip Regulation switch

Press this switch to engage or disengage the off-road mode of the automated gearbox and to increase the maximum permissible wheel slip. For more information about driving in the off-road mode, see section 'Off-road mode' in the chapter 'Traxon gearbox'.

See section 'Anti Slip Regulation' in the chapter 'Driver assist systems'.

# **Control panel location E**

### E.(1). Instrument light switch

Switch to dim the instrument lights or to switch to the black panel mode.

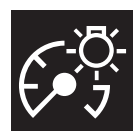

#### Instrument light dimmer

When the ignition is switched on and the marker lights are on, the instrument light and the radio and CCC display illumination light up. Short pushes on the switch control the brightness of the instrument light and the radio and CCC display illumination. On the upper part of the switch for more light and on the lower part of the switch for less light.

### Fully dimmed instrument light (Black panel mode)

Repeated short pushes or one long push on the lower part of this switch fully dims all instrument lights. This to prevent the obstructive reflection of light from the windows at night.

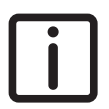

NOTE: Warnings and pop-ups on the master display are not dimmed.

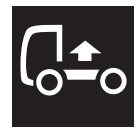

**E.(2). Increased manoeuvring level switch, FT low deck version.** Use this switch to **temporarily** increase the space between the front of the semi-trailer and the catwalks of the tractor when manoeuvring.

# WARNING!

Make sure that no one is in the vicinity of the moving axle.

Staying in the vicinity of a lifting or lowering axle can catch the operator and cause serious injury.

This function can be activated at speeds below 30 km/h by briefly pressing this switch.

When this function has been activated, the vehicle lowers automatically:

At speeds above 30 km/h.

The function can be reactivated at any time when the vehicle speed is below 30 km/h.

The function can also be interrupted by pressing the **'Stop'** key on the air suspension remote control.

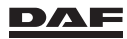

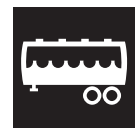

### E.(2). Liquid transport mode switch

Press this switch to engage or disengage the liquid transport mode of the automated gearbox. See section 'Liquid transport application' in the chapter 'TraXon

gearbox'.

### E.(2). Increase traction aid switch

 $\frac{1}{00}$ 

Use this switch to engage or disengage traction aid. See section 'Traction aid' in the chapter 'Driving'.

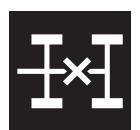

### E.(2). Inter-axle differential lock switch

Use this switch to activate or deactivate the inter-axle differential lock. See section 'Differential lock' in the chapter 'Driving'.

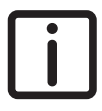

NOTE: This switch has a lock to prevent accidental operation of the switch.

The differential lock must be activated:

- With the vehicle stationary.
- With the clutch pedal depressed.
- With the gearbox in the Neutral (N) position in the case of vehicles with an automatic or automated gearbox.

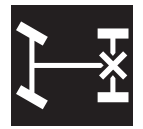

#### E.(3). Cross-axle differential lock switch

Use this switch to engage or disengage the cross-axle differential lock. See section 'Differential lock' in the chapter 'Driving'.

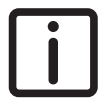

NOTE: This switch has a lock to prevent accidental operation of the switch.

The differential lock must be activated:

- With the vehicle stationary.
- With the clutch pedal depressed.
- With the gearbox in the Neutral (N) position in the case of vehicles with an automatic or automated gearbox.

# **Control panel location F**

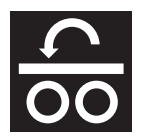

### F.(1). Increase traction aid switch

Use this switch to engage or disengage traction aid. See section 'Traction aid' in the chapter 'Driving'.

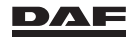

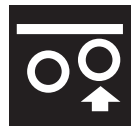

**F.(2).Trailing axle lifting system switch** This switch operates the lifting system of the trailing axle.

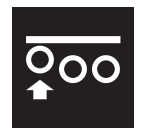

**F.(2). Steered leading rear axle lifting system switch** This switch operates the lifting system of the steered leading rear axle.

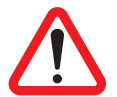

WARNING! Staying in the vicinity of a lifting or lowering axle can catch the operator and cause serious injury.Make sure that no one is in the vicinity of the moving axle.

The switch has three positions: Lifting - 0 - Lowering

### Lifting

- Make sure that no one is in the vicinity of the moving axle.
- Press the upper part of the switch against the spring pressure.
- The air-suspended trailing axle is fully lifted automatically (with sufficient air pressure).
- With a leaf-suspended trailing axle, press the switch and hold it until the trailing axle is fully lifted.

### Lowering

- Make sure that no one is in the vicinity of the moving axle.
- Press the lower part of the switch against the spring pressure.
- The trailing axle lowers automatically.

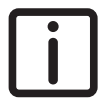

NOTE: For vehicles with an automated gearbox: the vehicle must be stationary and the gearbox must be in the neutral (N) position.

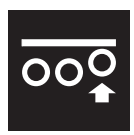

### F.(3). Trailing axle lifting system switch

This switch operates the lifting system of the trailing axle.

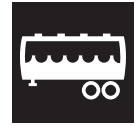

#### F.(3). Liquid transport switch

Use this switch to engage or disengage the TraXon shifting programm for liquid transport. See section 'Liquid transport application' in the chapter 'TraXon

See section 'Liquid transport application' in the chapter 'TraXor gearbox'.

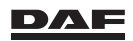

3

# **Control panel location G**

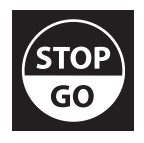

### G.(1). Stop & Go switch.

Operate this switch to engage or disengage the Stop & Go function. When this function is active, the Allison automatic gearbox automatically shifts from 'Drive' to 'Neutral' when the foot brake pedal is applied and vice versa.

A green indicator light in the switch indicates that the Stop & Go function is activated.

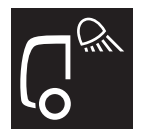

#### G.(2). Hydraulic platform surround lights switch

Use this switch to switch the surround lights on the hydraulic platform on or off.

A green indicator light in the switch indicates that the lights are activated.

G.(3). Depending on the version:

Hydraulic platform engine brake switch

Switch for engine brake after release accelerator pedal

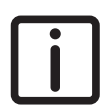

NOTE: This switch has a lock to prevent accidental operation of the switch.

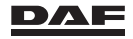

# 3.3.4 Centre console

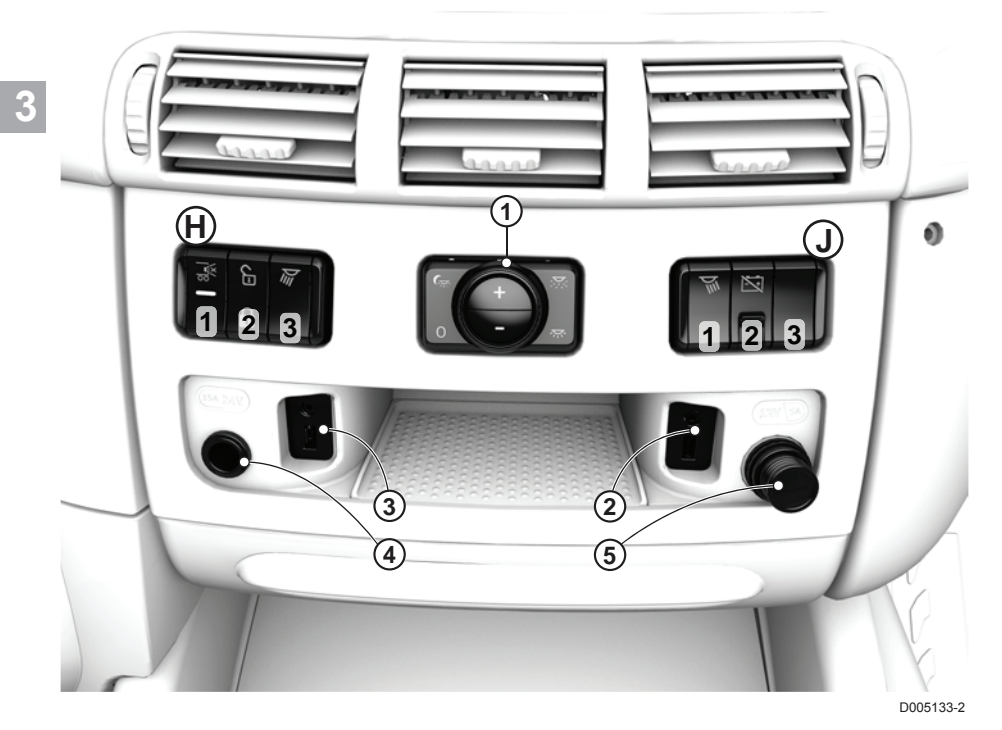

1 Interior light switch

- 2 USB charge connection
- 3 USB/AUX plug 'radio'
- 4 24V/15A plug connection
- 5 12V/5A plug connection
- H and JMUX switch locations. See 'MUX switch introduction'.
- H.(1). Reverse buzzer deactivation switch.

- H.(1). Silent truck mode switch.
- H.(2). Co-driver's door lock/unlock switch.
- H.(3). Spotlight driver side switch.
- H.(3). ADR main switch.
- J.(1). Spotlight co-driver side switch.
- J.(2). ADR main switch.
- J.(3). Not used.

#### 1. Interior light switch

By rotating this switch the various interior lights settings are switched on or off.

The intensity off the interior lights is controlled using the '+' or '-' buttons See section 'Interior lighting' in the chapter 'Cabin'.

### 2. USB charge connection

Use this connection to charge USB accessory devices.

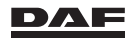

### 3. USB/AUX connection DAF radio

Consult the radio user manual.

#### 4. 24V/15A plug connection (accessory connection)

#### 5. 12V/5A plug connection (accessory connection)

# 6. Cup holders

Use these holders to hold cans, bottles, cups or mugs.

#### 7. Plastic card slots

Use these slots to store Toll Collect cards or other plastic cards.

## **Centre console location H**

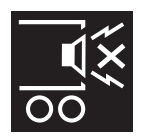

#### H.(1). Reverse buzzer deactivation switch

The reverse buzzer can be switched on or off with this switch when reversing. Always switch on the reverse buzzer under normal driving conditions.

A red indicator light in the switch indicates that the reverse buzzer is deactivated.

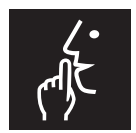

#### H.(1). Silent truck mode switch

The silent truck mode is specifically for deliveries during the evening and at night in urban areas.

When this switch is operated, the engine management system changes program. This program limits engine torque and revs. resulting in a low by-pass noise level of maximum 72 dB(A) and a reduced maximum vehicle speed. At the same time the reverse buzzer is deactivated. A green indicator light in the switch indicates that the silent mode function is activated.

#### H.(2). Co-driver's door lock/unlock switch

Switch to lock and unlock the co-driver's door.

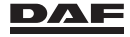

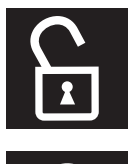

Upper side: unlock co-driver's door

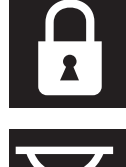

Lower side: lock driver's and co-driver's door

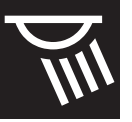

H.(3). Spotlight driver side switch Use this switch to switch the driver side spotlight on and off.

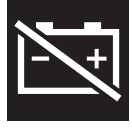

Use this switch to operate the electronic main switch. For more information, see section 'Main switch'.

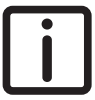

NOTE: This switch has a lock to prevent accidental operation of the switch.

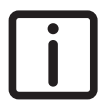

NOTE: **First switch off the ignition and wait 80 seconds before switching off the main switch.** The after-run phase EAS (Emission Aftertreatment System) must have ended before operating the main switch.

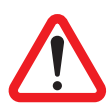

WARNING! Operating the main switch while driving switches off all electrical systems and the engine. This can lead to very dangerous situations and damage to the vehicle electronics.

- Never operate the main switch while driving.
- Never operate the main switch while the ignition is on.

# Centre console location J

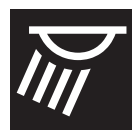

J.(1). Spotlight co-driver side switch

Use this switch to switch the co-driver spotlight on and off.

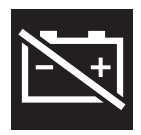

#### J.(2). ADR main switch

H.(3). ADR main switch

Use this switch to operate the electronic main switch. For more information, see section 'Main switch'.

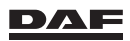

3

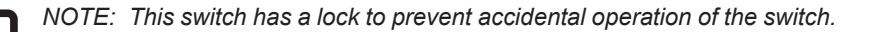

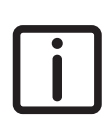

NOTE: **First switch off the ignition and wait 80 seconds before switching off the main switch.** The after-run phase EAS (Emission Aftertreatment System) must have ended before operating the main switch.

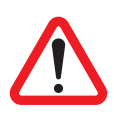

WARNING! Operating the main switch while driving switches off all electrical systems and the engine. This can lead to very dangerous situations and damage to the vehicle electronics.

- Never operate the main switch while driving.
- Never operate the main switch while the ignition is on.

## 3.3.5 Roof console

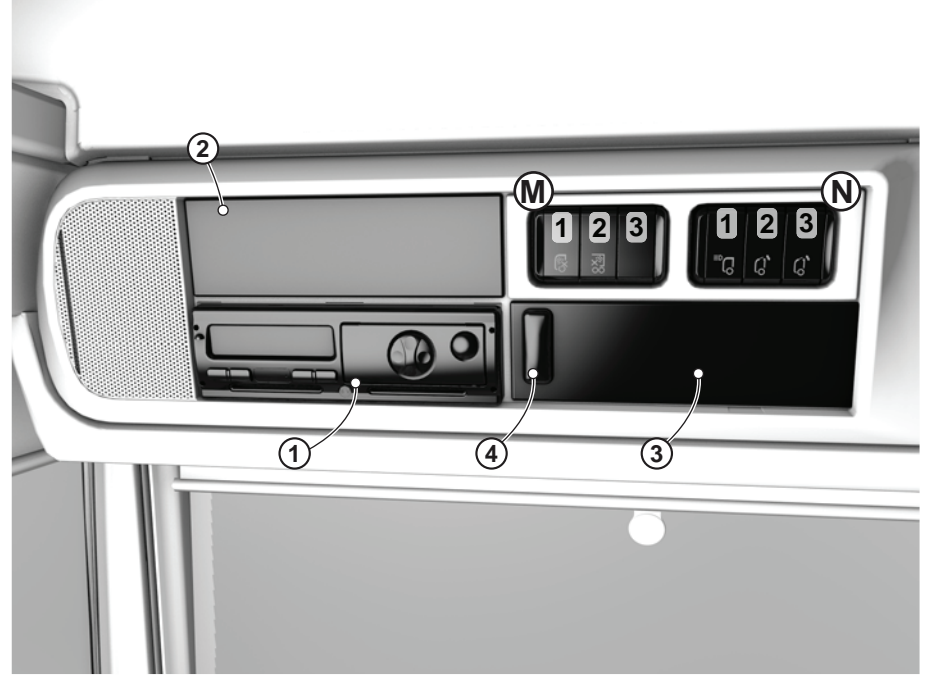

D005134-2

- 1 Digital tachograph
- 2 Customer-specific DIN slot
- 3 Customer-specific DIN slot
- 4 Telephone microphone
- M and NMUX switch locations. See 'MUX switch introduction'.
- M.(1). Alarm cabin interior detection off switch.

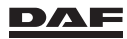

- M.(2). Alarm cargo space detection off switch.
- N.(1). Auxiliary driving light on roof switch.
- N.(2). Roof hatch switch.
- N.(3). Roof hatch insect screen/blind switch.
- N.(3). Rotating beacon light switch.

#### 1. Digital tachograph

For more information on the digital tachgraph, see the separate user manual.

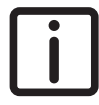

NOTE: Tachograph information such as drive time, speed info, driver card settings and language can be displayed on the master display. See for the available information and settings section 'Menu overview' in chapter 'Master display'.

- 2. Customer-specific DIN slot
- 3. Customer-specific DIN slot
- 4. Telephone microphone

## **Roof console location M**

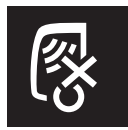

**M.(1). Alarm cabin interior detection off switch** See section 'Use when staying in the cabin' in the chapter 'Theft prevention systems'.

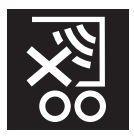

**M.(2). Alarm cargo space detection off switch** See section 'Deactivating the cargo space detection' in the chapter 'Theft prevention systems'.

# Roof console location N

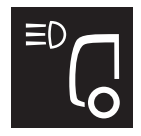

#### N.(1). Auxiliary driving light on roof switch

Use this switch to make the lights on the roof (skylights, auxiliary lights) go on when the main beam is activated.

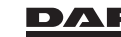

The main beam lights in the headlight do not go on. With the main beam activated and the switch off, only main beam headlights are switched on. With this switch on, only skylights/auxilary lights roof are switched on when the mean beam is activated.

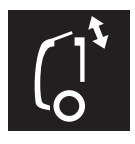

### N.(2). Roof hatch switch

Use this switch to open and close the roof hatch electrically. See section 'Roof hatch' in the chapter 'Cabin'.

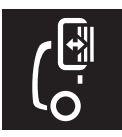

### N.(3). Roof hatch insect screen/blind switch

Use this switch to open and close the roof hatch insect screen or blind electrically.

See section 'Roof hatch' in the chapter 'Cabin'.

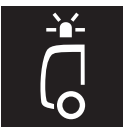

#### N.(3). Rotating beacon light switch

Use this switch to switch the rotating beacon light on and off at all times. A green indicator light in the switch indicates that the rotating beacon light is switched on.

### 3.3.6 Bunk console

- 1 Bunk console display
- X and YMUX switch locations. See 'MUX switch introduction'.
- X.(1). Auxiliary heater switch.
- X.(2). Auxiliary heater temperature control switch.
- X.(3). Central door lock and co-driver's door unlock switch.
- Y.(1). Roof hatch switch.
- Y.(2). Roof hatch insect screen/blind switch.
- Y.(2). Central door lock and co-driver's door unlock switch.
- Y.(3). Interior lighting switch.

### 1. Bunk console display

This bunk or rear wall control panel shows the cabin temperature setting (same as on CCP).

# Bunk console location X

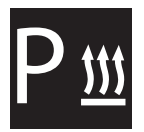

#### X.(1). Auxiliary heater switch

Use this switch to switch the auxiliary heater on and off. Status lights of switches in the bunk console may disturb the driver. The auxiliary heater switch is therefore not equipped with a status light.

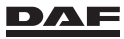

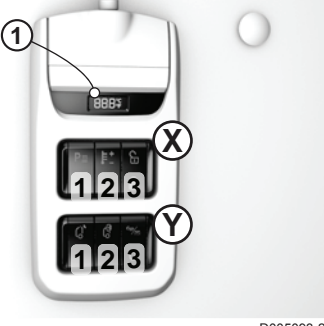

D005093-2

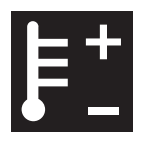

X.(2). Auxiliary heater temperature control switch Use this switch to set the auxiliary heater temperature. The set cabin temperature is indicated on both the display of the bunk console as on the display of the cabin control panel (CCP).

**X.(3). Central door lock and co-driver's door unlock switch** Switch to lock and unlock the door(s).

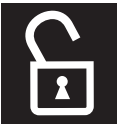

Upper side: unlock co-driver's door

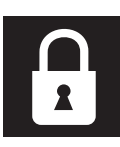

Lower side: lock driver's and co-driver's door

# Bunk console location Y

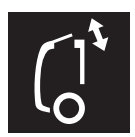

### Y.(1). Roof hatch switch

Use this switch to open and close the roof hatch electrically. See section 'Roof hatch' in the chapter 'Cabin'.

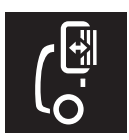

#### Y.(2). Roof hatch insect screen/blind switch

Use this switch to open and close the roof hatch insect screen or blind electrically.

See section 'Roof hatch' in the chapter 'Cabin'.

**Y.(2). Central door lock and co-driver's door unlock switch** Switch to lock and unlock the door(s).

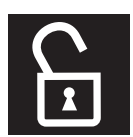

Upper side: unlock co-driver's door

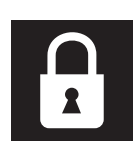

Lower side: lock driver's and co-driver's door

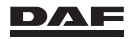

### Y.(3). Interior lighting switch

Switch to control the interior lighting from the bunk.

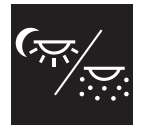

Upper side: Select interior light mood.

Lower side: Switch off all interior lighting.

# 3.3.7 Steering Wheel Switches

- A Volume control for either telephone or DAF radio or DAF TNR.
- B Scroll function for either telephone or DAF radio or DAF TNR.
- C Pick-up call, end call or reject call.
- D Variable speed limiter or with the vehicle at standstill Engine Speed Control.
- E Advanced vehicle speed settings (via menu on master display) and deactivating of all settings.

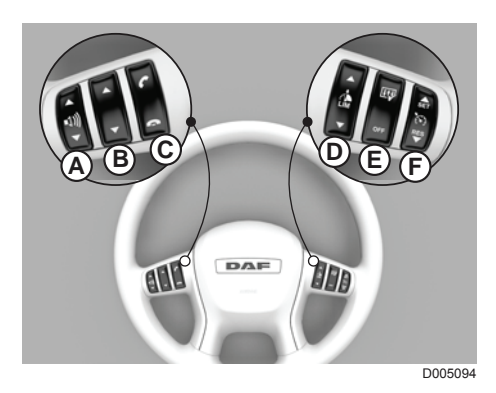

F Cruise control or Engine Speed Control

All vehicle speed and engine speed functions are controlled using the switches on the right-hand side of the steering wheel. The switch functions are different for a standstill and driving situation.

Activation of cruise control automatically engages Predictive Cruise Control (PCC), Adaptive Cruise Control (ACC) and downhill speed control (DSC).

Settings for the systems PCC, ACC and DSC are done using the advanced vehicle speed settings menu. This menu can be entered using the top part of steering wheel switch (E).

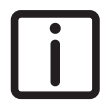

NOTE: The switches A, B, D and F react on both long and short presses. Short presses changes the selected setting in small steps, long presses changes the setting quickly (larger steps).

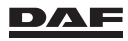

Settings using the steering wheel switches are explained in section 'Operating the steering wheel switches'. For more detailed information about;

- Telephone operation, see section 'Operating a telephone using the steering wheel switches'.
- Predictive Cruise Control (PCC), Adaptive Cruise Control (ACC) or downhill speed control (DSC) as a system, see chapter 'Driver assist systems'.
- Variable speed limiter, cruise control or Engine Speed Control as a system, see chapter 'Driving'.

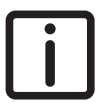

NOTE: For special application vehicles (like emergency response or offroad), advanced speed settings may not be available. In that case, the upper part of switch (E) has no function and the icon is not present.

# Operating the steering wheel switches

### At standstill

At standstill the following functions are available:

- Only for the truck phone dialing a number and SMS. See section 'Operating a telephone using the steering wheel switches'.
- Engine Speed Control.
- Advanced vehicle speed settings.

### **Engine Speed Control**

With switches 5 and 6, one of two programmed engine speeds can be selected. Using switches 1 and 2 allows a variable engine speed to be set. By pressing switch (4) the Engine Speed Control is switched off.

### Advanced vehicle speed settings

Pressing switch 3 opens the advanced vehicle speed menu on the master display.

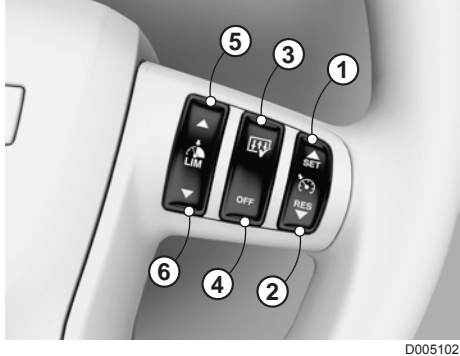

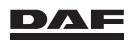

- ACC distance setting А
- В PCC and DSC overshoot (+ value) setting
- С PCC undershoot (- value) setting
- D Fuel economy score

Setting A is preselected and by pressing switch 3 again, the settings B and C can be selected (toggle function). With switches 5 and 6 or 1 and 2 the selected setting can be changed. When for a short delay no changes are made, the advanced vehicle speed menu is closed.

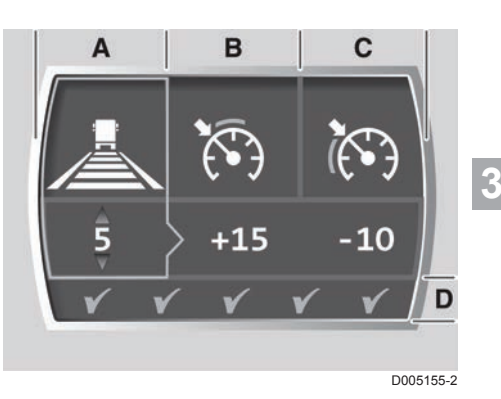

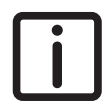

NOTE: New settings are accepted after a short delay time. After the contact is switched off, the settings return to the standard settings.

### Setting ACC following distance

- Press switch 3, setting A is selected.
- Use switches 5 and 6 or 1 and 2 to change the following distance or to switch ACC off.

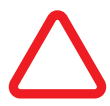

CAUTION: When ACC is re-engaged after being switched off, the smallest following distance (one bar) to the preceding vehicle is selected. When the traffic situation does not allow this smallest distance, a larger distance must be selected within the delay time.

#### DSC setting

- Press switch 3 twice, setting B is selected.
- Use switches 5 and 6 or 1 and 2 to change the DSC setting.

#### PCC setting

- Press switch 3 three times, setting C is selected.
- Use switches 5 and 6 or 1 and 2 to change the PCC setting.

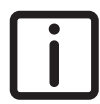

NOTE: The illustrated settings are the (default) maximum settings for each vehicle speed function with the Eco Mode switched on. The fuel economy score with these settings is four green tick marks. The fuel economy score is a result of the chosen advanced vehicle speed

settings. The bigger the difference between the plus value and the minus value. the better the score.

This score is not used for calculating the driver performance assistance score.

#### Minimum settings with Eco Mode on.

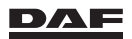

The figure shows the minimum values that can be set when the Eco Mode function is active.

A ACC off.

B DSC is set 5 km/h above the cruise control set speed.

C PCC is set maximum 6 km/h below the cruise control set speed.

Whit Eco Mode switched off, see section 'Eco Mode function' in chapter 'Driver assist systems', the following minimum values can be set.

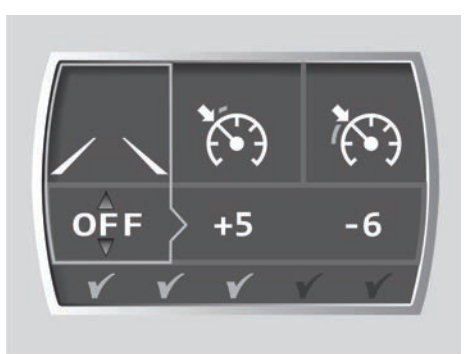

D005156-2

- A ACC off.
- B DSC is set 3 km/h above the cruise control set speed.
- C PCC off.

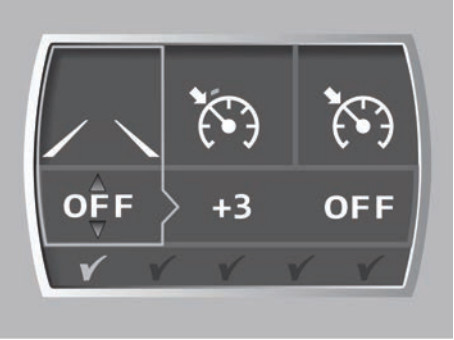

D005157-2

### While driving

Use the switches on the left side (A, B and C), to control the truck phone and coupled bluetooth phones when active or if no calls are made or received the DAF radio or TNR. See section 'Operating the telephone using the steering wheel switches' in chapter 'Instruments and controls' or the radio/TNR manual.

While driving, normally only the variable speed limiter and cruise control functions are available using the switches on the right (D, E and F). For special applications, engine speed functions while driving are available after a separate dashboard switch is operated.

### Variable speed limiter setting:

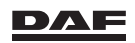

Using switch 5 or 6, the current vehicle speed is set as vehicle speed limit. With repeated use of these switches the vehicle speed limit can be changed. While setting the variable speed limiter, the current setting is shown in both the master display and the speedometer display. The indications in the master display disappear after a short delay. The limiter can be overruled with full throttle, until the legal speed limit. When the variable speed limiter is active, the limiter icon in the speedometer display blinks.

### Cruise control setting:

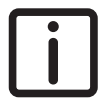

NOTE: When a cruise control vehicle speed is selected, automatically the system activates a + 7 km/h down hill speed above the cruise control set speed.

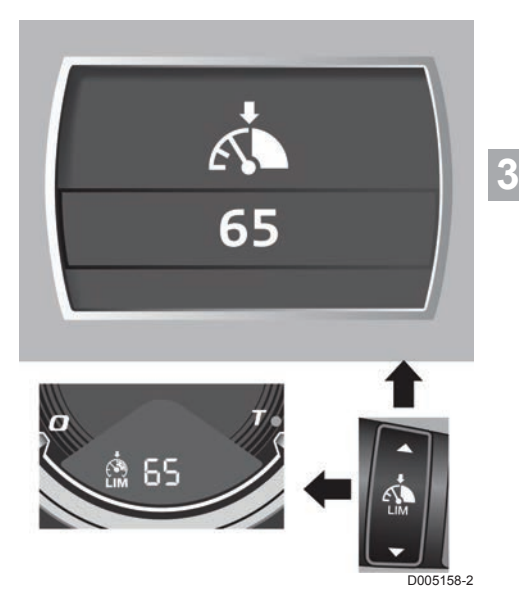

D005159-2

With switches 1 or 2, the current vehicle speed is set as cruise control speed. With repeated use of these switches, the cruise control set speed can be changed.

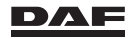
While setting the cruise control, the current setting is shown in both the master display and the speedometer display. The indications in the master display disappear after a short delay.

Disabled functions can be recognised from the speedometer display:

- ACC switched off: No truck and road visible.
- PCC switched off: No negative value visible on the right side of the set vehicle speed.

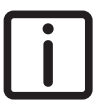

NOTE: DSC remains active as long as cruise control or the variable speed limiter is active.

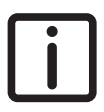

NOTE: The same maximum and minimum settings for the advanced vehicle speed settings while at standstill apply. It is possible to change the settings while driving.

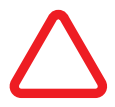

CAUTION: Observe road safety when changing the advanced vehicle speed settings while driving.

#### **Engine Speed Control while driving**

For special applications (for example: garbage truck) the engine speed must be set while driving. With the standard steering wheel switch functions this is not possible (Engine Speed Control is only available at standstill).

To activate this function the Engine Speed Control while driving switch is used.

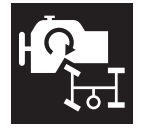

#### Engine Speed Control while driving switch

Use this switch to set the engine speed to a fixed RPM setting while driving. This enables the use of the PTO while driving A green indicator light in the switch indicates that the function is activated.

See section 'PTO (Power Take Off)' in chapter 'Driving'.

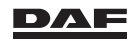

## 3.3.8 Left-hand steering column switch

Centre position (dipped beam, with headlights on)

- 1 Horn switch
- 2 Direction indicators, right
- 3 Direction indicators, left
- 4 Windscreen washers switch
- 5 Windscreen wiper switch 0 Wipers off
  - - Intermittent wipe
  - 1 Wipers on. low speed
  - 2 Wipers on, high speed
- 6 Main beam
- 7 Headlight flash

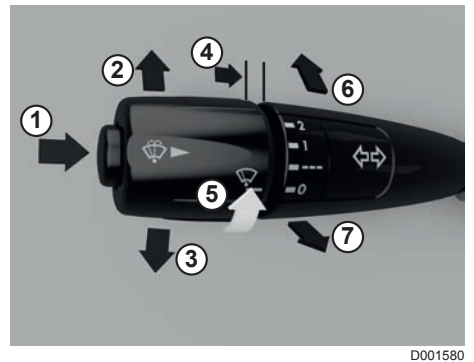

3

## Horn switch

Press switch (1) to operate the horn.

## **Direction indicators**

The direction indicators (2 and 3) only work when the ignition is switched on. To operate the direction indicators briefly when changing lanes, pull the steering column switch back slightly against the perceptible spring pressure. It springs back when released.

## Windscreen washers

The windscreen washers are activated by pressing the spring-operated windscreen washer switch (4). The windscreen washers stop when the switch is released. The windscreen washer is engaged together with the windscreen wipers.

## Headlight washers

If the vehicle is equipped with headlight washers, these washers are only activated when the headlights are switched on.

The headlight washers are activated when the windscreen washer switch (4) is activated for more than 5 seconds. The headlight washers are also activated once every three times that the windscreen washers switch is activated. The switch must be activated for less than 5 seconds.

## Windscreen wipers

The windscreen wipers only work when the ignition is switched on. The windscreen wipers make one wiper movement when switch (4) is briefly pressed.

## Interval for intermittent wipe

The standard interval is 5 seconds.

The interval can be adjusted between one and 20 seconds using the windscreen wiper switch (5).

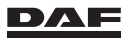

## Instruments and controls

Increasing or decreasing the interval:

- Switch on intermittent wipe (position ---).
- When the windscreen wipers are inactive (wipers fully down), turn switch (5) to the zero position (position 0) for a period of two to 20 seconds.
- After 10 seconds (for example), switch intermittent wipe on again (position ---).

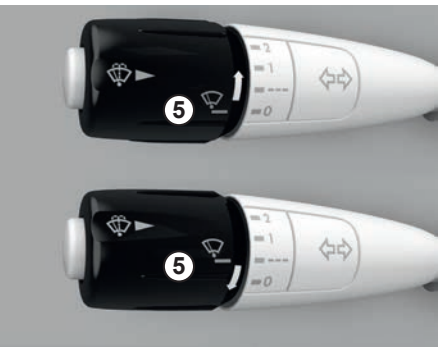

D001581

The new interval is now 10 seconds (the time that the switch (5) was in 'position 0').

If the ignition is switched off, or if the intermittent wipe is not switched on for 5 minutes, the interval reverts to the standard interval of 5 seconds.

In winter conditions, to prevent damage to windscreen wipers, always switch off the windscreen wipers before putting the ignition key in the rest position.

#### Main beam

The main beam is activated when the headlights (dipped beam) are switched on and the steering column switch is moved forward (6).

## Headlight flash

The headlight flash is activated when the (spring loaded) steering column switch is moved backward (7). The headlight flash goes off when the steering column switch is released.

## 3.3.9 Right-hand steering column switch

# Engine brake or retarder control using the steering column switch

Depending on the version the brake control function on the steering column switch is:

- with MX Engine Brake or retarder (marked 'A' in the pictures).
- with exhaust brake (marked 'B' in the pictures).

The right-hand steering column switch can be fitted with the push knob for the Eco Mode function. See section 'Eco Mode function' in chapter 'Driver assist systems'.

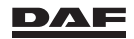

This text is visible on the end of the switch.

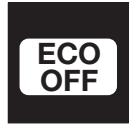

NOTE: Driving with the Eco Mode function switched off has a direct, negative influence on the fuel consumption.

## Steering column switch with manual gearbox

Version with Eco Mode function. See section 'Eco Mode function' in chapter 'Driver assist systems'

The Eco Mode function is temporarily switched off using the push knob.

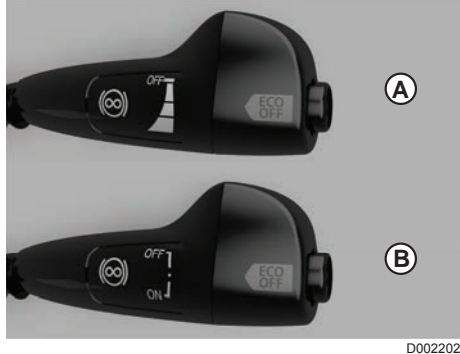

All versions except version with Eco Mode function.

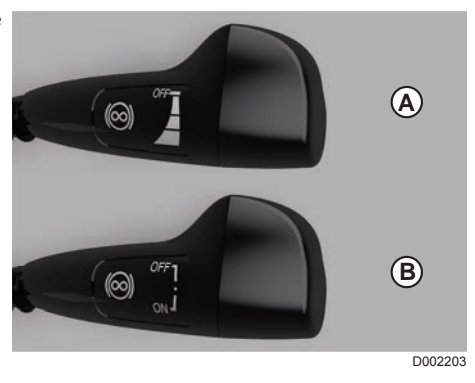

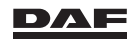

## Steering column switch with automated gearbox

Version with Eco Mode function. See section 'Eco Mode function' in chapter 'Driver assist systems'

Select either automatic shifting, automatic shifting with Eco Mode function off or manual with Eco Mode function off using the push knob.

The Eco Mode function is temporarily switched off.

The steering column switch allows manual shifting up or down.

All versions except version with Eco Mode function.

Select either manual or automatic shifting using the push knob.

The steering column switch allows manual shifting up or down.

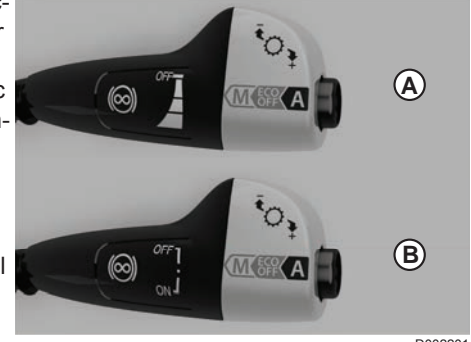

D002201

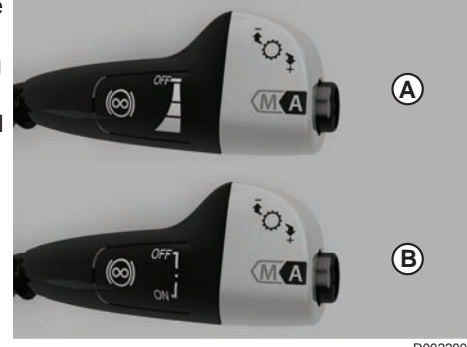

D002200

For more information, see chapter 'Driving' or 'Automated gearbox'.

## 3.3.10 Main switch

The main switch is either mechanically or electronically operated, depending on the vehicle version.

The switch can be used to **interrupt** the power supply from the **batteries** to the **vehicle** (with the exception of the tachograph).

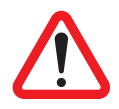

WARNING! Operating the main switch while driving will switch off all electrical systems and the engine. This can lead to very dangerous situations and damage to the electronics of the vehicle.

- Never operate the main switch while driving.
- Never operate the main switch when the ignition is on.

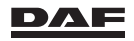

## **Electronic main switch**

The electronic main switch does not switch off at once when it is operated; this happens with a 10-second delay. This is to allow the after-running of various electrical systems on the vehicle.

The electronic main switch (usually located close to the battery pack).

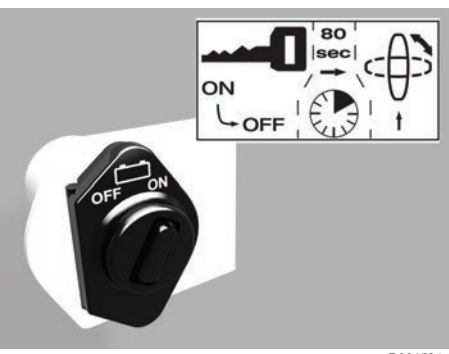

```
D001584-2
```

3

There is also a switch on the centre console in the cabin.

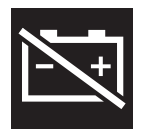

NOTE: Do not use this switch if you later want to lock the doors using the remote control. See chapter "Doors".

## Mechanical main switch

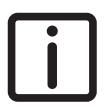

NOTE:

- First switch off the ignition and wait 80 seconds before switching off the main switch. The after-run phase EAS (Emission Aftertreatment System) must have ended before operating the main switch. Never use the main switch as ignition switch.
- Switch off the engine before operating the main switch.
- Switch off the auxiliary heater first. The after-run phase of the heater must have ended before operating the main switch.
- Use the main switch when the vehicle is parked and left unattended.

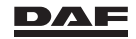

Mechanically operated main switches only have a switch outside the cabin.

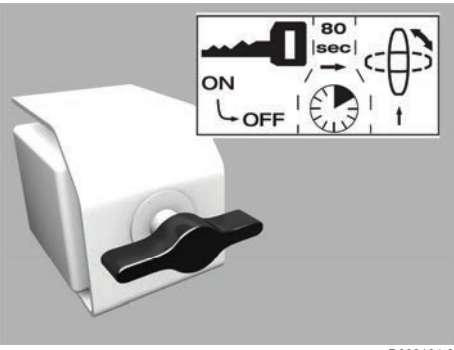

D002104-2

## **3.4 TELEPHONE**

## 3.4.1 Telephone interface

The telephone interface provides hands-free telephone operation either by connecting Bluetooth enabled telephones or by activating the truck phone. See section 'Installing and removing Bluetooth enabled telephones' or section 'Activating the truck phone'.

The telephone interface is fully functional when the ignition is switched on or at least placed in the accessory position.

When the ignition is switched off active calls are supported provided they were active before the ignition was switched off.

With the ignition off and the active call ended the telephone interface no longer supports Bluetooth connected phones.

However the truck phone will still receive incoming phone calls and SMS messages for a period of 24 hours after the ignition is switched off.

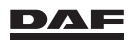

## 3.4.2 Activating the truck phone

## Placing the SIM card in the telephone interface unit

Open the fuse box. Install the SIM card in the slot behind the black cover.

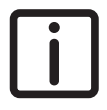

NOTE: The correct way to insert the SIM card is shown on the sticker placed on the telephone interface unit.

Close the black cover and the fuse box.

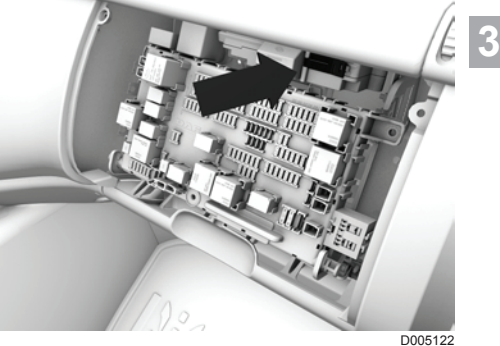

#### Activating the SIM card

- Use the Menu Control Switch to select the 'Phone' icon in the master display.
- Select the 'truck phone' icon.
- Select the 'Activation' icon.
- Set the truck phone to 'On'.
- Use the steering wheel switches to enter the PIN code when prompted.

The truck phone is now set to be used. An icon in the lower centre part of the instrument panel shows the connection status of the truck phone.

The truck phone is operated using the steering wheel switches. See section 'Operating the telephone using the steering wheel switches'.

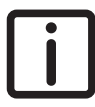

NOTE: Entering information using the keypad on the master display is limited. It is advisable to preprogramme the SIM card before placing it in the telephone interface.

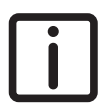

NOTE: Unlocking the SIM card (entering the PUK code) must be done using a different mobile phone.

## 3.4.3 Installing and removing Bluetooth enabled telephones

## Connecting with the vehicle telephone interface system

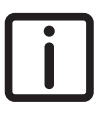

NOTE: It is not possible to enter the telephone setup menu using the Menu Control Switch while driving. Telephone operation is only possible while driving using the steering wheel switches once telephones have been paired and are connected.

Switch the ignition to the accessory position (position A). The Bluetooth telephone must now be paired with the telephone interface system.

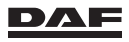

Use the Menu Control Switch to select the 'Phone' icon in the master display. Select the 'Bluetooth phone' icon, and then select the 'Bluetooth status' icon to enable the Bluetooth connection in the vehicle.

#### Pairing Bluetooth enabled phones

It is possible to pair a maximum of ten telephones via Bluetooth.

- Enable the telephone Bluetooth connection.
- Use the Menu Control Switch to select the 'Phone' icon in the master display.
- Select the 'Bluetooth phone' icon.
- Select the 'Search for phones' icon. The telephone interface system on the truck searches for available Bluetooth telephones.
- Select the telephone from the list of found telephones.
- Enter the PIN code when prompted.

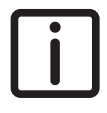

NOTE: Use the 'Reverse search' option when the truck fails to locate a Bluetooth-enabled telephone. The vehicle telephone interface system broadcasts the truck chassis number that is detected by a Bluetooth-enabled telephone. Select the truck telephone system from the Bluetooth-enabled telephone and enter the PIN code when prompted.

When the telephone is paired, the vehicle telephone interface system reads the telephone memory. The newly paired telephone may request permission to read the telephone memory. This may take some time, depending on the type of telephone.

The telephone is now set to be used via the vehicle telephone interface system.

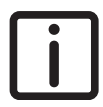

NOTE: A maximum of ten Bluetooth telephones can be paired with the telephone interface system. Only two telephones can be connected at the same time.

Depending on the vehicle type, the mobile telephone can be placed into a telephone cradle. The cradle model depends on the type of mobile telephone.

There is a mounting place for the cradle behind the cover in the dashboard. See section 'Control panel'.

Depending on the type of telephone, a cradle may be available from a DAF dealer.

## Removing a Bluetooth paired telephone from the vehicle telephone interface system.

If no longer required, paired Bluetooth telephones can be removed from the vehicle telephone interface system.

Use the Menu Control Switch to select the 'Phone' icon in the master display. Select the 'Bluetooth phone' icon, and then select the 'Remove phones' icon. Select the telephone to be removed from the list.

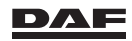

# 3.4.4 Operating the telephone using the steering wheel switches

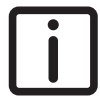

*NOTE:* This chapter explains the functionality of the telephone interface. The pictures shown in this chapter are provided as examples.

## Incoming calls

When the telephone receives an incoming call, the following information is shown in the master display:

- The telephone provider.
- The icon shows if it is an incoming, outgoing, missed, ongoing or ended call.
- The name of the person calling or being called is shown if it has been saved on the telephone memory in the telephone.
- When the caller has not been programmed but the number is recognised, the number is visible.
- When the number recognition is deactivated by the person calling, a dashed line is visible.
- After the call is accepted, the text 'Incoming call' is replaced by the duration of the call.
- Which of the connected phones is active.

#### **Answering calls**

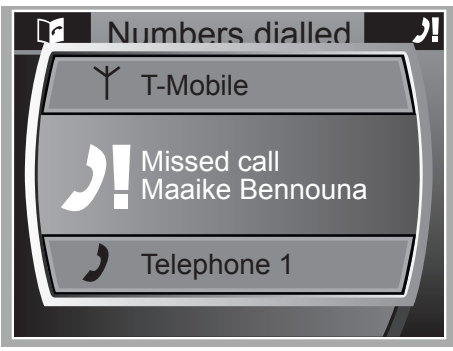

D001587

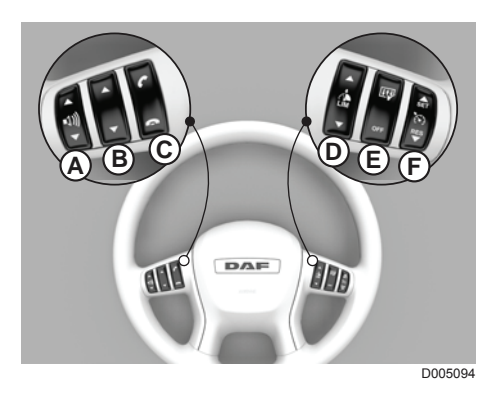

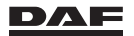

Press the 'pick-up call' key (top of switch C) to answer the call, and press the 'end call' key (bottom of switch C) to end or reject the call.

## **Outgoing calls**

#### Selecting a telephone

3

- NOTE: This section is only valid when multiple telephones are connected.
- Press the 'pick-up call' key (C) to see the connected telephones.
- Press the 'scroll' key (B) to select a telephone.
- Then press the 'pick-up call' key (C) again to use the selected telephone.

Telephone numbers, previously dialled numbers or missed calls can be accessed from the selected telephone.

#### Selecting a telephone number from the telephone book

- Press the 'pick-up call' key (C) to access the selected telephone.
- Press the 'pick-up call' key (C) to open the telephone book of the selected telephone.
- Press the 'scroll' key (B) to select the telephone number or person from the list.
- Press the 'pick-up call' key (C) to make the call.
- Press the 'end call' key (C) to end or abort the call.

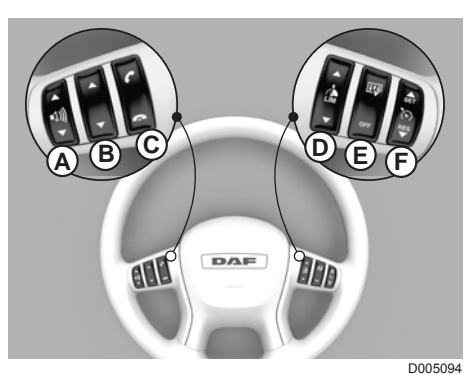

#### Selecting a previously dialled telephone number or missed call

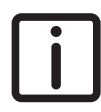

NOTE: It is only possible to select one of the last ten numbers dialled or to view missed and received calls.

- Press the 'pick-up call' key (C) to access the selected telephone.
- Press the 'scroll' key (B) to access the missed call, dialled numbers or received calls.
- Press the 'pick-up call' key (C) to access the selected option.
- Press the 'scroll' key (B) to access the telephone number or person from the list.
- Press the 'pick-up call' key (C) to make the call.
- Press the 'end call' key (C) to end or abort the call.

If the 'end call' key is pressed with a master display screen active, the master display goes back one screen at a time.

If no key is pressed for 60 seconds, the information disappears from the master display.

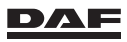

#### Dialling a telephone number

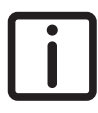

NOTE: Only the truck phone has dial number functionality on the master display. It is only possible to dial a number using the SWS when the vehicle is at a standstill.

- Select the truck phone. See section 'Selecting a telephone'.
- Press the 'scroll' key (B) to access the 'dial number' option. The pop-up screen for entering a telephone number appears.
- Use the 'scroll' key (B) to select a digit, use the 'x' for a correction.
- Select the receiver symbol to make the call.
- Press the 'end call' key (C) to end or abort the call.

#### Receiving SMS via the truck phone

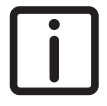

NOTE: Only the truck phone has SMS functionality on the master display and when the vehicle is at a standstill.

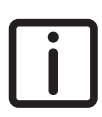

NOTE: When the SIM card is removed from the truck phone the stored SMS are cleared.

#### Volume control

While making a telephone call, the steering wheel switch (A) is used for volume control. With an outgoing call the volume control is active, even when there is no connection yet. Changing the volume level of the telephone interface system does not affect the volume level setting of the telephone itself.

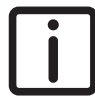

NOTE: The ringtone volume is set in the 'telephone' menu of the master display using the Menu Control Switch (MCS).

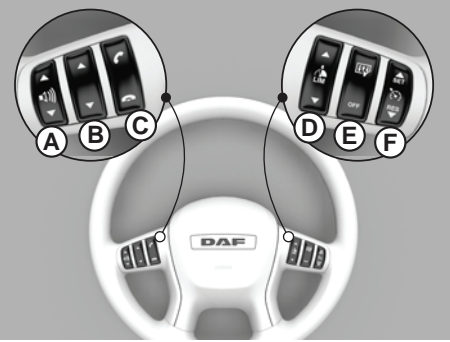

D005094

#### Disconnecting a Bluetooth telephone when leaving the cabin

The telephone can be disconnected as follows:

- Press the 'end call' key to open the connections screen.
- Select the telephone to be disconnected.
- Press the 'pick-up call' key. The telephone is now disconnected.

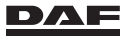

The telephone can be reconnected as follows:

- Press the 'end call' key to open the connections screen.
- Select the telephone to be reconnected.
- Press the 'pick-up call' key. The telephone is now connected.

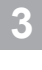

NOTE: Disconnecting and reconnecting telephones can also be done in the 'telephone' menu of the master display using the Menu Control Switch (MCS).

## 3.5 RADIO

## 3.5.1 Basic radio

#### Controls

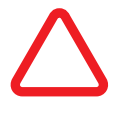

CAUTION: Operating the radio while the vehicle is in motion can result in a distraction from the road and traffic conditions. It is possible to lose control of the vehicle combination. Only operate the radio if the traffic conditions allow it.

If the DAF Basic radio is installed in the vehicle, it is possible to use the steering wheel switches to control the DAF Basic radio.

For operating the DAF Basic radio see the DAF Basic radio manual.

In this driver manual, only the specific DAF functionalities are described.

#### Input connections

The input connections are combined in the centre console.

The connection for audio streaming is placed near the ashtray; see section 'Centre console'.

#### **USB** Connections

Using the USB connection near the ashtray, close to the DAF Basic radio, it is possible to connect a USB storage device to the DAF Basic radio.

MP3 and WMA audio formats are recognised and played via the DAF Basic radio. To select the USB input, use the source button on the DAF Basic radio until the name of the USB device is displayed.

The USB connection also has a 500 mA power supply. It can be used to charge the connected device, such as an MP3 player or a mobile phone.

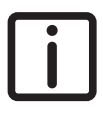

NOTE: The DAF Basic radio does not support Apple® devices, such as an iPod® or iPhone $\mathbb{R}$ .

When fitted, the USB connection on the other side has a 1.8 A power supply. It can only be used to charge connected devices, such as an MP3 player or a mobile phone. See section 'Centre console' in chapter 'Instruments and controls'.

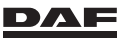

#### Auxiliary connection

To connect an audio device to the DAF Basic radio, the auxiliary (AUX) connection can be used.

This connection is located near the USB connection in the centre console, close to the DAF Basic radio.

The audio device can be connected with a stereo 3.5 mm jack plug.

To select the AUX input, use the source (SRC) button on the DAF Basic radio until 'AUX' is displayed.

#### Mute

The output sound of the radio is automatically muted in three situations:

- When a Forward Collision Warning is active; a buzzer inside the DIP is activated. See section 'Forward Collision Warning' in the chapter 'Driver assist systems'.
- When the Lane Departure Warning System is active; the sound of the LDWS is produced via the speakers of the audio system.
   See section 'Lane Departure Warning System' in the chapter 'Driver assist systems'.
- When the telephone is operated, the sound of the telephone is routed through the audio system.

See section 'Operating the telephone' in the chapter 'Instruments and controls'.

## Display

#### **Display illumination**

The radio display and controls are illuminated for night-time viewing. Dimming the vehicle interior lights also dims the lights of the radio display and controls.

#### Information on the master display

It is possible to see some of the DAF Basic radio features such as:

- Radio station information.
- Volume adjustment.

For more information on how the information is displayed, see chapter 'Master display'.

## 3.5.2 Truck Navigation Radio (TNR)

#### Controls

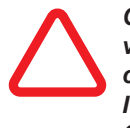

CAUTION: Operating the Truck Navigation Radio (TNR) while the vehicle is in motion can result in a distraction from the road and traffic conditions. It is possible to lose control of the vehicle combination. Only operate the TNR if the traffic conditions allow it.

If the DAF TNR is installed in the vehicle, it is possible to use the steering wheel switches to control some of the TNR functions.

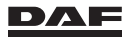

For operating the TNR, see the DAF TNR manual.

In this driver manual, only the specific DAF functionalities are described.

#### Input connections

The input connections are combined in the centre console.

The connection for audio streaming is placed near the ashtray; see section 'Centre console'.

#### **USB** Connections

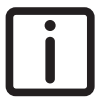

NOTE: Using the USB connection near the ashtray, close to the TNR, is it possible to connect a USB storage device to the TNR. The TNR supports audio streaming of Apple® devices, such as an iPod® or iPhone®.

MP3, WMA or Apple® audio formats are recognised and played via the TNR. To select the USB input, use the source button on the TNR until the name of the USB device is displayed.

The USB connection also has a 500 mA power supply. It can be used to charge the connected device, such as an MP3 player or a mobile phone.

When fitted, the USB connection on the other side has a 1.8 A power supply. It can only be used to charge connected devices, such as an MP3 player or a mobile phone. See section 'Centre console'.

#### **Auxiliary connection**

To connect an audio device to the TNR, the auxiliary (AUX) connection can be used. This connection is located near the USB connections in the centre console. See section 'Centre console'.

The audio device can be connected with a stereo 3.5 mm jack plug.

To select the AUX input, use the source (SRC) button on the TNR until 'AUX' is displayed.

## Bluetooth

Via the Bluetooth connection the TNR can play music tracks stored on a Bluetooth device.

Connecting a Bluetooth audio device to the TNR is done in the 'Setup' menu of the TNR; see the separate TNR manual for details.

To select the Bluetooth input, use the 'Media' button on the TNR until the name of the Bluetooth device is displayed.

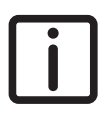

NOTE: It is not possible to use the TNR as a hands-free car kit. For this purpose use the telephone interface. See section 'Operating a telephone using the steering wheel switches' in the chapter 'Instruments and controls'.

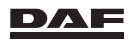

#### Mute

The output sound of the TNR is automatically muted in three situations:

- When the Forward Collision Warning is active, a buzzer inside the DIP is activated. See section 'Forward Collision Warning' in the chapter 'Driver assist systems'.
- When the Lane Departure Warning System is active; the sound of the LDWS is produced via the speakers of the audio system.
   See section 'Lane Departure Warning System' in the chapter 'Driver assist systems'.
- When the telephone is operated, the sound of the telephone is routed through the speakers of the telephone interface system.

See section 'Operating the telephone' in the chapter 'Instruments and controls'.

## Navigation

The TNR contains a navigation system. This system can be controlled via the TNR controls.

For operating the navigation system, see the TNR manual.

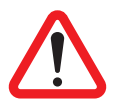

WARNING! It is not allowed to operate the navigation while the vehicle is in motion. This can result in a distraction from the road and traffic conditions.

*It is possible to lose control of the vehicle combination. To set the navigation, STOP the vehicle at a safe place.* 

It is possible to set some vehicle parameters in the TNR. The TNR navigates the vehicle so that it can reach its destination without any narrow streets or other traffic difficulties.

These parameters are:

- Vehicle (combination) width.
- Vehicle (combination) length.
- Vehicle (combination) height.
- Vehicle (combination) weight.
- Transportation of dangerous goods (ADR).

## Display

#### **Display illumination**

The TNR display and controls are illuminated for night-time viewing. Dimming the vehicle interior lights also dims the lights of the TNR display and controls.

#### Information on the master display

It is possible to see some of the TNR features such as:

- TNR station information.
- Volume adjustment.

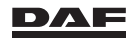

For more information on how the information is displayed, see chapter 'Master display'.

## **3.6 CABIN CLIMATE CONTROL**

## 3.6.1 Heating, ventilation and air conditioning

#### General

3

The heating, ventilation and air conditioning system consist of a cabin heater, a control panel, air vents and air outlet openings and an air conditioning system.

Depending on the vehicle series and the selected options it can also be equipped with rest heat usage and an auxiliary heater with timer.

Of the two variants offered is installed:

- The ATC (Automatic Temperature Control) system.
   The ATC system only controls the set cabin temperature. All other settings such as fan speed, air distribution and air conditioning are manually controlled.
- The CCC (Cabin Climate Control) system.

The CCC system controls the cabin climate. It does so by controlling the set cabin temperature while also controlling the fan speed, the air distribution and the air conditioning.

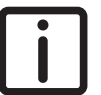

NOTE: The CCC system remembers these settings with exception of the defrost position after the contact is switched off. With the system on manual the air conditioning is not started automatically.

## Air vents and outlet openings

#### Air distribution

The heating, ventilation and cooling system is provided with a large number of air vents and outlet openings for:

- controlling the cabin temperature.
- demisting or defrosting the windscreen and side windows.

The air flow to the air vents and outlet openings located in the dashboard, the footwell area and the doors is controlled;

- using the air distribution keys 5, 6 and 7 on the Climate Control Panel (CCP).
- automatically using key (8) on the Climate Control Panel (CCP) which switches on the 'AUTO' mode.

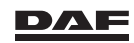

#### Air distribution overview

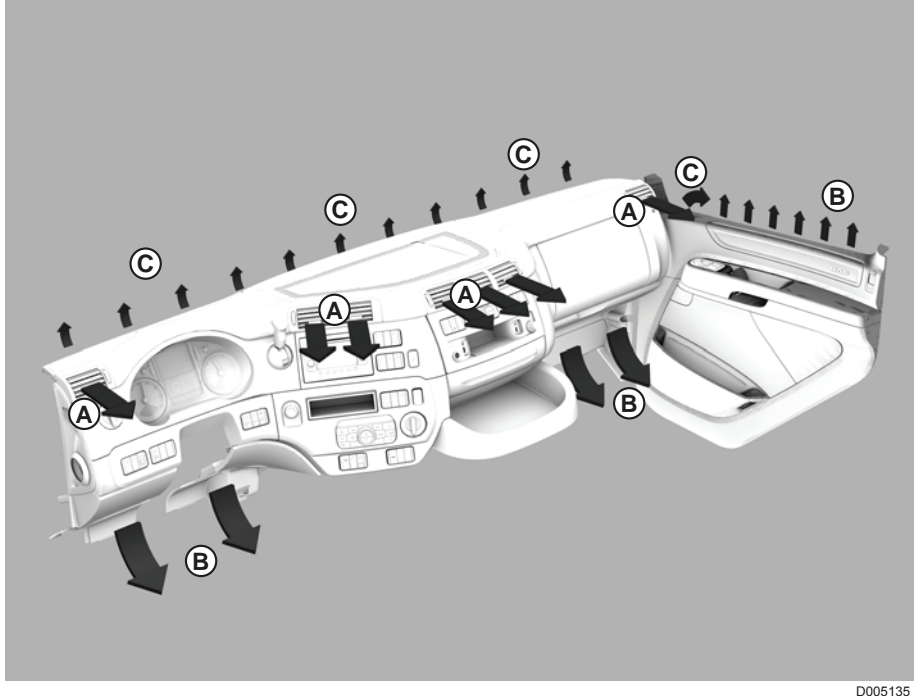

D005135

3

#### Adjustable and controllable air vents

The air vents in the dashboard allow the volume and direction of the air flow to be adjusted. The volume of air flowing through the vents can be controlled by turning the knurled wheels on the air vents. The direction of the air flow can be controlled by changing the position of the air vent blades.

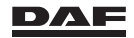

## **Climate Control Panel (CCP)**

- 1 Display
- Rotary switch (desired temperature setting and/or (timer) adjustment
- 3 Increasing the fan speed
- 4 Soft key to activate the timer or go back one step in the settings (timer not available on vehicles equipped with ADR or SLP)
- 5 Air distribution to upper outlet openings ('C' in the air distribution overview)
- 6 Air distribution to the middle air vents ('A' in the air distribution overview)
- 7 Air distribution to the bottom outlet openings ('B' in the air distribution overview)
- 8 'AUTO' mode on
- 9 Decreasing the fan speed
- 10 Air conditioning on / off
- 11 Auxiliary heater
- 12 De-fog mode
- 13 Recirculation mode
- 14 Soft key to activate rest heat or, if activated by soft key (4), for timer settings

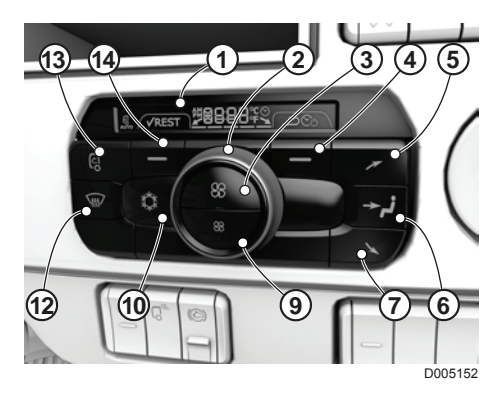

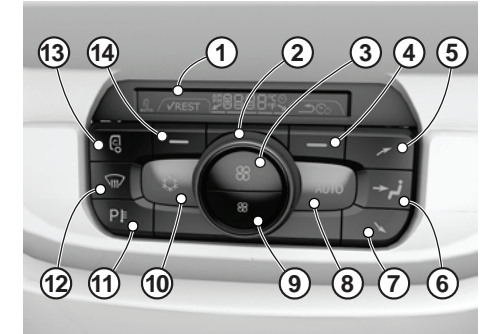

D005095

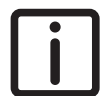

NOTE: Whenever a function is switched on the key icon turns green.

#### **Climate Control Panel display**

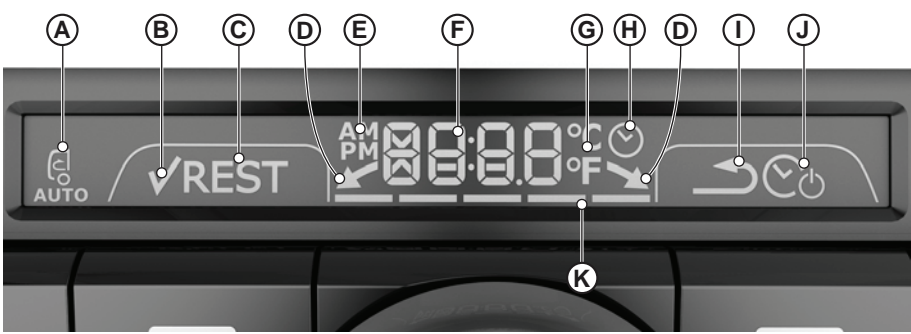

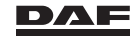

## Instruments and controls

- A Not used
- B Tick mark. Visible when soft key (14) is used to confirm timer settings
- C Rest heat available
- D Scroll back and forward to select day or time
- E 12 or 24-hour scale selected via master display
- F Temperature or hours or selected day display
- G Celsius or Fahrenheit scale selected via master display
- H Auxiliary heater timer is set
- I Return to main display
- J Enter settings
- K Manual selected fan speed (five speeds)

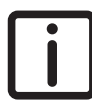

NOTE: The Climate Control Panel uses the temperature and time settings as set on the instrument panel.

# Operating the heating, ventilation and air conditioning system

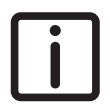

NOTE: Ventilation is very important for comfort inside the cabin. Not just while driving, but also when spending the night in the cabin. If the night is spent in the cabin, ventilate by opening the roof hatch, for instance.

#### **Temperature setting**

The desired cabin temperature is set by rotating switch (2) clockwise for a higher temperature and anticlockwise for a lower temperature. The set temperature is shown on display (1).

The desired cabin temperature can also be set using switch (3) on the bunk console.

The set temperature is shown on both the display of the bunk console as on the display of the cabin control panel (CCP). If the auxiliary heater is used, the set temperature is also displayed on the bunk console display (1).

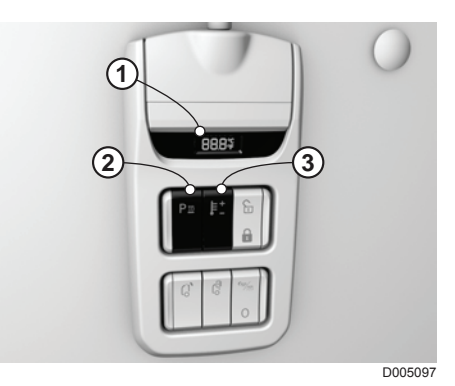

#### 'AUTO' mode

In the 'AUTO' mode the system automatically controls the cabin climate by;

- Maintaining the set temperature by operating heater and or air conditioning.

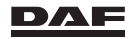

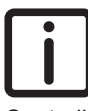

NOTE: The air conditioning can always be switched on or off by operating the air conditioning on / off key (10). This does not deactivate the 'AUTO' mode.

- Controling the air intake by operating the recirculation valve.
- Controlling the air flow true the various air vents and outlet openings.
- Regulating the fan speed.

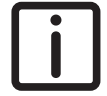

NOTE: With the fan speed controlled in 'Auto' mode none of the five indicator bars (K) is displayed. These indicator bars are only visible if the fan speed is manually set to one of five possible speeds.

If one of the air distribution keys (5, 6 or 7) or the fan speed (3 or 9) is operated, the 'AUTO' mode is switched off. The 'AUTO' mode is restarted by operating the 'AUTO' mode key (8).

#### Air conditioning

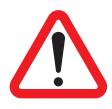

- WARNING! The air conditioning system contains refrigerant under high pressure. Removal of any parts of the air conditioning system or other activities can cause burns or serious injury.
- Do not remove any parts of the air conditioning system.
- Only qualified personnel are allowed to work on the air conditioning system.
- If the air conditioning fails to work, have it repaired by a DAF Service dealer as soon as possible to avoid further damage to the system.

#### Using the air conditioning

Depending on the conditions it is possible with the Cabin Climate Control system in 'Auto' mode that the automatic recirculation is switched on. This to achieve faster cooling. If the automatic recirculation is switched on, the icon (A) is shown on the display of the Climate Control Panel.

The conditions for this are outside temperature and set cabin temperature.

- Switch on the air conditioning by pressing key (10). The key icon turns green.
- Select the required air volume using knobs (3 and 9).
- Set rotary switch (2) to the desired position. For maximum cooling, set to the lowest possible temperature.
- Open and adjust the adjustable and controllable air vents in the side of the dashboard and the centre console.

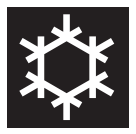

The air conditioning system can be switched on and off by using key (10) on the control panel.

With the function switched on the key icon turns green.

#### Guidlines while using the air conditining

 When the air conditioning is in use, the windows must remain closed for good performance.

- To reduce the temperature quickly, first use the maximum air speed. Later, the air speed can be reduced.
- Make sure that neither you nor the passengers feel any direct cold or draught. Do
  not aim the air vents directly at the body.
- Make sure that the temperature difference between the inside and outside of the cabin does not exceed 5 to 6°C when you leave the cabin. You are therefore advised to switch off the air conditioning towards the end of the journey.
- Remember that the air conditioning consumes engine power and so increases fuel consumption.
- Regularly (once a month) switch on the air conditioning briefly, even if cooling is not required (for example in winter). This prevents damage to the system (including compressor blockage).

#### **Recirculation mode**

The supply of fresh outside air can be almost fully shut off. This may be desirable to prevent undesired odours from penetrating into the cabin, for example.

## Switch on the recirculation for short periods only to prevent the air quality from degrading and moisture from increasing.

#### Using the cabin air recirculation

Switch on the air recirculation by pressing key (13). The key icon turns green. Recirculation is switched on. The supply of outside air is almost fully shut off. The air in the cabin is recirculated in the cabin.

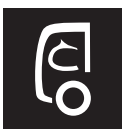

The supply of outside air can be almost fully shut off using the recirculation mode key (13).

#### **De-fog mode**

The de-fog mode is intended to clear (de-fog and de-ice) the windows as quickly as possible.

#### Using the de-fog mode

Switch on the de-fog mode by pressing key (12). The key icon turns green.

Activation of the de-fog mode results in the following:

- the air is directed to the windscreen (100%)
- the temperature setting is set to maximum
- the fan speed is increased to maximum
- the recirculating mode is switched off (100% fresh air drawn in)
- the air conditioning system is activated.

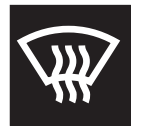

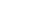

#### 'REST' heat usage

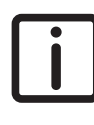

NOTE: The rest heat usage is standard on vehicles with an auxiliary heater. On vehicles without an auxiliary heater it is optional.

3

If, with the engine stopped, the cooling system temperature is high enough, the rest heat indicator (C) on the CCP display comes on for 2 minutes.

To use this heat for continuing warming the cabin soft key (14) must be pressed. The soft key icon switches green indicating the 'REST' heat usage is switched on.

The 'REST' heat usage stays on for maximum one hour or until the temperature in the cooling system becomes too low to warm up the cabin to the preset temperature.

#### Park ventilation function

The Park ventilation function is used to ventilate the cabin when the vehicle is parked. In the Park ventilation function the heater fan is operated, but there is no temperature control.

#### **Operating the Park ventilation function**

- The Park ventilation is set and operates with the ignition switched off.

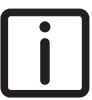

NOTE: If the Park ventilation function is not manually switched off, it continues to operate until the batteries are empty.

The BEM can issue a DIP warning for low battery capacity when this function is used for a longer period.

- Push key (3) to activate the Climate Control Panel and activate the Park ventilation function.
- Push key (3) again to increase the heater fan speed.
- Or push key (9) to decrease the heater fan speed.
- Push key (9) to deactivate the Park ventilation function and deactivate the Climate Control Panel.

## **3.7 AUXILIARY HEATERS**

#### 3.7.1 Auxiliary heater

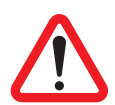

WARNING! Fuel fumes contacting a source of heat can cause an explosion and serious injury.

Switch off the auxiliary heater when filling the tanks with fuel!

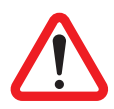

WARNING! Exhaust gases of an operational auxiliary heater contain carbon monoxide, an invisible, odourless, but highly toxic gas. Inhalation of these gases may cause unconsciousness and death.

Switch off the auxiliary heater when the vehicle is parked in a

confined space.

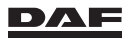

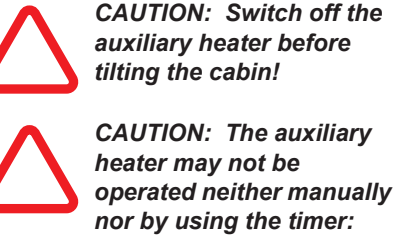

- at filling stations and tank facilities.
- in closed rooms (for example, garages).
- at locations where high flammable gases or dust can form, or
- at locations where highly flammable liquids or solid materials are stored.

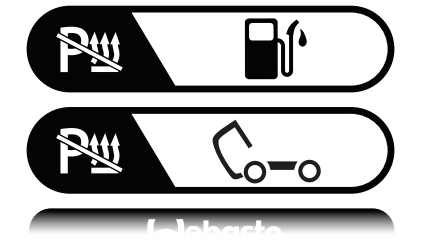

D001862-2

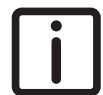

NOTE: Examples of the mentioned materials are; near fuel, coal and wood dust, grain storage areas, dry grass and leaves, cardboard boxes, paper, and so on.

#### General

The auxiliary heater fulfils the following functions:

- Pre-heating and maintaining a set temperature in the cabin and/or engine, with a non-running engine.
- Additional heating of the cabin interior in extreme cold or when the cabin heater cannot heat the cabin (engine idling for a long period).

The auxiliary heater is connected to the engine coolant circuit.

The heat is fed to the cabin through the existing heat exchanger (heater fan) and the air vents and outlet openings of the vehicle.

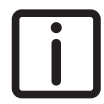

NOTE: Switch off the fan heating and ventilation system and the auxiliary heater when leaving the vehicle for a long period of time.

NOTE: To prevent faults during cold weather, switch on the auxiliary heater for 10 to 15 minutes once a month during the summer. Do this while the engine is still cold otherwise the rest heat function prevents the auxiliary heater to start.

If necessary, install a separate fuel tank for the auxiliary heater.

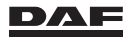

## Using the auxiliary heater

#### Whilst driving

To speed up heating and/or maintain the set cabin temperature the auxiliary heater can be switched on during driving.

This would be desirable during cold-weather condition or while driving slowly in heavy traffic.

In this situation the auxiliary heater can only be switched on using the auxiliary heater key (11) on the Climate Control Panel.

#### At standstill while staying in the cabin

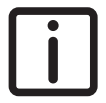

NOTE: If the vehicle is equipped with the so called 'REST' heat usage function, the text 'REST' (C) lights up in the display. In this case the remaining engine temperature is used to heat the cabin,

before actually switching on the auxiliary heater. Up to a maximum of one hour or until the engine temperature becomes too low to heat up the cabin.

During 'REST' heat usage the auxiliary heater icon remains off and the text 'REST' is visible in the display (1) of the Climate Control Panel.

The auxiliary heater can be switched on both with key (11) on the Climate Control Panel or with switch (2) on the bunk console.

The cabin temperature is (or already was) set using the rotary switch (2) on the Climate Control Panel or using switch (3) on the bunk console.

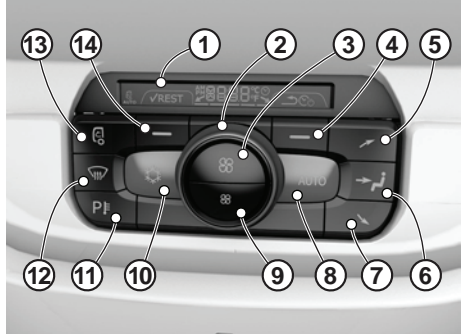

D005095

Depending on the type of auxiliary heater fitted, only the cabin temperature is controlled or in addition also the engine coolant system is heated.

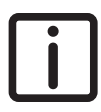

NOTE: The auxiliary heater prioritises the set cabin temperature and controls the engine coolant depending on the outside weather conditions. At very severe conditions (low temperature,

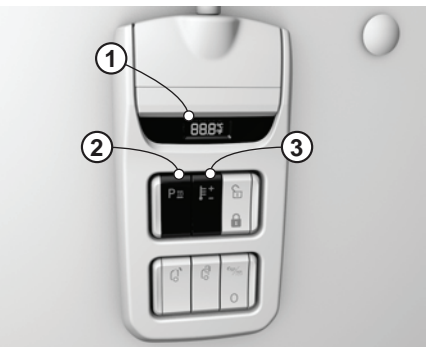

D005097

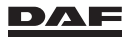

lots of wind and so on) the engine coolant is kept on a temperature above 0° C.

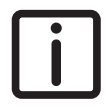

NOTE: The auxiliary heater switches off and must be restarted by pushing key (11) when the ignition key is turned from OFF to ON or from ON to OFF.

#### On the timer function

Depending on the type of auxiliary heater fitted, using the timer, only the cabin is preheated or in addition also the engine coolant is kept on a temperature above 0° C.

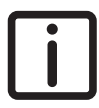

NOTE: Using the timer function the auxiliary heater can only be switched on for a maximum of two hours. Keep this in mind while setting the timer.

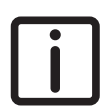

NOTE: The Climate Control Panel uses the temperature and time settings as set on the instrument panel.

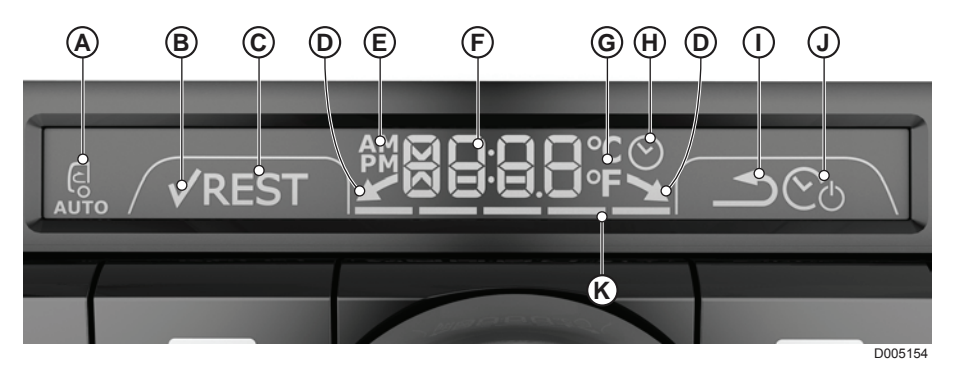

#### Setting the timer

- To set the timer, the ignition key must be in the accessory position.
- Switch on the timer function by operating soft key (4) on the Climate Control Panel (CCP).
- The CCP is now activated.
- Switch the timer on by turning the rotary switch (2) from OFF to ON.
- Confirm the selection by pushing soft key (14) to set the timer.
- Select the day of the week by turning the rotary switch (2).
- Confirm the selection by pushing soft key (14).
- Select the hours by turning the rotary switch (2) and confirm by pushing soft key (14).
- Select the minutes by turning the rotary switch (2) and confirm by pushing soft key (14).

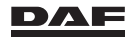

- Select the set temperature by turning the rotary switch (2) and confirm by pushing soft key (14).
- The timer is set and the Climate Control Panel switched off.

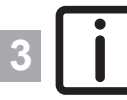

NOTE: To check if the timer is switched on, push key (3) to activate the Climate Control Panel. If the symbol (H) is displayed, the timer is set. Push key (9) to deactivate the Climate Control Panel. Make sure that the Climate Control Panel is switched off to prevent the 'Park ventilation' function draining the batteries.

#### Deactivating the timer setting

- To deactivate the timer, the ignition key must be in the accessory position.
- Switch on the timer function by operating soft key (4) on the Climate Control Panel (CCP).
- The CCP is now activated.
- Switch the timer from ON to OFF by turning the rotary switch (2).
- Confirm the selection by pushing soft key (14).
- Push key (9) to switch off the Climate Control Panel.

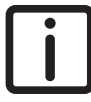

NOTE: If, after the auxiliary heater key (11) is operated, the green indicator does not stay on, the auxiliary heater is in the so called 'Locked' state. The auxiliary heater switches to the 'Locked' state after threeunsuccessful attempts to start using the key (11). A reset is not possible, have the auxiliary heater checked by a DAF Service dealer.

## 3.7.2 Cylinder block heater

The cylinder block heater is an auxiliary electrical heater element mounted in the engine. Once connected to an earthed 230 VAC socket, it preheats the engine coolant. For connection to the 230 VAC an extension cord is delivered as part of the installation. The truck-mounted socket is placed in the steps on the driver side.

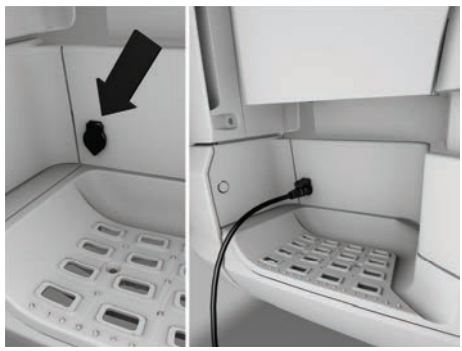

D005164

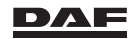

3

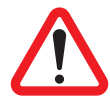

WARNING! If exposed, 230 VAC is a hazardous voltage and contact causes serious injury or even death.

Regularly check the cable and plug for damage and replace them immediately if damage is found. Do not connect the cylinder block heater with the electrical grid until the damaged component is replaced.

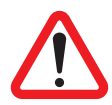

WARNING! Never use the cylinder block heater when the coolant level is too low. This results in damage to the heater element and can lead to personal injury.

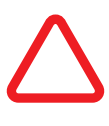

CAUTION: Never run the engine while the cylinder block heater is in operation. This shortens the heater's lifetime.

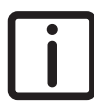

NOTE: The connector is connected to the 230 VAC electrical grid using a three-core (at least 3 x 1.5 mm2) earthed extension cord. The extension cord's outer jacket and plug is made of an oil-resistant moisture-proof thermoplastic material.

The extension cord is connected to an earthed wall socket which is provided with a 30 mA. earth leakage circuit breaker.

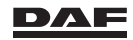

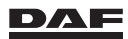

#### Master display

DAF

## 4.1 GENERAL

The master display is part of the Vehicle Intelligence Centre (VIC-3). The master display consists of two different fields: an indication bar and an interactive and dialogue area.

In the interactive and dialogue area, messages can be displayed to show warnings and information regarding the function and operation of the various systems. These messages are displayed as pop-up screens.

In addition, the system contains a Menu Control Switch (MCS) and a buzzer.

## 4.2 MASTER DISPLAY

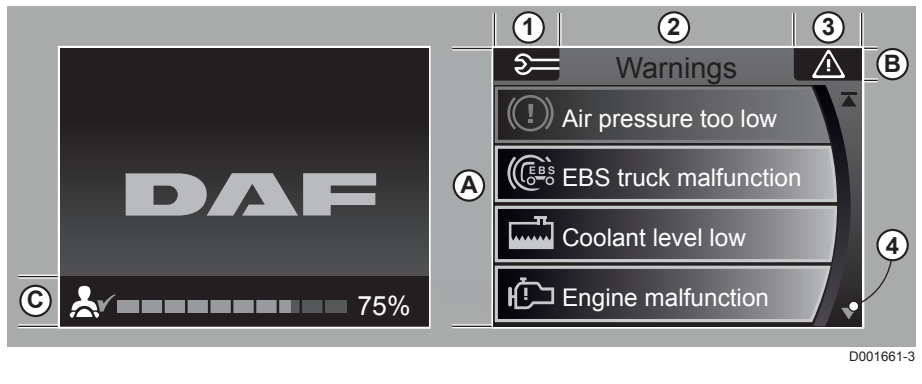

- A Interactive and dialogue area.
- B Indication bar.
- C Driver Performance Assistant (DPA) status bar.
- 1 Symbols of selected menu. See section 'Menu overview'.
- 2 Menu title. If selected via the Menu Control Switch (MCS) or the Steering Wheel Switches (SWS).
- Warning indicators. See section 'Warning indicators on master display'.
- 4 Scroll function available.

In the interactive and dialogue area various information can be displayed such as;

- System warnings. See section 'System warnings'.
- Information and settings.
- Main menu. See section 'Menu overview'.

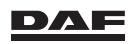

Depending on the displayed information, the outline colour of the screen is;

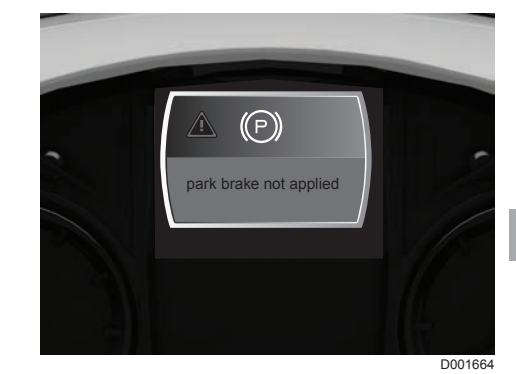

- Red (danger).

These messages show information that requires immediate action by the driver and they cannot be suppressed.

Yellow (warning).

These messages show information that requires action as soon as possible and they can be suppressed.

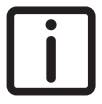

NOTE: A number of warnings within this group of suppressible warnings appear with a grey outline colour.

They are not less urgent but using this background colour their appearance is less obstructive.

- Grey (information).

These messages show information about settings and the values of these settings. They also show information about the status (engaged or disengaged) of systems.

- Green (Driver Performance Assistant).

NOTE: If additional

These messages show information about the driver performance. See section 'Driver Performance Assistant (DPA) in chapter 'Driving'.

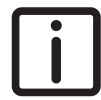

information on the settings is available or the settings can be adapted, an extra marker (1) is added to the right of the selected topic.

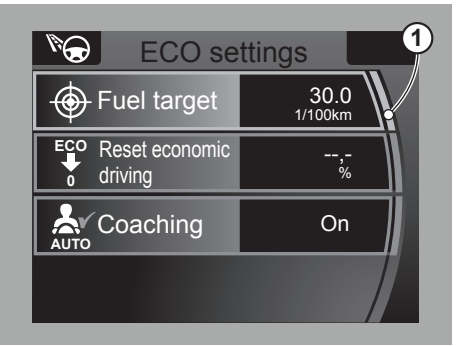

D001665-2

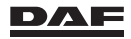

## **4.3 START-UP PHASE**

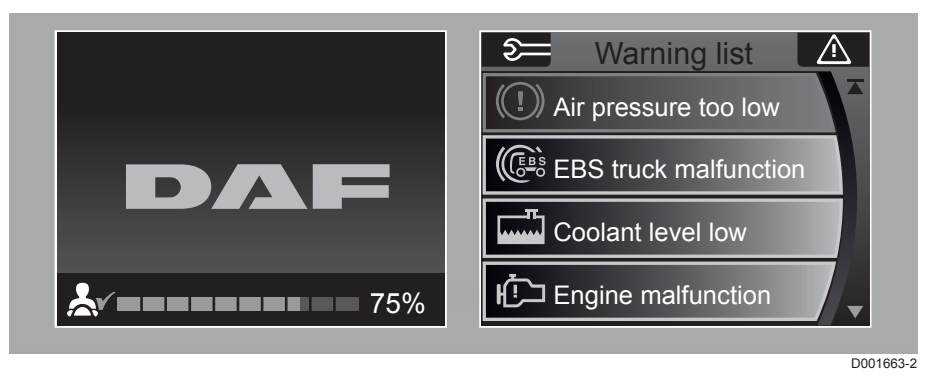

If the ignition has been switched on and the engine is not yet running, the start-up screen is shown in the master display.

On start-up, the DAF logo appears in the master display and the following warning indicators on the instrument panel light up:

- AEBS switched off (yellow),
- LDWS switched off (yellow),
- MIL (yellow),

4

- Retarder (green),
- Park brake (red),
- Low brake performance (red),
- Truck EBS (yellow),
- Airbag (yellow),
- Vehicle Stability Control (VSC).

NOTE: Warning indicator activation depending on vehicle execution.

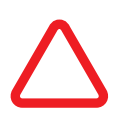

CAUTION: If an unknown warning indicator lights up, look for and get familiar with its function and the corresponding system.

Approximately 3 seconds after switching on the ignition, all warning indicators on the instrument panel disappear except the park brake warning, the MIL and those indicating a malfunction. See section 'Warning indicators on instrument panel'. for an explanation of the flash sequence of the MIL.

If faults are present, the system warnings start popping up. The red pop-ups appear first, followed by the yellow pop-ups. With the pop-up screens, the 'general warning' indicator and an acoustic signal are activated.

At the same time, the driver performance assistant (DPA) status bar appears in the master display.

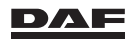

4

After all the pop-ups have been displayed, the master display automatically switches to the warning list in the service info menu.

If there are red as well as yellow pop-ups, a red hazard warning triangle is displayed in the top right-hand corner of the master display.

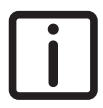

NOTE: When there are more warnings than fit the display, this is indicated by arrows on the right side of the display. The warnings are displayed in order of priority. This means that the most important warning is displayed first.

Turning the Menu Control Switch (MCS) brings up the hidden ones. An arrow with a line attached to it indicates the beginning or end of the list.

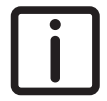

NOTE: A red warning cannot be removed from the screen when the engine is running.

The red warnings can be suppressed by pressing the Menu Control Switch when the engine is not running. This allows selection of other menu options. The warning always reappears after returning to the main screen. A continuous acoustic signal accompanies a red warning.

NOTE: Yellow warnings can be suppressed at any time. A pulsating acoustic signal accompanies a yellow warning and sounds four times.

The red hazard warning triangle in the top right-hand corner of the master display remains active at all times.

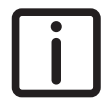

NOTE: If the safety belt or safety belts are not fastened after the engine has been started, the red warning indicator 'Fasten safety belt' comes on. At the same time a grey pop-up screen is displayed. Both of them disappear as soon as the safety belt or safety belts are fastened. They reappear when a safety belt is loosened while the engine is still running.

If the warning is ignored, the pop-up disappears but the warning indicator remains on.

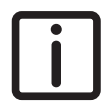

NOTE: The vehicle is equipped with a park brake warning system. If the driver's door is opened while the engine is switched off and the park brake is not applied, an acoustic signal is given and a warning symbol is shown on the instrument panel.

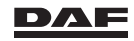

## 4.4 MENU CONTROL SWITCH (MCS)

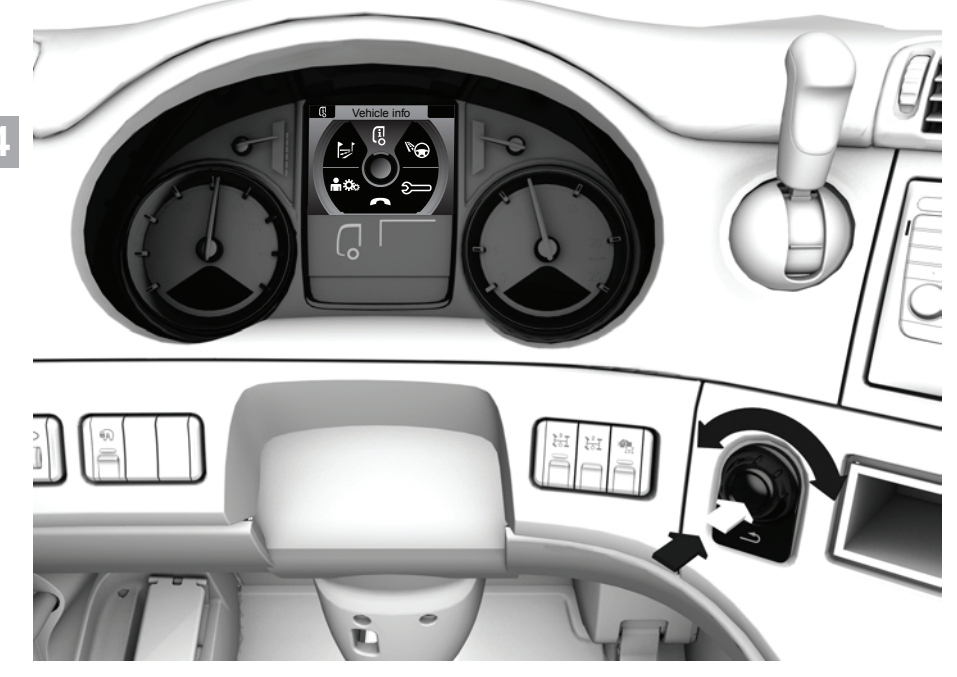

D005136

By pressing the Menu Control Switch (MCS) from a black screen, the main menu is opened.

Turn the MCS to switch between options in the main menu.

By pressing the MCS, the selected option is entered and sub menu 1 appears. See section 'Menu overview'.

Turn the MCS to browse through the options in sub menu 1.

By pressing the MCS, the option is entered. Depending on the selected option, either sub menu 2 or the information and setting screen appears.

If a second sub menu is present, the information and setting screens are opened by entering one of the displayed options. See section 'Menu overview'.

Scroll through the various options in the information screens by turning the MCS. Change the values in the setting screens by turning the MCS. Select an option or confirm a value by pushing the MCS.

Use the 'Exit' key under the MCS to go back in the menus. A short press to go back to the main menu and a long press to close the menu.

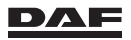

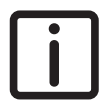

NOTE: With the ignition key in the accessory position (A) only a limited number of functions are active on the main menu.

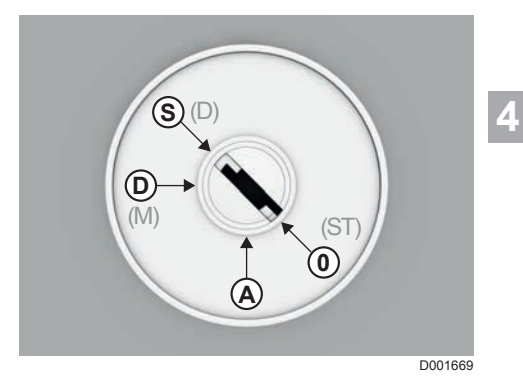

## 4.5 MENU OVERVIEW

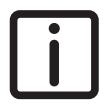

NOTE: To go back to the main menu, briefly press the 'Exit' key under the Menu Control Switch. Hold down the 'Exit' key for 2 seconds to exit the menu.

| (][i                | Main menu: Vehicle info |                                                                                                    |
|---------------------|-------------------------|----------------------------------------------------------------------------------------------------|
| Sub menu 1          | Sub menu 2              | Information & settings                                                                                                    |
| Oil level           |                         | <ul> <li>Actual oil level indica-<br/>tion</li> <li>Refill indication</li> <li>No data available</li> <li>Date of last measure-<br/>ment</li> </ul> |
| Air supply          |                         | <ul> <li>Actual air pressure cir-<br/>cuit 1</li> <li>Actual air pressure cir-<br/>cuit 2</li> </ul>                                                |
| Battery information |                         | <ul><li>State of charge in %</li><li>Battery status</li></ul>                                                                                       |

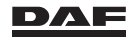
| ŰĿ                      | Main menu: Vehicle info | 0                                                                                                    |
|-------------------------|-------------------------|----------------------------------------------------------------------------------------------------|
| Sub menu 1              | Sub menu 2              | Information & settings                                                                                                    |
| Axle load               |                         | <ul> <li>Axle load information<br/>truck</li> <li>Reset truck payload</li> <li>Axle load information<br/>trailer or semi-trailer</li> <li>Reset payload trailer or<br/>semi-trailer</li> </ul>        |
| Tyre information        |                         | <ul> <li>Reset tyre pressure in-<br/>dication</li> <li>Tyre pressure calibra-<br/>tion request</li> <li>Actual tyre pressures<br/>and temperatures</li> <li>Reference tyre pres-<br/>sures</li> </ul> |
| Soot filter information | Soot filter             | <ul> <li>Actual soot level DPF<br/>filter</li> <li>Status DPF switch</li> <li>Duration indication of<br/>regeneration process</li> </ul>                                                              |
|                         | Safety instructions     | <ul> <li>Instructions on how to<br/>start a regeneration<br/>safely</li> </ul>                                                                                                    |
|                         | Operating instructions  | <ul> <li>Step-by-step instruc-<br/>tions before starting a<br/>regeneration</li> </ul>                                                                                                    |

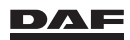

## Main menu: Driving support

| ľ |
|---|
|   |

| Sub menu 1                       | Sub menu 2       | Information & settings                                                                                                    |
|----------------------------------|------------------|----------------------------------------------------------------------------------------------------|
| Economic driving                 | Eco performance  | <ul> <li>Total</li> <li>Anticipation</li> <li>Efficient braking</li> <li>Average fuel</li> <li>Gear shifting</li> <li>Hill driving</li> </ul>                                                  |
|                                  | Fuel consumption | <ul> <li>Current fuel consump-<br/>tion</li> <li>Recent 15 minutes</li> <li>Average fuel</li> <li>Distance</li> </ul>                                                                          |
|                                  | Eco settings     | <ul> <li>Fuel target</li> <li>Reset Eco driving</li> <li>Coaching</li> </ul>                                                                                                    |
|                                  | Tips & tricks    | <ul> <li>Various pieces of information accessible by selecting the icon on the picture using the Menu Control Switch (MCS). Opening the information by pushing the MCS.</li> </ul>             |
| Adaptive Cruise Control<br>(ACC) |                  | <ul> <li>Actual speed of the vehicle ahead</li> <li>Actual distance setting from the vehicle ahead (1, 2, 3, 4 or 5)</li> <li>Actual distance from vehicle ahead in meters or yards</li> </ul> |
| Power Take Off (PTO)             |                  | <ul> <li>Total hours PTO-1</li> <li>Total hours PTO-2</li> <li>Fuel consumption PTO</li> </ul>                                                                                                 |

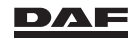

| <i>I;;</i>                         | Main menu: Driving suppo | ort                                                                                                    |
|------------------------------------|--------------------------|----------------------------------------------------------------------------------------------------|
| Sub menu 1                         | Sub menu 2               | Information & settings                                                                                                    |
| Predictive Cruise Control<br>(PCC) |                          | <ul> <li>Bottom half of the screen always shows PCC settings.</li> <li>Top half of the screen indicates:         <ul> <li>PCC is active during a downhill situation or</li> <li>PCC is active during an uphill situation or</li> <li>PCC has no GPS / road map data or</li> <li>PCC is switched off by the driver.</li> </ul> </li> </ul> |
| Drive time                         |                          | <ul> <li>Current activity and duration</li> <li>Remaining drive time</li> <li>Daily total</li> <li>Remaining rest time</li> </ul>                                                                                                    |
| Speed info                         |                          | <ul> <li>Actual vehicle speed</li> <li>Overspeed and over-<br/>speed registration</li> </ul>                                                                                                    |

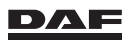

| <b>\$</b>                                       | Main menu: Service info |                                                                                                    |
|-------------------------------------------------|-------------------------|----------------------------------------------------------------------------------------------------|
| Sub menu 1                                      | Sub menu 2              | Information & settings                                                                                                    |
| Warning list                                    |                         | <ul> <li>All active system warn-<br/>ings</li> </ul>                                                                                                    |
| Next service                                    |                         | <ul> <li>Date</li> <li>Mileage</li> <li>In this screen, a pop-up is opened when the MCS is pressed. Via this pop-up, the service reminder on the master display can be deactivated</li> </ul> |
| VIN number (Vehicle Identi-<br>fication Number) |                         |                                                                                                    |
| Total fuel                                      |                         | <ul> <li>The total amount of fuel<br/>used since the vehicle<br/>went into service.</li> </ul>                                                                                                |

|                 | Main menu: Telephone<br>NOTE: Not accessible when driving                                                    |                        |  |
|-----------------|----------------------------------------------------------------------------------------------------|------------------------|--|
| Sub menu 1      | Sub menu 2                                                                                                   | Information & settings |  |
| Truck phone     | <ul> <li>(De)activation</li> <li>Reading SMS</li> <li>Selecting network</li> </ul>                           |                        |  |
| Bluetooth phone | <ul> <li>Connections</li> <li>Search for phones</li> <li>Bluetooth status</li> <li>Remove devices</li> </ul> |                        |  |
| Phone volume    | <ul><li>Ringtone volume</li><li>Sleep mode on/off</li></ul>                                                  |                        |  |

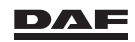

| <b>⋒</b> ‡‡∞             | Main menu: Settings |                                                                                                    |
|--------------------------|---------------------|----------------------------------------------------------------------------------------------------|
| Sub menu 1               | Sub menu 2          | Information & settings                                                                                                    |
| Alarm & clock            |                     | <ul> <li>Alarm on/off</li> <li>Set alarm time</li> <li>Set local time</li> <li>DIP active time (local, home)</li> <li>Clock settings (12h, 24h)</li> </ul>                            |
| Language                 |                     | <ul> <li>Driver card (if selected automatically, the card language is activated)</li> <li>List of available languages</li> </ul>                                                      |
| Units                    |                     | <ul> <li>Temperature (°C, °F)</li> <li>Distance (km, miles)</li> <li>Volume (switch from I to gal)</li> <li>Fuel consumption (I/100 km, km/I)</li> <li>Pressure (bar, psi)</li> </ul> |
| Dim settings             |                     | <ul> <li>Coupling the dashboard<br/>lights dim function with<br/>the reverse gear.</li> </ul>                                                                                         |
| Speed control            |                     | - EcoRoll on/off                                                                                                    |
| Tachograph card settings |                     | <ul> <li>Drive time warnings on/<br/>off</li> <li>Speed warnings on/off</li> </ul>                                                                                                    |

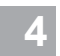

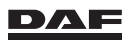

|            | Main menu: Trip info |                                                                                                    |
|------------|----------------------|----------------------------------------------------------------------------------------------------|
| Sub menu 1 | Sub menu 2           | Information & settings                                                                                                    |
| Trip 1     |                      | <ul> <li>Distance</li> <li>Time</li> <li>Average speed</li> <li>Total fuel consumption</li> <li>Average fuel consumption</li> <li>Reset</li> </ul> |
| Trip 2     |                      | <ul> <li>Distance</li> <li>Time</li> <li>Average speed</li> <li>Total fuel consumption</li> <li>Average fuel consumption</li> <li>Reset</li> </ul> |

# **4.6 SYSTEM WARNINGS**

# General

System warnings are displayed in a pop-up text screen followed by a post-warning indicator.

This post-warning indicator is identical to the information screen selected using the Menu Control Switch (MCS).

# Serious fault

A **red warning pop-up** is activated on the master display when there is a serious fault. When a red warning pop-up is activated, it displays;

- A red hazard warning triangle.
- A text explaining the fault.
- The corresponding icon or the word 'STOP'.

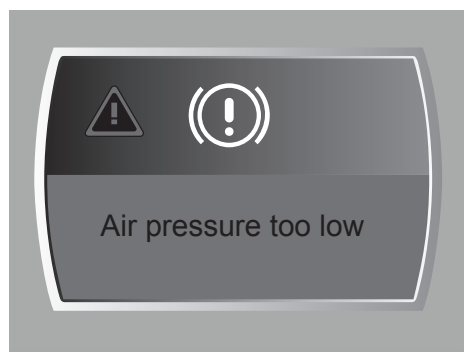

D001591

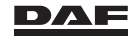

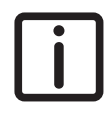

NOTE: The word 'STOP' appears when the park brake is not activated. In this situation the vehicle can move. The icon appears when the park brake is activated. Therefore the vehicle is stationary. A red warning pop-up can only be suppressed for the period it takes to look for additional information in the master display menu.

At the same time an acoustic signal activated.

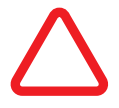

CAUTION: If the red warning pop-up appears and/or the buzzer is audible while driving, there is a serious fault. Depending on the type of fault, it can result in serious damage to the vehicle. The vehicle may behave differently from normal.

- Stop the vehicle immediately while observing extra caution.
- Park the vehicle in a safe place and switch off the engine.
- Have a DAF Service dealer correct the problem as soon as possible.

# Less serious fault

If there is a less serious fault, a **yellow warning pop-up** and a short acoustic signal are activated. The yellow warning pop-up displays;

- A yellow hazard warning triangle.
- A text explaining the fault.
- The corresponding icon.

When yellow warnings appear on the master display, you may continue driving, but take action at the first opportunity to remedy the fault. Have a DAF Service dealer correct the problem as soon as possible.

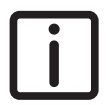

NOTE: If the less serious fault appears as a grey, less obstructive, warning (for example washer fluid level low), no yellow hazard warning triangle is displayed.

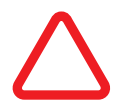

CAUTION: The vehicle may behave differently than usual with a yellow warning activated.

- Drive the vehicle with extra caution.
- Have a DAF Service dealer correct the problem as soon as possible.

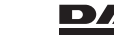

NOTE: A yellow warning pop-up can be suppressed.

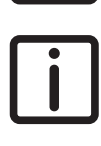

NOTE: All system warnings can be viewed in the warning list of the master display menu. The warnings are shown starting with the most urgent one. The warning list is opened using the Menu Control Switch (MCS). If there are more warnings than lines in the menu, the scroll function is active.

Together with a system warning, a warning indicator can be activated. See section 'Warning indicators on master display'.

# 4.7 WARNING INDICATORS ON MASTER DISPLAY

# General

These icons are used as warning indicators on the instrument panel and as part of master display screens.

The warning indicators on the instrument panel have a fixed colour. See section 'Warning indicators on instrument panel'.

If an icon is displayed as part of a master display screen its colour is defined by the background colour of the screen. See section 'Master display'.

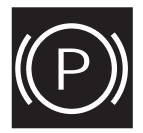

#### Park brake not applied

If the driver's door is opened while the engine has been switched off and the park brake has not been applied, an acoustic signal is given and a warning symbol is shown on the master display.

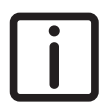

NOTE: On the master display this warning can be changed from red to yellow by a DAF Service dealer. The indicator on the instrument panel remains red.

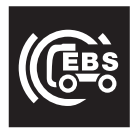

EBS system failure in the EBS system of the truck. See section 'Brakes' in the chapter 'Driving'.

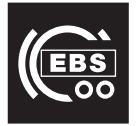

EBS system failure in the EBS system of the trailer. See section 'Brakes' in chapter 'Driving'.

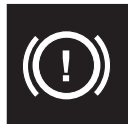

This warning can give the following text descriptions:
1. Air pressure too low.
This warning is visible when the pressure in one of the service brake circuits is less than 5 bar.
2. Air supply system malfunction.

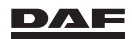

#### 3. Low brake performance.

See section 'Brakes (Brake performance monitoring)' in chapter 'Driving'.

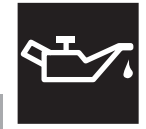

#### Oil pressure too low

Switch off the engine immediately. Check the engine oil level. See section 'Engine oil level' in chapter 'Inspections and maintenance'.

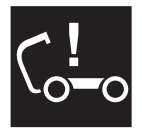

#### Cabin lock is open

Check if the cabin is fully tilted back. See section 'Tilting the cabin' in chapter 'Emergency repairs'.

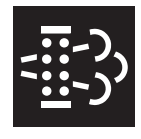

#### DPF (soot filter)

This warning is activated when the soot level in the Diesel Particulate Filter (DPF) is (too) high or the soot filter is contaminated or the EAS system malfunctions. See section 'Regenerating the DPF' in the chapter 'Driving'.

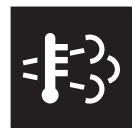

#### High Exhaust System Temperature (HEST)

When regeneration is in progress and the exhaust gas temperature reaches levels that can potentially harm bystanders or the surrounding area, this indicator is shown.

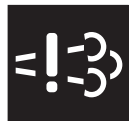

#### **Emission failure**

Engine power is derated up to 50%. Derate is only activated or deactivated at vehicle standstill. The engine is derated under the following conditions:

- 1. Emission level is above the legal limits.
- 2. Malfunction of the EAS system.

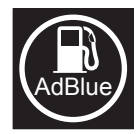

#### This warning symbol may relate to the following text descriptions: 1. AdBlue level low or AdBlue tank empty.

Fill up the AdBlue tank. See section 'Refuelling diesel and AdBlue' in chapter 'Driving'.

#### 2. Incorrect AdBlue.

Replace the incorrect AdBlue. See section 'Refuelling diesel and AdBlue' in chapter 'Driving'.

#### 3. AdBlue dosing malfunction

See section 'Refuelling diesel and AdBlue' in chapter 'Driving'.

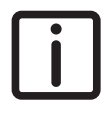

NOTE: Next to the power derate and withe the next warning a speed limit, driving without AdBlue irreparably damages the AdBlue doser.

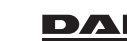

# i

NOTE: When this warning is active, the MIL appears, the engine power is derated and eventually the vehicle speed is limited. After refilling the AdBlue tank, this warning, the MIL, engine derate and speed limit are switched off. A small quantity of AdBlue remains in the AdBlue tank even if the **AdBlue tank empty** warning symbol is active.

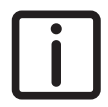

NOTE: Next to the power derate and with a speed limit at the next warning, driving without AdBlue irreparably damages the AdBlue doser.

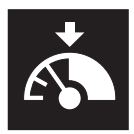

# This warning symbol is related to the EAS system and can give the following text descriptions:

1. Speed limit at next standstill.

The speed limit is activated the next time the vehicle stops.

2. Speed limit 20 km/h (or 12 mph).

The vehicle speed is limited to 20 km/h or 12 mph.

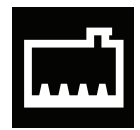

Coolant level too low

1. Coolant level low.

See section 'Topping up coolant' in chapter 'Inspections and maintenance'. 2. Coolant level sensor.

# Coolant temperature too high

This warning symbol is visible when the temperature of the coolant exceeds the maximum permissible value. Check the following points:

**1. The coolant level. Caution – danger of scalding.** See section 'Topping up coolant' in chapter 'Inspections and maintenance'.

2. The poly-V-belt and water hoses.

3. The fan clutch.

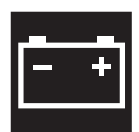

#### Alternator warning

When the icon is red, the alternator charge voltage is incorrect. If the charging voltage of the alternator rises above 31 V, this warning symbol is shown. The battery voltage is then too high and the battery may start to boil. In this case, switch on as many electrical consumers as possible.

If the symbol is still not extinguished, do not continue to drive under any circumstances!

When the icon is yellow, there is a alternator failure.

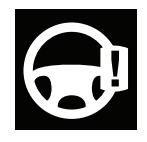

#### Steering circuit warning

- 1. Power steering malfunction.
- 2. Steering circuit 2 malfunction.
- 3. Rear axle steering malfunction.

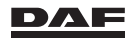

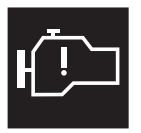

Engine warning.

1. Engine warning.

2. Engine overspeed.

3. Overheated starter motor.

The starter motor is inoperative for 15 minutes.

4. Engine shutdown.

See section 'Engine idle shutdown' in chapter 'Driving'.

5. Accelerator pedal warning.

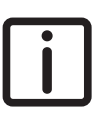

4

*NOTE:* Depending on the fault, the engine can switch over to emergency control.

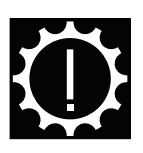

# This warning symbol may relate to the following text descriptions: 1. Transmission warning

When the vehicle has an automated gearbox, depending on the malfunction, the gearbox can only be shifted manually.

#### 2. Transmission temperature too high

When the vehicle has an automated gearbox, the gearbox can only be shifted manually.

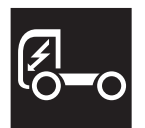

# This warning symbol may relate to the following text descriptions: 1. Central vehicle controller.

Fault in the electronics of the VIC (Vehicle Intelligence Centre). The VIC gathers information and actuates vehicle functions.

#### 2. Configuration error.

The programmed chassis numbers in the electronics of the engine and the immobiliser do not match.

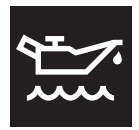

## Oil level too low

1. Oil level sensor.

Malfunction of the oil level control sensor.

2. Oil level low or oil level high.

The warning symbol remains active for 40 seconds. Check the engine oil level. See section 'Engine oil level' in chapter 'Inspections and maintenance'.

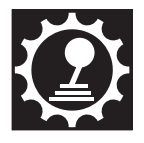

#### Drive-off gear too high warning

The current drive-off gear is too high. Select the first gear for driving off. See section 'Clutch protection' in chapter 'Manual gearbox ZF'.

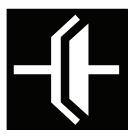

This warning symbol may relate to the following text descriptions: 1. Clutch overload. See section 'Clutch protection' in chapter 'Automated gearbox'. 2. Clutch wear.

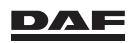

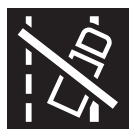

This warning symbol may relate to the following text descriptions: 1. Lane departure system disabled.

LDWS is switched off by operating the LDWS switch on the control panel.

**2. Lane departure system malfunction** LDWS has detected a system malfunction.

# (ABS 00

ABS trailer warning Faulty trailer ABS system. See section 'Brakes' in chapter 'Driving'.

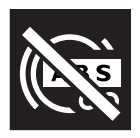

#### ABS/EBS trailer not connected

This warning symbol is activated when the trailer ABS/EBS connector is not connected.

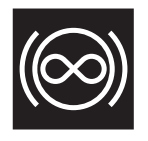

#### This warning symbol may relate to the following text descriptions: 1. Engine brake or retarder warning.

There is a fault or the oil temperature in the retarder exceeds the maximum value.

#### 2. Engine brake or retarder active.

The retarder is engaged and the accelerator pedal is depressed. In case of an exhaust brake, switch off the exhaust brake. Also see chapter 'Driving'.

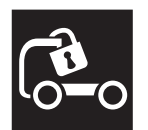

#### Alarm system warning

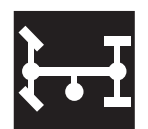

# This warning symbol may relate to the following text descriptions: 1. PTO 1 warning.

2. PTO 2 warning.

This warning is activated if:

- the PTO was active and is switched off, not by the PTO operation switch or other 'switch off' conditions (for example, low system air pressure), or
- the PTO is not deactivated within a defined time after the PTO is switched off using the PTO operation switch or by the 'switch off' conditions (for example, park brake released), or
- the PTO was already active when the ignition was switched on.
- 3. PTO 1 not active.
- 4. PTO 2 not active.

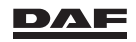

This warning is activated if:

- the PTO is not active within a defined time after the PTO 'switch on' command is received (by the PTO control switch or another request) and all the 'switch on' conditions are fulfilled, or
- the PTO was active and is switched off based on the PTO status switch or the PTO 'switch off' conditions while the PTO operation switch is in the 'on' position.

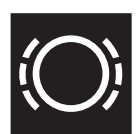

4

Brake lining wear truck

This symbol lights up if the brake pad on one or more wheels is worn.

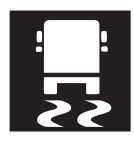

Vehicle Stability Control Fault in VSC (Vehicle Stability Control)

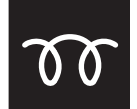

This warning symbol may relate to the following text descriptions: 1. Grid heater active.

2. Grid heater system.

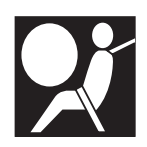

**Airbag warning** See section 'Airbag safety instructions' in the chapter 'Warnings and safety regulations'.

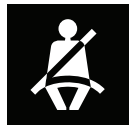

Fasten safety belt

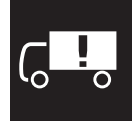

This warning symbol may relate to the following text descriptions: 1. Body warning.

- 2. Pressure failure.
- 3. Oil temperature.
- 4. Body unlocked.

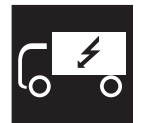

Body Builder Module malfunction.

Text depends on vehicle configuration.

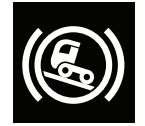

This warning symbol may relate to the following text descriptions:
1. Hill Start Aid active.
2. Brake release.
See section 'Hill Start Aid' in the chapter 'Driver assist systems'

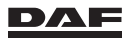

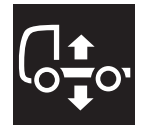

#### This warning symbol may relate to the following text descriptions: 1. Air suspension

Defect or fault in the air suspension system ECAS (Electronically Controlled Air Suspension). The vehicle may not be driven further if the normal driving height on both sides of the vehicle cannot be maintained. For example, a defective air bellow.

See chapter 'Air suspension'.

#### 2. ACC system switched off

The vehicle is not at normal driving height (air suspension) above 40 km/h.

See section 'Engaging and Disengaging Adaptive Cruise Control (ACC)' in chapter 'Driver assist systems'.

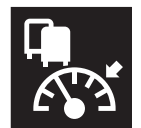

# This warning symbol may relate to the following text descriptions: 1. ACC system warning.

See section 'ACC system warning' in chapter 'Driver assist systems. **2. ACC system switched off.** 

See section 'Engaging and Disengaging Adaptive Cruise Control (ACC)' in chapter 'Driver assist systems'.

#### 3. ACC sensor dirty.

See section 'AEBS/ACC sensor' in chapter "Driver assist systems'.

# 4.8 WARNING INDICATORS ON INSTRUMENT PANEL

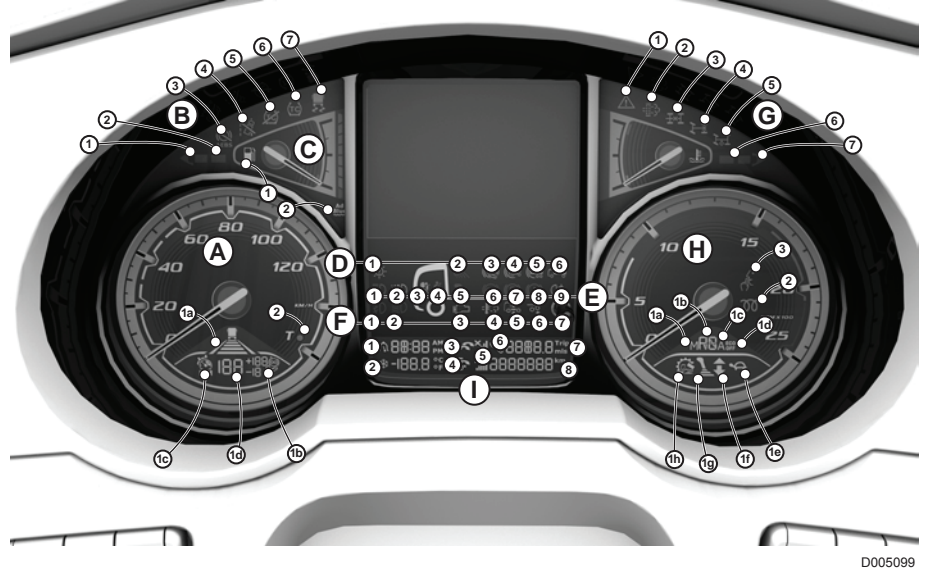

A1 Speedometer display

A1a ACC following distance

A1b PCC and DSC settiings and DSC active symbol

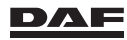

| A1c | (Predictive) Cruise control or    | F5  |
|-----|-----------------------------------|-----|
|     | vehicle speed limiter engaged     |     |
| A1d | Cruise control or vehicle speed   | F6  |
|     | limiter set speed                 | F7  |
| A2  | Tachograph warning                | G1  |
| B1  | Left direction indicator, truck   | G2  |
| B2  | Left direction indicator, trailer | G3  |
| B3  | AEBS off                          |     |
| B4  | Lane Departure Warning System     | G4  |
| B5  | Anti Slip Regulation off          |     |
| B6  | Anti Slip Regulation              | G5  |
| B7  | Vehicle Stability Control         | G6  |
| C1  | Fuel level low                    | G7  |
| C2  | AdBlue level low                  | H1  |
| D1  | Bulb failure                      | H1a |
| D2  | Work light                        | H1b |
| D3  | Hill Start Aid                    | H1c |
| D4  | ABS truck                         | H1d |
| D5  | ABS trailer                       | H1e |
| D6  | General body warning              | H1f |
| E1  | Main beam                         | H1h |
| E2  | Daytime running lights off        | H2  |
| E3  | Airbag                            | H3  |
| E4  | Safety belt reminder              | 11  |
| E5  | Splitter low                      | 12  |
| E6  | Engine brake or retarder active   | 13  |
| E7  | Park brake                        |     |
| E8  | Low brake performance             | 14  |
| E9  | Rear fog lights                   |     |
| F1  | Front fog lights                  | 15  |
| F2  | Not used                          | 16  |
| F3  | MIL indicator                     | 17  |
| F4  | High Exhaust System               | 18  |
|     | Temperature (HEST)                |     |

- F5 Chassis not at normal driving height
- F6 Not used
- F7 Trip reset button
- G1 General warning
- G2 Diesel Particulate Filter (DPF)
- G3 Inter-axle (longitudinal) differential lock
- G4 Cross-axle (transversal) differential lock
- G5 PTO
- G6 Right direction indicator, trailer
- G7 Right direction indicator, truck
- H1 Tachometer display
- H1a Manual gear selecting active
- H1b Selected gear
- H1c Automatic gear selecting active
- H1d Eco Mode function off
- H1e Manoeuvre mode selected
- H1f Gear up/down advise
- H1h Off road mode active
- H2 Grid heater
- H3 Silent mode active
- I1 Clock and alarm
- I2 Temperature/frost warning
- AM/PM (selection via the menu option 'Settings')
- I4 Celsius/Fahrenheit (selection via the menu option 'Settings')
- I5 Connected phones
- I6 Service indicator
- 7 Trip
- I8 Mileage

#### A1. Speedometer display

When the steering wheel switches are used to activate cruise control or to alter the settings, this is visible on the master display. After three seconds the settings disappear on the master display, but they remain visible in the speedometer display.

What is shown is:

- If ACC is engaged and the distance setting to the vehicle ahead (A1a).
- The PCC undershoot value and the DSC overshoot value and the DSC symbol if DSC is active (A1b).

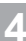

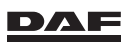

- Whether the (Predictive) Cruise control or vehicle speed limiter are engaged (A1c).
- The Cruise control or vehicle speed limiter set speed (A1d).

#### A2. Tachograph fault

Consult the tachograph user manual.

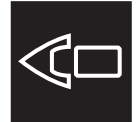

#### B1. Left direction indicator, truck

This warning indicator flashes together with the truck direction indicators.

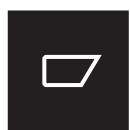

#### B2. Left direction indicator, trailer

On a truck and trailer (semi-trailer) combination, this warning indicator flashes together with the trailer direction indicators (semi-trailer).

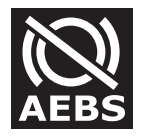

#### B3. Advanced Emergency Braking System (AEBS)

This warning indicator is visible when AEBS is switched off.

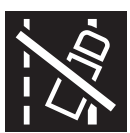

#### **B4. Lane Departure Warning System off**

This warning indicator is visible when LDWS cannot detect any lines or the camera is blocked or the LDWS switch was operated to disable or a malfunction is detected.

See section 'Lane Departure Warning System (LDWS)' in the chapter 'Driver assist systems'.

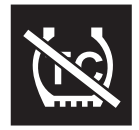

#### **B5. Anti Slip Regulation off**

This warning indicator is visible when the Anti Slip Regulation is switched off by the driver.

See section 'Anti Slip Regulation' in the chapter 'Driver assist systems'.

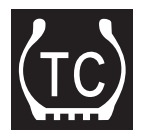

#### **B6.** Anti Slip Regulation

This warning indicator starts flashing when the ASR system intervenes. See section 'Anti Slip Regulation' in the chapter 'Driver assist systems'.

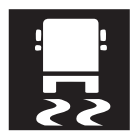

#### **B7. Vehicle Stability Control (VSC)**

This warning indicator flashes when the VSC system intervenes. When this warning indicator remains on, there is a fault in the system. See section 'Vehicle Stability Control' in the chapter 'Driver assist systems'.

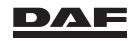

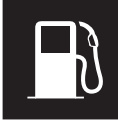

#### C1. Fuel level low

This warning indicator is visible when the reserve fuel level is reached. The fuel reserve is about 10% of the tank capacity. Refuel as soon as possible.

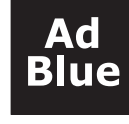

#### C2. AdBlue level low

This warning indicator turns red when a critical AdBlue level is reached. The system starts giving warnings on the master display. Refill as soon as possible.

See section 'Refuelling diesel and refilling AdBlue' in the chapter 'Driving'.

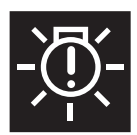

#### D1. Bulb failure

This warning indicator is visible when a light bulb fails. Replace the defective bulb immediately.

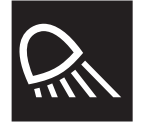

#### **D2. Work light**

This warning indicator is visible when the work light on the cabin cross member or the lighting in the loading space is on.

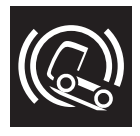

#### D3. Hill Start Aid

This warning indicator is visible when the Hill Start Aid is active. See section 'Hill Start Aid' in the chapter 'Driver assist systems'.

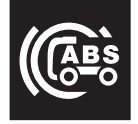

#### D4. ABS truck

This warning indicator is visible when the ignition is switched on, and will disappear after 3 seconds. When this warning indicator remains visible there is an ABS system failure in the ABS system of the truck.

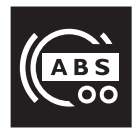

#### D5. ABS trailer

This warning indicator is visible when the ignition is switched on and a trailer with ABS system is attached. The indicator will disappear after 3 seconds. When this warning indicator remains visible there is an ABS system failure in the ABS system of the trailer.

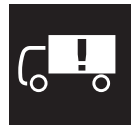

#### D6. General body warning

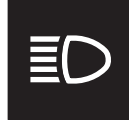

#### E1. Main beam

This warning indicator is visible when the main beam is switched on or when the main beam flash is operated with the left-hand steering column switch.

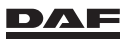

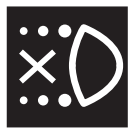

#### E2. Daytime running lights off

This warning indicator is visible when the daytime running lights are switched off.

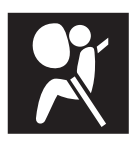

E3. Airbag warning

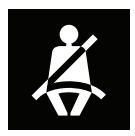

E4. Safety belt reminder

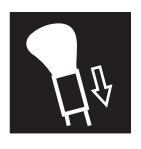

#### E5. Splitter low

This warning indicator is visible when the **low** splitter position of the gearbox is engaged (half gear change).

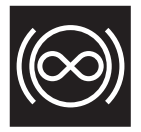

#### E6. Engine brake or retarder active

This warning indicator is visible when the engine brake or retarder is active.

This indicator starts to blink and a pop-up warning is displayed on the master display when the accelerator pedal overrules the function of the engine brake or retarder.

The indicator also blinks when the brake torque is reduced as a result of high engine temperature.

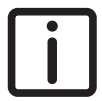

NOTE: The indicator is not visible when the engine brake or retarder is active during third brake integration or a speed reduction by ACC (Adaptive Cruise Control).

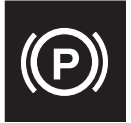

#### E7. Park brake

This warning indicator is visible when the park brake is applied, or when the pressure in the air supply system is too low to release the park brake.

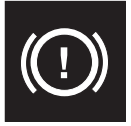

#### **E8.** Low brake performance See section 'Brakes' in the chapter 'Driving'.

Ĵŧ

#### E9. Rear fog lights

This warning indicator is visible when the rear fog lights are switched on.

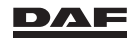

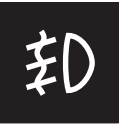

#### F1. Front fog lights

This warning indicator is visible when the front fog lights are switched on.

#### F2. Not used

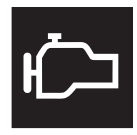

#### F3. MIL

This warning indicator is visible when the emission level is above the legal limit or in case of a generic engine warning.

The function of this indicator is checked as follows:

- Contact on and the engine not running.
- The indicator lights up for 5 seconds, goes off for 10 seconds and on again for 5 seconds. This is the so called bulb and system check.
- Then after 5 seconds the indicator starts to flash for 1 second with a waiting period of 5 seconds.
- Any other flash pattern indicates a failure.

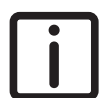

NOTE: During a trip and depending on the warning, the indicator flashes or remains on to indicate a failure.

Consult a DAF Service dealer on how to read the flash pattern.

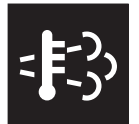

#### F4. High Exhaust System Temperature

This indicator is shown when:

- A regeneration is in progress and the exhaust gas temperature reaches values which potentially can be harmful to bystanders or the surrounding area and the vehicle speed is below a certain value.
- The exhaust gas temperature reaches values that can potentially be harmful to bystanders or the surrounding area and
- The vehicle speed is below a certain value.

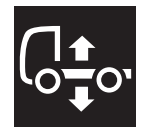

#### F5. Chassis not at normal driving height

This warning indicator is visible when the chassis is not at normal driving height.

F6. Not used

#### F7. Trip reset button

Using this button the trip information is reset to zero.

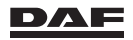

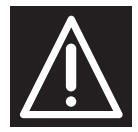

#### G1. General warning

This warning indicator is visible when there is a fault in a vehicle system. The master display shows which vehicle function has triggered the warning.

# -))

#### G2. Diesel Particulate Filter

When the soot level in the DPF or soot filter is (too) high, or the filter is contaminated, this warning indicator is visible.

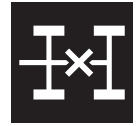

#### G3. Inter-axle (longitudinal) differential lock

This warning indicator is visible when the inter-axle differential lock is active.

See section 'Differential lock' in the chapter 'Driving'.

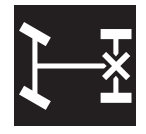

#### G4. Cross-axle (transversal) differential lock

This warning indicator is visible when the cross-axle lock is active. See section 'Differential lock' in the chapter 'Driving'.

| ] | • | ł |
|---|---|---|
|   |   |   |

#### G5. PTO

This warning indicator is visible when the PTO is active.

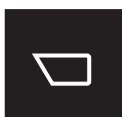

#### G6. Right direction indicator, trailer

On a truck and trailer (semi-trailer) combination, this warning indicator flashes together with the trailer direction indicators (semi-trailer).

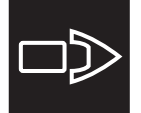

#### G7. Right direction indicator, truck

This warning indicator flashes together with the truck direction indicators.

#### H1. Tachometer display

If the Eco Mode function is switched off, the text 'Eco off' (H1d) is shown to the right of the selected gear. See section 'Eco Mode function' in the chapter 'Driver assist systems'.

The gearbox settings are visible in the tachometer display.

#### Automated gearbox:

- Current gear indicator (H1b).
- Manoeuvre mode setting (H1e).
- Manual or automatic mode (H1a and H1c).
- Off-road mode active (H1h).

#### Manual gearbox:

- High or low gearing selected (splitter) (H1g).
- Gear shift advice (H1f).

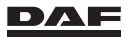

#### H2. Grid heater

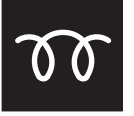

This warning indicator is visible when the grid heater is active.

I. Alarm and time (I1), outside temperature (I2), telephone info (I5), service indicator (I6), trip (I7) and odometer (I8) display.

The display is activated when the ignition is switched on.

The time is shown in the top left-hand section of the display. The standard daylight saving time can be altered on the tachograph. See the tachograph operating manual.

When the alarm is set, this is indicated by an icon on the left-hand side of the time display. The alarm can be set in using the master display; see section 'Menu overview' in the chapter 'Master display'.

The outside temperature is displayed in the bottom left-hand section. A frost warning can be displayed on the left-hand side of the temperature display.

The right-hand side shows the trip odometer. The trip odometer can be reset using the master display, see section 'Menu overview' in the chapter 'Master display'.

The wrench symbol shown between the telephone info and the trip odometer indicates the vehicle is due for service. Detailed information about the service is given on the master display; see section 'Menu overview' in the chapter 'Master display'.

The telephone info can show if one or more Bluetooth phones are connected and the signal strength. Below this information you can see if the truck phone is activated and its signal strength.

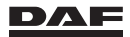

Inspections and maintenance

# 5.1 CHECKS

# 5.1.1 Overview of daily checks

#### Overview of the driver's daily checks

- Correct operation of lights and instruments:
  - Check the operation of the exterior lighting. See section 'Exterior lighting'.
  - Check the operation of the horn, windscreen wipers and washers.
- System warnings using the Menu Control Switch. See section 'Menu overview' in
- the chapter 'Master display'.
- Fuel level.

5

- Engine oil level. See section 'Engine oil level'.
- AdBlue level.
- Correct setting of seat and mirrors.
- Coolant level. See section 'Coolant level'.
- Fluid level in the windscreen washer reservoir. See section 'Windscreen washer fluid level'.
- Air filter indicator.
- Possible air, coolant or oil leaks.
- Wheel attachment and tyre pressures.
- Tread depth of tyres.
- Tread of each tyre for even distribution of wear pattern.
- Trailer:
  - Check the trailer coupling or fifth wheel for correct attachment and correct operation.
  - Check the connections for lighting and brakes.
  - Check the operation of the lighting, brake lights and direction indicators.
  - Check the operation of brakes.
  - Check the condition and pressure of the tyres.

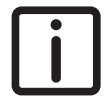

NOTE: When a system warning or leakage is found, contact a DAF Service dealer.

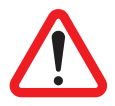

WARNING! Flammable materials in the vicinity of the exhaust system can create a fire. This can result in serious injury and damage to the vehicle.

- Remove cleaning rags, flammable materials, accumulated dirt and so on in the vicinity of the exhaust system, including the catwalk.

# 5.1.2 Overview of weekly checks

#### Overview of the driver's weekly checks

- Brake system air dryer.
- Automatic greasing system.
- If fitted, check moisture separator for water.

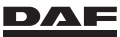

# 5.1.3 Opening the front panel

The top section of the front panel can be folded up.

Unlock the front panel by pulling the lever in the top section of the front panel.

When the front panel is open it is held in the raised position by two gas struts.

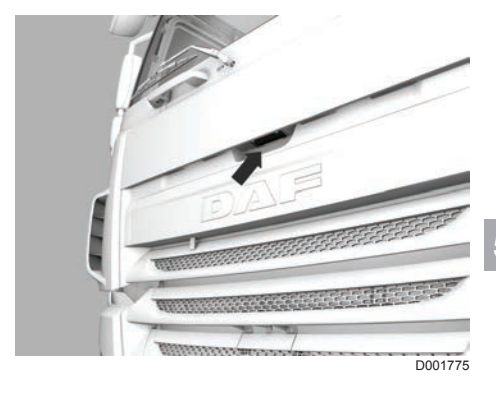

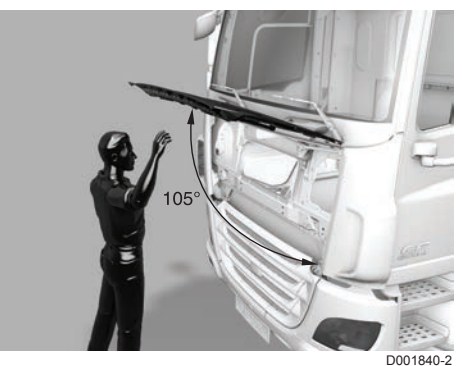

# 5.1.4 Coolant level

The master display shows the 'Coolant low' warning when the coolant level is too low.

## Topping up coolant

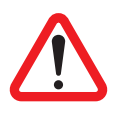

WARNING! Scalding steam and hot coolant under pressure may escape when removing the expansion tank filler cap while the engine is hot. This can cause severe burns and serious injury.

- Never remove the expansion tank filler cap while the engine is still hot.
- Wait until the coolant temperature is lower than 50°C.
- Place a cloth over the filler cap and unscrew it carefully to relieve excess pressure. The filler cap can then be fully unscrewed.

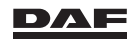

# Inspections and maintenance

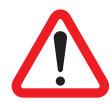

WARNING! Coolant is a toxic fluid. Physical contact can lead to serious health problems.

- If there is contact with the eyes: rinse with plenty of water for at least 15 minutes and consult a doctor.
- Avoid prolonged or repeated contact with the skin. If there is contact with the skin: rinse the skin profusely with plenty of water.
- If swallowed: do NOT induce vomiting. Rinse the mouth, drink two glasses of water and consult a doctor.

CAUTION: Topping up coolant in a hot and running engine can damage the engine.

- Top up when the engine is not running.
- Top up when the engine is cold.
- Top up slowly with coolant.

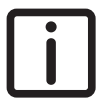

#### NOTE:

- Make sure that the vehicle stands on a flat and level surface when topping up coolant.
- Always use coolants which meet the DAF specifications. See section 'Coolant' in the chapter 'Technical data'.

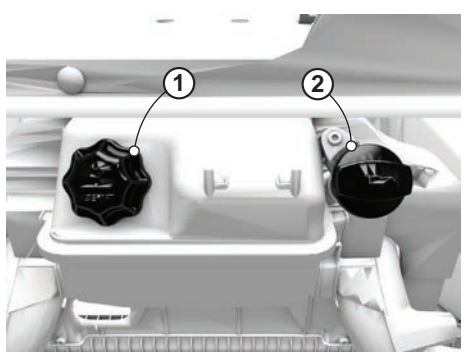

D001772

- 1. Open the front panel. See section 'Opening the front panel'.
- 2. Remove the filler cap (1) of the cooling system.
- 3. Check the coolant level. The coolant level must be at the base of the filler opening.
- 4. If necessary, top up the coolant with the specified coolant. See section 'Coolant' in the chapter 'Technical data'.
- 5. Install the filler cap.
- 6. Close the front panel.

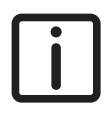

NOTE: If the coolant frequently needs topping up or there are any signs of coolant leakage, consult a DAF Service dealer.

# 5.1.5 Engine oil level

The engine oil level can be checked on the master display.

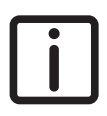

NOTE: The oil level can only be measured and displayed when the engine is not running.

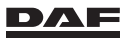

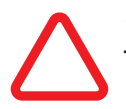

CAUTION: An incorrect oil level can seriously damage the engine.
 Make sure that the vehicle is standing on a flat and level surface when the oil level is measured.

# **Oil level check**

The engine oil level can be checked on the master display ('Vehicle info' - 'Oil level'). The ignition must be on and the engine must **not** be started!

The engine oil level can only be checked:

- When the engine oil temperature was at least -5°C at the last engine stop, and
- After a certain amount of time has elapsed since the last engine stop. This waiting time depends on the engine oil temperature at the last engine stop. See table below.

| Oil temperature (°C)   | 0   | 40 | 60 | 80 |
|------------------------|-----|----|----|----|
| Waiting time (minutes) | 180 | 80 | 70 | 70 |

Example: The oil temperature at the last engine stop was 80°C. The waiting time before the oil level can be checked is 70 minutes.

i

NOTE: The oil temperature rises to 80°C after driving approximately 25 km with a loaded vehicle.

So if the vehicle is moved after being stationary for a longer period (for example for refuelling), the oil is cold and has not risen above 40°C. The waiting time is then 180 minutes.

If the above conditions are not met, the message 'No actual data available' appears on the master display indicating that the oil level cannot be measured.

Directly following this message, the information screen **'Last check'** is displayed.

It shows the level and tacho reading when the oil level was last measured.

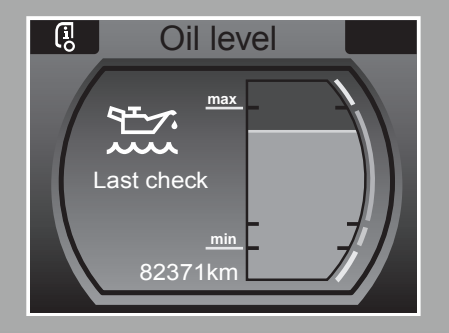

D002187-2

5

# **Oil level warning**

If the oil level is incorrect (either too low or too high), the message 'Check oil level' appears on the master display.

When this message is suppressed, automatically a yellow or red warning pops up indicating that the oil level must be corrected.

If the warning is yellow, correct the level (level too high) or add 5 litres of oil (oil level low).

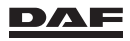

If the warning is red, add 10 litres of oil.

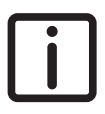

NOTE: The warning symbol remains active for 40 seconds. This warning can only be activated when the conditions to perform an oil level check are met.

So, to be able to perform an oil level check after topping up the oil level the engine must not be started.

# Topping up engine oil

- CAUTION: An incorrect oil level can seriously damage the engine.
- Make sure that the vehicle is standing on a flat and level surface when the oil level is checked.

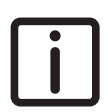

NOTE: For topping up engine oil use the same engine oil brand, grade and ACEA class as the oil filled at the last oil change. Only use engine oil that meets DAF specifications. See section 'Engine oil' in the chapter 'Technical data'.

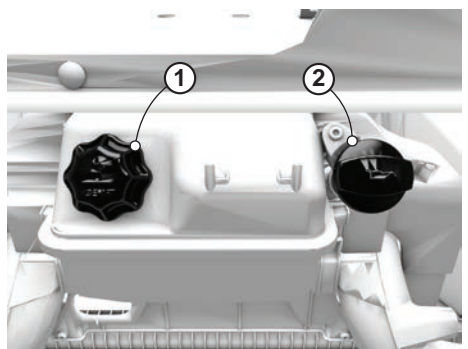

D001772

- Open the front panel. See section 'Opening the front panel'.
- Remove the filler cap (2).
- Top up with small amounts of engine oil (maximum 2 litres each time) through the filler opening.

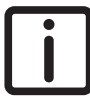

NOTE: Do not top up above the maximum level.

- Between each fill, switch off the ignition, wait a few minutes and check the oil level via the master display:
  - Switch off the ignition for at least one minute.
  - Switch on the ignition. Do not start the engine.
  - Check the engine oil level using the master display ('Vehicle info' 'Oil level').
- Install the filler cap.
- Close the front panel.

# 5.1.6 Windscreen washer fluid level

The master display shows the 'Washer fluid level low' warning when the windscreen washer fluid level is too low.

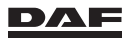

# Inspections and maintenance

The filler cap of the windscreen washer reservoir is located in the right-hand side door fender.

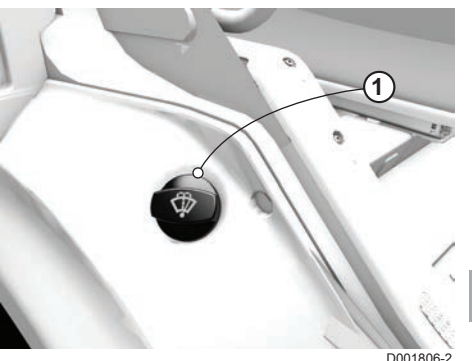

- 1. Open the co-driver door.
- 2. Remove the filler cap (1) from the windscreen washer reservoir.

NOTE: Use all season screenwash.

- 3. Check the fluid level via the filler opening. If necessary, correct the fluid level.
- 4. Install the filler cap.

# 5.1.7 Exterior lighting

With exception of the LED lights, the status of all regulated vehicle lights is monitored by the vehicle's electronics.

Any measured defect is displayed as a warning on the master display.

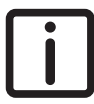

NOTE: Regulated vehicle lights do not include beacon lights, work lights and trailer lights.

In addition, the exterior lights can be manually checked by the driver through:

- Physically operating and checking all lights.
- Using the exterior light check function on the ignition key or hand-held transmitter.

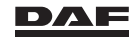

#### Using the exterior light check function

 Before getting into the cabin, press the exterior light check switch (1) on the ignition key or hand-held transmitter for at least two seconds.

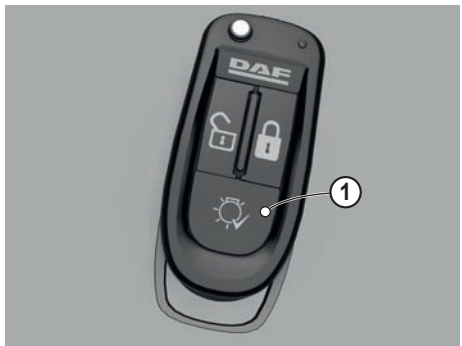

D001688

- Now the exterior light check function of the vehicle starts. The exterior lights are activated in the following sequence:
  - The front fog lights or dipped beam and the brake lights are active.
  - All direction indicators are active.
  - The main beam and roof lights (sky lights or auxiliary lights) and the reverse lights are active.
  - The dipped beam and rear fog lights are active.

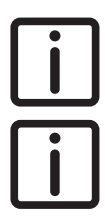

NOTE: All marker lighting is continuously active during the exterior lights check.

NOTE: Defects are not stored and displayed on the master display as the ignition is still switched off. The total procedure repeats itself several times to provide enough time

The total procedure repeats itself several times to provide enough time to walk around the vehicle.

3. To stop the check, press the exterior light check switch for one second or press the door lock or unlock button on the ignition key or hand-held transmitter.

# 5.1.8 Air filter indicator

The air filter indicator is located immediately behind the air filter at the rear of the cabin.

If the indicator is in the red area, the air filter is seriously fouled and must be replaced. Consult a DAF Service dealer.

Clogged air filters lead to increased fuel consumption and loss of power.

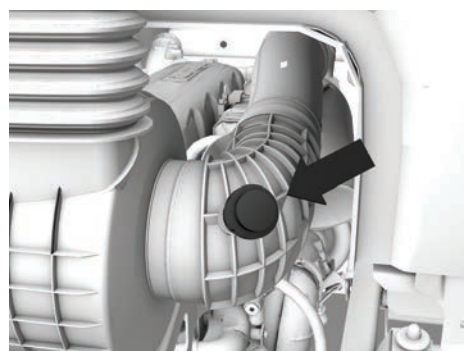

D001805

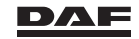

# 5.1.9 Wheels and tyres

- Remove any stones and so on from the tread and from between the tyres (if twin wheels are fitted).
- Check for evidence of wear and damage and for nails or other foreign objects caught in the tyres.
- Check the attachment of the wheels.
- Check the tyre pressures (do not forget the spare wheel). Check and correct the tyre pressures while the tyres are cold. See 'Technical data' or the back page of this book for the correct tyre pressures.

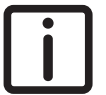

NOTE: If a worn tyre is underinflated by 2 bar, the ABS control is inoperative under extreme conditions! Also see 'Changing wheels' in chapter 'Emergency repairs' of this manual.

# 5.1.10 Brake system air dryer

The air dryer system can be checked for correct operation by inspecting the air reservoirs for condensed water.

- 1. Check the air reservoirs for condensed water by pulling on the rings of the drain valves.
- 2. Replace the air dryer element if more than the normal amount of water is drained off repeatedly. Consult a DAF Service dealer.

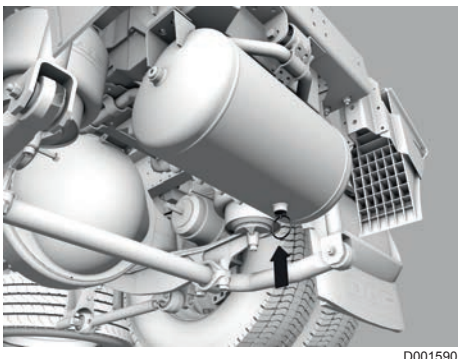

5

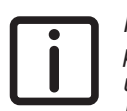

NOTE: If the system pressure drops rapidly, the air dryer system cannot perform optimally. This pressure drop is caused by an air leak or by coupling up a trailer without air.

If the air dryer system supplies a large volume of air quickly, its air-drying function is not optimum. In this case, moisture might enter the air supply svstem.

In this situation on a vehicle equipped with an SAC, the SAC issues warnings on the master display. There are two warnings:

'Check for air leakage'.

This warning is self-explanatory.

Drain air reservoirs '

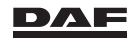

# 5.1.11 Batteries

# Vehicle battery system

The vehicle has a regular battery system with a set of two 12 volt batteries.

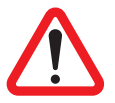

WARNING! Sparks and open flames in the vicinity of a battery can lead to an explosion which can cause serious injury. – Avoid sparks and open flames in the vicinity of batteries.

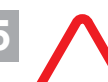

CAUTION: If battery types other than those specified are used, electrical components can be damaged.

Do not use battery types or capacities other than those specified.
 Consult a DAF Service dealer.

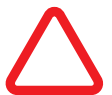

CAUTION: When power is used directly from the batteries, the batteries can be damaged and it may lead to starting difficulties.

- Do not make any permanent direct connections to the batteries.
- Check the batteries for leakage around cell plugs and for terminal damage. Consult a DAF Service dealer if a leakage or damage is found.
- Check that the battery poles and terminals are clean and greased. If necessary, coat the poles with an acid-free petroleum jelly.

# **5.2 MAINTENANCE**

# 5.2.1 General maintenance

The durability, safety, trade-in value and reliability of the vehicle largely depend on the care you give it. This includes regular service according to the maintenance schedules specified by DAF.

The driving style and the care given to the vehicle directly influence the condition of the vehicle. The driver can often provide the dealer with information which is very important for correct maintenance.

Contact a DAF Service dealer prior to the service intervals and related activities.

# 5.2.2 Cabin maintenance

DAF pays considerable attention to the quality of surface and paint finishing. To keep this quality as high as possible during vehicle use, perform regular maintenance on the surfaces of the cabin.

To prevent the formation of rust in box sections and other cavities, DAF protects the cabin with corrosion-inhibiting products during production.

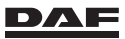

Due to the setting of the structure, minor bare spots may develop in this additional protective coating.

For this reason, DAF considers it necessary to have further treatment performed within a specific period after the vehicle has been taken into service. Consult the warranty manual.

If this does not happen, the warranty becomes invalid. The relevant warranty conditions are listed in the warranty manual.

# 5.2.3 Cleaning

#### The appearance of the vehicle is your company's face to the world!

# **Cleaning the vehicle**

Before the vehicle is cleaned, check for leaks from the engine, axles, gearbox and so on. This is no longer possible after cleaning the vehicle and performing maintenance work.

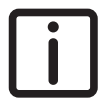

NOTE: The use of specialised vehicle cleaners is now prevalent within the industry. These cleaners have a wide range of high pH (alkaline) or caustic properties. If administered incorrectly, they can cause an irreversible effect on or damage to the vehicle and its systems.

Best practice while using vehicle cleaners:

- The compatibility of the substance with alkaline-sensitive surfaces must be tested before application. If in doubt, please refer to the supplier.
- Do not use cleaners in direct sunlight, specifically with high ambient temperatures and/or with a hot vehicle/body structure.
- Always spray the vehicle fully with clean water before applying correctly diluted cleaner.
- Make sure that the cleaner is diluted in the correct proportion as directed by the supplier.
- Apply the solution whilst maintaining an adequate clearance to the component being washed; DAF recommends a minimum clearance of 50 cm.
- Do not allow the cleaning solution to dry without rinsing with clean chemical-free water.

When a high-pressure cleaner is used, take special note of the following points:

- Make sure that the doors, windows and roof hatch are properly closed.
- Never spray directly on seals. There is a risk that they can be forced open, allowing water to penetrate and flush away the grease packed behind them. This may happen, for example, with the universal joint on the steering box. As a result, the spider may seize so that the steering jams.
- Do not spray directly onto steering ball joints.
- The power steering fluid reservoir is fitted with a vent. Water may enter the reservoir via this vent and damage the steering gear.

5

# Inspections and maintenance

- When cleaning the radiator or intercooler, make sure not to damage the fins.
- Do not direct the high-pressure cleaner or steam cleaner jet at the air conditioning system condenser for too long. As a result of the high temperature, the pressure in the system rises too high, which may damage the system. Parts of the air conditioning must not be cleaned with the aid of a high-pressure or steam cleaner as this can damage the seals.
- Do not pressure clean a hot exhaust system.
- Under no circumstances direct the cleaning nozzle into or around the exhaust opening (diffuser).
- The Emission Aftertreatment System is equipped with sensors which monitor engine emissions, these sensors are sensitive to moisture and or water. When a vehicle is high pressure cleaned, there is a risk that water can enter the exhaust system, reaching these sensors and irreversibly damage these sensors. Therefore caution must be exercised whilst high pressures cleaning the vehicle. Avoid the hot exhaust system and not direct the cleaning nozzle into or around the diffuser. Equally, if the vehicle must be cleaned in a drive through wash, the exhaust diffuser must be shielded to prevent exhaust system water ingress.

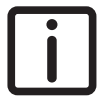

5

NOTE: To, be absolute sure cover the diffuser when using a highpressure cleaner or steam cleaner in that area.

- Make sure that no water can enter the differential and gearbox via the vents.
- Make sure that no water can enter via the reservoir bleed screws of the clutch, trailing axle and so on.
- The engine and engine compartment can be cleaned with a high-pressure or steam cleaner. Do not spray directly onto electrical components such as the fuel system components, electronic control units, starter motor, alternator, air conditioning compressor, headlights and so on. Directly after the cleaning process, the engine must run (at idle or driving) for at least 15 minutes.
- Carefully clean the engine encapsulation and its fittings. Remove any spilt oil and diesel oil to avoid the risk of fire.
- Do not aim the jet of water directly at electrical connectors.
- Do not aim the jet at the gear change lever unit.
- Do not aim the jet at the head- and fog light lenses.
- When cleaning the vehicle, make sure that no water can enter the air inlet system via the air inlet or its flexible seals.
- When the vehicle has been cleaned, lubricate it with a grease gun or via the automatic lubrication system. This is important because it prevents the penetration of moisture and dirt at the various pivot points.

# Cleaning the cabin interior

The plastic panels can be cleaned with a household cleaning agent and warm water. The fabric trimming must be cleaned with a non-aggressive dry-cleaning agent or an equivalent product. Leather trimming must be cleaned with leather cleaning solution and treated with leather conditioner.

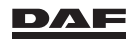

#### Master display

- Do not use alcohol-based cleaners or windscreen cleaners to clean the lens of the master display.
- Use a soft cotton or linen rag and clear or mild soapy water to clean the master display.

#### Seats and safety belts

- Dirt can impair the way in which the seat functions. It is therefore important to keep the seat clean! Do not remove the upholstery from the seat when cleaning the seat.
- When cleaning the upholstery, do not allow it to become soaked.
- Before using standard upholstery or plastic cleaning agents, test for compatibility on a small, concealed area.
- High-pressure cleaning equipment must not be used to clean the seat or safety belts.
- Clean the safety belts with an all-purpose cleaner, avoiding the use of caustic substances.

# Cleaning the cabin exterior

The external paintwork of the cabin is subject to attack by corrosive substances, for example road salt, grit and polluted air.

The paintwork must therefore be cleaned regularly.

When cleaning the cabin, make sure that:

- No caustic cleaners are used.
- No hard brushes are used.
- All seams, gaps and door shut-lines are thoroughly cleaned.

It is advisable to clean the paintwork using DAF shampoo.

## **Cleaning the windscreen**

Depending on the vehicle type, a cleansing rod with sponge and wiper for cleaning the windscreen may be present in the storage compartment.

Slide out the rod to the length needed and use the rod to clean the windscreen.

When cleaning the windscreen, make sure that:

- The windscreen wipers are removed from the windscreen.
- No hard brushes are used.
- Use the wiper to wipe the windscreen dry and improve visibility.

It is advisable to clean the windscreen using DAF shampoo.

#### Cleaning the head- and fog light lenses

Never use hard or sharp objects to clean the lenses of the head- and fog light. This can damage the UV coating of the lenses causing them to change colour. Do not aim the jet of a high-pressure cleaner or steam cleaner directly at the head- and fog light lenses.

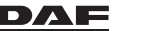

5

Never use cleaners with high pH (alkaline) or caustic properties or disinfection fluids containing hypochlorite. If administered incorrectly, they can cause an irreversible effect on or damage to the head- and fog light lenses.

# Waxing the cabin

The paintwork of new vehicles is waxed to protect it against the elements.

After a time this wax coating wears as a result of cleaning and other external influences. To give corrosive substances less chance of attacking the paint, protect the paintwork with a new wax coating at least twice a year.

It is advisable to wax the cabin using DAF wax.

A DAF Service dealer can provide advice about additional anti-rust treatment and maintenance of the paintwork when the vehicle is in service.

# 5.2.4 Bug screen

To prevent contamination of the radiator and/or condenser there is a bug screen positioned in front of the radiator or condenser.

For cleaning it is possible to click the frame at the upper side out of the fixing points.

i

5

NOTE: Use of this bug screen depends on the vehicle configuration.

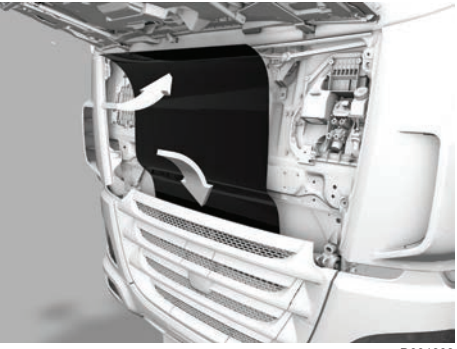

D001808

# 5.2.5 Auxiliary heater

If necessary, install a separate fuel tank for the auxiliary heater.

If the tank has been filled up with winter diesel, allow the auxiliary heater to run on the new fuel for half an hour. Make sure that all the old fuel is used up.

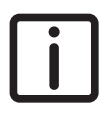

NOTE: Let the auxiliary heater run when the engine is cold. This prevents the Cabin Climate Control to first use the rest-heat function.

The above recommendations apply to both air and water heating and to all vehicle types.

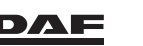

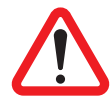

WARNING! Fuel fumes contacting a source of heat can cause an explosion and serious injury.

- Switch off the auxiliary heater when filling the tanks with fuel!

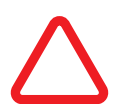

CAUTION: The auxiliary heater may not be operated nor manually or with use of the timer:

- at filling stations and tank facilities.
- in closed rooms (for example, garages).
- at locations where high flammable gases or dust can form, or
- at locations where highly flammable liquids or solid materials are stored.

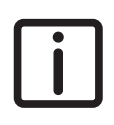

NOTE: Examples of the mentioned materials are; near fuel, coal and wood dust, grain storage areas, dry grass and leaves, cardboard boxes, paper, and so on.

CAUTION: Switch off the auxiliary heater before tilting the cabin!

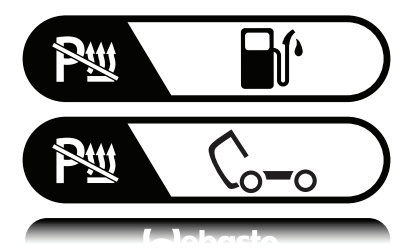

D001862-2

5

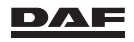
## 5.2.6 Draining the water from the fuel pre-filter and moisture separator

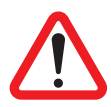

WARNING! Diesel is a toxic fluid. Physical contact can lead to serious health problems.

- Avoid direct contact.
- If there is skin contact: remove with paper or a cloth, wash with soap and water. If the irritation persists, consult a doctor.
- If there is contact with the eyes: rinse with plenty of water for at least 15 minutes and consult a doctor.
- If swallowed: do NOT induce vomiting. Rinse the mouth, drink plenty of water and consult a doctor.
- In the event of inhalation, get some fresh air, rest and consult a doctor.

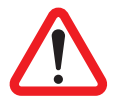

WARNING! Fuel is highly flammable and can cause fire or an explosion resulting in serious injury.

- Collect the fuel that escapes.
- Avoid sparks and open flames in the vicinity of fuel.

## Checking, draining and bleeding the fuel pre-filter and moisture separator

If there is water in the reservoir of the fuel pre-filter and moisture separator a grey warning pop-up is activated on the master display.

This pop-up warning will disappear but in the list with warnings the warning stays active until the water is drained from the reservoir.

To drain the fuel pre-filter and moisture separator start with step 5.

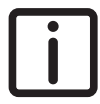

NOTE: If the case an indicator light (LED) is fitted on the dashboard start with step 1, in any other case start with step 5.

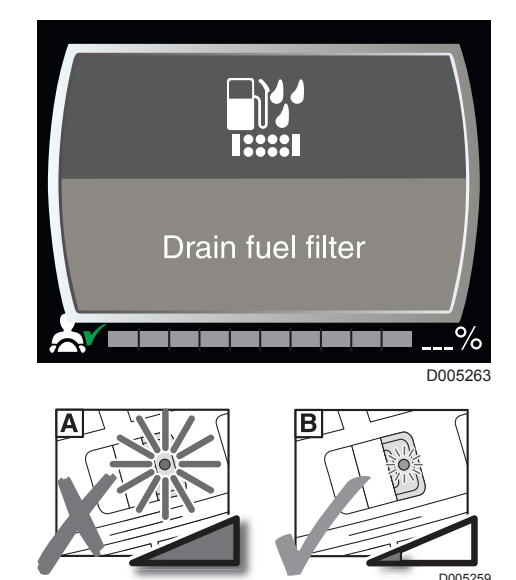

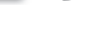

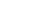

- 1. Switch the ignition on by turning the ignition key to position D (M).
- 2. The indicator light will glow (situation B in the drawing) indicating the system is activated.
- 3. Wait five seconds.
- 4. If after these five seconds, when the indicator light is on brightly (situation A in the drawing), draining is necessary.
- 5. Check the reservoir (5) for water.

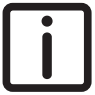

NOTE: Perform these actions while the engine is not running.

- 6. If necessary, open the drain plug (6) and pump the water out using the lift pump (1).
- 7. Close the drain plug (6).
- 8. Open the bleed screw (2) on the filter housing.
- 9. Use the lift pump (1) to pump fuel through the system until there are no air bubbles in the fuel flowing out of the bleed screw.
- 10. Close the bleed screw (2).

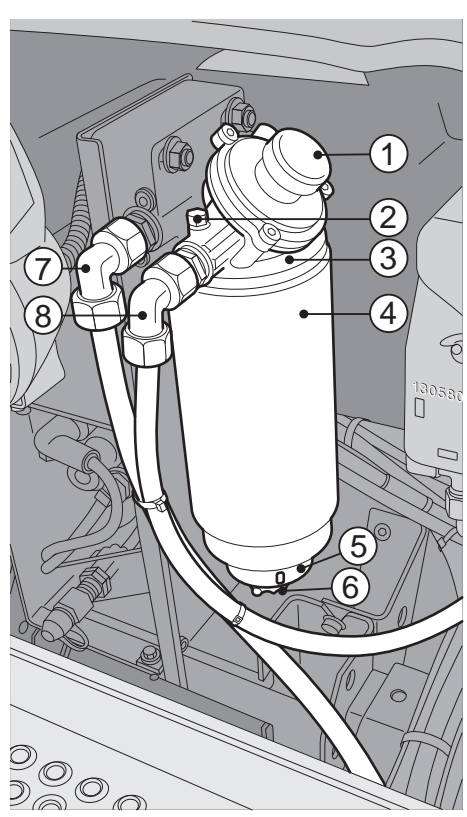

D000769-2

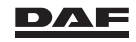

5

## 5.2.7 Lubricating fifth wheel or trailer coupling

## Lubricating the fifth wheel

DAF uses various fifth wheels. The following directions for greasing apply in general to the fifth wheels supplied by DAF.

#### Standard fifth wheel

(every 5,000 km)

- Uncouple the semi-trailer.
- Clean the fifth wheel, the semitrailer skid plate and king pin.
- Grease the fifth wheel top plate.
- Grease the semi-trailer skid plate and king pin lightly.
- Couple the semi-trailer and grease the grease nipple(s) with a grease gun.

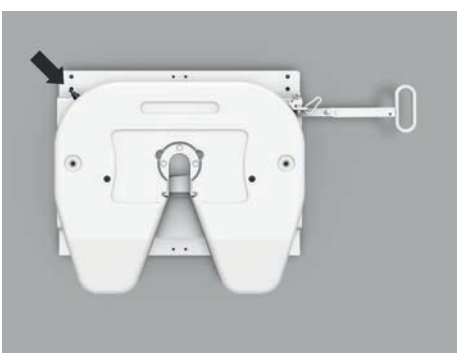

D001692

## Lubricating the fifth wheel

DAF uses various fifth wheels. The following directions for greasing apply in general to the fifth wheels supplied by DAF.

## Low maintenance fifth wheel (with Teflon top plate liners)

(every 10,000 km)

- Uncouple the semi-trailer.
- Clean the fifth wheel, the semitrailer skid plate and king pin.
- Oil the Teflon top plate liners and semi-trailer skid plate lightly. A thin layer of oil prevents corrosion of the semi-trailer skid plate and ensures a long service life of the fifth wheel Teflon top plate liners.
- Couple the semi-trailer and grease the grease nipple(s) with a grease gun.

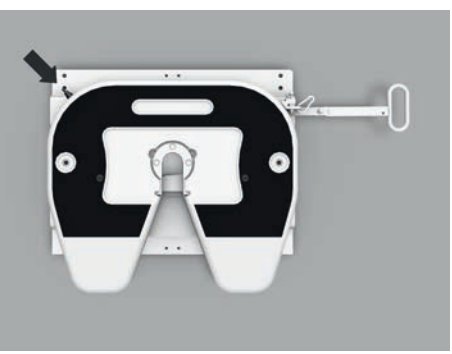

D001693

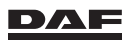

5

## Lubricating the trailer coupling

Lubricate the trailer coupling every 5,000 km.

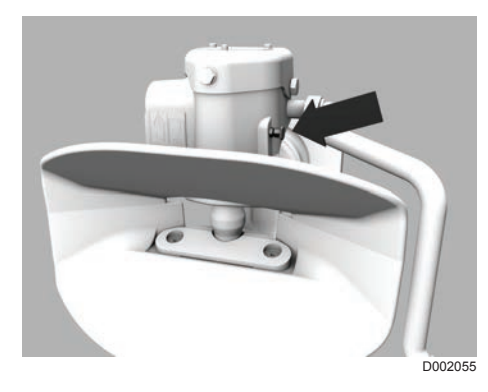

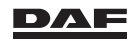

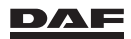

Coupling and uncoupling

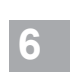

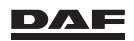

## 6.1 OPENING AND CLOSING THE FENDER

To create extra space between the cabin and the semi-trailer, the fender on the catwalk step side can be opened. In some vehicle configurations, both fenders can be opened.

Open the fender by gripping the fender at the bottom and back and pulling it out, and then pushing it forward.

6 CI

Close the fender by pushing it back into the locked position.

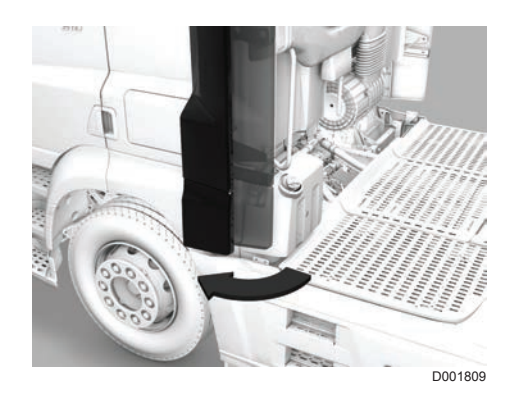

The steps are integrated into either the fuel tank or the cover. Depending of the vehicle type, the steps integrated into the cover can be folded down.

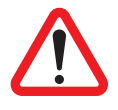

WARNING! Do not go onto the catwalk when the exhaust system is regenerating. The temperature of the catwalk is high and can possibly be harmful.

Do not leave items on the catwalk or tie items to the catwalk, as they can be damaged by the high temperature.

During regeneration of the DPF, its surroundings and the catwalk are very hot.

A warning plate has been fitted onto the catwalk.

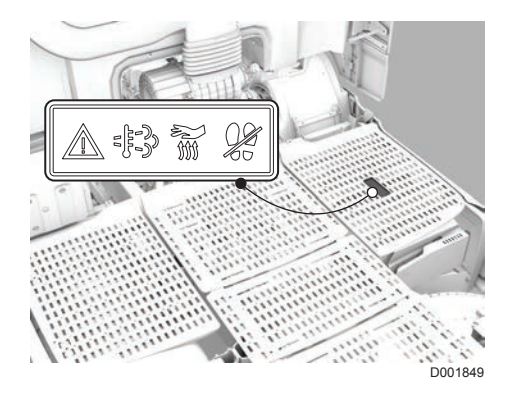

## 6.2 FIFTH WHEEL

### General

The fifth wheel is one of the vehicle components with particular importance for road safety. Please comply precisely with the manufacturer's operating, care and maintenance instructions.

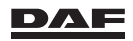

Instructions for use for the fifth wheel are located on its handle when the truck is delivered from the factory. If the instructions for use are missing, follow these general guidelines until you have downloaded the manufacturer's operating, care and maintenance instructions.

Sites to download the manufacturer's operating, care and maintenance instructions from:

- JOST: www.jost-world.com
- Fontaine: www.fifthwheel-europe.com
- SAFHolland / GF / Eurohitch: www.safholland.com

DAF uses fifth wheels from several different manufacturers. The following guidelines apply in general to the fifth wheels supplied by DAF.

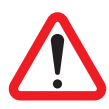

WARNING! If the fifth wheel is damaged, you can lose the semi-trailer. There is a risk of an accident. Always check that the fifth wheel is free of damage before coupling-up.

#### **Coupling semi-trailer**

- Be absolutely sure that the semi-trailer is braked and cannot roll away.
- Pull out the fifth wheel handle, as explained in the manufacturer's operating, care and maintenance instructions. The jaw is now opened and ready for coupling.
- Drive the tractor close to the semi-trailer and make sure that the coupling pin is in the middle of the V-shaped fifth wheel opening.
- The semi-trailer skid plate must be 20 mm to a maximum of 50 mm lower than the fifth wheel plate. If necessary, adjust the height of the semi-trailer or tractor.
- Reverse the tractor **slowly** until the semi-trailer is on the fifth wheel and the jaw is locked by the coupling pin. The fifth wheel handle then springs back into its original position.
- Connect the brake pipes and the cables for the lighting and ABS/EBS.

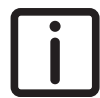

NOTE: When coupling, check the coupling head rubbers of the air pipes of both the tractor and the semi-trailer for possible damage.

- Check whether the fifth wheel is locked by **slowly** driving forward a short distance.

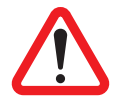

WARNING! If the fifth wheel is not correctly engaged, you can lose the semi-trailer. There is a risk of an accident. Always check that the fifth wheel is properly engaged after coupling-up.

- Lock the fifth wheel handle, as explained in the manufacturer's operating, care and maintenance instructions (see the examples of the different version used).
- Check that the semi-trailer is coupled to the fifth wheel without any air gaps and that the automatic locking has in fact taken place.
- Retract the semi-trailer supports.

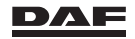

6

## Examples of correct locked position from several different manufacturers.

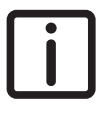

NOTE: In all these examples (1) depicts the fifth wheel handle and (2) the location to check.

The checkmark depicts a properly closed fifth wheel and the cross with the warning triangle depicts the situation where the fifth wheel is not properly closed.

JOST (version 1)

JOST (version 2)

Fontaine (version 1)

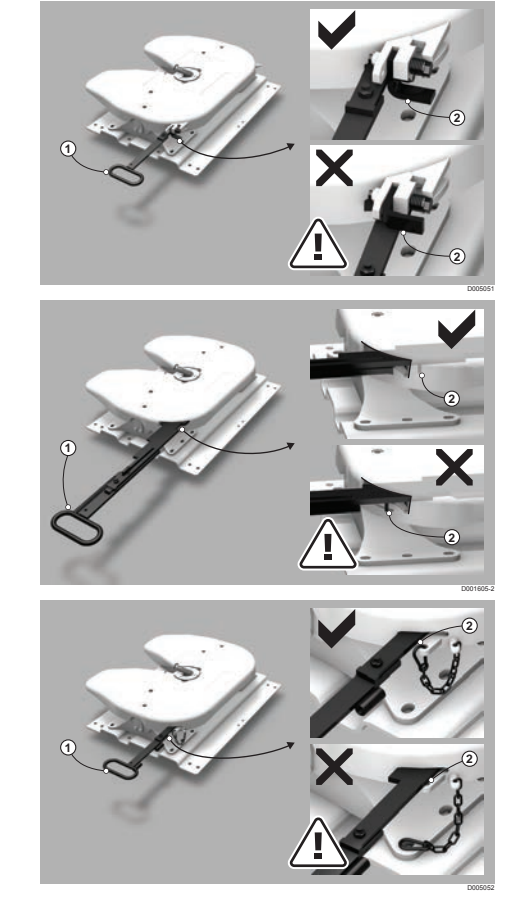

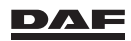

## Coupling and uncoupling

#### Fontaine (version 2)

Fontaine (version 3)

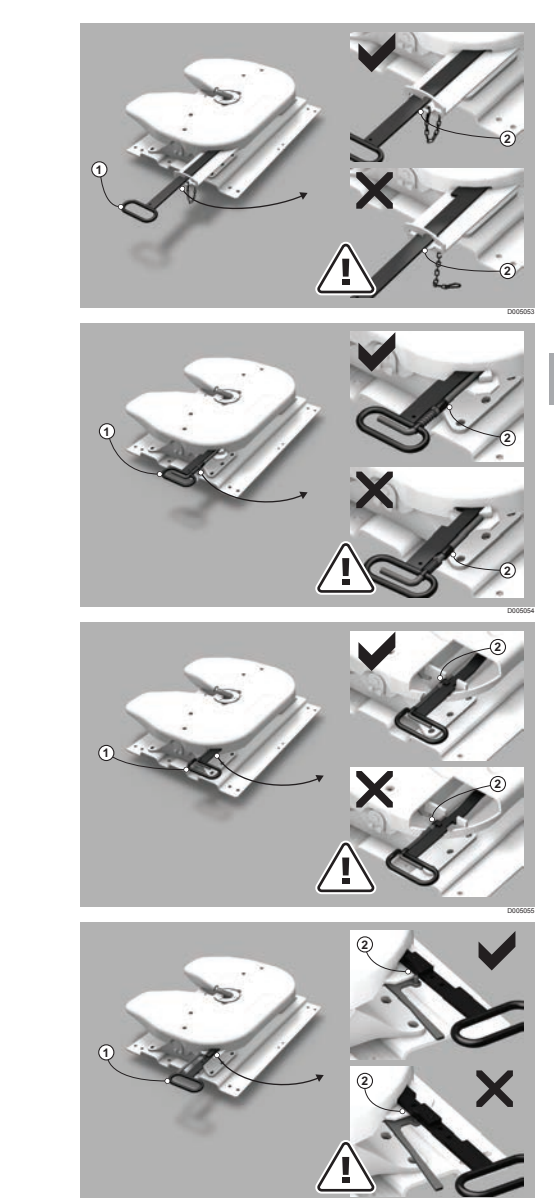

SAF (version 1)

SAF/GF (version 2)

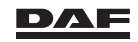

#### SAF (version 3)

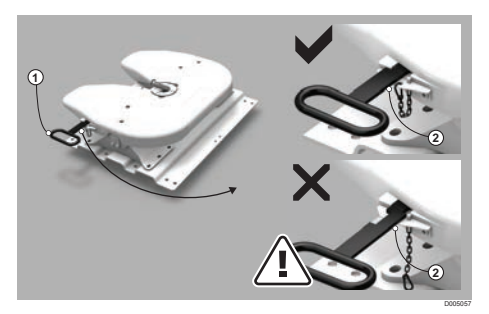

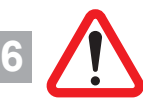

WARNING! If there is too much play on the tractor/semi-trailer combination between the semi-trailer coupling pin and the coupling plate, the semi-trailer may break away from the coupling plate. You can lose the semi-trailer as a result. There is a risk of an accident. Follow the coupling manufacturer's instructions.

#### Fifth wheel slider control (version dependent)

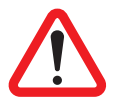

WARNING! There is a risk of crush injuries during the sliding procedure if your fingers become caught between the carriage and the slider frame and/or the handle.

- Make sure the semi-trailer is correctly coupled.
- Park the vehicle on flat and firm ground.
- Make absolutely sure that the semi-trailer is braked.
- Apply the parking brake.
- Operate the fifth wheel slider lock switch.

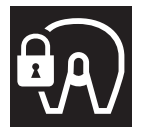

- Release the parking brake while keeping the switch operated.
- While keeping the switch operated move the tractor unit in the required direction of the fifth wheel adjustment.
- Release the fifth wheel slider lock switch. The slider locks will engage.
- Visually check if the slider locks are fully locked.

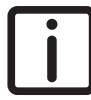

NOTE: Move the tractor unit forwards or backwards if the slider locks are not fully locked

- Release the semi-trailer brakes to start your journey.

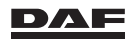

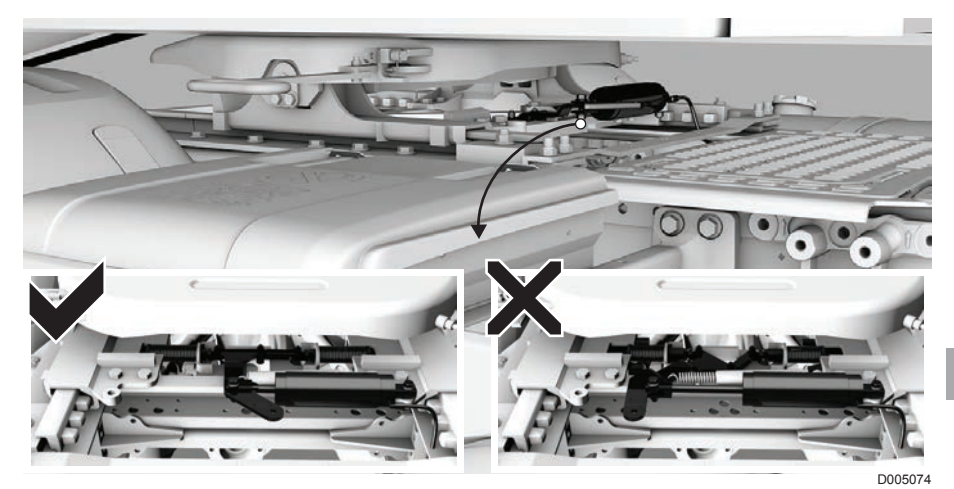

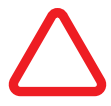

CAUTION: The status of the lock must be checked before every journey, the slider locks must be fully closed. In other words the operating cylinder must be fully retracted. Only start a journey if the lock is correctly closed.

#### **Uncoupling semi-trailer**

- Park the vehicle on flat and firm ground.
- Make absolutely sure that the semi-trailer is braked.
- Place wheel chocks in front of and behind the semi-trailer wheels.
- Wind down the semi-trailer supports using quick operation until the feet touch the ground. Switch to slow operation and wind down a few turns further. Do not lift the semi-trailer from the fifth wheel.
- Detach the brake pipes and cables for lighting and ABS/EBS.
- If fitted, detach the safety hook or padlock.
- Unlock the fifth wheel by pulling out the handle, as explained in the manufacturer's operating, care and maintenance instructions. The jaw is now opened and ready for uncoupling.
- Slowly drive the tractor from under the semi-trailer.

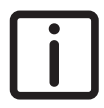

NOTE: On tractors with air suspension, the remote control of the air suspension is used for coupling and uncoupling the trailer. When coupling, the vehicle can be brought to the correct coupling height.

#### Important

After coupling or uncoupling a semi-trailer, always press the switch for normal driving height to automatically return to the correct **driving height**.

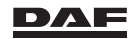

## **6.3 TRAILER COUPLING**

### General

The trailer coupling is one of the vehicle components with particular importance for road safety. Please comply precisely with the manufacturer's operating, care and maintenance instructions.

Instructions for use for the trailer coupling are located on the coupling when the truck is delivered from the factory. If the instructions for use are missing, contact a DAF Service dealer to get a new copy. Follow these general guidelines until you receive the manufacturer's operating, care and maintenance instructions.

DAF uses trailer couplings from several different manufacturers. The following guidelines apply in general to the trailer couplings supplied by DAF.

#### Coupling the trailer

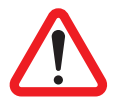

6

WARNING! If the trailer coupling is damaged or not correctly engaged, you can lose the trailer. There is a risk of an accident. Always check that the trailer coupling is free of damage and properly engaged after coupling-up.

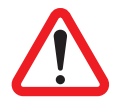

WARNING! If there is too much play on the truck/trailer combination between the trailer coupling pin and the trailer towbar, the trailer may break away. You can lose the trailer as a result. There is a risk of an accident. Follow the trailer coupling manufacturer's instructions.

- Place wheel chocks in front of and behind the trailer's rigid axle wheels to prevent it from rolling away.
- Release the service brake of the trailer; see the manufacturer's operating instructions.

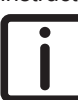

NOTE: The unbraked front axle of the trailer must remain pivotable.

Set the towbar supports to the height of the trailer coupling. See the manufacturer's operating instructions.

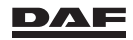

## Coupling and uncoupling

## Trailer coupling with manual unlocking

- Pull the safety pawl (A) out of the coupling and rotate it 90°.
- Pull the lever (B) up. The coupling pin is now raised and ready for coupling.
- Reverse the truck **slowly** until the trailer coupling closes.
- -

Safety pawl (A) unlocked: coupling unsafe!

## Safety pawl (A) closed: coupling safe.

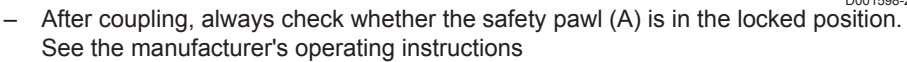

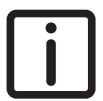

NOTE: If the safety pawl (A) is not locked, the coupling is not safe and you must couple the trailer again.

- Connect the brake pipes and the cables for the lighting and ABS/EBS.

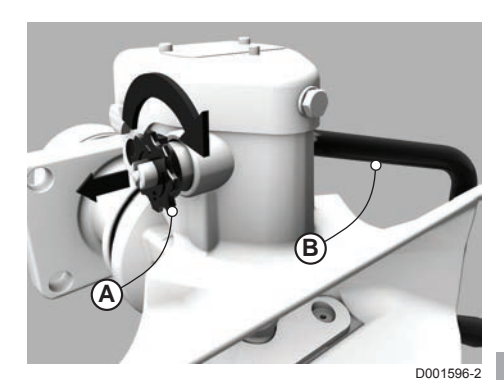

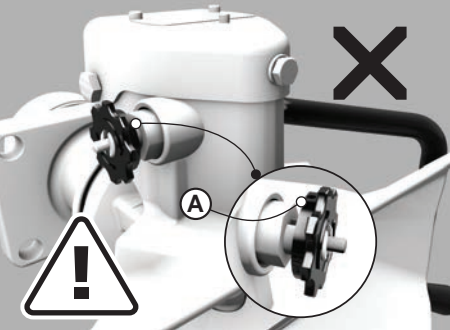

D001597-2

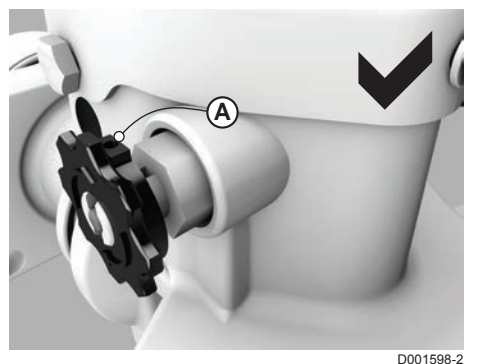

## Coupling and uncoupling

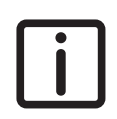

6

NOTE: When coupling, check the coupling head rubbers of the air pipes of both the truck and the trailer for possible damage.

## Trailer coupling with automatic unlocking

- Pull the lever (B) up; the locking indicator pin (A) shoots out. The coupling pin is now raised and ready for coupling.
- Reverse the truck **slowly** until the trailer coupling closes.

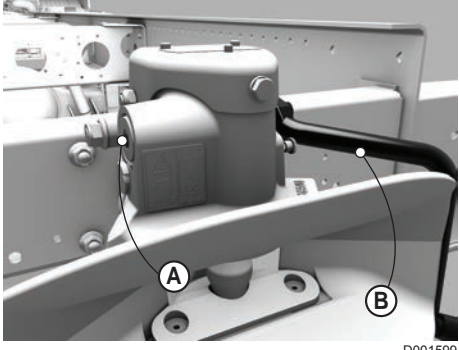

D001599

## Locking indicator pin (A) in unlocked position: coupling unsafe!

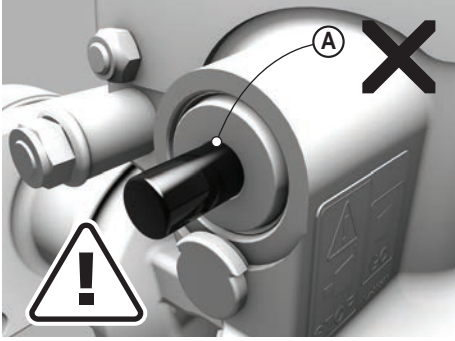

D001600-2

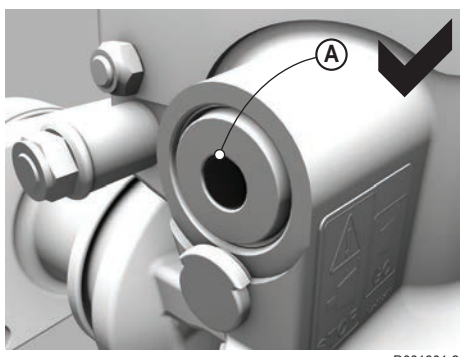

D001601-2

## Locking indicator pin (A) fully level with the front: coupling safe.

 After coupling, always check whether the locking indicator pin (A) is in the locked position. See the manufacturer's operating instructions.

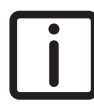

NOTE: If the locking indicator pin (A) is not fully level with the front, the coupling is not safe and you must couple the trailer again.

 Connect the brake pipes and the cables for the lighting and ABS/ EBS.

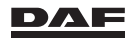

# i

NOTE: When coupling, check the coupling head rubbers of the air pipes of both the truck and the trailer for possible damage.

#### Uncoupling the trailer

- Park the vehicle on flat and firm ground.
- Make absolutely sure that the trailer is braked.
- Place wheel chocks in front of and behind the trailer's rigid axle wheels.
- Detach the brake pipes and cables for lighting and ABS/EBS.
- Pull up the lever (B) up in to its locked position. The trailer coupling can only be opened in the centre position or the two outer positions of the coupling jaw. (If the coupling jaw is crooked, the coupling pin cannot be unlocked!)

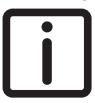

NOTE: Before lever (B) can be pulled up on trailer couplings with manual unlocking, the safety pawl (A) must be pulled from the coupling and turned 90°.

- Set the towbar supports to the height of the trailer coupling. See the manufacturer's operating instructions.
- Slowly drive the truck away from the trailer.

## 6.4 CONNECTING THE BRAKE PIPES

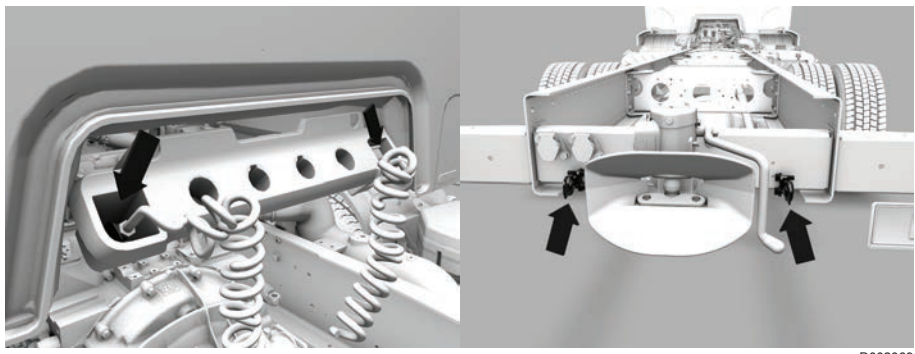

D002069

6

The vehicle has automatic coupling heads which are used to connect the brake pipes. Connect the brake pipes with these coupling heads. These coupling heads have safety lugs which make it impossible to connect the brake pipes incorrectly. The coupling heads on the (semi-) trailer must of course have corresponding safety lugs. If a mistake is made while connecting the brake pipes, the air brakes on the (semi-) trailer do not release.

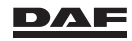

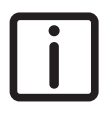

NOTE: When coupling, check the coupling head rubbers of the air pipes of both the truck and the (semi-) trailer for possible damage.

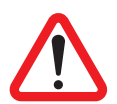

WARNING! Some types of (semi-) trailer do not brake automatically if the air reservoirs are empty. This makes it possible to drive away with an unbraked (semi-) trailer. This can lead to very dangerous situations. – Connect the (semi-) trailer correctly

- Connect the (semi-) trailer correctly
- Make sure that the air reservoirs are filled before driving off.
- Before starting a journey check if the (semi-) trailer brake operates.

When the red coupling head is properly connected, the brake system of the (semi-) trailer starts filling. This can be noticed quite clearly. At the same time there is a marked drop in pressure in the air reservoirs of the towing vehicle. See section 'Brake system air dryer' in chapter 'Inspections and maintenance'.

- red = emergency line coupling head
- yellow = service line coupling head

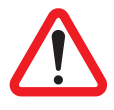

WARNING! If the yellow and/or red brake pipes have not been connected, the (semi-) trailer cannot brake. This can lead to very dangerous situations.

- Always connect the yellow and red brake pipes correctly.

## 6.5 CONNECTING THE ABS OR EBS CONNECTOR OF A (SEMI-) TRAILER

ABS: Anti-lock Braking System

EBS: Electronically controlled brake system

A (semi-) trailer with ABS is fitted with an anti-lock braking system.

A (semi-) trailer with EBS is fitted with an electronically controlled brake system, which incorporates ABS.

Both versions are connected to the extra socket of the ABS/EBS system on the truck with a special plug.

If this plug is not connected, a yellow warning will appear on the master display.

Consequences of **not** connecting a (semi-) trailer EBS to a truck EBS via the ABS/EBS plug:

- no load-dependent brake control;
- no ABS (depending on (semi-) trailer EBS system version);
- no EBS control;
- full brake action always maintained, regardless of load.

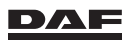

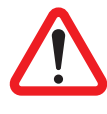

WARNING! Not connecting an EBS (semi-) trailer to an EBS truck via the ABS/EBS plug can result in a longer braking distance, unstable brake behaviour and unstable vehicle behaviour during critical driving situations. This can lead to very dangerous situations.

- Always connect the ABS/EBS plug.

### **Overview of combination possibilities**

|                   | (semi-) trailer<br>without ABS<br>(correctly con-<br>nected)                                                             | (semi-) trailer<br>with ABS (cor-<br>rectly connect-<br>ed)                                                                | (semi-) trailer<br>with EBS (cor-<br>rectly connect-<br>ed)                                                                                           | (semi-) trailer<br>with EBS (5-<br>pin ABS wir-<br>ing harness<br>connected in-<br>stead of 7-pin<br>EBS wiring<br>harness)     |
|-------------------|----------------------------------------------------------------------------------------------------|----------------------------------------------------------------------------------------------------|----------------------------------------------------------------------------------------------------|----------------------------------------------------------------------------------------------------|
| Truck with<br>EBS | <ul> <li>Load-depen-<br/>dent brake<br/>control (me-<br/>chanical) ac-<br/>tive</li> <li>No ABS con-<br/>trol</li> </ul> | <ul> <li>Load-depen-<br/>dent brake<br/>control (me-<br/>chanical) ac-<br/>tive</li> <li>ABS control<br/>active</li> </ul> | <ul> <li>Load-depen-<br/>dent brake<br/>control (elec-<br/>trical) active</li> <li>ABS control<br/>active</li> <li>CAN commu-<br/>nication</li> </ul> | <ul> <li>Load-de-<br/>pendent</li> <li>brake con-<br/>trol (electri-<br/>cal) active</li> <li>ABS control<br/>active</li> </ul> |

## 6.6 CONNECTING THE TRAILED VEHICLE LIGHTS

A 7-pin socket is provided for connecting the lighting of the trailed vehicle. Furthermore, there is an additional 7-pin socket on the truck, which can be used for connecting accessories fitted on the trailed vehicle. The two sockets have different designs to rule out the possibility of making incorrect connections. If the trailed vehicle has a 24-V electrical system, it can be connected to the electrical system of the truck without having to take any special measures.

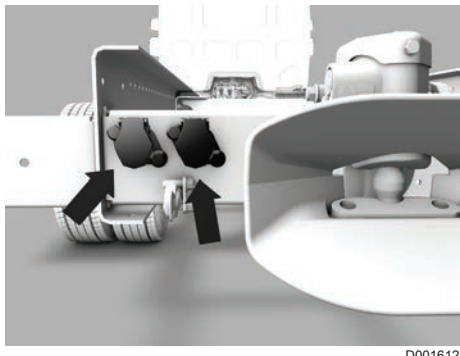

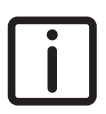

NOTE: Be aware of the maximum power drawn by the trailed vehicle lights. When the current is too high, there is a risk of blown fuses and possible loss of truck and/or trailed vehicle lighting.

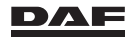

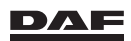

## Driving

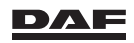

## 7.1 BEFORE A DRIVE

Before setting out on a drive, always perform the daily checks before starting the engine for the first time. See section 'Overview of daily checks' in the chapter 'Inspections and maintenance'.

Perform the weekly checks once a week. See section 'Overview of weekly checks' in the chapter 'Inspections and maintenance'.

## 7.2 REFUELLING DIESEL AND REFILLING ADBLUE

#### Diesel

WARNING! Fuel is highly flammable and can cause fire or an explosion resulting in serious injury.

- Avoid sparks and open flames in the vicinity of fuel.
- Always clean spilled fuel.
- Switch off the auxiliary heater when filling the tank with fuel.

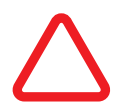

CAUTION: The use of incorrect or contaminated fuel can lead to serious damage to the fuel system and/or engine.

- Only use fuel approved and permitted by DAF.
   See section 'Diesel fuel' in the chapter 'Technical data'.
- The fuel symbol at the fuel filling station must be the same as one of the fuel symbols (1) on the label at the fuel tank (2).

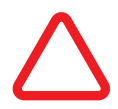

CAUTION: It is prohibited to add petroleum (kerosene), petrol or any other additive to the diesel fuel. The use of these fuels leads to system malfunctions, OBD warnings and engine

power derates.

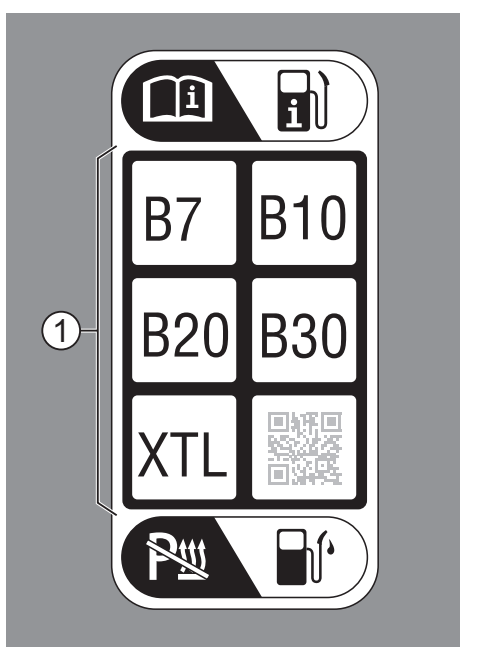

D005258

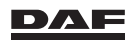

#### CAUTION:

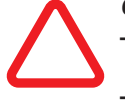

- Clean the vicinity of the fuel tank opening before opening it and filling up the tank.
- Take care that nothing except clean fuel can enter the tank.

The tank opening for diesel is on the fuel tank.

Make sure that the tank is as full as possible to prevent condensation (especially in winter) and fuel cap is properly closed.

i

NOTE: The fuel tank cap, with the key hole on the side, is properly closed when turned beyond the stop until a click is heard. The fuel tank cap, with the key hole on top, is properly closed when turned up to the stop. This type of fuel tank cap is destroyed when it is turned beyond the stop.

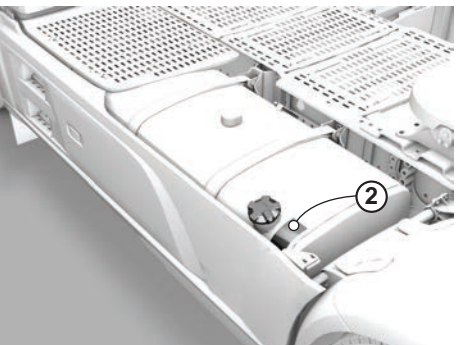

D001811-2

NOTE: When the vehicle is equipped with a dual fuel tank, both fuel tanks must be refuelled separately.

If filled for the first time or after both fuel tanks are empty, start with filling the main fuel tank.

Both fuel tanks most be filled on a regular basis to prevent problems with aging or contaminated fuel and/or the fuel transfer pump.

If outside temperatures are persistently low, only fill up with **winter diesel** produced by a reputable oil company. During the winter months, the oil companies often use additives to prevent blockages caused by the precipitation of paraffin crystals (wax deposits).

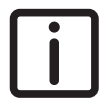

NOTE: Additives which are used to prevent precipitation of paraffin crystals have a **purely preventative** effect. They cannot dissolve precipitated paraffin crystals.

**Always** have a spare fuel fine filter in the vehicle! If it gets blocked in any way (for example, by paraffin crystals), the filter must be replaced to continue the drive.

## AdBlue

The EAS (Emission Aftertreatment System) consumes AdBlue. The AdBlue usage depends on:

- Vehicle configuration.
- Driving style.

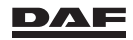

- Load.
- Engine conditions (cold or warm).

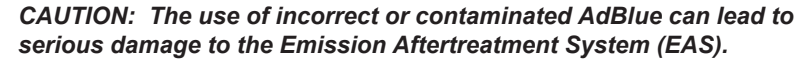

- Only use the specified AdBlue. See section 'AdBlue' in the chapter 'Technical data'.
- Clean the vicinity of the AdBlue tank opening before opening it and filling up the tank.
- Take care that nothing except clean AdBlue can enter the tank.

The tank opening for AdBlue is on the AdBlue tank, the filler cap for AdBlue has a blue colour. Having refuelled diesel, also fill up the AdBlue tank with AdBlue.

Insert the dedicated AdBlue filler gun fully into the neck of the tank so that the magnet in the neck releases the AdBlue delivery. Filling up the AdBlue tank using a dedicated filler gun results in a maximum fill volume of 80%.

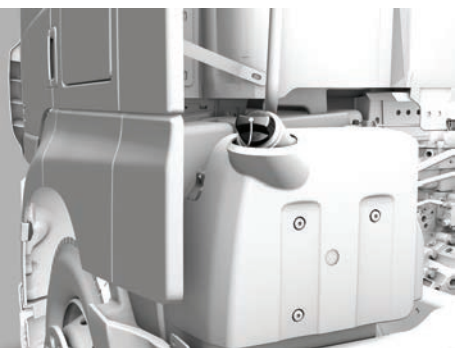

D001812

Under certain conditions during light-duty operation, little or no AdBlue may be used. In the absence of a warning symbol, it can be assumed that the system functions correctly.

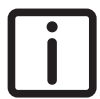

NOTE: There remains a small quantity of AdBlue in the AdBlue tank, even if the level gauge indicates that it is empty.

Any spilled AdBlue can simply be removed with clean water. Dried AdBlue leaves a white deposit which can be removed with clean water as well.

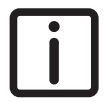

NOTE: Not using AdBlue according to the vehicle's specifications can invalidate the manufacturer's warranty.

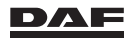

## Driving

The system warns of low AdBlue levels in four steps with post-warning indications as shown.

The texts and system reactions are as follows:

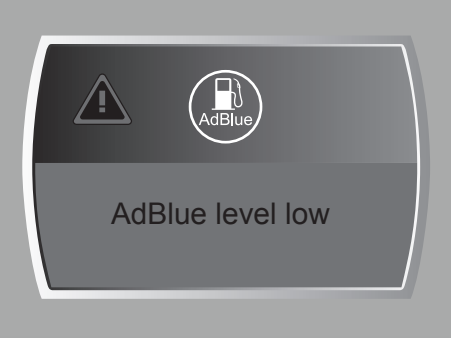

D001730

#### 1. 'AdBlue level low'.

To avoid further warnings, refill the AdBlue tank.

#### 2. 'AdBlue level very low'.

The warning indicator at the AdBlue gauge changes colour to yellow. To avoid further warnings, refill the AdBlue tank.

#### 3. 'AdBlue level too low'.

The 'General' warning indicator comes on, and the engine power is reduced after a vehicle standstill.

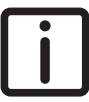

NOTE: Next to the power derate and with a speed limit at the next warning, driving without AdBlue irreparably damages the AdBlue doser.

To avoid further warnings and reset the engine power derate, refill the AdBlue tank.

#### 4. 'AdBlue tank empty'.

In addition to the 'General' warning indicator, the 'MIL' warning indicator comes on, and, at the next key cycle, the vehicle speed limit is applied.

If there is no key cycle for a period of eight hours, a warning is displayed. This warning informs the driver that the vehicle speed is limited starting at the next vehicle standstill.

To avoid further warnings and reset the vehicle speed limit, refill the AdBlue tank.

The system also issues a post-warning indication for:

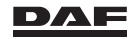

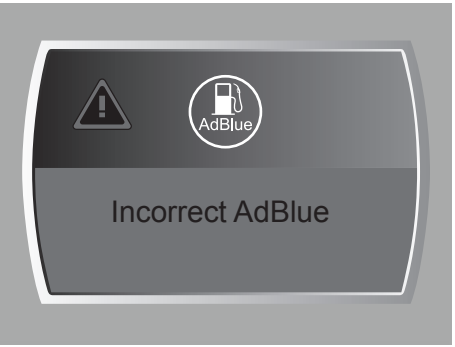

#### 'Incorrect AdBlue'.

#### D001754-2

The 'MIL' and 'General' warning indicators come on, and, if ignored for ten hours, the engine power is reduced after a vehicle standstill.

After 20 hours, the vehicle speed is also reduced at the next key cycle. If there is no key cycle for a period of eight hours, a warning is displayed. This warning informs the driver that the vehicle speed is limited starting at the next vehicle standstill.

#### 'AdBlue dosing malfunction'.

The 'MIL' warning indicator comes on, and, if ignored for a period of time, the engine power is reduced after a vehicle standstill. Depending on the severity of the malfunction, this period of time varies between 10 and 36 hours.

After 20 to 100 hours and depending on the severity of the malfunction, the vehicle speed is reduced at the next vehicle standstill.

i

NOTE: Both of these postwarning indications require assistance of a DAF dealer for cleaning or repairing the AdBlue system.

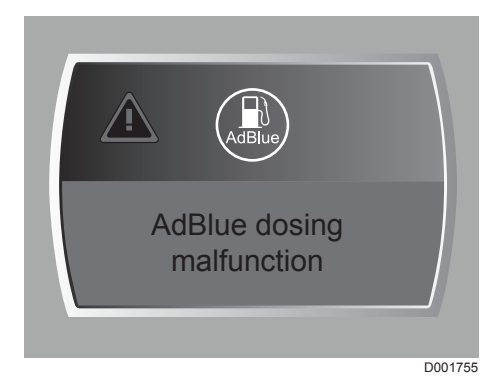

## 7.3 STARTING PROCEDURE

## Glowing

If the ignition is on, the engine electronics automatically determine the necessary preglowing time, if applicable.

The necessary pre-glowing time depends on the ambient and engine temperatures, but no pre-glowing warning indicator is visible on the master display.

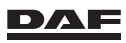

### Starting

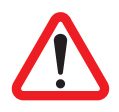

WARNING! Engine exhaust gases contain carbon monoxide, an invisible, odourless, but highly toxic gas. Inhalation of these gases may cause unconsciousness and death.

When starting the engine inside a building, open the doors of the building fully to ensure adequate ventilation or connect an exhaust gas extractor.

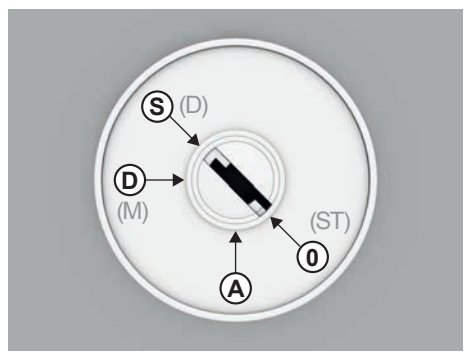

D001669

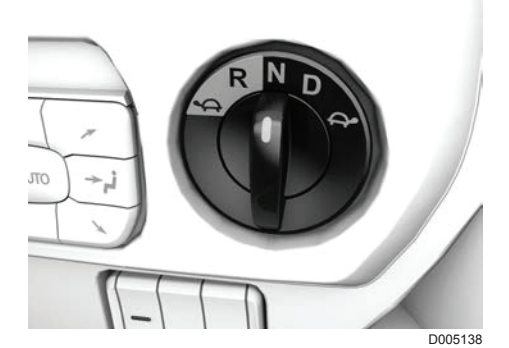

- 1. Apply the park brake.
- 2. Turn the ignition key to position D (M).
- 3. Wait until the master display has completed its start-up phase. See section 'Startup phase' in the chapter 'Master display'.
- 4. Check and if possible correct all displayed system warnings.
- 5. Check the operation of the fuel level gauge and the coolant temperature gauge.
- 6. Check the engine oil level. See section 'Engine oil level' in the chapter 'Inspections and maintenance'.
- 7. Check if the gear change lever is in neutral or in case of an automated gearbox, turn the rotary switch to neutral (N).

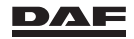

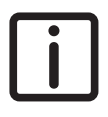

NOTE: If the vehicle is equipped with a manual gearbox, depress the clutch pedal and put the gear change lever in neutral. Vehicles with manual gearboxes do not start when the gearbox is not in the neutral position.

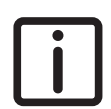

Never start the vehicle when the gear change lever is folded backward. NOTE: Vehicles with automated gearboxes do not start when the rotary switch is not in neutral (N).

A flashing **N** appears in the master display and an acoustic signal is audible when the rotary switch is not in position **N** when starting. If a '-' symbol appears in the master display, the system is not available and it is not possible to drive off. In this case, switch off the ignition for at least five seconds and switch it on again. If the '-' symbol still appears, contact a DAF Service dealer.

8. Without pressing the accelerator pedal down, turn the ignition key to position S (D) until the engine starts. Release the key after 10 seconds if the engine does not start. Then wait 10 seconds and try again.

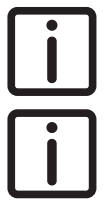

NOTE: If starting of the engine exceeds a certain period of time, the starter motor is deactivated. A system warning pops up on the master display. After a certain waiting period, it is possible to restart the engine.

NOTE: No oil pressure warning is visible on the master display. If the engine is running, the engine speed cannot be increased by pressing the accelerator pedal when the engine has no oil pressure.

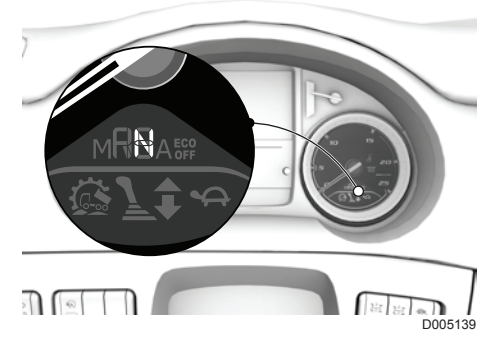

NOTE: If Engine Speed Control is fitted as an option, one of various engine speeds can be selected with the steering wheel switch, if so desired. The engine speed can also be increased with the right-hand steering column switch or the switch on the steering wheel.

Before driving away, check that the central warning indicator is not on and that no red system warnings are active.

During cold ambient conditions, the engine may sound different after a cold engine start due to a different fuel injection strategy.

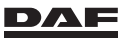

## 7.4 STOPPING PROCEDURE

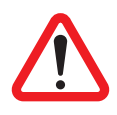

WARNING! Not applying the park brake after parking the vehicle, can cause the vehicle to move unintentionally. This can lead to serious injury and damage to the vehicle.

Always apply the park brake after parking the vehicle.

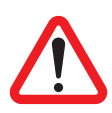

WARNING! If the park brake is released while the steering lock is still engaged, the vehicle cannot be steered. This can lead to serious injury and damage to the vehicle.

 Do not release the park brake while the steering lock is still engaged.

## Applying the park brake

Pull the park brake handle down as far as possible and make sure that the lever springs noticeably into its locked position. The park brake is now engaged.

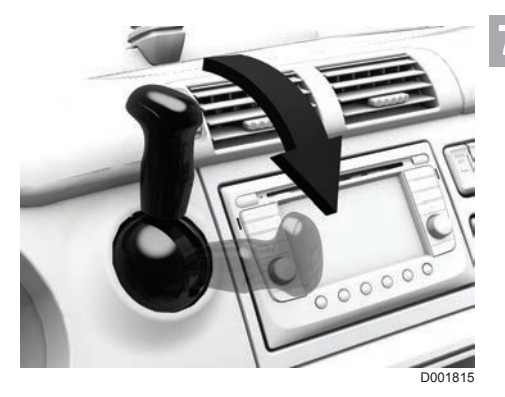

## Parking

#### **Test position**

If the vehicle is parked in unfavourable circumstances (gradient, slippery road surface and so on), always carry out this test.

If the vehicle combination does not remain in place in the test position, find a flatter place to park the vehicle. In this way, the combination remains safely parked, even if an air leakage can make the trailer brakes ineffective.

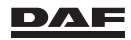

## Driving

- Pull the park brake handle down as far as possible (position (1) normal parking position). Press the park brake handle in (2) and pull it further down (3) (the test position: the brakes of the trailer are now released) and check if the vehicle combination remains in position.
- Put wheel chocks in front of and behind the wheels of the driven axle.
- Angle the front wheels so that the vehicle does not move into the traffic stream if it is accidentally set in motion.

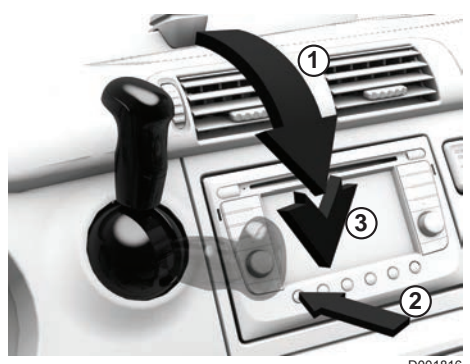

D001816

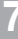

NOTE: The vehicle is equipped with a park brake warning system. If the driver's door is opened while the engine has been switched off and the park brake has not been applied, an acoustic signal is given and a warning symbol is shown on the instrument panel.

## Shifting the gearbox to neutral Vehicle with an automated gearbox

Turn the rotary knob to neutral (N).

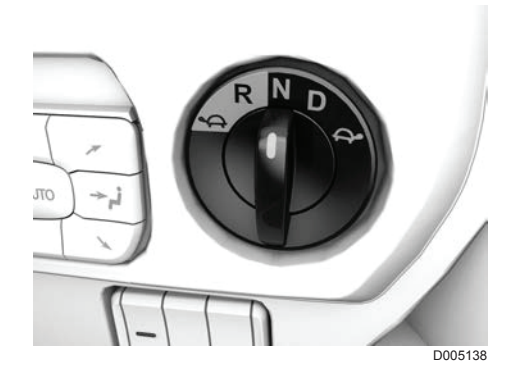

#### Vehicle with automatic gearbox

Select neutral (N) on the gearbox selector.

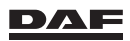

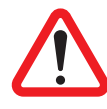

WARNING! Leaving the vehicle with the engine running and a gear engaged, for any reason whatsoever, can result in the vehicle moving off without a driver. This may lead to dangerous situations resulting in serious injury and can damage the vehicle.

- Never leave the vehicle when the engine is running and a gear is engaged.
- Always set the gearbox selector switch to N (neutral) before leaving the vehicle.
- Always apply the park brake before leaving the vehicle.

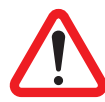

WARNING! When the engine is switched off, the gearbox automatically shifts to neutral. If the service brake or park brake is not engaged, the vehicle can roll away. This can lead to serious injury and damage to the vehicle.

 Always apply the service brake or park brake when the engine is switched off.

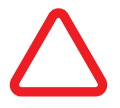

CAUTION: When a gear is engaged and the vehicle is at standstill, the clutch is open. In this situation, the clutch assembly can be damaged when stationary for long periods.

- When stationary for a long period, apply the park brake and set the gearbox selector switch to N (neutral).

#### Vehicle with manual gearbox

Put the gear change lever in neutral when the vehicle is stationary.

## Switch off the engine

After a long trip or when the engine has been subjected to high loading, let the engine idle for at least 5 minutes before switching off.

It is important to let the engine run for a while. This prevents the coolant temperature from rising too high and allows the turbocharger to cool down. Switch off the engine by turning the ignition key to 0 (rest position). Switching off the ignition activates the delay setting of the EAS system (Emission Aftertreatment System). This may be audible outside of the vehicle (a gurgling noise in the AdBlue tank section).

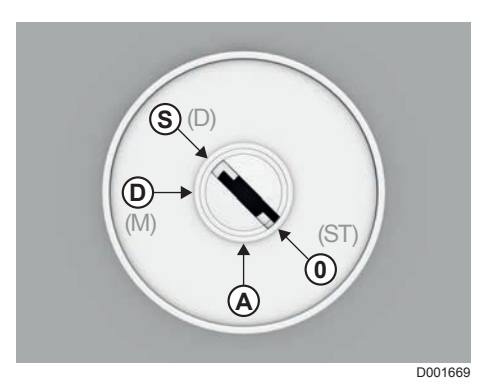

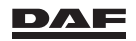

## 7.5 REGENERATING DPF, EMISSION AFTERTREATMENT SYSTEM

## Introduction

To meet the Euro 6 emission requirements, the engine has an Emission Aftertreatment System (EAS).

The EAS provides aftertreatment of exhaust gases to reduce exhaust gas emissions.

The EAS can be divided into:

- The DPF system
- The SCR system.
- The EGR system.

## The DPF system

The DPF system is used to reduce the soot particles in the exhaust gases. DPF is an abbreviation of Diesel Particulate Filter.

Exhaust gases enter the DPF system where the particulate filter traps soot from the engine exhaust gases.

The DPF is cleaned (regenerated) automatically. This regeneration of the DPF has three levels:

- Passive regeneration
- Active regeneration
- Forced stationary regeneration.

## The three levels of regenerating the DPF

1. Passive regeneration.

If the temperature of the exhaust system rises above a certain level during vehicle use, the soot is burned automatically in the DPF. This is a continuous automatic process, and no indication is shown on the master display.

2. Active regeneration.

When the temperature in the exhaust system is too low for passive regeneration to occur, the system performs mobile active regeneration. To raise the temperature of the exhaust gases, extra fuel is injected into the exhaust and converted into heat in the DPF system. The EAS system initiates this process; it can occur at any time. Active regeneration starts and stops automatically, depending on vehicle conditions.

3. Forced stationary regeneration.

If the vehicle is operated in such a way that active regeneration does not occur or is not completed, the DPF cannot be cleaned automatically. Examples of such situations include only driving short distances or driving with low engine loads. In these cases, the DPF may exceed the maximum soot level and four levels of system warnings are displayed. They advise the driver to conduct forced stationary regeneration. See section 'Master display notifications'.

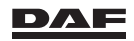

# i

NOTE: To prevent stationary regeneration, changing the driving conditions gives the vehicle a better chance of conducting mobile regeneration. See section 'Driving conditions for optimal DPF regenerations and fuel consumption reduction'.

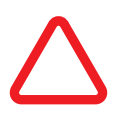

CAUTION: During the first regeneration of the DPF, the Emission Aftertreatment System generates excessive smoke. This smoke disappears after some time and does not return with the next regenerations.

This smoke is not considered harmful.

## Driving conditions for optimal DPF regenerations and fuel consumption reduction

Additional fuel is used during regeneration, so optimal regeneration and therefore reduction in fuel consumption are achieved during motorway driving. Unfavourable driving conditions for regeneration are city driving and pick-up and delivery: more fuel is needed for regeneration under these conditions. Regular motorway driving is advised to achieve the optimal regeneration conditions and reduce fuel consumption.

## How to stop regeneration

DPF regeneration may cause high exhaust gas temperatures. If there is a risk of fire or other hazardous situation, active DPF regeneration can be stopped or prevented by using the DPF switch in the vehicle.

Since active regeneration can occur at any time, if fitted, the lower position ('OFF') of the DPF switch can be pressed any time you drive into a hazard area where a regeneration may be hazardous.

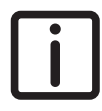

NOTE: Read the section 'Warning symbols on the master display' and follow the instructions.

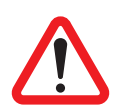

WARNING! Never allow regeneration to start automatically while driving inside a building (a service bay or shop, for example). Any time you plan to drive the vehicle into a hazard area where regeneration can be dangerous, prevent regeneration from occurring by pressing the 'OFF' portion of the DPF switch. Hot exhaust gases produced during regeneration can ignite an explosion, cause a fire or harm bystanders and result in serious injuries.

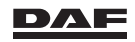

# i

NOTE: As soon as the hazardous situation is cleared, place the DPF switch on the control panel back in its neutral position. If you block regeneration, it remains blocked even after restarting the engine. This may result in rapid loading of the diesel particulate filter.

A pop-up screen showing the warning text 'Regeneration inhibit ' is shown on the master display. This happens every key cycle and with intervals as long as the switch is in the 'OFF' position while the system tries to start a regeneration.

## High Exhaust System Temperatures (HEST)

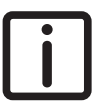

NOTE: During and shortly after a regeneration event, the gases exiting the exhaust system may reach high temperatures!

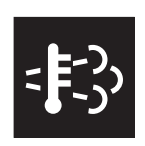

To make the driver aware of these high temperatures, the HEST (High Exhaust System Temperature) warning indicator lights up as soon as the vehicle speed drops to a level where it may become hazardous. To prevent hazardous situations, the DPF switch can be used to stop regeneration; however, the HEST warning indicator will not disappear while the exhaust gas temperature remains high.

Do not park in an area where people or combustible vapours and materials are less than 2 metres from the vehicle, and always park outdoors. Hot exhaust gases produced during regeneration can ignite an explosion, cause a fire or harm bystanders.

#### Severe over-temperatures

In the case of system malfunction, the EAS system can open a red pop-up screen showing the HEST warning symbol and the text 'Severe exhaust overheating' followed by 'STOP' and 'Switch off engine immediately' at vehicle standstill. When this pop-up appears, the vehicle must be parked in a safe location as soon as possible, and the engine must be stopped to prevent further damage to the Emission Aftertreatment System.

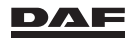

## Warning symbols on the master display

To inform the driver about the functioning of the EAS, the following symbols can be shown on the master display:

- DPF warning symbol (A)
- Malfunction Indicator Lamp (MIL) (yellow) (B)
- DPF service symbol (red) (C)

See chapter 'Master display' for the exact location and layout of the warning symbols.

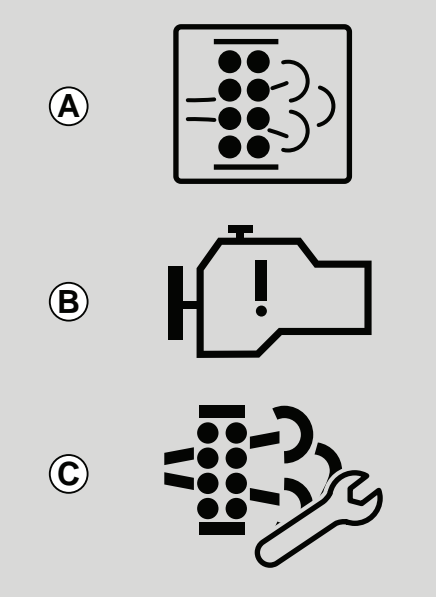

D001492-3

7

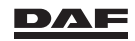

## Master display notifications

If the soot level in the DPF exceeds a certain level, the master display shows notifications indicating that the DPF must be regenerated. As an example, the picture shows the screens of the first notification.

Warning symbols light up along with these notifications. The first three notifications are suppressed using the MCS. The warning symbols stay on after a notification is suppressed.

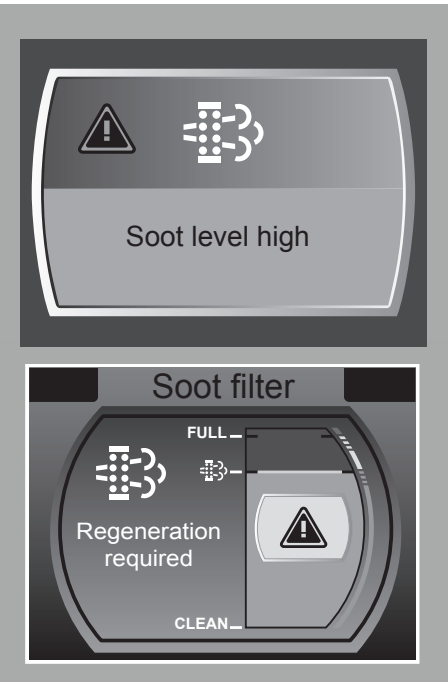

D001747-2

## Soot level high. Regeneration required.

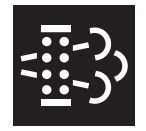

First notification that a forced stationary regeneration is required. A yellow pop-up screen showing the DPF warning symbol and the text 'Soot level high' is shown on the master display. This pop-up screen is followed by a post-warning indication showing the actual soot level with the text 'Regeneration required'.

Change your driving route, preferably to motorway driving, so that the vehicle can conduct an active regeneration, or initiate a forced stationary regeneration as soon as circumstances allow it. Follow the instructions described in section 'Initiating a forced stationary regeneration'.

## Soot level too high. Start regeneration immediately.

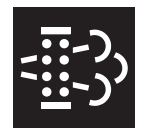

Second notification that a forced stationary regeneration is urgently required.

A yellow pop-up screen showing the DPF warning symbol and the text 'Soot level too high' is shown on the master display. This pop-up screen is followed by a post-warning indication showing the actual soot level with the text 'Start regeneration immediately'.

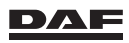

Change your driving route, preferably to motorway driving, so that the vehicle can conduct an active regeneration, or initiate a forced stationary regeneration as soon as circumstances allow it.

Follow the instructions described in section 'Initiating a forced stationary regeneration'.

CAUTION: If a forced stationary regeneration is not initiated as soon as safely possible when this notification is shown, a limited time is available before the next warning is displayed. Upon the third notification the engine will protect itself and derate power.

#### Soot filter full. Regeneration required now.

The engine derates power (up to 50%). A yellow pop-up screen showing the DPF warning symbol and the text 'Soot filter full' is shown on the master display. This pop-up screen is followed by a post-warning indication showing the actual soot level with the text 'Regeneration required now'. Active regeneration is no longer possible. Initiate a forced stationary regeneration as soon as circumstances allow it.

Follow the instructions described in section 'Initiating a forced stationary regeneration'.

CAUTION: If a forced stationary regeneration is not initiated as soon as safely possible when this notification is shown, a limited time is left before the soot level rises to the highest level. When the soot level reaches the highest level, an authorised Service dealer must service the vehicle. It is not possible to continue driving the vehicle.

#### Soot filter full. Service required.

The engine derates power (50%). A red pop-up screen showing the DPF warning with the service symbol and the text 'Soot filter full, service required' is shown on the master display. This popup screen is followed by a post-warning indication showing the actual soot level with the text 'Regeneration required now' and intermittently showing the red 'STOP' and 'Engine warning' symbols.

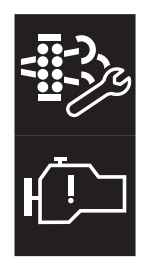

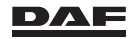
## Driving

If you continue to drive the vehicle, the Emission Aftertreatment System will be permanently damaged! Stop the vehicle as safely as possible and stop the engine. At this point, you can no longer initiate a forced stationary regeneration. An authorised Service dealer must service the vehicle before it can be driven normally again.

## Initiating a forced stationary regeneration

#### Enabeling conditions for a forced stationary regeneration

A forced stationary regeneration can only be activated if:

- the EAS indicates that regeneration is required on the master display and
- the engine is running at idle and
- the Engine Speed Control is not active and
- the vehicle speed = 0 and
- the PTO is not used (depending on the parameters of the engine management system) and
- the throttle is not operated and
- the service brake is not operated and
- the park brake is operated and
- the clutch is not operated (not applicable for automated or automatic transmissions) and
- the transmission is in neutral and
- the engine management system allows a stationary regeneration (for example, coolant temperature above a certain value) and
- the regeneration inhibit position of the DPF regeneration switch is not selected on the control switch.

If all of the above conditions are met, a forced stationary regeneration can be initiated.

#### Disabeling conditions for a forced stationary regeneration

If one of the enable conditions becomes inactive during the stationary regeneration, the stationary regeneration stops immediately.

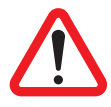

WARNING! Never initiate a forced stationary regeneration in a closed building or enclosure, or in an area where people or combustible vapours and materials are less than 2 metres away from the vehicle. Always park the vehicle outside and away from all combustibles and bystanders, and make sure that no one is in the immediate vicinity. Failure to do so can cause an explosion, ignite a fire or harm bystanders and result in serious injury.

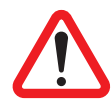

WARNING! Parking the vehicle too close to any combustible materials or vapours may cause an explosion, ignite a fire or harm someone standing close by. Before initiating the forced stationary regeneration, walk around the vehicle and make sure that there is at least 2 m (6.5 feet) clearance from the sides and top of the vehicle to any combustibles. Make sure that no one is in the immediate vicinity of the exhaust system. Hot exhaust gases which can occur during a stationary regeneration can cause an explosion, ignite a fire or lead to serious injury to you and/or bystanders.

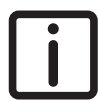

NOTE: Typical operation areas or materials that can contain explosive vapours or flammable materials, or where there may be people in close proximity of the vehicle are:

- Fuel depots.
- Grain elevators.
- Dry grass, leaves or trees.
- Waste transfer stations or dumps.
- Car parks.
- Loading and unloading terminals.

#### How to initiate a stationary regeneration

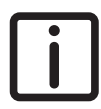

NOTE: The driver of the vehicle is responsible for taking the necessary precautions, being aware of the surroundings and making sure that no combustibles (materials or vapours) or bystanders are close by before initiating forced stationary regeneration.

- Pull the vehicle over at a safe location.
- Get out of the cabin and walk all around the vehicle to make sure that you are at least 2 m (6.5 feet) away from all combustible materials and no one is in the immediate vicinity of the exhaust.
- Get back into the cabin.
- Press the upper portion of the 'regenerate DPF switch' (located on the control panel), follow the instructions on the post-warning indication and operate the switch for a second time to initiate a forced stationary regeneration event.
- Stay close to the vehicle as long as the regeneration is ongoing.

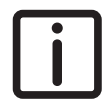

NOTE: During a forced stationary regeneration, engine rpm and noise increase.

The bar graph in the menu of the master display shows the forced stationary regeneration progress; see section 'Menu overview' in the chapter 'Master display'. On average it will take 45 to 90 minutes to complete a forced stationary regeneration. Please do not interrupt a stationary regeneration

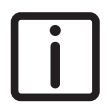

NOTE: When the vehicle has been stationary with a running engine for a long period of time (overnight idling, for example), the system may open a pop-up for clean-up of the soot filter.

## Soot filter contaminated. Regeneration required now

A yellow pop-up screen showing the DPF warning symbol and the text 'Soot filter contaminated' is shown in the master display. This pop-up screen is followed by a post-warning indication with the text 'Regeneration required now'.

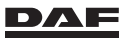

Initiate a forced stationary regeneration as soon as safely possible.

Follow the instructions described in section 'Initiating a forced stationary regeneration'. The forced stationary regeneration to clean up the soot filter will take on average 10 to 15 minutes. This type of forced regeneration must not be stopped by putting the 'regenerate DPF switch' (located on the control panel) in the 'OFF' position.

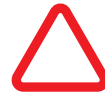

CAUTION: If the yellow pop-up of 'Soot filter contaminated' is ignored and the driver starts to drive away, the red 'STOP' and 'Engine warning' symbols will be shown. If you continue to drive the vehicle, the Emission Aftertreatment System will be permanently damaged! Stop the vehicle as safely as possible and initiate a forced stationary regeneration. The red warning will stop after forced stationary regeneration has finished.

## The SCR system

The SCR system is used to reduce the level of nitrogen oxides in the exhaust gases. SCR is an abbreviation of Selective Catalytic Reduction. To reduce the level of nitrogen oxides in the exhaust gases, AdBlue is injected into the exhaust gases. The EAS calculates the required amount of AdBlue to inject depending on several engine parameters and exhaust gas measurements, such as exhaust gas temperature, nitrogen oxide level and exhaust gas mass flow.

## SCR tampering

As the use of AdBlue is important for SCR system operation, penalties are implemented to make sure that the AdBlue dosing system remains in good working condition.

These penalties consist of an engine derate and a vehicle speed limit. Both of these are initiated after a predefined period and triggered by:

- AdBlue consumption - level low/too low/tank empty.

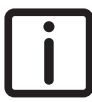

NOTE: Next to the power derate and with a speed limit at the next warning, driving without AdBlue irreparably damages the AdBlue doser.

- AdBlue quality.
- AdBlue dosing malfunction.

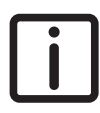

NOTE: It may be a criminal offence to drive the vehicle without using AdBlue required to reduce pollutant emissions.

## 7.6 DRIVER PERFORMANCE ASSISTANT (DPA)

The Driver Performance Assistant (DPA) is a feature made possible by all the electronic monitoring and guard functions of the vehicle. It can help the driver get an insight into how the vehicle is used.

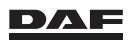

It even makes it possible to improve driving performance by giving feedback on topics like anticipation, the use of the vehicle brake functions, gear shifting, hill driving (PCC use) and fuel consumption.

The DPA is displayed on the master display of the DIP-5 via the screen 'ECO performance'. This screen is selected and activated using the Menu Control Switch (MCS). See sections 'Master display' and 'Menu Control Switch' in the chapter 'Master display'. Once selected, the display shows a number of graphs. These graphs, for example 'Anticipation' and 'Efficient wear', show the actual score as a percentage.

This score is measured during what are called events.

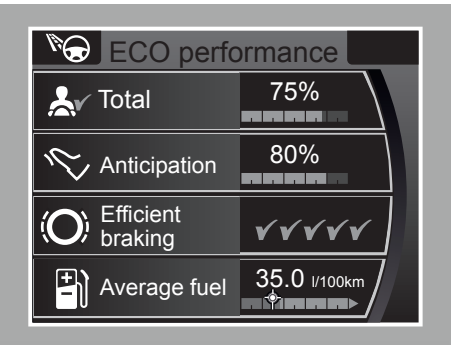

D001634-2

If an event is registered, the system provides feedback by showing a number of check marks. These check marks are shown in the graphs followed by a screen message. The number of check marks and the text of the screen message depend on how well the actions were performed.

The average of these scores, combined with a score on how efficient the cruise control is used, is shown as a percentage in the top graph marked 'Total'. The figures of this top graph are also shown in the bottom of the master display when the DPA screen is not activated via the MCS.

The bottom graph shows the 'Average fuel' consumption. This figure is not used to calculate the score on the top graph. It is possible to add a target value to the fuel consumption graph. This target is set in the menu 'Eco settings', which can be selected using the MCS.

The feedback given on the 'Average fuel' consumption graph consists of a colour change of the graph. Green when the average is below and red when the average is over target.

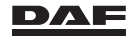

In addition the DPA provides tips on how to improve vehicle handling. These tips are presented in the form of screen messages. The text of such a message depends on how the vehicle is handled over a given period of time.

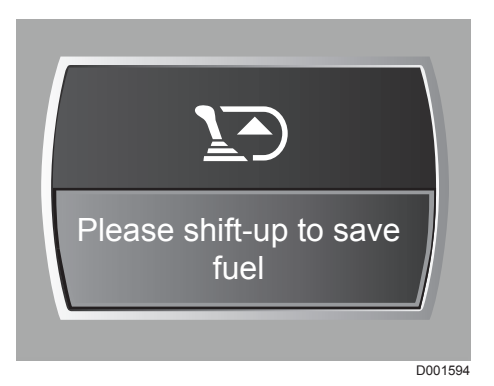

To switch off the DPA, including the screen messages and the graph in the master display, the screen 'ECO settings' must be selected via the MCS. Select 'Coaching' by turning the MCS, then push on the MCS to open the option 'on/off'. By selecting 'off' in this screen, the DPA feedback can be switched off as long as the vehicle ignition stays on. When the ignition is switched off and on again, the DPA feedback is again active.

## 7.7 FUEL CONSUMPTION DISPLAY

To become more conscious of the relationship between driving style and fuel consumption, relevant information about the fuel consumption and vehicle usage is displayed in the 'Driving support' menu on the master display. A fuel consumption target can be set to help improve the fuel economy. The fuel consumption display consists of two screens:

- Fuel consumption screen.
   This screen is part of the submenu 'Economic driving'.
- Trip info screen
   This screen is part of the main menu on the master display.

## **Fuel consumption screen**

#### Activation of the fuel consumption screen

The fuel consumption screen is activated from the 'Driving support' menu using the Menu Control Switch.

#### Deactivation of the fuel consumption screen

The fuel consumption screen is deactivated when the Menu Control Switch is pressed.

#### Information on the fuel consumption screen

This menu can be activated during driving and displays the following information:

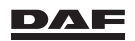

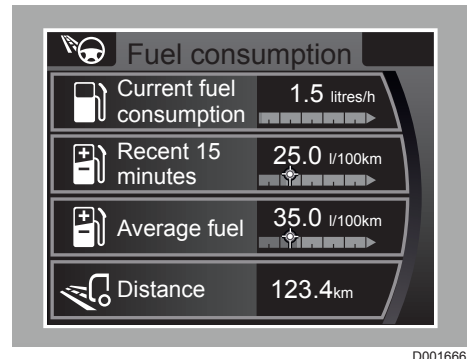

#### Current fuel consumption

This is the actual fuel consumption displayed in litres per 100 km. This value can vary a lot and is highly dependent on the instantaneous load of the engine. When the vehicle is at standstill, the fuel consumption is displayed in litres per hour.

#### Recent 15 minutes

The average fuel consumption over the last 15 minutes is displayed in litres per 100 km. This value displays a quick result of how the driving style influences the fuel consumption.

After every time the ignition is switched on, '----' is displayed until a reliable value is calculated by the electronics of the vehicle. This can take a short while depending on the load of the engine.

#### - Average fuel

The average fuel consumption over this driving style event (DPA event) is displayed in litres per 100 km.

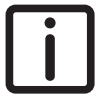

NOTE: A driving style event is not only the current drive. It is the total distance travelled since the last reset of the driver performance assistant. See section 'Driver Performance Assistant'.

The average lifespan fuel consumption of the vehicle can be read out in the 'Service info' menu on the master display (see 'Menu overview' in the chapter 'Master display').

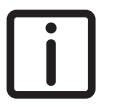

NOTE: A fuel target can be projected on the average fuel graph. The fuel consumption target is displayed in litres per 100 km. This target can be set in the menu of the master display. Use the target to improve the fuel economy.

See 'Setting the fuel consumption target'.

When the event info has been reset, the average fuel displays '----' for the first 5 km. The event info can be reset in the menu 'Eco settings'.

#### Distance

The total distance over this event is given in km.

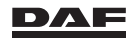

## Setting the fuel consumption target

The fuel consumption target can be adjusted in the 'ECO settings' menu of the master display. See 'Menu overview' in the chapter 'Master display'.

By turning the Menu Control Switch, the target can be altered. When the vehicle is first taken into service or if the vehicle's settings have been changed by a DAF dealer, it is possible that the target will display '----'. In this case, the target needs to be set again.

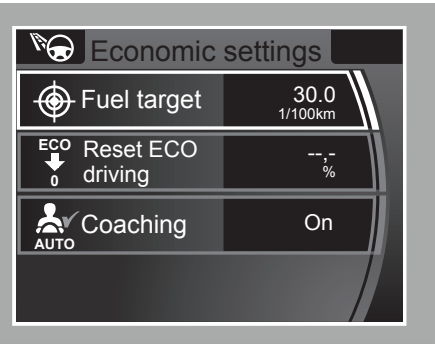

D001678-2

## Trip info screen

#### Activation of the trip info screen

The trip info screen is activated from the menu using the Menu Control Switch.

#### Deactivation of the trip info screen

The trip info screen is deactivated when the Menu Control Switch is pressed.

#### Information on the trip info screen

**i** 

NOTE: The trip info screen displays information about the trip. A trip is not only the current drive. A trip is the total distance travelled since the last reset.

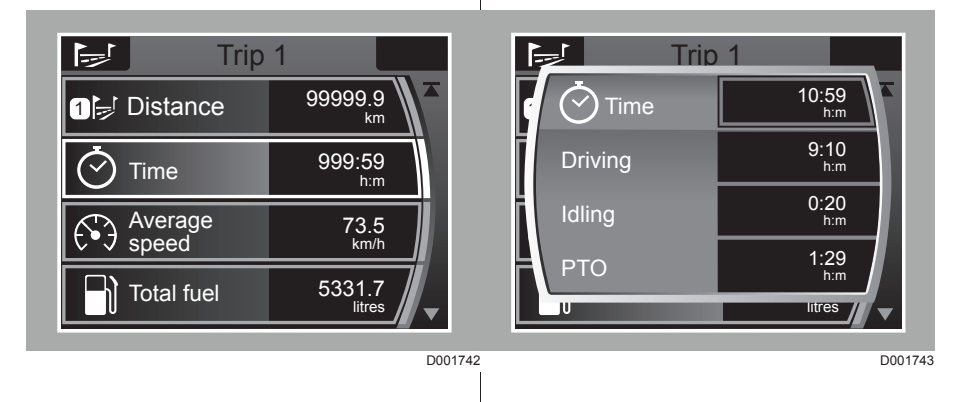

#### Distance

This is the total trip distance travelled displayed in km.

#### – Time

The time displayed is the total trip time. The trip timer starts counting as soon as the engine is running.

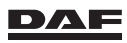

By pushing the Menu Control Switch with this option selected, a menu with details opens showing;

- Driving

This is the amount of time during the trip that has been used for driving (vehicle not at standstill) when the PTO (if present) is not engaged.

Idling

This is the amount of time during the trip when the vehicle is not driving (vehicle at standstill) but the engine is running and the PTO (if present) is not engaged.

– PTO

This is the amount of time during the trip with the PTO (if present) engaged, both during driving and when the vehicle is at standstill.

#### Average speed

This is the average vehicle speed during the trip.

- Total Fuel

This is total trip fuel consumption by the engine displayed in litres.

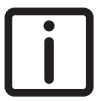

NOTE: The real amount of fuel consumed can differ from the displayed fuel consumption because of factors such as:

the presence of external fuel consumers such as an auxiliary heater
 changes in ambient temperature

- the fuel consumption displayed is a calculated value

#### Driving

This is the amount of fuel used during the trip that has been used for driving (vehicle not at standstill) when the PTO (if present) is not engaged.

#### – Idling

This is the amount of fuel used during the trip when the vehicle is not driving (vehicle at standstill) but the engine is running and the PTO (if present) is not engaged.

#### - PTO

This is the amount of fuel used during the trip with the PTO (if present) engaged, both during driving and when the vehicle is at standstill.

#### Average fuel

This is the average fuel consumption of the trip displayed in litres per 100 km.

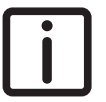

NOTE: When the trip info has been reset, the **Average trip** displays '--.-' for the first 5 km.

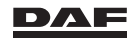

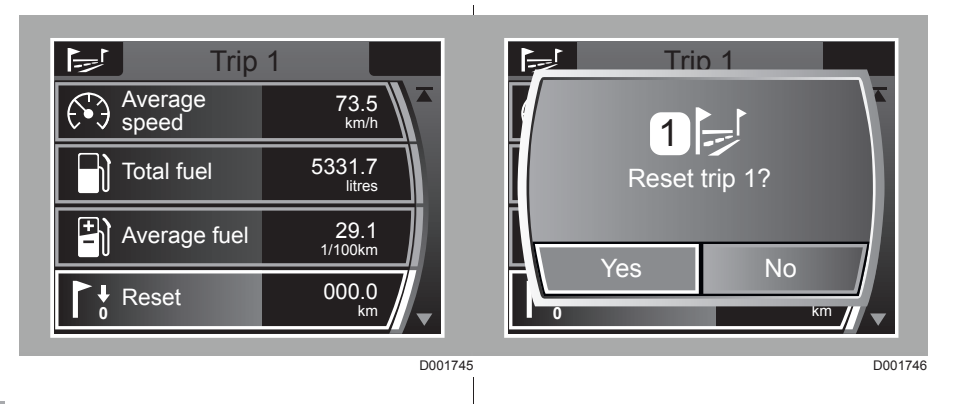

7

NOTE: The trip info can be reset using the reset option in the trip info menu.

#### Automatic trip info reset

The trip info will be reset automatically when:

- the total trip distance exceeds 9999 km ('Distance'), or
- the total trip fuel consumption exceeds 9999 litres ('Fuel consumption'), or
- the total trip time exceeds 99:59 hours:minutes ('Time')

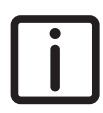

NOTE: Although it is not advised, the automatic display setting of the fuel consumption display can be disabled by a DAF Service dealer.

## 7.8 ENGINE IDLE SHUTDOWN

If the vehicle is equipped with engine idle shutdown the engine is automatically switched off after three or five minutes of engine idling. A timer in the electronics of the engine counts the time. The **'Engine shutdown'** warning is displayed on the master display 30 seconds before the engine is switched off.

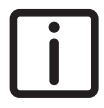

NOTE: If the engine is shut down the ignition is still switched on.

## Activation conditions:

The engine electronics switches off the engine after five minutes of idling when all of the following conditions are met:

- the vehicle is at standstill.
- the park brake is applied.
- the accelerator pedal is not operated.

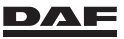

- the brake pedal is not applied.
- the clutch pedal is not applied.
- the Engine Speed Control is not active.

If any of the above-mentioned statuses change, the engine electronics stops counting and resets the timer. As soon as the conditions are met again, the engine electronics resumes counting.

#### **Restarting the engine**

First turn the key fully back to the position 0 (St). Then restart the engine.

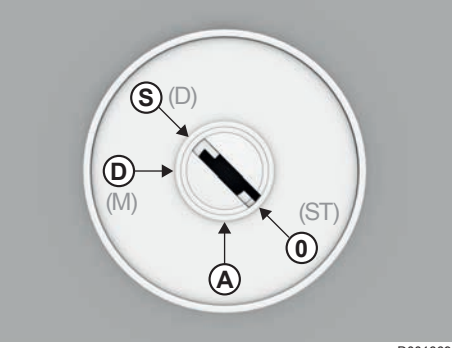

D001669

## 7.9 ENGINE SPEED CONTROL

# Engaging and disengaging conditions for Engine Speed Control

#### **Engaging Engine Speed Control**

Engine Speed Control can be engaged when:

- the vehicle is stationary and
- the engine is running and
- the park brake is applied and
- the clutch pedal is not operated (not applicable for an automated gearbox) and
- the brake pedal is not operated and
- the MX Engine Brake is noot engaged and

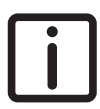

NOTE: Some of these parameters can be changed to allow Engine Speed Control to be used when driving below a maximum programmable speed

#### **Disengaging Engine Speed Control**

Engine Speed Control is disengaged when:

- switched off using the steering wheel switches or
- the park brake is released or
- the automated gearbox is switched from neutral (N) to a gear or
- the clutch is operated (not applicable an automated gearbox) or

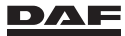

## Driving

- the brake pedal is operated or
- the vehicle speed is too high (only when driving with Engine Speed Control is activated) or.
- the MX Engine Brake is engaged or
- the PTO speed control is active via the superstructure.

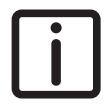

NOTE: If one or more of the above conditions are met, it is not possible to engage the Engine Speed Control.

#### Accelerator pedal function during Engine Speed Control

When the Engine Speed Control is active, the engine speed can be increased above the control speed using the accelerator pedal. When the accelerator pedal is released, the engine speed returns to the last valid control speed.

A DAF Service dealer can modify these conditions to meet the customer's requirements.

## 7.10 CRUISE CONTROL

The cruise control, as a basic function, can be used to drive at a constant speed. The desired driving speed is set, and the electronics maintain this speed. The driver can override the cruise control at any time by depressing the accelerator pedal or by applying the brakes.

The cruise control behaviour is dynamic, this to ensure a smooth ride and even better fuel efficiency.

As a result of this dynamic behaviour the actual vehicle speed can drop below the cruise control set speed in hilly terrain.

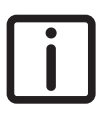

NOTE: Every vehicle equipped with cruise control can show this kind of behaviour.

## Adaptive Cruise Control (ACC)

ACC is an addition to the cruise control and is preselected on, as soon as the ignition of the vehicle is switched on. When the cruise control is engaged, ACC is also engaged.

ACC is designed to adapt the set cruise control speed to maintain a preset distance from the vehicle ahead.

For more information about ACC, see section 'Adaptive Cruise Control (ACC)' in chapter 'Driver assist systems'.

## Predictive Cruise Control (PCC)

PCC is an addition to the cruise control and, if fitted, is preselected on, as soon as the ignition of the vehicle is switched on. When the cruise control is engaged, PCC is also engaged.

Driving

PCC is designed to read and predict road situations ahead and adapt vehicle speed, engine torque and, if an automated gearbox is installed, shift and EcoRoll behaviour. The aim is to keep overall speed during the trip like that of a vehicle without PCC and, at the same time, increase driveability and reduce fuel consumption.

For more information about PCC, see section 'Predictive Cruise Control (PCC)' in chapter 'Driver assist systems'.

## Engaging and disengaging conditions for the cruise control Engaging conditions

The cruise control can be engaged when all of the following conditions are fulfilled:

- The engine is running.
- The vehicle speed exceeds 30 km/h (18 mph) (ex-factory).
- No braking functions are active.
- Variable speed limiter is not active.
- Forward Collision Warning of the ACC is not active.
- Vehicle Stability Control (VSC) is not active.
- Anti Slip Regulation (ASR) is not active.
- The drive line is not interrupted by the driver (clutch pedal operated, neutral gear selected in case of an automated gearbox).

#### **Disengaging conditions**

The cruise control is disengaged by any of the following conditions:

- Engine is not running.
- The vehicle speed falls below 25 km/h (16 mph) (ex-factory).
- The park brake or brake pedal are operated.
- Steering wheel switch 'OFF' is operated.
- Variable speed limiter is active.
- Forward Collision Warning is active.
- Vehicle Stability Control (VSC) is active.
- Anti Slip Regulation (ASR) is active for 3 seconds.
- The drive line is interrupted by the driver (clutch pedal operated, neutral gear selected in case of an automated gearbox).

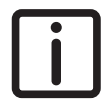

NOTE: A DAF Service dealer can change the vehicle speed settings for activation and/or deactivation of the cruise control to the customer's requirements.

## Using the cruise control

If properly used the cruise control has a positive influence on fuel economy. Use the cruise control as soon as it is possible to drive for a longer period at a constant speed. It is advisable **not** to use the cruise control when driving in urban areas.

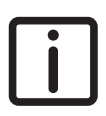

NOTE: Using the cruise control incorrectly can lead to increased fuel consumption.

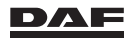

Cruise control is set using the steering wheel switches. See section 'Steering wheel switches' in chapter 'Instruments and controls'.

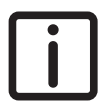

NOTE: Altering the cruise control speed using the steering wheel switches will not work as long as the accelerator pedal is operated.

#### Accelerator pedal function during cruise control

When the cruise control is active, the vehicle speed can be increased using the accelerator pedal. When the accelerator pedal is released, the vehicle speed returns to the last valid cruise control speed.

When the vehicle speed is increased with the accelerator pedal above the cruise speed for longer than 3 minutes, the cruise control function is disengaged.

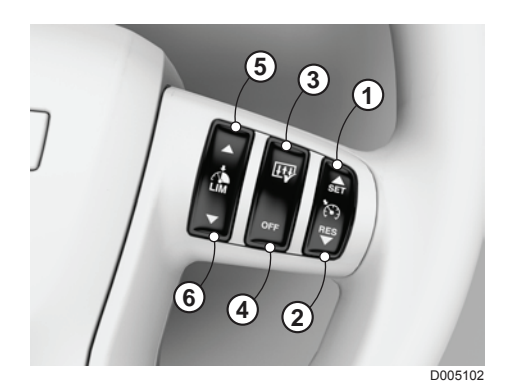

#### Disengaging the cruise control

Press switch (4) to disengage the cruise control. The set speed is no longer shown in the speedometer display.

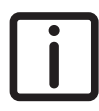

NOTE: Cruise control does not deactivate when the downhill speed control is active.

#### Re-engaging the cruise control (resume)

When the cruise control is disengaged, press switch (2) to re-engage the cruise control. If the engaging conditions are met, the cruise control is re-engaged at the last set speed. If the current vehicle speed is less than the last set speed, the vehicle accelerates to the programmed set speed.

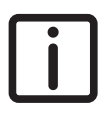

NOTE: When re-engaging the cruise control bring the vehicle back to cruising speed using the accelerator pedal first before pressing switch (2).

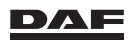

## 7.11 VARIABLE SPEED LIMITER

The variable speed limiter allows the vehicle speed to be limited to a speed set by the driver.

The variable speed limiter can be engaged once the vehicle speed exceeds 25 km/h (16 mph).

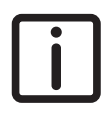

NOTE: When the variable speed limiter is engaged, the cruise control function is deactivated.

## Using the variable speed limiter

The variable speed limiter is set using the steering wheel switches. See section 'Steering wheel switches' in chapter 'Instruments and controls'.

With the variable speed limiter activated, the vehicle speed can be increased up to the set limit. When driving downhill, the vehicle speed is limited to 2 km/h above the set limit by automatically engaging the engine brake and/or the intarder (DSC function).

#### Disengaging the variable speed limiter

The variable speed limiter is disengaged when:

- The switch (4) is pressed.
- The accelerator pedal is temporarily fully depressed, whereby the kickdown switch in the accelerator pedal sensor is operated. For instance, to enable a passing or dodging manoeuvre.

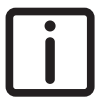

NOTE: The vehicle speed limiting function is activated again when the vehicle speed falls below the variable speed limit saved last. This speed is shown in the speedometer display while the variable speed limiter function is active.

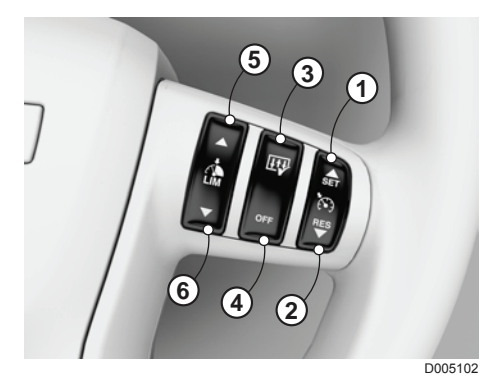

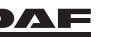

## 7.12 TRACTION AID

## **Increased traction**

On vehicles with a trailing axle or leading rear axle, it is possible to increase the traction on the driven axle by temporarily decreasing the load on the trailing axle or leading rear axle. In this way, the load is transferred from the non-driven to the driven axle. This is useful if increased traction is required, for example to pull out of slippery or muddy terrain.

## Engaging and disengaging traction aid

#### **Engaging conditions**

The traction aid can be engaged up to a specified vehicle speed and it is automatically disengaged after a specified time or as soon as a specified vehicle speed is reached. After some time, the traction aid can be re-engaged.

The time required for engaging the increased traction depends on statutory requirements in the country concerned.

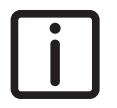

NOTE: Depending on the model, the raised trailing axle can automatically be lowered if the pre-set maximum load of the driven axle is exceeded. Lifting of the trailing axle will subsequently be impossible.

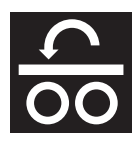

Traction aid is engaged via a switch on the control panel.

#### Disengaging traction aid

When traction aid is engaged, it can be disengaged by pressing the switch for more than two seconds. The raised axle lowers immediately.

## 7.13 DIFFERENTIAL LOCK

## General

Differential locking is possible and can be activated from the cabin:

- Between two driven rear axles: inter-axle lock.
- Between the left-hand wheel and right-hand wheel of a rear axle: cross-axle lock.

## **Directions for use**

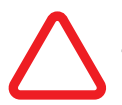

CAUTION:

Never engage the differential lock while there is wheel slip. Always wait until the wheel has stopped spinning before engaging the differential lock.

Engaging the differential lock while there is wheel slip on one of the axles can lead to damage to the differential and/or differential lock.

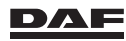

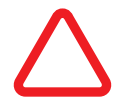

CAUTION:

Disengage the differential lock as soon as firm ground is reached. If the warning lamp stays on, drive forward and then reverse a short distance to release the locking mechanism.

## Driving on firm ground with the differential lock engaged can lead to damage to the differential and/or axle shafts.

A differential lock may only be used when driving on **soft ground** or on a **slippery road surface**, and never on firm ground.

#### Inter-axle differential lock

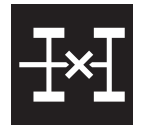

If present, the inter-axle differential lock must be locked first. The inter-axle lock must be engaged:

- With the vehicle stationary.
- With the clutch pedal depressed.
- With the gearbox in Neutral (N) position in case of vehicles with an automated gearbox.
- With the gearbox in Neutral (N) position in case of vehicles with an automatic gearbox.

If this does not prove effective, the cross-axle lock must also be engaged.

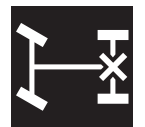

#### Cross-axle lock

The cross-axle lock must be engaged:

- With the vehicle stationary.
- With the clutch pedal depressed.
- With the gearbox in Neutral (N) position in case of vehicles with an automated gearbox.
- With the gearbox in Neutral (N) position in case of vehicles with an automatic gearbox.

Disengage the differential lock(s) as soon as firm ground is reached.

## 7.14 PTO (POWER TAKE OFF)

## Introduction

Conditions for switching the PTO on or off depend on the application of the vehicle and thus the programming of the electronic systems. The conditions for switching the PTO on or off can differ from the description below. Consult a DAF Service dealer for the conditions for switching the PTO on or off on the vehicle.

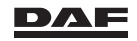

# i

NOTE: Via an optional setting (made by a DAF Service dealer) on vehicles with air suspension it is possible that operating the PTO switch lowers the air suspension on to its bump stop.

With the vehicle on its bump stop the remote control is switched off. If the PTO is switched of the remote control becomes active again and the vehicle can be brought back on driving height. See section 'Remote control' in the chapter 'Air suspension'.

#### **Gearbox PTO**

#### Switching on the PTO

 Depending on the programming, the park brake must either be in the parking position or in the driving position.

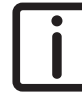

7

NOTE: If the park brake can be in the driving position when the PTO is switched on, it is possible to drive.

To switch on the PTO the vehicle must be stationary.

- Allow the engine to run at idling speed.
- With a manual gearbox, hold the clutch pedal down for another 2-3 seconds (to engage the PTO).

With an automated gearbox, turn the rotary switch to neutral (N).

 Switch on the PTO with the PTO switch. The PTO warning indicator is activated on the instrument panel when the PTO is engaged.

#### Switching off the PTO

- The vehicle must be stationary.
- Run the engine at idling speed.
- With a manual gearbox, press the clutch pedal.
   With an automated gearbox, turn the rotary switch to neutral (N).

Switch off the PTO with the PTO switch.

With a manual gearbox, hold the clutch pedal down for another 2-3 seconds (to stop the PTO).

The PTO warning indicator is deactivated on the instrument panel when the PTO is disengaged.

#### Driving with the PTO engaged

Driving with the PTO switched on is permitted, provided the maximum PTO speed is not exceeded.

Changing gear when the PTO is engaged is not permitted and, in the case of an automated gearbox, is not possible.

## Engine PTO

#### Switching on the PTO

- Allow the engine to run at 650 rpm 1000 rpm.
- When driving, the vehicle speed must be less than 50 km/h (31 mph).
- Switch on the PTO with the PTO switch.

The PTO warning indicator is activated on the instrument panel when the PTO is engaged.

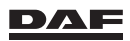

#### Switching off the PTO

 Switch off the PTO with the PTO switch. The PTO warning indicator is deactivated on the instrument panel when the PTO is disengaged. The engine PTO can be switched off when driving or at vehicle standstill.

### 7.15 BRAKES

#### Park brake and service brake

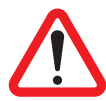

WARNING! Not applying the park brake after parking the vehicle can cause the vehicle to move unintentionally. This can lead to serious injury and damage to the vehicle.

 Always apply the park brake after parking the vehicle.

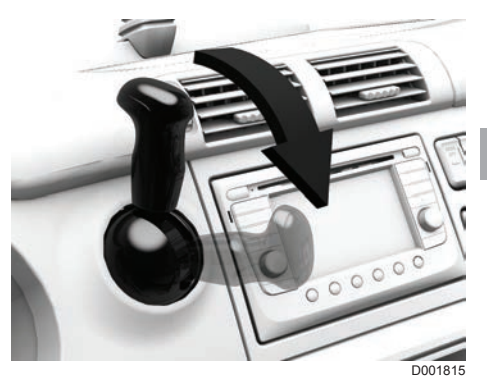

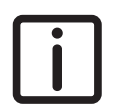

NOTE: The vehicle is equipped with a park brake warning system. If the driver's door is opened while the engine has been switched off and the park brake has not been applied, an acoustic signal is given and a warning symbol is shown on the instrument panel.

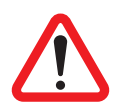

WARNING! If the park brake is released while the steering lock is still engaged, the vehicle cannot be steered when rolling off. This can lead to serious injury and damage to the vehicle.

 Do not release the park brake while the steering lock is still engaged.

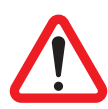

WARNING! Engaging the park brake when driving on a slippery road surface may cause the engine to stall. Any emergency steering mechanism can then no longer be used. This can lead to unstable vehicle behaviour resulting in very dangerous situations.

- Do not apply the park brake when driving on a slippery road surface.
- While driving, the park brake may only be used as an emergency brake.

The service brake is operated by the brake pedal. If the service brake fails to operate owing to insufficient air pressure, the park brake can be used as an emergency brake. Moving the park brake handle slowly backwards as far as the stop will gradually brake the vehicle or combination in a controlled manner.

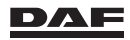

The park brake is engaged by moving the park brake handle back past the locking cam. On a vehicle with a trailer connection, the park brake has a test position. See section 'Stopping procedure'. The park brake is disengaged by lifting up the lock against the spring pressure and letting the park brake handle move forward.

The vehicle has an EBS brake system. The EBS system is an electronically controlled brake system that comes integrated as standard with:

- Anti-lock Brake System (ABS)
- brake assist
- Anti-Slip Regulation (ASR).
- Vehicle Stability Control (VSC).

and depending on the vehicle configuration:

- brake performance monitoring.
- third brake integration.
- Hill Start Aid.

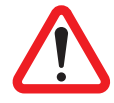

WARNING! If the warning symbol 'EBS fault' is activated, there is a fault in the EBS system of the truck or trailer. Ignoring this warning may lead to a reduced braking power and a longer braking distance. This can lead to very dangerous situations.

Contact the nearest DAF Service dealer as soon as possible if this warning occurs.

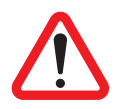

WARNING! If there is a fault in the EBS system, the pneumatic backup system may be activated. The brake pedal force and travel required to brake the vehicle may increase. The ABS function may be deactivated.

## EBS warning symbols in master display

There are EBS warning symbols for both truck and (semi-) trailer in the master display. These symbols indicate a failure in the EBS system from the truck or the (semi-) trailer.

## **ABS** control

The ABS control is an anti-lock braking control.

The ABS ensures good braking stability and good steering in critical braking situations. By preventing the wheels from locking, the steering characteristics of the vehicle are retained.

When only one unit is equipped with ABS control, the directional stability and steering characteristics are not as good as when both units are equipped with ABS.

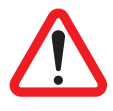

WARNING! ABS control does not release the driver from the obligation to adapt the driving style to the traffic and road surface conditions. The anti-lock protection cannot offset the results of driving too close to the vehicle in front or taking a bend at too high a speed.

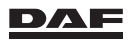

Occasionally, but not always, the braking distance is shorter with ABS control. Ignoring these matters can lead to very dangerous situations not only for the driver but also for other road users.

- Do not adapt the driving style to the knowledge of having ABS control.
- Do not brake later and harder. This only causes unnecessary tyre wear. It may also be extra hazardous for other road users.

## Brake assist

Brake assist operates in emergency situations. If the brake pedal is rapidly depressed, the EBS system will increase the brake pressure to a higher level.

## Brake performance monitoring

During braking, the EBS system checks the brake performance of the vehicle or vehicle combination.

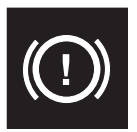

If the vehicle or vehicle combination does not have the normal brake performance, the **'Low brake performance'** warning is shown on the main display.

Reduced brake performance can be caused by defective brakes, for example worn-out disk brakes or overheated drum brakes. It can also be caused by severe overloads of the vehicle or vehicle combination.

The warning remains active until the EBS system has determined that the normal brake performance has returned.

When the 'Low brake performance' warning is active, you may not be able to brake as hard as you might otherwise expect. Adapt the driving style and drive cautiously. Brake using the engine brake and/or the retarder as much as possible. If the message cannot be logically explained from the loading situation or earlier braking behaviour, get the brake system checked as soon as possible.

## Third brake integration

If the vehicle is fitted with a retarder or engine brake, third brake integration is automatically available in the EBS system. The EBS system can use braking torque support from the retarder or engine brake when the service brake is applied. This has a positive effect on the service life of the brake linings.

## Hill Start Aid

If the vehicle is equipped with an automated gearbox, it also has Hill Start Aid. Hill Start Aid can be used when driving off on a hill, without having to use the park brake. See section 'Hill Start Aid'.

## 7.16 ENGINE BRAKE

The engine brake can be an exhaust brake or an MX Engine Brake.

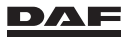

The engine brake is primarily intended for prolonged braking, for example when decelerating from high speed on a level road or when driving downhill. This reduces service brake wear.

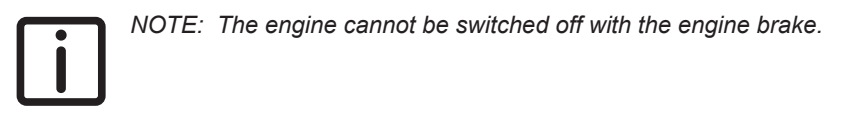

## **Brake effect**

The engine brake has the **greatest braking performance** in the engine speed range in the **blue area** of the rev counter. The braking performance decreases as the engine speed falls.

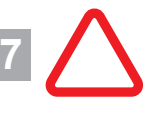

#### CAUTION:

Do not operate the engine in the red area of the rev counter.

Exceeding the permitted engine speed may seriously damage the engine.

#### Vehicle with manual gearbox

When using the engine brake, adjust the gear selection so that the engine speed remains in the blue area of the rev counter.

The braking performance decreases as the engine speed decreases.

#### Vehicle with an automated gearbox

When operating the engine brake in the fully automatic mode or the automatic mode with the Eco Mode function switched off, the automated gearbox tries to keep the engine speed in the blue area of the rev counter.

In the manual mode, the automated gearbox does not automatically shift down to the ideal speed range for the engine brake when the engine brake is operated. When using the engine brake, adjust the gear selection so that the engine speed remains in the blue area of the rev counter.

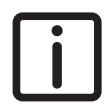

NOTE: The engine brake does not function when the automated gearbox changes from one gear to another. The vehicle may accelerate when driving downhill.

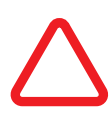

CAUTION: The vehicle speed may increase when travelling downhill. In fully automatic mode or automatic mode with the Eco Mode function switched off, the automated gearbox selects a higher gear to protect the engine against excessive engine speed. If the gearbox is in manual mode, the engine speed can exceed the maximum permitted engine speed. This can lead to serious damage to the engine.

 With the gearbox in manual mode, select a higher gear to prevent the engine from exceeding the maximum engine speed (red area of the rev counter).

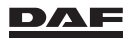

## **Engaging conditions**

A number of conditions must be met to engage the engine brake:

- The engine speed must be more than 1000 rpm.
- The oil temperature must be more than 27°C.
- The clutch pedal is not operated.
- The accelerator is not operated.
- Vehicle is moving.

The engine brake is automatically switched off:

- If the engine speed is less than 900 rpm or
- the oil temperature is less than 27°C or
- if the clutch is operated or
- if the accelerator is pressed.

## Activation of the engine brake

The engine brake is operated with the right-hand steering column switch. See section 'Right-hand steering column switch' in the chapter 'Instruments and controls'. Depending on the vehicle configuration, the function is on or off for only an exhaust brake or with four steps for the MX Engine Brake.

#### Engaging the exhaust brake

Briefly move the switch to position 'ON' to activate the exhaust brake.

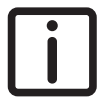

NOTE: With the exhaust brake active, a green warning indicator is visible on the instrument panel. See section 'Warning indicators on instrument panel' in chapter 'Master display'.

Briefly move the steering column switch to position 'OFF' to deactivate the exhaust brake.

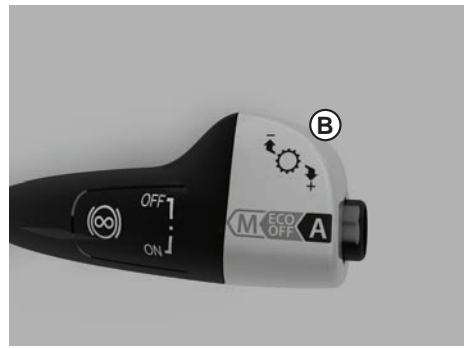

D001620-2

When the exhaust brake is activated using the 'ON' position, the exhaust brake is automatically deactivated when:

- The clutch is operated.
- The vehicle is switched to neutral gear.
- The accelerator pedal is depressed.

Briefly move the switch to position 'ON' to activate the exhaust brake again.

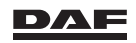

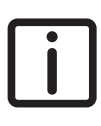

NOTE: If the ABS control is activated, the exhaust brake switches off as long as the control is in operation. On vehicles where the ABS control fails to function, use of the exhaust brake increases the risk of skidding on slippery surfaces.

#### Engaging the MX Engine Brake

Engage the MX Engine Brake by moving the right-hand steering column switch down. The MX Engine Brake has four positions (OFF, A, B and C).

The braking steps of the MX Engine Brake are as follows:

- 'OFF' position: the MX Engine Brake is not active (0%).
- Position A: approximately 40% of the maximum braking performance.
- Position B: approximately 70% of the maximum braking performance.
- 4. Position C: the maximum braking performance (100%). Under certain conditions, the exhaust brake is also activated in

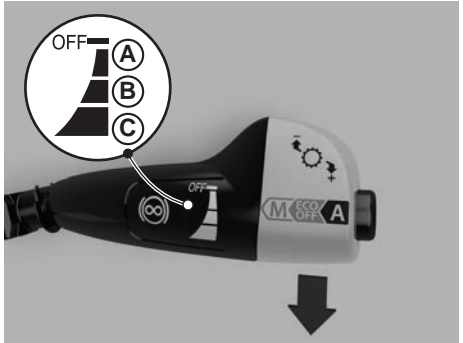

D001622-2

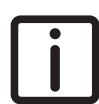

position C.

NOTE: With the MX Engine Brake active, a green warning indicator is visible on the instrument panel. See section 'Warning indicators on instrument panel' in chapter 'Master display'.

When the MX Engine Brake is activated using one of the three steps, it is automatically deactivated when:

- The clutch is operated.
- The vehicle is switched to neutral gear.
- The accelerator pedal is depressed.

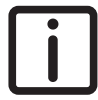

NOTE: In this situation, the green warning indicator starts to blink and the DIP message 'Engine brake active' is displayed.

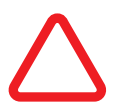

CAUTION: Although the wheels do not lock easily, there may be a danger of skidding when the MX Engine Brake is used on deteriorated roads.

Reduce the use of the MX Engine Brake braking force as road conditions deteriorate.

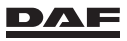

When no longer using the MX Engine Brake, return the steering column switch to the 'OFF' position.

Using the MX Engine Brake improves the braking performance. Keep the engine speed high!

## 7.17 RETARDER

The retarder is a wear-resistant, hydraulic continuous brake. It is primarily intended for use in **prolonged braking**, for example when decelerating from high speed on a level road or when driving downhill. This reduces service brake wear.

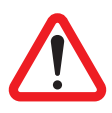

WARNING! The retarder does not exert braking power at idling or low speeds. Using the retarder as a park brake can lead to a collision, resulting in injury and/or damage to the vehicle.

Do not use the retarder as a park brake.

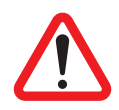

WARNING! The use of the service brake for prolonged braking can result in overheating of the wheel brakes. This can lead to serious damage to the wheel brakes and result in temporarily decreased brake performance of the service brake and dangerous situations.

- Use the retarder for prolonged braking, for example when driving downhill.
- If possible, use the service brake for relatively short braking operations when driving downhill.

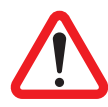

WARNING! The use of the retarder increases the temperature of the cooling system. To avoid overheating of the cooling system, the braking performance of the retarder might be reduced or even shut off. This can lead to dangerous situations.

- If the retarder braking performance is reduced or shut off due to overheating, use the service brake to reduce vehicle speed.
- Keep the engine speed high (more than 1500 rpm) to decrease the temperature of the cooling system.
- Avoid overheating of the cooling system by not setting the steering column switch higher than position A or B on long downhill slopes. Brake in time by momentarily using the service brake and don't let the vehicle speed increase too much.

## **Brake effect**

The maximum braking performance from the retarder is not available at low vehicle speeds.

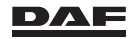

#### Engaging the retarder

Engage the retarder by moving the right-hand steering column switch down. The retarder has four positions (OFF, A, B and C).

The braking steps of the retarder are as follows:

- 1. 'OFF' position: the retarder is not active (0%).
- Position A: approximately 40% of the maximum braking performance.
- Position B: approximately 80% of the maximum braking performance.
- 4. Position C:

the maximum braking performance (100%).

Under certain conditions the engine brake is also activated in position C.

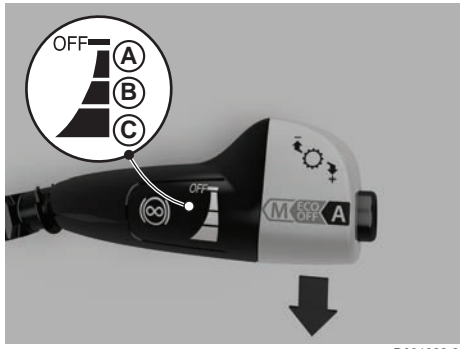

D001622-2

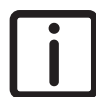

NOTE: With the MX Engine Brake active, a green warning indicator is visible on the instrument panel. See section 'Warning indicators on instrument panel' in chapter 'Master display'.

When the retarder is activated using one of the three steps, it is automatically deactivated when:

- The clutch is operated.
- The vehicle is switched to neutral gear.
- The accelerator pedal is depressed.

In this situation, the green warning indicator starts to blink.

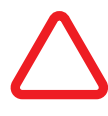

CAUTION: Although the wheels do not lock easily, there may be a danger of skidding when the retarder is used on deteriorated roads.
Reduce the use of the retarder braking force as road conditions deteriorate.

When no longer using the retarder, return the steering column switch to the 'OFF' position.

Using the retarder improves the braking performance. Keep the engine speed high!

#### Disengaging the retarder

Disengage the retarder by moving the steering column switch up to the 'OFF' position.

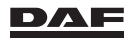

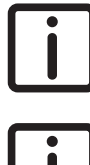

NOTE: When ABS is active, the retarder switches off for as long as ABS is in operation.

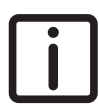

NOTE: Using the retarder as described in this chapter results in a comfortable driving experience.

However, to obtain maximum performance of the retarder;

- start braking with the steering column switch in position C, which would also activate the engine brake and
- when using manual gear shifting, keep the engine revolutions in the blue area of the rev counter.

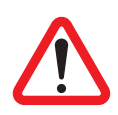

WARNING! With the gearbox in manual mode, select a higher gear to prevent the engine from exceeding the maximum engine speed (red area of the rev counter).

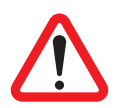

WARNING! If the retarder braking performance is reduced or shut off due to overheating, use the service brake to reduce vehicle speed.

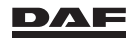

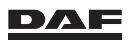

Driver assist systems

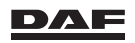

## 8.1 DETECTION DEVICES

## 8.1.1 Introduction

Detection devices are used to assist various vehicle systems in recognising situations, objects and/or signals.

These devices can use different ways of detecting for example, by using a camera or a radar sensor.

Camera's for example, can be used to monitor activity in and around the vehicle during cornering or while reversing the vehicle.

Radar sensors are used to detect objects and/or movement. An example of such a radar sensor is the AEBS/ACC sensor.

## 8.1.2 AEBS/ACC sensor

#### Introduction

Both Adaptive Cruise Control (ACC) and Advanced Emergency Braking (AEBS) use a radar sensor to detect objects in front of the vehicle.

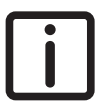

8

NOTE: This AEBS/ACC sensor can detect objects up to 150 metres in front of the vehicle. The AEBS/ACC sensor measures speed, distance and lateral position of the object or vehicle in front. The radio emission of the AEBS/ACC sensor is way below legal limits and therefore in no way harmful to the driver or any other person.

To determine what 'relevant' objects are, all objects are divided in three categories:

- Moving in the same direction.
- Moving in the opposite direction.
- Stationary.

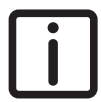

NOTE: The AEBS/ACC sensor does not react to objects moving away from the vehicle (overtaking vehicles, for example). This is because the distance between the vehicles is increasing rather than decreasing.

The AEBS/ACC sensor is located behind a cover plate (A) in the grille of the vehicle.

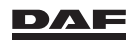

## Driver assist systems

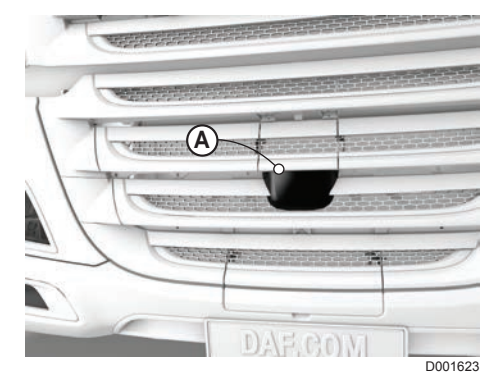

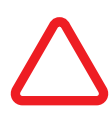

CAUTION: Obstructing the AEBS/ACC sensor results in malfunctioning of the sensor, which can cause dangerous situations. – It is not permitted to paint, sticker, glue, plaster or in any other way

- obstruct:
   the front or rear area of the grille in front of the AEBS/ACC sensor (A).
- the space between the AEBS/ACC sensor and the grille or
- the AEBS/ACC sensor itself.
- Do not install accessories or other objects in front of the AEBS/ ACC sensor.
- Keep the cover (A) of the AEBS/ACC sensor clean.

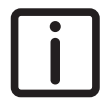

NOTE: Scratches or holes in the cover plate (A) can affect the functioning of the ACC and/or the AEBS. Consult a DAF Service dealer if the cover plate (A) is damaged.

## **AEBS/ACC** sensor dirty

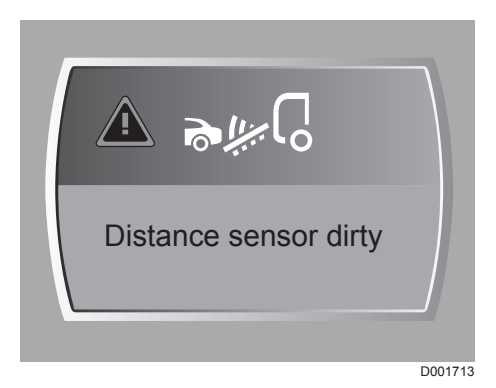

8

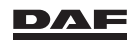

The **'Distance sensor dirty'** warning is activated when the sensor cover and/or sensor is too dirty to operate properly or blocked. ACC and/or AEBS can no longer be engaged. Clean the sensor cover or remove the blockage if this warning is active. Consult a DAF Service dealer if the warning remains after cleaning or removing of the blockage.

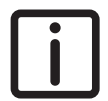

NOTE: If, for a longer period of time, the sensor is monotoring very few or no objects on and beside the road in front of the vehicle it can occur that his warning is displayed.

## **Traffic situations**

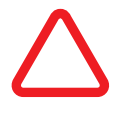

CAUTION: There are a number of traffic situations in which the AEBS/ ACC sensor cannot conclusively determine objects. These traffic situations may lead to system reactions from ACC or AEBS that are unexpected, unnecessary or even 'too' late.

Below a number of these traffic situations are depicted.

Bends

8

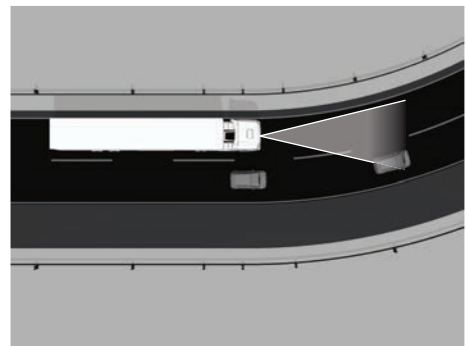

D001697-2

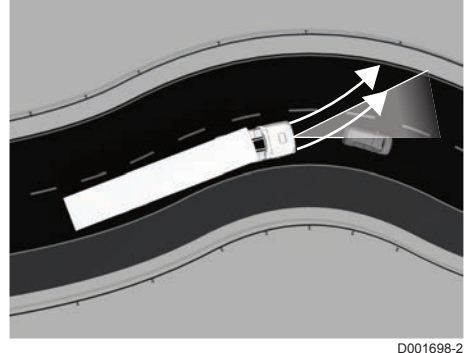

At bends, as well as before and after bends, it can be difficult for the AEBS/ACC sensor to identify objects ahead. The vehicle may brake unexpectedly or 'too' late.

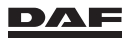

If the vehicle speed in a bend is too high, the vehicle speed is reduced with engine torque reduction.

#### Driving on a different lane, hard shoulder or exits

The AEBS/ACC sensor may react to vehicles on the hard shoulder, at the side of the road or at exits and brake unnecessarily or 'too' late.

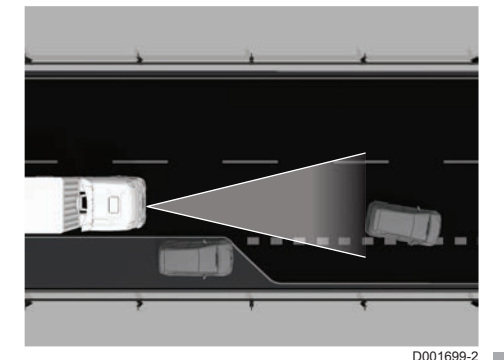

#### Lane changes and overtaking

Other vehicles that are switching lanes immediately in front of the vehicle are not identified by the AEBS/ACC sensor until they are in the identification zone. In this situation, it may be necessary to use the service brake to increase the distance to the vehicle which is switching lanes.

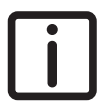

NOTE: Vehicles with a low reflection (for example, motorcycles or low bed semi-trailers) may be more difficult for the AEBS/ACC sensor to identify.

During the process of overtaking the AEBS/ACC sensor may fail to detect a vehicle ahead. The distance to the offset vehicle ahead is too short. In this situation, the service brake must be used to increase the distance to the vehicle ahead or the lateral offset must be increased.

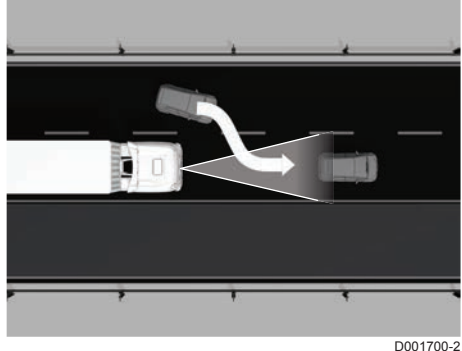

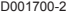

8

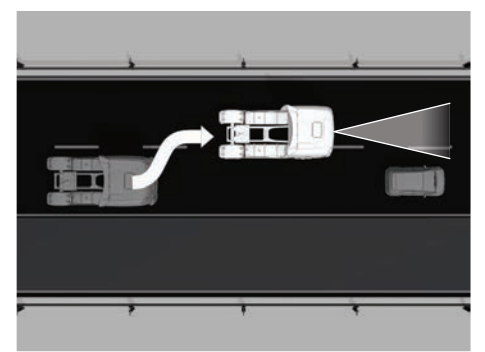

D001703-2

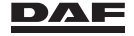

#### Vehicles cornering or accelerating ahead

When approaching junctions and exits, vehicles may be detected cornering ahead. The AEBS/ACC sensor may react to these cornering vehicles. The AEBS system cannot predict the turning left/right or cut in/out actions of other vehicles in the driving direction. The Forward Collision Warning and the Haptic Collision Warning can be triggered while the driver is aware of the actions of the vehicles ahead.

When approaching traffic lights, the AEBS/ACC sensor may react to a vehicle accelerating away from the vehicle and brake unnecessarily or 'too' late.

The AEBS system cannot predict acceleration of other vehicles in the driving direction.

The Forward Collision Warning and the Haptic Collision Warning can be triggered while the driver is aware of the accelerating vehicles ahead.

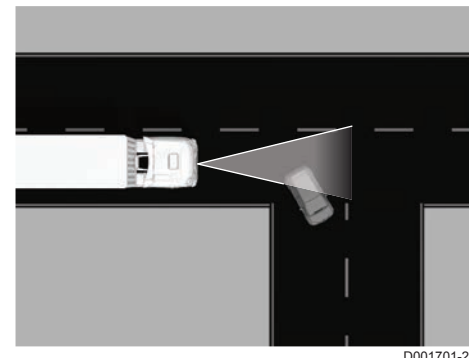

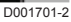

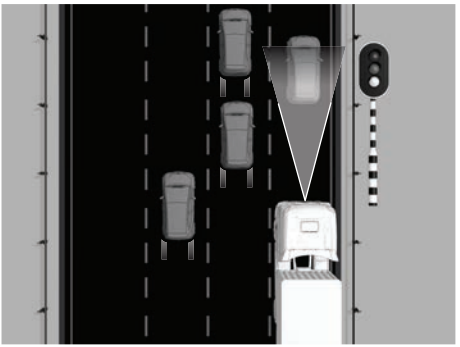

D005078

#### Road signs, tunnels and bridges

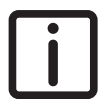

8

NOTE: The AEBS/ACC sensor may react on stationary objects next to or over the road. This reaction can trigger a Forward Collision Warning and possibly a Haptic Collision Warning.

The AEBS/ACC sensor becomes more sensitive for these objects when there is no traffic in front of the vehicle

Roadside objects like traffic signs in the driving direction can be detected as relevant objects.

The AEBS system cannot predict the steering action of the driver.

The Forward Collision Warning and the Haptic Collision Warning can be triggered before the point that the driver has planned to make the bend.

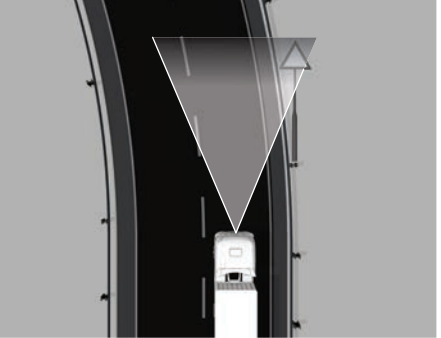

D005077

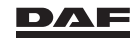

## Driver assist systems

Paris

Lyon

An overhead object like a flyover, matrix sign or traffic lights can be detected as relevant objects. As such they can trigger a Forward Collision Warning and the Haptic Collision Warning.

The shape and individual components of a tunnel entrance can be identified as a relevant object.

Signs in or just before a tunnel are positioned close to the road and can also be identified as relevant objects. Combined with a descent at the tunnel entrance and many reflecting objects makes driving into and in tunnels a complex situation for the AEBS system.

The shape and individual components of a bridge can be identified as a relevant object for the AEBS system.

Ex works, the camera system consists of a front or side view camera and a monitor to visualise those parts outside the visibility field. Extra cameras like a rear view camera, a surveillance camera or a navigation system can also be connected.

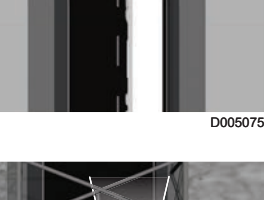

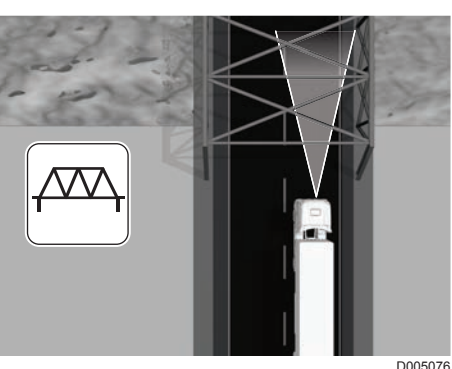

D005079

8

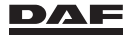

## Field of camera vision projected on the ground

- A Front camera
- B Side camera

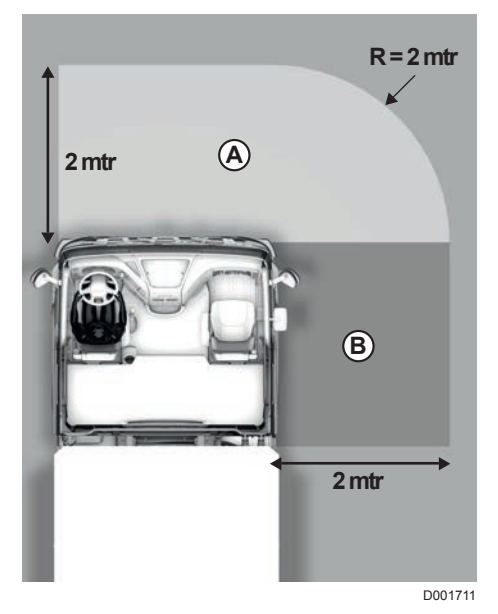

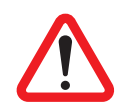

WARNING! Poor or no visibility around the vehicle leads to dangerous situations and serious injury.

Make sure that the camera and monitor visibility are not obstructed.

## Camera

The camera is mounted:

- on the front side of the cabin (co-driver side), or
- on the co-driver side behind the door.

#### Monitor

NOTE: Objects in the monitor are closer than they appear.

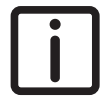

TE: Objects in the monitor are closer than they appe

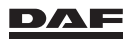

#### Control panel

- 1 Camera selection key
- 2 Monitor screen on/off key
- 3 Menu enter or exit key
- 4 Escape or back key
- 5 Scroll down/- key
- 6 Scroll up/+ key
- 7 OK/Confirm key

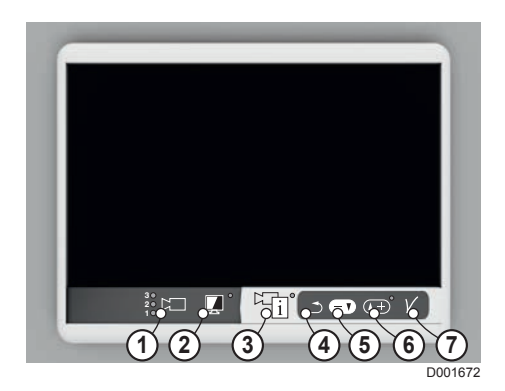

#### **Camera selection**

With the camera selection key (1), it is possible to switch between the connected cameras. The LED next to the camera selection key shows which camera is displayed on the monitor screen.

#### Monitor screen on/off

By pressing the monitor screen on/off key (2), the screen can be switched on or off. When the screen is off, an LED lights up next to the monitor screen on/off key. Under certain circumstances, the monitor screen is automatically activated and cannot be switched off.

When a front camera is mounted, the monitor screen with front view is automatically activated when:

- Vehicle speed is less than 30 km/h.
- the front camera is activated using the camera selection key.

When a side camera is mounted, the monitor screen with side view is automatically activated when:

- the direction indicator on the co-driver side is activated.
- the side camera is activated using the camera selection key

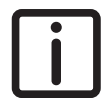

NOTE: Some of these conditions are mandatory in some countries.

#### User menu

The menu can only be activated when the vehicle is at a standstill and the park brake or the brake pedal is applied. When the menu is accessible, an LED indicator next to the menu enter or exit key (3) lights up.

By pressing the menu enter or exit key, the on-screen main menu appears. Pressing the menu enter or exit key again exits the main menu.

With the main menu active, a sub menu can be selected by scrolling up or down (keys 5 and 6). The menu can be entered by pressing the OK/Confirm key (7).

With the escape key (4), it is possible to go back one level.

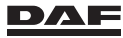
#### User menu overview

| Main menu            | sub menu                                                                                                    |
|----------------------|----------------------------------------------------------------------------------------------------|
| Camera set-<br>tings | <ul> <li>Camera 1 (front view or side view camera)</li> <li>Brightness</li> <li>Contrast</li> <li>Saturation</li> </ul>                                                       |
|                      | <ul> <li>Camera 2 (rear view camera, if mounted)</li> <li>Brightness</li> <li>Contrast</li> <li>Saturation</li> <li>Marker</li> <li>Marker position</li> </ul>                |
|                      | <ul> <li>Camera 3 (optional camera, if mounted)</li> <li>Brightness</li> <li>Contrast</li> <li>Saturation</li> <li>Mirror</li> <li>Marker</li> <li>Marker position</li> </ul> |
| System set-<br>tings | <ul> <li>Language</li> <li>Aftermarket</li> <li>Diagnostics</li> <li>Default settings</li> </ul>                                                                              |

#### **Camera settings**

In this menu, different camera settings can be changed according to the table above. Only the connected cameras are shown in this menu.

The monitor contains a light sensor to automatically adapt the monitor screen brightness to the ambient light in the cabin.

#### System settings

The language displayed on the screen can be changed.

The menus 'Aftermarket' and 'Diagnostics' are used for service and are not accessible to the driver. These menus are locked with a code.

In the menu default settings, all settings will be reset to the ex-factory settings.

### 8.2 ADAPTIVE CRUISE CONTROL (ACC)

#### 8.2.1 Introduction

Adaptive Cruise Control (ACC) is an addition to the cruise control that allows automatic speed and/or distance adaptation to the vehicle ahead.

Adaptive Cruise Control is intended for motorway and dual carriageway driving.

If ACC detects a vehicle ahead driving at a lower speed, the speed of the vehicle is automatically reduced. ACC uses a radar sensor for detection. See section 'AEBS/ACC sensor' in chapter 'Driver assist systems'.

The vehicle now drives at the same speed as the vehicle ahead and at a preset distance behind it (depending on the vehicle speed). The set speed for the (Adaptive) cruise control remains stored. As soon as the traffic conditions allow it, the vehicle automatically accelerates back to the stored (Adaptive) cruise control speed.

#### **Object detection**

ACC uses a radar sensor to detect objects in front of the vehicle. See section 'AEBS/ACC sensor' in chapter 'Driver assist systems'.

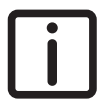

NOTE: The ACC system only 'reacts' to objects in the 'Moving in the same direction' category.

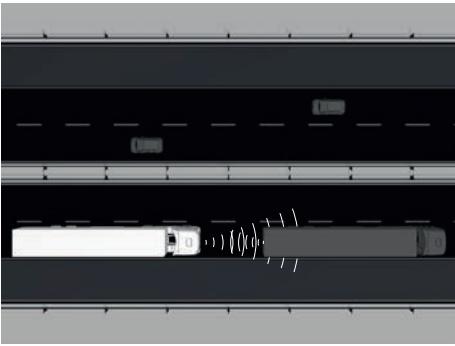

D001696

8

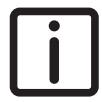

NOTE: ACC does not react to objects moving away from the vehicle (overtaking vehicles, for example). This is because the distance between them is increasing rather than decreasing.

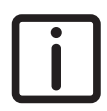

NOTE: Vehicles with a low reflection (for example, motorcycles) may be more difficult for the ACC to identify.

#### Speed adaptation

If ACC detects a vehicle ahead driving at a lower speed, the speed of the driven vehicle is automatically reduced to the same speed as the vehicle ahead.

The following measures are taken for speed reduction, in the given order:

- 1. Reduction of engine torque.
- 2. Activation of the engine brake.
- 3. Activation of the intarder.
- 4. Activation of the service brake.

As a result of these measures, the gearbox may automatically shift down.

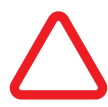

CAUTION: ACC does NOT brake the vehicle to a standstill. If necessary, the ACC system brakes the vehicle down to 25 km/h (16 mph). Below this speed the ACC system is automatically switched off.

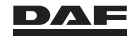

## 8.2.2 Engaging and disengaging Adaptive Cruise Control (ACC)

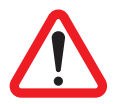

#### WARNING!

- Do not adapt your driving style to the knowledge of having Adaptive Cruise Control (ACC).

ACC is merely a driving aid with certain limitations. ACC cannot prevent accidents and it does NOT replace the driver's professional judgement of the actual traffic situation. It is the driver who is and remains at all times responsible for the proper operation of the truck.

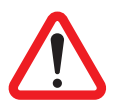

#### WARNING!

The driver remains responsible for braking the vehicle under all circumstances.

ACC controls the distance to moving vehicles ahead and not to stationary objects on the road. The vehicle will not brake for stationary objects or for oncoming traffic. ACC cannot bring the vehicle to a complete stop. Ignoring these matters can lead to very dangerous situations (such as a collision) for the driver but also for other road users.

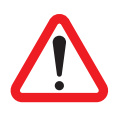

#### WARNING!

Do not use ACC when towing a trailer with no or no functional ABS.

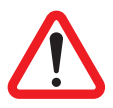

#### WARNING!

- The driver remains responsible for keeping a safe distance from the vehicle ahead in all situations.

It can be difficult for ACC to identify vehicles before bends as well as after bends. For this reason the vehicle may brake unexpectedly or too late. Not keeping a safe distance to the vehicle ahead can lead to very dangerous situations (for example a collision). This is true not only for the driver but also for other road users.

### **Engaging ACC**

ACC is set or switched off using the advanced vehicle speed settings menu. See section 'Steering wheel switches' in chapter 'Instruments and controls'.

#### Engaging and disengaging conditions for ACC

#### **Engaging conditions**

When all of the following conditions are met, ACC can be engaged:

- The engine is running.
- The vehicle speed exceeds 25 km/h (16 mph) (ex-factory).
- No braking functions are active.
- Variable speed limiter is not active.
- Forward Collision Warning is not active.

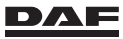

- Vehicle Stability Control (VSC) is not active.
- Anti Slip Regulation (ASR) is not active.
- The driveline is not interrupted by the driver (clutch pedal operated, neutral gear selected in case of an automated gearbox).

#### **Disengaging conditions**

When one of the following conditions is met, ACC is disengaged:

- Engine is stopped.
- The vehicle speed drops below 25 km/h (16 mph) (ex-factory).
- The park brake or brake pedal are operated.
- Steering wheel switch 'OFF' is pressed. Cruise control is now switched off.
- Variable speed limiter is active.
- Forward Collision Warning is active.
- Vehicle Stability Control (VSC) is active.
- Anti Slip Regulation (ASR) is active for 3 seconds.
- The vehicle is not at normal driving height (air suspension) above 40 km/h.
- The driveline is interrupted by the driver (clutch pedal operated, neutral gear selected in case of an automated gearbox).

#### **Driving with ACC**

NOTE: Adaptive Cruise Control is intended for motorway and dual carriageway driving. See 'Object detection' in section 'Introduction'.

#### ACC engaged and target detected

This information screen is available on the master display by using the Menu Control Switch. It shows the speed of the target and the distance to the target. The indication bar shows the driver set distance. ACC adapts the set speed to the target speed until the preset distance is reached.

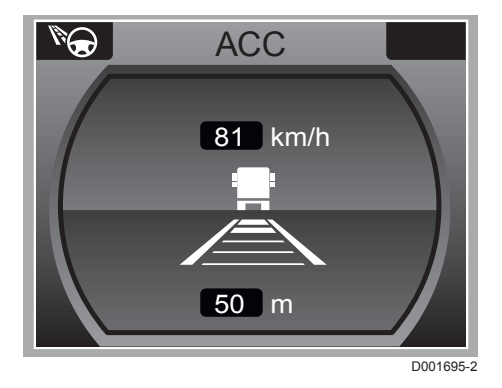

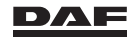

#### ACC system switched off

This information screen 'ACC system switched off' is active on the master display for a few seconds when:

- The vehicle speed drops below 25 km/h (16 mph).
- The ABS/ASR control or the VSC system is activated.

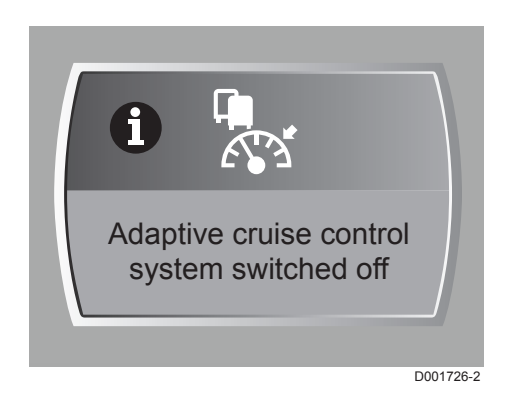

#### ACC system reduced performance

If ACC uses the service brakes frequently over a long period, this information screen 'ACC reduced performance' can be active on the master display.

This situation occurs for example during prolonged downhill driving.

If braking is still needed, the driver must take over control by for example using the service brakes.

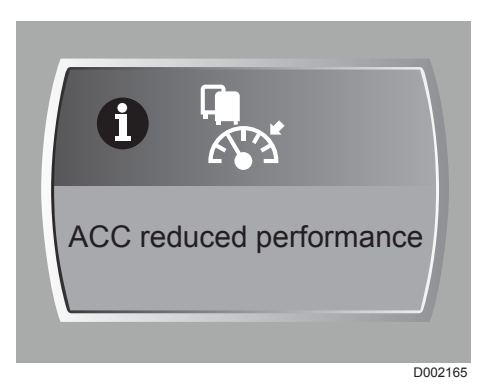

i

8

NOTE: When no action is taken, ACC eventually switches off and the information screen 'ACC system malfunction' might appear on the master display.

#### ACC system warning

#### The 'ACC system malfunction'

warning is activated if:

- A general ACC system malfunction occurs.
- The vehicle air pressure drops below 6.5 bar with a vehicle speed that exceeds 15 km/h (9 mph).

lif ACC is switched off, cruise control can still be engaged.

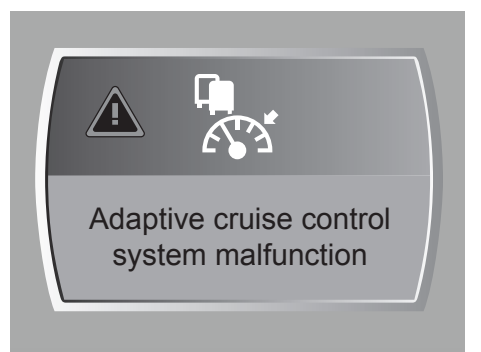

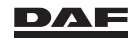

#### 8.2.3 Distance setting to the vehicle ahead

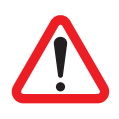

WARNING!

- The driver remains responsible for keeping a safe distance from the vehicle ahead in all situations.
- Adapt the distance to the vehicle ahead to the weather conditions.

The distance between the vehicle and the vehicle ahead is not automatically adapted by Adaptive Cruise Control (ACC) during different weather conditions (for example fog, snow, heavy rain and so on). Not keeping a safe distance to the vehicle ahead can lead to very dangerous situations (like a collision). Not only for the driver but also for other road users.

#### Distance to the vehicle driving ahead

When ACC is engaged, the electronics automatically set and keep a distance of 50 metres or 2 seconds to the vehicle driving ahead.

See section 'Advanced vehicle speed settings' in the chapter 'Steering Wheel Switches' for altering the distance to the vehicle driving ahead.

#### Distance indication on the instrument panel

This distance indication on the instrument panel shows the smallest distance selection to the vehicle ahead.

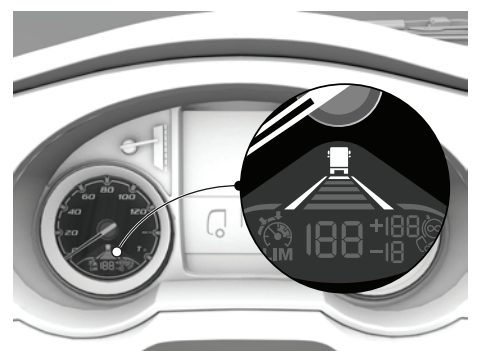

D005103

8

This distance indication on the instrument panel shows the largest distance selection to the vehicle ahead.

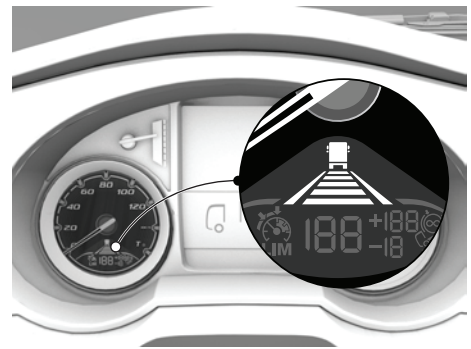

D005104

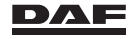

#### ACC distance warning

If necessary, ACC adapts the vehicle speed towards the vehicle ahead automatically by using the vehicle brakes, so that a predefined following distance or time is ensured. The use of the vehicle brakes by ACC is limited to a certain level. If ACC is not able to maintain a safe distance to the vehicle ahead, the **'Distance'** warning is activated on the master display. The driver must assist the vehicle braking by using the brake pedal.

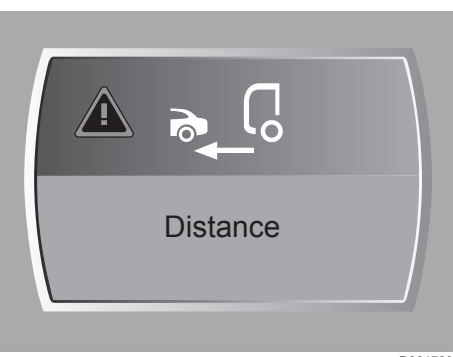

D001723

CAUTION: ACC does NOT brake the vehicle to a standstill. If necessary, ACC brakes the vehicle to 25 km/h (16 mph), and below this speed the ACC is automatically switched off.

### 8.3 ADVANCED EMERGENCY BRAKING (AEBS)

#### 8.3.1 Introduction

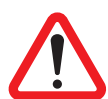

WARNING! Do not adapt your driving style to the knowledge of having the Advanced Emergency Braking System (AEBS).

AEBS is merely a driving aid with certain limitations. AEBS cannot prevent accidents and it does NOT replace the driver's professional judgement of the actual traffic situation. It is the driver who is and remains at all times responsible for the proper operation of the truck.

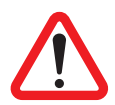

WARNING! AEBS cannot prevent a collision. There is a risk of an accident. The driver remains responsible. Always apply the brakes yourself and try to take evasive action.

Advanced Emergency Braking (AEB) is an addition to the Forward Collision Warning (FCW). Together they form the Advanced Emergency Braking System (AEBS). AEBS is preselected as on by default and disengaged and engaged using the AEBS switch. A warning indicator on the instrument panel indicates that AEBS is disengaged.

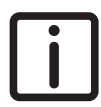

NOTE: Under certain circumstances a functional AEBS is not desirable and can be disengaged using the AEBS switch. Examples of such circumstances are;

- when the vehicle is towed,
- driving on a building site or
- in heavy city traffic.

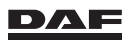

NOTE: The Forward Collision Warning (FCW) cannot be switched off.

The AEBS/ACC sensor monitors the speed, the distance to and position of the objects in front of the vehicle.

See section 'AEBS/ACC sensor' in chapter 'Driver assist systems'.

AEBS can help to minimise the risk of a collision with a vehicle in front or a stationary vehicle or object. As a result, the effects of an accident can be mitigated. AEBS can also recognise stationary objects and react to them, for example, by issuing a warning and braking.

If you fail to adapt your driving style or if you are inattentive, AEBS can neither reduce the risk of accident nor override the laws of physics. AEBS cannot take road and weather conditions into account, nor the prevailing traffic situation. AEBS is only an aid. You are responsible for keeping a safe distance to the vehicle in front, for the vehicle speed, braking on time and keeping the driving lane. You should always adapt your driving style to suit prevailing road and weather conditions.

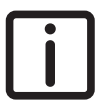

NOTE: AEBS does not react to objects moving away from the vehicle (overtaking vehicles, for example). This is because the distance between them is increasing rather than decreasing.

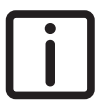

NOTE: AEBS cannot always detect other road users (for example, motorcycles or low bed semi-trailers) and complex traffic situations (for example, curves, tunnels or busy city traffic). See 'Traffic situations' in section 'AEBS/ACC sensor' in chapter 'Detection devices'.

The AEBS system has three levels of assistance:

- Forward Collision Warning (FCW)
   The system warns the driver with a red information pop-up on the instrument panel and an acoustic signal. This to attract the driver's attention toward the traffic.
- Haptic Collision Warning (HCW) In addition to the FCW, the AEBS system also performs a small and short braking action to get the driver's attention.
- Emergency Braking (EB)
   The system warns the driver at first, then starts braking to try to avoid, or reduce the impact of a collision.

For further details see section 'Detection and intervention'.

#### **AEBS Sensitivity**

From a driver's perspective unjustified warnings (FCW & HCW) can occur because the AEBS system cannot 100% correctly judge every traffic situation.

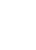

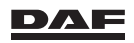

How often these unjustified warnings occur depends on the driving style, type of road and other traffic.

Roads with few roadside objects or traffic can make the AEBS system more sensitive. See 'Traffic situations' in section 'AEBS/ACC sensor' in chapter 'Detection devices'.

# 8.3.2 Engaging and disengaging Advanced Emergency Braking System (AEBS)

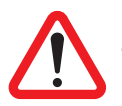

#### WARNING!

Do not adapt your driving style to the knowledge of having the AEBS.

AEBS is merely an aid to assist the driver. AEBS does not release the driver from the obligation to be responsible at all times for the vehicle speed and distance to the vehicle ahead. Ignoring these matters can lead to very dangerous situations (such as a collision) for the driver but also for other road users.

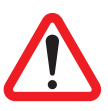

#### WARNING!

 The driver remains responsible for braking the vehicle under all circumstances.

AEBS will not brake for people or animals or for oncoming traffic. AEBS may not bring the vehicle to a complete stop under all conditions. Ignoring these matters can lead to very dangerous situations (such as a collision) for the driver but also for other road users.

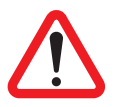

#### WARNING!

Do not use AEBS while driving in off-road situations. The cover of the AEBS/ACC sensor might get dirty causing AEBS to react incorrectly.

In such case AEBS may:

- Give an unnecessary warning and then brake the vehicle.
- Neither give a warning nor intervene.

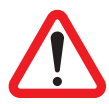

#### WARNING!

The driver remains responsible for keeping a safe distance from the vehicle ahead in all situations.

AEBS cannot always detect other road users (for example, motorcycles or low bed semi-trailers).

In such cases AEBS may:

- Give an unnecessary warning and then brake the vehicle.
- Neither give a warning nor intervene.

### **Engaging AEBS**

AEBS is preselected on as soon as the ignition of the vehicle is switched on.

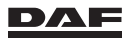

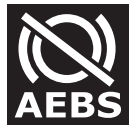

AEBS is disengaged and engaged using the AEBS on/off switch on the control panel.

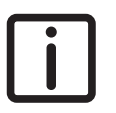

NOTE: The Forward Collision Warning (FCW) cannot be disengaged.

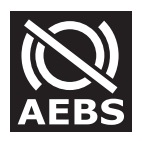

If AEBS is switched off, this warning indicator is lit on the instrument panel.

### **Disengaging AEBS**

#### **Disengaging conditions**

When one of the following conditions is met, AEBS is disengaged:

- The AEBS on/off switch is operated.
- There is a malfunction in the AEBS.
- The vehicle speed drops below 15 km/h (9 mph) (ex-factory).
- ABS is deactivated by a malfunction.
- There is a malfunction in the vehicle brake system (EBS).

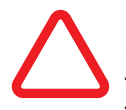

## CAUTION: AEBS must be switched off under the following circumstances:

- Driving with a trailer with no or no functional ABS.
- On a high speed roller tester.
- No functional brake lights on truck or (semi-) trailer. There is no feedback for following traffic.

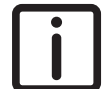

NOTE: It is illegal to drive without functional brake lights.

- Driving off road.

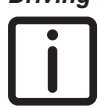

NOTE: When you are finished driving off road, check the cover of the AEBS/ACC sensor for dirt or damage.

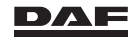

#### 8.3.3 Detection and intervention

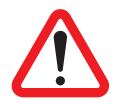

WARNING! AEBS does not react to:

- people or animals
- oncoming vehicles

As a result, AEBS might not warn you or intervene in these situations. There is a risk of an accident.

Always pay careful attention to the traffic situation and be ready to brake.

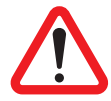

WARNING! AEBS cannot always recognise other road users and complex traffic conditions.

In such cases, AEBS may:

- give an unnecessary warning and then brake the vehicle
- neither gives a warning nor intervene

There is a risk of an accident. Continue to drive carefully and be prepared to brake, particularly if AEBS warns you.

If AEBS detects the risk of a front-end collision, it issues an audible and visual warning (FCW).

If the risk persists, AEBS automatically initiates partial braking of the vehicle (HCW). If you do not react to the warnings and partial brake application, AEBS automatically initiates an emergency brake application (EB).

The Adaptive Cruise Control (ACC) may warn you (A) before AEBS if there is a risk of collision.

See 'ACC distance warning' in section 'Distance setting to the vehicle ahead' from chapter 'Adaptive Cruise Control (ACC)'.

The three steps in which AEBS can intervene are:

#### Step 1

An FCW is issued both as a warning on the master display and as an acoustic signal (B).

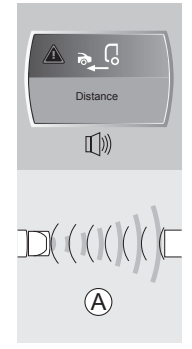

D002167-2

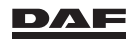

### Driver assist systems

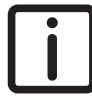

*NOTE: The FCW cannot be suppressed.* 

i

NOTE: If an FCW is active, the audio device and/or hands-free system installed at the factory are automatically muted.

#### Step 2

The FCW is combined with an autonomic partial braking (HCW) of the vehicle (C).

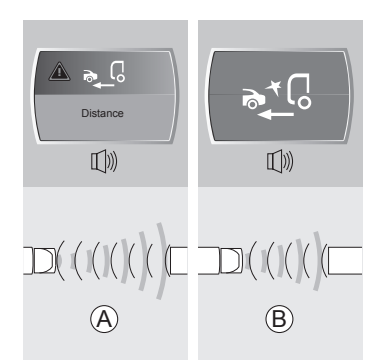

D002171-2

8

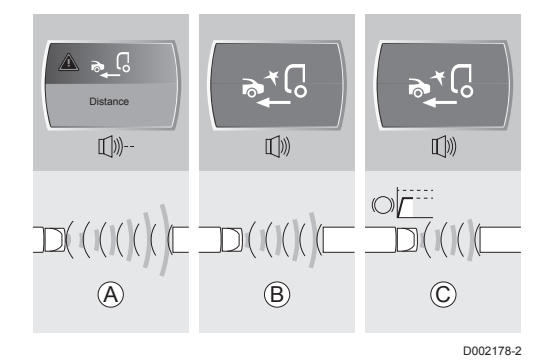

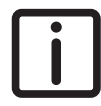

- NOTE: This partial braking can be suppressed by:
- operating the indicators left or right just before or during the FCW,
- switching off AEBS using the switch on the control panel.

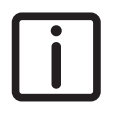

- NOTE: This partial braking can be interrupted by the driver either by:
- operating the indicators left or right,
- depressing the accelerator pedal beyond the pressure point (kickdown) or
- switching off AEBS using the switch on the control panel.

#### Step 3

FCW remains active and an emergency braking (EB) is performed trying to avoid or at least mitigate a collision (D).

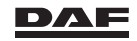

### Driver assist systems

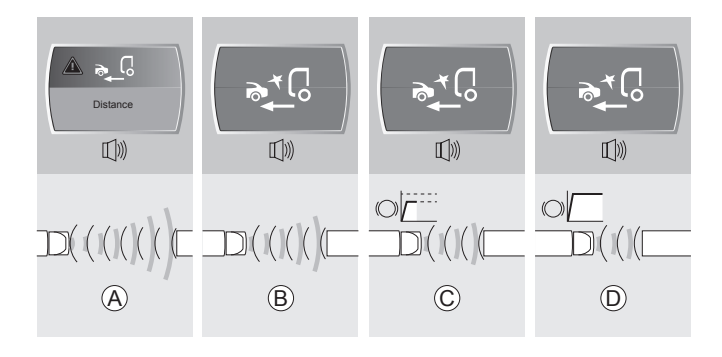

D002164-2

- NOTE: This emergency braking can be interrupted by the driver either by: Operating the indicators left or right.
- Depressing the accelerator pedal beyond the pressure point (kickdown) or
- switching off AEBS using the switch on the control panel.

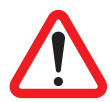

WARNING! AEBS cannot prevent a collision. There is a risk of an accident. Always apply the brakes yourself and try to make an evasive manoeuvre.

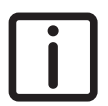

NOTE: AEBS only 'reacts' to objects moving in the same direction and stationary objects.

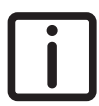

NOTE: AEBS does not react to objects moving away from the vehicle (overtaking vehicles, for example). This is because the distance between them is increasing rather than decreasing.

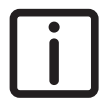

NOTE: AEBS cannot always detect;

- other road users (for example, motorcycles or low bed semi-trailers),
- vehicles driving on a different line and
- \_ complex traffic situations (for example, curves, tunnels or busy city traffic).

See 'Traffic situations' in section 'AEBS/ACC sensor' in chapter 'Detection devices'.

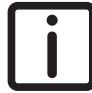

NOTE: AEBS does not automatically adapt to road and traffic conditions.

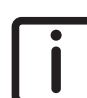

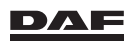

### 8.4 ANTI SLIP REGULATION (ASR)

### 8.4.1 Anti Slip Regulation (ASR)

ASR prevents the driven wheels from slipping when accelerating. ASR makes sure that the vehicle remains stable when driving off on critical road surfaces (especially accelerating when cornering). ASR is an addition to the EBS system.

When the driven wheels start to slip on one or both sides of the vehicle, ASR becomes active. One or both wheel(s) is/are braked and/or engine power is decreased. In this way, optimum traction is achieved.

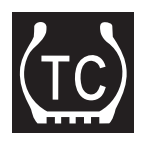

If the ASR system intervenes, the warning indicator on the instrument panel starts flashing.

#### Increased wheel slip

When the ASR switch is operated, increased wheel slip is permitted.

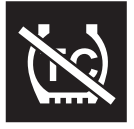

Below a speed of 45 km/h, the ASR control is adjusted so that more wheel slip is permitted. This function can be used when driving on loose surfaces (for example sand, gravel, snow). When the ASR switch is used to switch off the function, the ASR disabled warning indicator on the instrument panel is visible.

### 8.5 DOWNHILL SPEED CONTROL (DSC)

### 8.5.1 Downhill Speed Control

Downhill speed control keeps the desired vehicle speed limits during descents. Depending on the vehicle configuration, the downhill speed control function employs braking torque using the engine brake or the retarder.

#### **Engaging conditions**

Downhill speed control can be engaged:

- when the vehicle speed exceeds 30 km/h (19 mph).
- when cruise control or vehicle speed limiter are engaged.

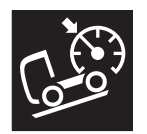

With Downhill speed control active an icon is visible in the speedometer display.

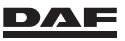

#### **Disengaging conditions**

Downhill speed control is disengaged when:

- The steering wheel switch 'OFF' is pressed.
- \_
  - The vehicle speed falls below 25 km/h (15 mph).
- The accelerator pedal is operated for a certain time and the speed exceeds the downhill speed control speed, without interruption of the drive line.

If the speed of the vehicle increases, the exhaust brake is first actuated. If the speed still increases, the MX Engine Brake or the retarder are also actuated to maintain the desired downhill speed control speed. If the speed decreases, the MX Engine Brake or retarder are deactivated first to maintain the desired downhill speed control speed. However, the function remains active, so when the vehicle speed exceeds the set speed, the MX Engine Brake or retarder is activated again. If the speed decreases further, the exhaust brake is deactivated as well.

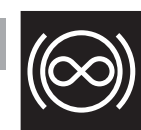

8

When the MX Engine Brake or retarder is active, the green warning indicator on the instrument panel is visible.

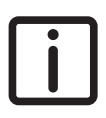

NOTE: If configured, at the same time the automated gearbox selects the right gear for the optimum speed range for engine brake operation.

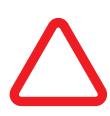

CAUTION: The use of the retarder increases the temperature of the cooling system. To avoid overheating the cooling system, it is possible that the braking performance of the retarder might be reduced or even shut off. This can lead to dangerous situations.

- If the retarder braking performance is reduced or shut off due to overheating, use the brake pedal to reduce vehicle speed.
- Keep the engine speed high to decrease the temperature of the cooling system.

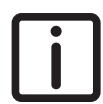

#### NOTE:

- With downhill speed control the maximum braking torque can be reached.
- When ABS is in use, the retarder switches off for as long as ABS is in operation.

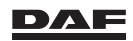

### 8.6 ECO MODE FUNCTION

### 8.6.1 Eco Mode function

#### Introduction

Eco Mode is a function of the engine management system designed to reduce fuel consumption.

These fuel savings are achieved by optimising vehicle acceleration and engine torque. If an automated gearbox is fitted, a different shift strategy is also selected.

The Eco Mode function is preselected on by default when the ignition is switched on.

#### Eco Mode function with manual gearbox

Using the push knob in the right-hand steering column switch it is possible to switch the Eco Mode function off and back on again.

If, over a period of time, no additional torque is requested (for example, during deceleration of the vehicle) the setting automatically returns to the Eco Mode function on.

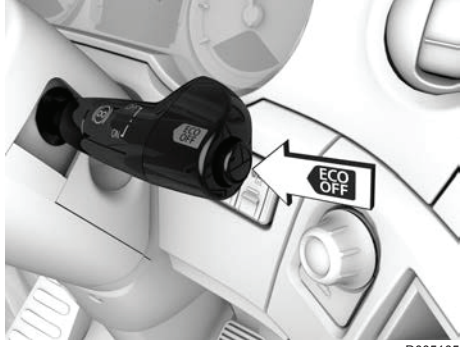

D005105

#### Eco Mode function with an automated gearbox

Using the push knob in the right-hand steering column switch it is possible to switch from automatic mode to:

- Automatic mode with Eco Mode function off to
- Manual mode with Eco Mode function off and back to
- Automatic mode with Eco Mode function on.

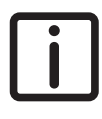

NOTE: So, pushing the knob three times restores the initial automatic mode. If, over a fixed period, no action is registered, the system automatically returns to Eco Mode function on.

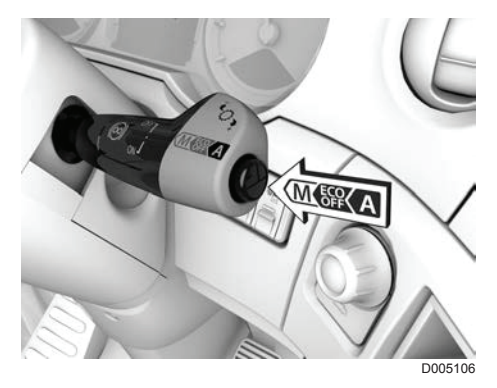

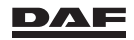

Such actions are:

- additional torque is requested, for example during acceleration of the vehicle
- full throttle
- gear shifting

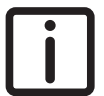

NOTE: Eco Mode function is not possible on vehicles with an automatic gearbox. On these vehicles the steering column switch has no push knob.

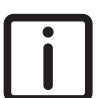

NOTE: Eco Mode function is possible on off-road vehicles with an automated gearbox, but only with off-road function switched off. Therefore these vehicles have a steering column switch with a push knob.

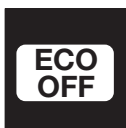

If the Eco Mode off is selected, an icon is displayed in the tachometer display. See section 'Warning indicators on instrument panel' in chapter 'Master display'

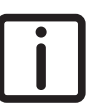

NOTE: Manual shifting on a TraXon gearbox is only possible with the Eco Mode function switched off.

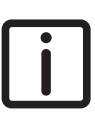

NOTE: Driving with the Eco Mode function switched off has a direct, negative influence on the fuel consumption.

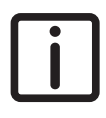

NOTE: Ex factory different customer settings are possible so, vehicles can react different while driving with the Eco Mode function on.

### 8.7 ECOROLL FUNCTION

### 8.7.1 EcoRoll function

EcoRoll is a function of the automated gearbox designed to increase fuel savings. These fuel savings are achieved by gaining extra momentum on slightly descending slopes. At the bottom of the slope this extra momentum is then used to coast (roll) over a larger distance before cruise control must react to keep the cruise control set speed. Therefore fuel is saved.

The EcoRoll function is constantly active when the cruise control is on and, If the right conditions are met, engaged by the automated gearbox.

These conditions include, amongst others, the vehicle mass and the slope gradient (usually less than 1%) and are closely monitored by the vehicle's electronic systems. EcoRoll only functions within a specific vehicle speed window. This window is

determined by, amongst other things, the difference between the downhill speed control set speed (if set) and the cruise control set speed. Outside this window EcoRoll switches itself off.

The greater the difference in the set speeds of downhill speed control and cruise control, the greater the EcoRoll fuel savings.

Furthermore, EcoRoll is switched off by any action either by the driver or by the vehicle's electronic systems. Examples of such actions are the driver using a brake function or the activation of downhill speed control. After braking by the driver, EcoRoll will not be engaged again on the same slope.

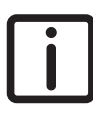

NOTE: When EcoRoll is engaged, the 'selected gear' warning indicator on the tachometer display switches to 'N' and the engine speed drops to idle.

Under specific circumstances (for example, continuous downhill or uphill driving) the EcoRoll function might not be desired.

In this situation the EcoRoll function can be deactivated in the 'settings' master display menu under 'speed control'.

After the contact is switched off and on, the EcoRoll function is automatically activated again.

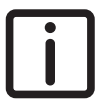

NOTE: Deactivating the EcoRoll function increases the fuel consumption.

### 8.8 FORWARD COLLISION WARNING (FCW)

#### 8.8.1 Forward Collision Warning (FCW)

Vehicles equipped with Adaptive Cruise Control (ACC) also have Forward Collision Warning (FCW).

FCW is engaged automatically when the vehicle speed exceeds 15 km/h (9 mph). Unlike the ACC, the FCW cannot be switched off.

FCW generates an acoustic signal (radio is muted) and a warning on the master display when the distance to the object ahead of the vehicle cannot be maintained by normal braking.

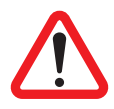

WARNING! When an FCW is issued the driver must immediately take over control of the vehicle.

Depending on the situation by for example braking the vehicle using the vehicle's brakes.

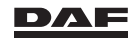

There are two situations when an FCW is shown on the master display:

- With ACC switched off. When the distance to the vehicle ahead becomes too small or the traffic situation requires immediate braking by the driver using the vehicle's brakes.
- With ACC switched on. When, after the ACC distance warning, the distance to the vehicle ahead still becomes too small or the traffic situation requires immediate braking by the driver using the vehicle's brakes.

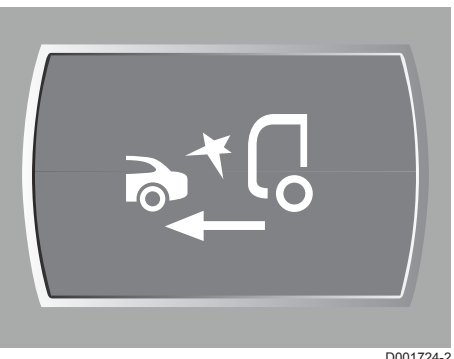

D001724-2

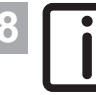

NOTE: The FCW function is not active when the vehicle speed is less than 15 km/h (9 mph).

NOTE: Even with ACC switched on an FCW might be activated unintentionally for a short time in some traffic situations. See section 'Traffic situations' in chapter 'AEBS/ACC sensor'.

### 8.9 HILL START AID

### 8.9.1 Hill Start Aid

If the vehicle is equipped with an automated gearbox, it also has Hill Start Aid. Hill Start Aid can be used when driving off on a hill, without having to use the park brake.

Hill Start Aid becomes active when:

- The engine is running.
- The Hill Start Aid is enabled using the switch on the control panel.
- The vehicle is stopped.
- The brake pedal is applied.
- The park brake is not applied.
- 'D' or 'R' is selected with the automated gearbox drive mode rotary knob.

Hill Start Aid remains active (brake boosters activated) as long as the brake pedal is briefly operated. The warning 'Hill Start Aid active' is shown on the master display. If the brake pedal is released and the accelerator pedal is depressed, the vehicle drives off and the warning 'Hill Start Aid active' disappears.

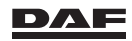

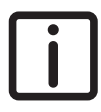

NOTE: Depress the accelerator pedal to the full throttle position when driving off in a fully loaded vehicle.

### Liquid transport

It is also advisable to use Hill Start Aid when driving with liquid transport on a level road. During and after stopping the vehicle, loads like oscillating liquid in a tank can start moving backwards and forwards. This results in a mass shift, which can unexpectedly move the vehicle.

Hill Start Aid remains active (brake boosters activated) after a vehicle stop, and prevents the vehicle from moving until the accelerator pedal is depressed and the vehicle drives off smoothly.

#### **Engaging conditions**

Hill Start Aid can be engaged when:

- The Hill Start Aid is enabled using the spring loaded switch on the control panel.
- The vehicle is at standstill.
- The park brake is released.
- The brake pedal is applied.
- ABS has not been activated during the last stop.

#### **Disengaging conditions**

Hill Start Aid is disengaged when:

- The Hill Start Aid is disabled using the spring loaded switch on the control panel.
- The ignition is switched off.
- The park brake is applied.

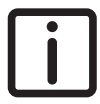

NOTE: If all of the available pedals are released, the **'Brake release'** warning is shown on the master display and the brakes are released. Once the brake pedal is depressed again, Hill Start Aid becomes active again.

#### Enabling and disabling Hill Start Aid

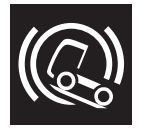

Use the switch on the control panel to enable or disable Hill Start Aid. When Hill Start Aid is enabled the green indicator light in the switch is on.

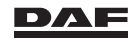

### 8.10 LANE DEPARTURE WARNING SYSTEM (LDWS)

### 8.10.1 LDWS (Lane Departure Warning System)

The LDWS warns the driver when the vehicle unintentionally departs from its lane. The LDWS uses a camera behind the windscreen to detect road line markings. Markings like solid white or yellow lines, dashed white or yellow lines and raised dots ('Botts' dots). An acoustic signal (radio is muted) initiates in the left-hand or right-hand front speaker when the lane is departed.

The acoustic signal sounds like driving over a rumble strip, and is heard on the side on which the vehicle has departed from the lane.

#### **Engaging conditions**

The acoustic signal initiates in the left-hand or right-hand front speaker when all of the following conditions are met:

- The ignition is switched on.
- The LDWS switch is not operated to disable.
- The vehicle speed is above 60 km/h (37 mph).
- The direction indicator is not applied or has not been applied during the last 30 seconds.
- The brake pedal is not applied.
- The vehicle leaves the lane.

#### Engaging and disengaging LDWS

LDWS is engaged automatically when the ignition is switched on. Press the LDWS switch to disengage or engage the LDWS.

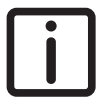

8

NOTE: The LDWS can only warn the driver when the lane markings are clearly recognisable. The function of the system is indicative only. It cannot guarantee that the correct lane has been chosen under all circumstances. Accurate and consistent functioning of LDWS requires clear visibility and recognition of the lane markings.

Unfavourable conditions or weather conditions can have a negative influence on the LDWS performance. For example:

- Snow and/or ice.
- Heavy rain or fog.
- Heavily soiled, misted or otherwise blocked windscreen.

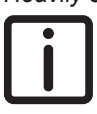

NOTE: This applies of course especially for the area around and in front of the camera and can possibly trigger a pop-up warning 'Camera blocked'.

Depending on the weather conditions it is for example caused by condense. This can be solved by switching on the heater fan including air conditioning.

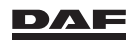

- Worn-out windscreen wipers.
- Multiple or poorly recognisable lane markings.
- Driving in narrow curves.
- Road partly covered with for example snow, sand or gravel.
- Reflections caused by standing water.
- Reflections caused by road repairs.
- Wheel tracks on wet roads.

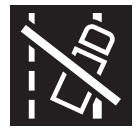

If this warning indicator is visible on the instrument panel, LDWS cannot detect any lines or the camera is blocked or the LDWS switch was operated to disable or a malfunction is detected.

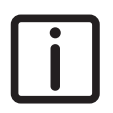

NOTE: A briefly shown pop-up screen on the master display notifies these causes.

### 8.11 PREDICTIVE CRUISE CONTROL (PCC)

#### 8.11.1 Predictive Cruise Control (PCC)

#### Introduction

Predictive Cruise Control (PCC) is an addition to the cruise control.

With the aid of GPS and an electronic road map PCC, is able to interpret the topography of the road ahead.

Using that information, PCC constantly recalculates the set cruise control speed and in some cases even the downhill speed control set speed. PCC is able to control the CC set speed within the preselected settings.

When the vehicle is equipped with an automated gearbox, PCC also influences shifting behaviour and the EcoRoll function.

All of this optimises drivability and reduces fuel consumption.

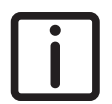

NOTE: In case of bad GPS signal reception or while driving on not-mapped roads, the icon, as shown in this example master display screen, is displayed.

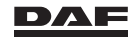

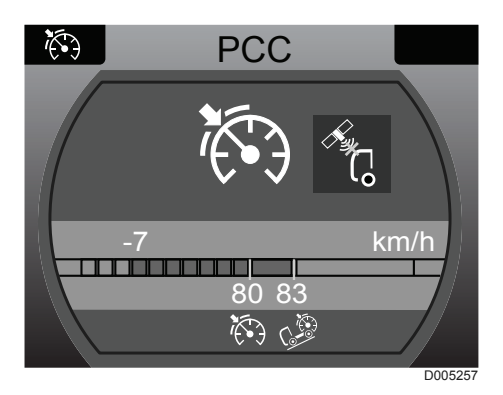

#### Function

8

Speeding up or shifting down when almost at the top of a hill does not constitute a proper and economical driving style. As soon as the vehicle has past the crest of the hill, the vehicle speed would increase again. This increased speed would activate DSC to slow the vehicle down again to keep the downhill speed control set speed. In this situation PCC, allows the vehicle speed to drop down below the cruise control

set speed and, if fitted, prevents the automated gearbox from shifting down. This ensures a smoother, more fuel efficient ride to the top.

Once over the crest, the vehicle picks up speed again. As the starting speed is lower, it takes more time for DSC to intervene and/or the automated gearbox to shift.

Using the PCC data, the EcoRoll function can also be optimised by starting earlier or suppressing very short activations of this function.

Adapting set speed(s) and gearbox shift behaviour (if an automated gearbox is fitted) in this way optimises drivability and fuel consumption.

### 8.12 TYRE PRESSURE INDICATION (TPI)

#### 8.12.1 TPI (Tyre Pressure Indication)

TPI (Tyre Pressure Indication) is a function of EBS that monitors the tyre pressures, without directly measuring the pressure in the tyres. A tyre pressure loss is calculated from a change of the tyre circumference. If TPI detects a low pressure on one of the tyres, a TPI warning is activated on the master display. TPI indicates which tyre is low on pressure.

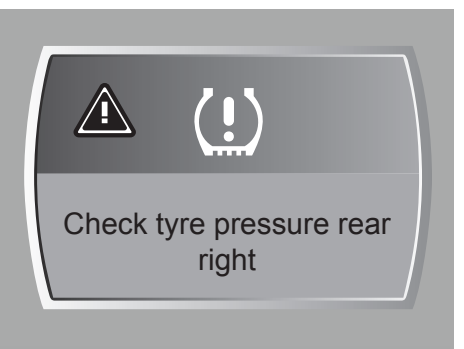

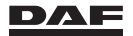

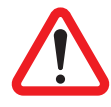

WARNING! Driving with soft tyres may lead to a longer braking distance, unstable brake behaviour and unstable vehicle behaviour. Also, the tyre wear and the fuel consumption are increased. Ignoring these matters can lead to very dangerous situations not only for the driver but also for other road users. It can also lead to damage to the vehicle.

 TPI does not release the driver from the need to regularly inspect the tyre pressure.

Unfavourable conditions can have a negative influence on the TPI function. For example:

- TPI cannot alert the driver to severe and sudden tyre damage caused by external factors.
- TPI will not identify the natural, even loss of pressure in all tyres.
- Under certain circumstances, an unjustified or delayed TPI warning may be activated when driving on snow-covered or slippery road surfaces.
- Excessive wheel slip can lead to a delayed TPI warning.
- If TPI is not (correctly) calibrated, an unjustified or delayed TPI warning may be activated.
- The tyre chains are being used, or the vehicle is being driven on a rough or frozen road.
- Two low-pressure tyres were on the same axle.

#### TPI warning symbol in master display

In case of an active TPI warning:

- 1. Select **'Vehicle info'** in the main overview of the master display, using the 'Menu Control Switch'.
- 2. Select 'Tyre pressure'.

On this screen, the question is asked if a reset of the TPI is required.

- 3. Visually check all tyres, especially the tyre indicated as below normal pressure.
- 4. Adjust the tyre pressure of **all** tyres to the correct value. See section 'Tyres' in chapter 'Technical data and identification'.
- 5. Select 'Yes' to initiate the TPI reset.

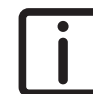

NOTE: If **'No'** is selected a new question screen automatically pops up asking if calibration of the TPI is required. See TPI calibration.

6. Drive for at least 5 kilometres to deactivate an active TPI warning.

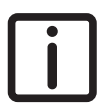

NOTE: The driving distance required to deactivate the TPI warning depends on the road conditions (bends) and driving conditions (braking).

### **TPI calibration**

After changing a tyre, wheel or the tyre pressure, the difference between the diameters of the various tyres on the vehicle may have become too large (for example, as a result of differences in tread depth and/or tyre pressure).

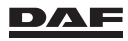

TPI calibration values are stored and consist of values concerning differences in tyre sizes, different tyre types and tyre manufacturer tolerances. If certain values are changed, TPI calibration is required.

TPI must be calibrated:

- When the vehicle is first taken into service.
- If a tyre is changed, or
- If a wheel is changed, or
- If the tyre pressure is adjusted to a different value than the initially calibrated tyre pressure.

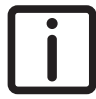

8

NOTE: Not calibrating TPI in these circumstances can lead to an unjustified TPI warning.

#### How to calibrate TPI

- 1. Adjust **all** tyres to the correct tyre pressure. See section 'Tyres' in chapter 'Technical data and identification'.
- 2. Select 'Vehicle info' in the main overview, using the 'Menu Control Switch'
- 3. Select 'Tyre pressure'
- 4. Select 'No' to initiate the TPI calibration.
- 5. Select 'Yes' in the pop-up screen 'Tyre pressure calibration required'.
- 6. A pop-up screen indicates that the calibration is in progress

After driving approximately 25 km, TPI is calibrated automatically.

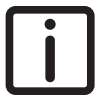

NOTE: The driving distance required to calibrate TPI depends on the road conditions (bends) and driving conditions (braking). If the pop-up screen indicates that calibration has failed, the procedure to calibrate TPI must be repeated.

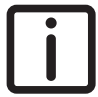

NOTE: TPI (Tyre Pressure Indication) is not available on all vehicle types.

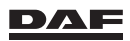

### 8.13 TYRE PRESSURE MONITORING (TPM)

### 8.13.1 Tyre Pressure Monitoring (TPM)

TPM monitors the actual tyre pressure and tyre temperature of all fitted wheels. If configured, the spare wheel is also monitored.

Tyre information can be viewed on the master display while scrolling trough the 'Tyre information' menu.

If fitted with a similar system, tyre information of one or more trailers is also available on the master display.

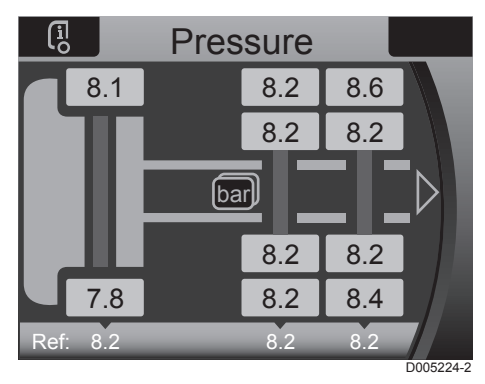

8

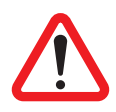

WARNING! Driving with incorrect tyre pressure can lead to a longer braking distance, unstable brake behaviour, unstable vehicle behaviour and high tyre temperature. Tyre wear and the fuel consumption will also increase. Ignoring incorrect tyre pressures and/ or temperatures can lead to very dangerous situations not only for the driver but also for other road users. It can also lead to damage to the vehicle.

- TPM does not release the driver from the need to visual inspect the tyre pressure and condition regularly.

The TPM function automatically warns in case of tyre pressure or tyre temperaturerelated problems. The warnings are triggered when measured values reach a programmed limit (tyre temperature) or deviate too much from programmed reference values (tyre pressure). Yellow or red TPM warnings can be displayed on the master display.

As there is no safety risk, warnings are not displayed for the spare tyre. A defective sensor also triggers a TPM warning.

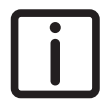

NOTE: The recommended tyre pressure in the tables in the paragraph 'Tyres' can be used to set reference values.

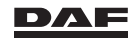

#### TPM warnings in master display

The TPM functions include monitoring of:

Tyre pressure

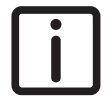

NOTE: The reference values for the tyre pressure can be changed:

- By the driver (optional).
- By a DAF Service dealer.
- Tyre temperature
- Sensor battery status

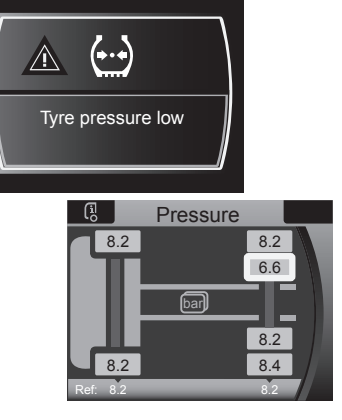

D005225-2

In case of an active TPM warning:

- 1. Select **'Vehicle info'** in the main menu of the master display, using the 'Menu Control Switch'.
- 2. Select 'Tyre information'.
- 3. Check all tyre information, by scrolling through the different screens of truck and when fitted, trailer or trailers and spare wheel.

When the value is incorrect, it is highlighted with a coloured outline.

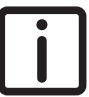

NOTE: Scrolling through the different screens or changing from pressure to temperature is done turning or pushing the Menu Control Switch (MCS). The selected choice lights up orange.

4. Let the tyres cool down and/or adjust the tyre pressure or have the defective sensor replaced at the next service at the DAF Service dealer.

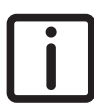

8

NOTE: If not resolved, TPM warnings are repeated every key-cycle.

### **TPM** programming

After switching on the ignition, it takes up to 2 minutes before all TPM measured values are displayed on the master display.

If no values appear after 2 minutes plus, the missing information remains shown as "-.-".

A DAF Service dealer must program TPM;

- when, no value is displayed even after the vehicle has moved and/or,
- if a wheel position on the vehicle has changed,

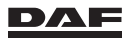

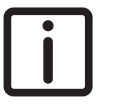

NOTE: No programming is needed when;

- a tyre is replaced but the wheel is fitted back to the original position and/or
- if the (ex work fitted) spare wheel is used. Remark: For this to function the wheel changed needs to stay with the vehicle. If the changed wheel is left behind (f.e., in the workshop), programming is needed.
- when sensors are replaced.

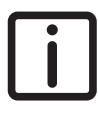

NOTE: TPM is not available on all vehicle types.

### 8.14 VEHICLE STABILITY CONTROL (VSC)

### 8.14.1 Vehicle Stability Control (VSC)

The VSC system 'Vehicle Stability Control' helps the driver to stabilise the vehicle combination in critical driving situations. If a critical driving situation arises when making turns, for example when the vehicle slips or might turn over, VSC intervenes by reducing the engine torque and activating the brake system.

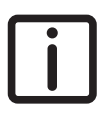

NOTE: A vehicle that is equipped with VSC may unexpectedly brake hard in certain situations.

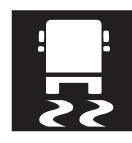

When the VSC system intervenes, the VSC warning indicator starts flashing on the instrument panel.

When the VSC warning indicator remains on, the system has a fault. Have service performed by the nearest DAF Service dealer.

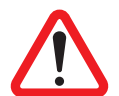

#### WARNING!

Do not adapt the driving style to the knowledge of having VSC control.

'Vehicle Stability Control' control does not release the driver from the obligation to adapt the driving style to the traffic and road surface conditions. It is not a guarantee against instability; it helps the driver in unexpected difficult situations, but physical limits remain. VSC control cannot offset the results of driving too close to the vehicle in front or taking a bend at too high a speed. Ignoring these matters can lead to very dangerous situations (like a collision or vehicle turn over) for the driver but also for other road users.

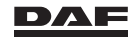

277

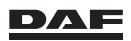

Manual gearbox

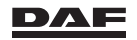

### 9.1 GENERAL

To prevent rapid wear and burning of the clutch plate and clutch release assembly, only use first gear when driving off. This applies to both a laden and an unladen vehicle.

Always depress the clutch fully when changing gear to prevent excessive wear of the synchromesh units.

The gearboxes are synchromesh units. When changing gear, exert consistently steady pressure on the gear change lever until the gear has engaged.

CAUTION: Shifting down at a speed that is too high for the selected gear can damage the engine (overspeeding) and/or the gearbox.

 When shifting down, make sure that the speed is not too high for the selected gear.

CAUTION: Engaging a drive-off gear while the vehicle is moving can damage the gearbox and differential.

- Only engage the forward drive-off gear when the vehicle is fully stationary, the engine is at idle speed and the clutch is fully pressed.
- Only engage the reverse gear 3 seconds after the vehicle is fully stationary, the engine is at idle speed and the clutch is fully pressed.
- Do not drive off in the opposite direction while the vehicle is still moving.

#### 9.2 CHANGING GEAR WITH THE 16-SPEED GEARBOX

The main gearbox has four gearbox ratios, which must be selected twice, in two speed ranges. A low speed range (1<sup>st</sup> to 4<sup>th</sup> gear) and a high speed range (5<sup>th</sup> to 8<sup>th</sup> gear). The splitter box can split every speed, giving a total of 16 speeds (splitting).

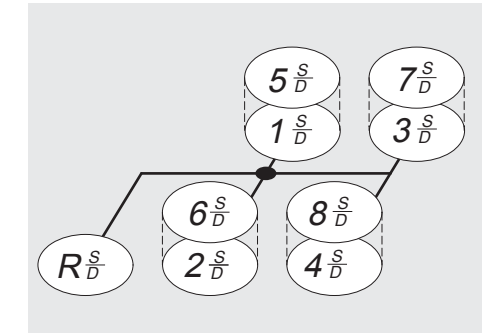

D000509

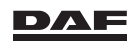

### 9.3 CHANGING TO LOW OR HIGH SPEED RANGE

Changing to low or high speed range is done using a switch (B) on the front of the gear change lever: turn the switch down for low speed range and up for high range. Pre-selection is permitted. The actual gear changing takes place when the gear change lever passes the neutral position.

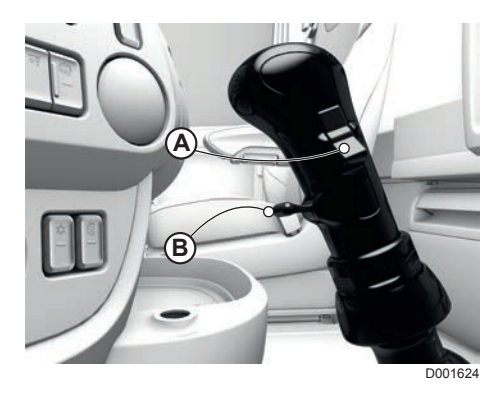

CAUTION: If the driver forgets to move the low-range switch (B) up when changing up to the high speed range, 1<sup>st</sup> or 2<sup>nd</sup> gear can be selected. This can seriously damage the clutch, gearbox and engine. A protection device (gate protection) has therefore been incorporated. If the vehicle speed is too high, the gear cannot be changed to 1<sup>st</sup> or 2<sup>nd</sup> gear using normal force. For safety's sake, it is still possible with a great effort.

 Do not shift unnecessarily to 1<sup>st</sup> or 2<sup>nd</sup> gear while the gate protection is active.

There is also a protection device for changing down from the high speed range to the low speed range. This device makes it impossible to change down incorrectly at high speeds to the low speed range. If the protection device is defective, it is only possible to change gears within the high speed range. Also see 'Gearbox low-range protection' in chapter 'Emergency repairs'.

### 9.4 CHANGING HALF GEARS (SPLITTING)

Changing **half gears**, or **splitting**, is done using the switch (A) on the side of the gear change lever. **Lower side** pressed: **low** transmission, **upper side** pressed: **high** transmission. When the switch has been operated, the clutch pedal must be **fully** depressed, after which the gear-change is made. Preselection is permitted.

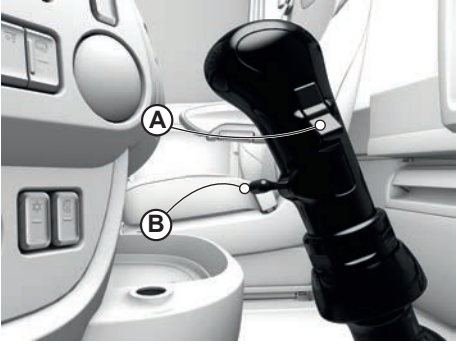

D001624

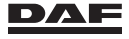

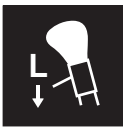

The warning indicator on the instrument panel lights up when the **low splitter** position is engaged.

### 9.5 CHANGING GEAR ON AN INCLINE

Depending on the vehicle model, the following recommendations result in favourable economies when driving on gradients:

- Do not reduce speed more than is necessary at the beginning of a gradient.
- If necessary, accelerate to full throttle.
- Shift down until the engine speed stays in the green area of the rev counter. Do not
  instantly shift down if the engine speed suddenly drops.
- Shift up as soon as the engine speed increases on the incline.
- Depending on the steepness of the incline, shift down at a lower engine speed or shift up at a higher engine speed.
- Only drive in the top semi-green area of the rev counter **momentarily** in case of pulling through in a gear for skipping more gears with a fully laden vehicle on a slope.
- Do not change gear if the vehicle 'holds its speed' in the green area of the rev counter.

### 9.6 CLUTCH PROTECTION

Driving off in too high a gear puts excessive stress on the clutch.

#### **Clutch protection system**

Depending on the vehicle configuration, a clutch protection system can be present. The clutch protection system prevents the vehicle from driving off in gear positions other than 1 and reverse (both split low and high).

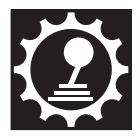

If a higher gear is selected to drive off in, a yellow warning **'Drive-off** gear too high' is activated and the accelerator pedal is deactivated.

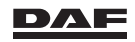

Automated gearbox

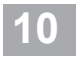

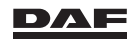

### **10.1 INTRODUCTION**

#### General

The TraXon gearbox is a fully automated gearbox based on a mechanical gearbox combined with an electropneumatic gear and clutch control system.

In contrast to conventional automatic gearboxes, the automated gearbox does not show any tendency to creep when a gear is engaged.

Although the accelerator pedal has a kick-down section (full throttle), the automated gearbox does not have an enforced gear-down shift function.

The automated gearbox always starts in fully automatic mode.

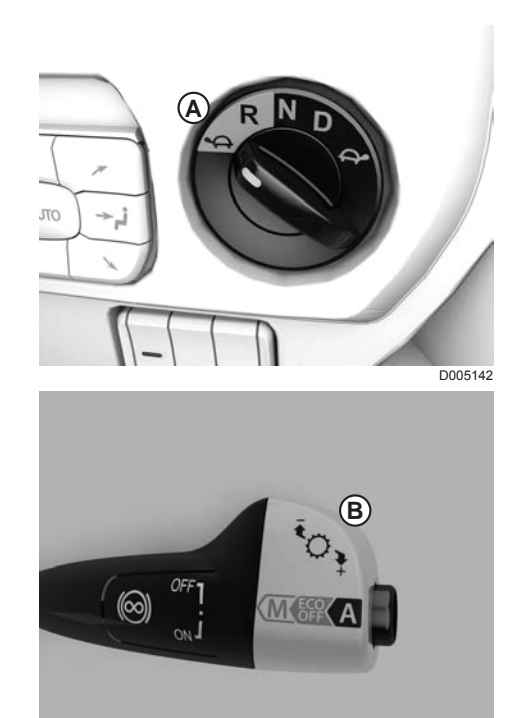

- Gearbox selector switch.
   Rotary knob on automated gearbox to select forward, reverse and manoeuvring gear positions.
- B Example of a steering column switch with an automated gearbox. Version depended.
   See section 'Right-hand steering column switch' in chapter 'Instruments and controls'.

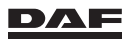

Using the push knob on this steering column switch, different modes can be selected.

- Automatic mode (A), in which clutch and gear controls are operated electronically. See section 'Automatic gear control'.
- Automatic mode with Eco Mode switched off. See section 'Eco Mode function' in chapter 'Driver assist systems'.
- Manual mode (M) with Eco Mode switched off, in which the electronics check each, by the driver, intended gear change. If necessary, the selected gear is ignored to prevent overloading of the engine and the transmission.

All important system information, such as neutral position, current gear and manoeuvring mode is shown on the tachometer display. Clutch overload and any faults in the system are shown on the master display. See 'Warning indicators' in chapter 'Master display'.

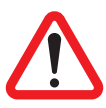

#### WARNING!

- Never leave the vehicle when the engine is running and a gear is engaged.
- Always set the gearbox selector switch (rotary knob) to N (neutral) before leaving the vehicle.
- Always apply the park brake before leaving the vehicle.

Leaving the vehicle with the engine running and a gear engaged can result in the vehicle moving off without a driver. This may lead to dangerous situations resulting in serious injury, and can damage the vehicle.

If the driver's door of the vehicle is opened and a gear is engaged;

- an acoustic signal is audible and
- a warning is visible on the master display.

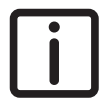

NOTE: Gearbox shift behaviour of the automated gearbox is different when the engine has not reached operating temperature. This function is overruled when:

- High engine torque is needed.
- Operating temperature has been reached.

#### TraXon shift strategies

The TraXon automated gearbox is equipped with several shift strategies:

- Standard (Full or Lite). Vehicle specification depended.

Full

- Automatic gear selection (manual gear change one or two gears up or down is possible).
- Manual gear selection (full manual gear change control).

Lite

- Automatic gear selection (manual gear change one or two gears up or down is possible, up to vehicle speeds of 30 km/h).
- Manual mode (manual gear change is possible up to vehicle speeds of 30 km/ h).

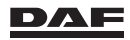
- ECO-combi.
- Heavy-haulage.

```
i
```

NOTE: If equipped with, the shift strategy 'Full' is only active if the Eco Mode is switched off.

The TraXon automated gearbox is capable to switch automatically between the different shift strategies (Standard, Eco-combi or Heavy-haulage). The shift strategy that is selected depends on the vehicle combination weight (calculated).

### **Specific applications**

The earlier mentioned shift strategies are intended for the normal transport applications. For specific applications the following shift strategies are available:

- Off-road application. This application is intended only for vehicles that frequently
  operate in heavy terrain conditions.
  - For more information see section 'Off-road mode'
- Liquid transport application. This application is intended for all types of tanker transport.

For more information, see section 'Liquid transport application'

### 10 10.2 DRIVING OFF ON A FLAT ROAD

### **Driving off forward**

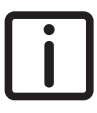

NOTE: To protect the clutch the automated gearbox is equipped with a drive-off protection. This protection prevents operation of the clutch and gearbox at transmission oil temperatures below - 20°C. Warming up the transmission oil can be speeded up by increasing the engine's rpm.

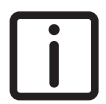

NOTE: With every engine start the automated gearbox performs preliminary checks. These checks can result in a delay in selecting the drive off gear.

During these preliminary checks revving up the engine is not possible.

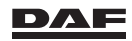

- Foot on brake.
- Rotary knob in position **D** (Drive; automatic or manual forward drive)
- The gear that has been engaged appears in the tachometer display.
- Release the park brake.
- Release the brake pedal and accelerate. When driving off, only accelerate as much as is required.
- Do not change the accelerator pedal position while changing gears.

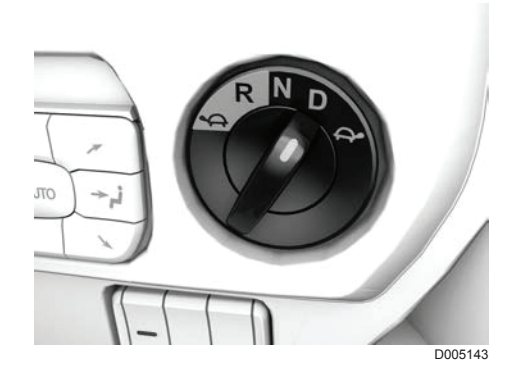

#### Load detection

Every time the engine is started, the automated gearbox system selects the second or third gear, depending on the vehicle configuration, as a drive-off gear.

After load detection it is also possible to select a higher gear as drive-off gear, if the vehicle load is below certain limits.

The result of the load detection process depends on the vehicle load and engine load. The load detection process can take some time to finish. Every time the vehicle is at standstill for a longer period or when the ignition is switched off, load detection is reset.

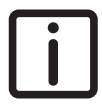

NOTE: It may be necessary to select a lower gear as the drive-off gear when the load on the vehicle is increased in a short time and the ignition has not been switched off.

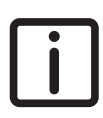

NOTE: With the automated gearbox using the shift strategy Full, it starts off in first gear.

### Driving off in reverse

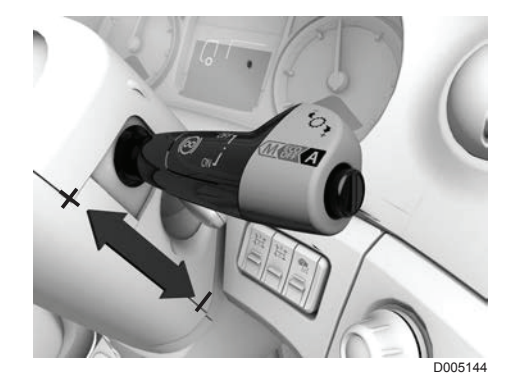

Foot on brake.

Rotary knob in position R (Reverse).
 The TraXon has four reverse gears, R1 to R4.

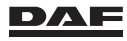

- When the reverse mode is selected, R1 is displayed on the tachometer display. While at standstill R2 can be selected using the steering column switch.
- Release the park brake.
- Release the brake pedal and accelerate. When driving off, only accelerate as much as is required.

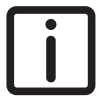

NOTE: While reversing the TraXon gearbox will not, automatically, shift to a different reverse gear.

Shifting to a different reverse gear is possible using the steering column switch and at sufficient vehicle speed. So if the vehicle speed is too low, the TraXon does not shift from for example R2 to R3. In reverse manoeuvring mode only R1 can be selected.

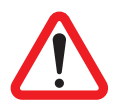

WARNING! If the accelerator pedal is not operated, the vehicle may start to roll. If rolling is unwanted, this may lead to dangerous situations resulting in serious injury and damage to the vehicle.

If rolling is unwanted, apply the service brake if the accelerator pedal is not operated.

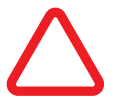

CAUTION: When the vehicle is at standstill and a gear is engaged, pressing the accelerator and brake pedal at the same time leads to damage to the clutch assembly.

Never press the accelerator and brake pedal at the same time.

#### Rolling vehicle in neutral position

Rolling vehicle in N:

- Turn the rotary knob to position D.
- The vehicle selects a gear for pulling away and pulls off.

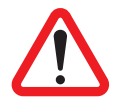

WARNING! If the vehicle rolls back, forward gear cannot be selected. If the vehicle rolls forward, reverse gear cannot be selected. This can lead to dangerous situations resulting in serious injury or damage to the vehicle if driving off is required.

- Stop the vehicle immediately with the service brake. Then select a gear and drive off.

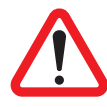

WARNING! If the vehicle rolls and no gear is engaged (selector switch in N), the driveline is interrupted and engine braking is not possible. This may lead to dangerous situations resulting in serious injury or damage to the vehicle.

 If prolonged braking is necessary, select a gear (selector switch in D) or use the engine brake or the retarder, if present on the vehicle.

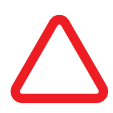

CAUTION: If the vehicle rolls off in the opposite direction to that of the engaged gear, the clutch and/or the differential may be overloaded or damaged when the accelerator is pressed.

 Never press the accelerator when the vehicle rolls off in the opposite direction to that of the engaged gear.

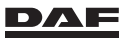

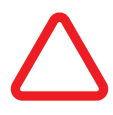

CAUTION: The clutch is continuously slipping when driving in the manoeuvring mode. Driving on a level road in this mode may lead to clutch overload or damage.

- Only use the manoeuvring mode for actual manoeuvring.
- Never use the manoeuvring mode for normal driving on a level road, on a gradient or when driving over heavy terrain.
- The exception to this is driving on snowy roads when all traction increasing aids (such as increasing the wheel slip with ASR switch, lifting trailing axle and so on) have been applied and the driven wheels still have no traction, in which case the manoeuvring mode can be used on flat roads only.

Try to make a path by rocking the vehicle backwards and forwards. To do this, select the forward and reverse manoeuvring mode alternately while giving a little throttle. Keep the vehicle in motion by using the moving weight of the vehicle.

Only use the manoeuvring mode in this way for a few moments to avoid overloading the clutch.

### **10.3 AUTOMATIC GEAR CONTROL**

The automated gearbox always starts in fully automatic mode.

The automated gearbox electronics calculates the shifting times for any situation, taking into account the current driving conditions.

Select Eco Mode off to use the righthand steering column switch for manual gear shifting.

If another gear is desired while driving, use the steering column switch to temporarily (seven seconds) shift up (+) or down (-) within a zone defined by the automated gearbox.

The automatic function remains active; the 'A' remains on the display. When these seven seconds have

elapsed, shifting is again governed by the automated gearbox.

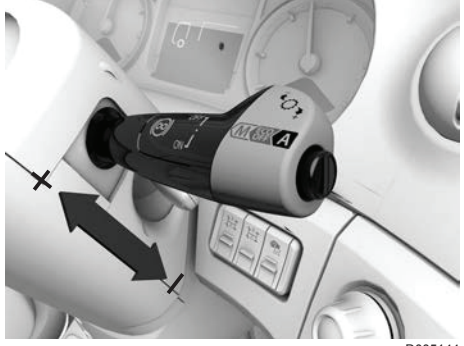

D005144

10

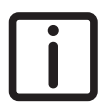

NOTE: On the **'Lite' shifting strategy** (see section 'Introduction'), manual shifting is only possible when the vehicle speed is below 30 km/h or when the engine brake is active (at any vehicle speed).

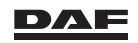

### Automated gearbox

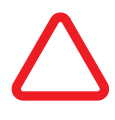

CAUTION: The vehicle speed may increase when travelling downhill. In fully automatic mode, the automated gearbox selects a higher gear to protect the engine against excessive engine speed. If the gearbox is in manual mode, the engine speed can exceed the maximum permitted engine speed. This can lead to serious damage to the engine.

If the gearbox is in manual mode, select a higher gear manually to prevent the engine from exceeding the maximum engine speed (red area of the rev counter)

### 10.4 MANUAL GEAR CONTROL

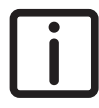

NOTE: Manual shifting on a TraXon gearbox is only possible with the Eco Mode function switched off.

Manual gear control is possible using steering column switch:

shift up. Shift up one gear: move steering column switch 1 x to +.

Shift up two gears: move steering column switch 2 x to +.

shift down. Shift down one gear: move steering column switch 1 x to -. Shift down two gears: move steering column switch 2 x to -.

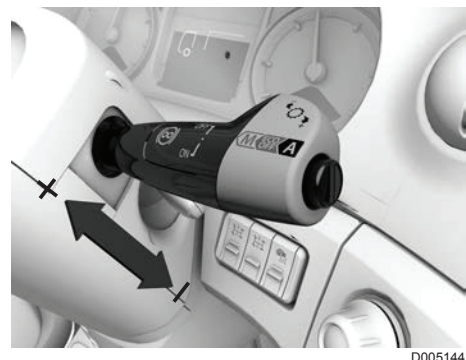

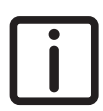

NOTE: On the 'Lite' shifting strategy (see section 'Introduction'), manual shifting is only possible when the vehicle speed is below 30 km/h or when the engine brake is active (at any vehicle speed).

If the Eco Mode function is switched off, the automated gearbox shifting program automatically returns to automatic shifting as soon as the vehicle speed goes above 30 km/h.

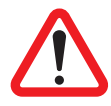

WARNING! If the vehicle rolls and no gear is engaged (selector switch in N), the drive line is interrupted and engine braking is not possible. This may lead to dangerous situations resulting in serious injury or damage to the vehicle.

If prolonged braking is necessary select a gear (selector switch in D) and engage the engine brake or use the retarder if present on the vehicle.

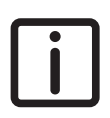

NOTE: When the steering column switch has been operated, the gearbox is in the manual control mode. Indication in the master display: M (Manual) or A (Automatic). If the gearbox is in the automatic control mode, it is

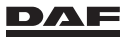

possible to overrule this mode for seven seconds. For example, when approaching a gradient, it is possible to shift down manually while the gearbox remains in the automatic mode.

Revert to automatic:

- push the knob on the steering column lever switch.

In particular situations, for instance, when braking before a turn, it is difficult to judge in manual mode which gear should be engaged:

- By pressing the knob, the automatic function selects the proper gear and activates it.
- By pressing the knob twice, the manual function is activated again.

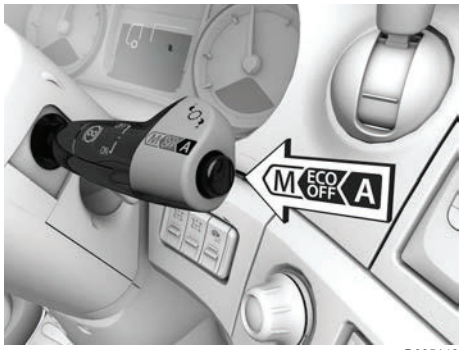

D005146

### **10.5 MANOEUVRING**

Forward manoeuvring mode

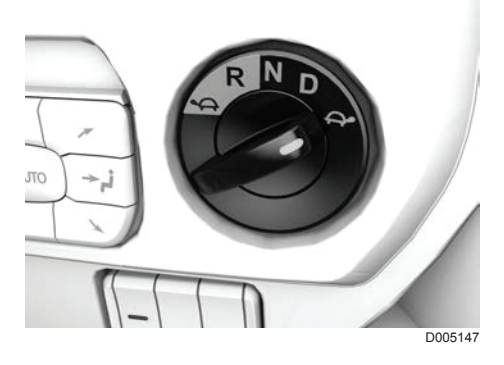

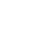

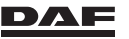

Reverse manoeuvring mode

In the manoeuvring mode (for example, when entering a loading dock or coupling or uncoupling trailers) the vehicle speed and pulling force are very easy to control with the accelerator pedal. When the accelerator is released, the vehicle stops. When driving in manoeuvring mode, there is continuous slip in the clutch. Therefore, only use the manoeuvring mode for actual manoeuvring. The lowest gear is always selected for the manoeuvring mode, both forward

the manoeuvring mode, both forward and reverse, and the maximum engine speed, with the accelerator pedal down, is limited.

The manoeuvring mode is **not** a crawl gear.

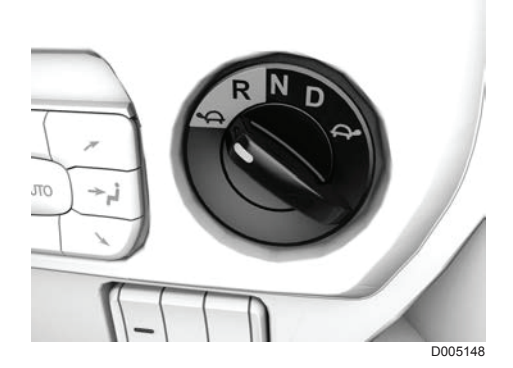

10

WARNING! If the accelerator pedal is not operated, the vehicle may start to roll. If rolling is unwanted, this may lead to dangerous situations resulting in serious injury and damage to the vehicle.

 If rolling is unwanted, apply the service brake if the accelerator pedal is not operated.

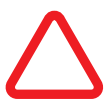

CAUTION: The clutch is continuously slipping when driving in the manoeuvring mode. Driving on a level road in this mode may lead to clutch overload or damage.

- Only use the manoeuvring mode for actual manoeuvring.
- Never use the manoeuvring mode for normal driving on a level road, on a gradient or when driving over heavy terrain.
- The exception to this is driving on snowy roads when all traction increasing aids (such as increasing the wheel slip with ASR switch, lifting trailing axle and so on) have been applied and the driven wheels still have no traction, in which case the manoeuvring mode can be used on flat roads only.

Try to make a path by rocking the vehicle backwards and forwards. To do this, select the forward and reverse manoeuvring mode alternately while giving a little throttle. Keep the vehicle in motion by using the moving weight of the vehicle.

Only use the manoeuvring mode in this way for a few moments to avoid overloading the clutch.

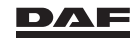

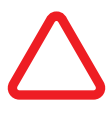

CAUTION: When the vehicle is at standstill and a gear is engaged, pressing the accelerator and brake pedal at the same time leads to damage to the clutch assembly.

- Never press the accelerator and brake pedal at the same time.

### **10.6 DRIVING ON A GRADIENT**

## Driving off on a gradient

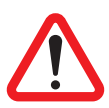

- If the vehicle rolls, stop the vehicle immediately using the brake pedal. Then select a gear and drive off.

If the vehicle rolls back, forward gear cannot be selected. If the vehicle rolls forward, reverse gear cannot be selected. This can lead to dangerous situations resulting in serious injury or damage to the vehicle if driving off is required.

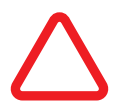

#### CAUTION:

Never press the accelerator when the vehicle rolls off in the opposite direction to that of the engaged gear.

If the vehicle rolls off in the opposite direction to that of the engaged gear, depressing the accelerator pedal may overload the clutch.

Driving off on a gradient can be done using:

- The park brake, or
- Hill Start Aid.

NOTE: Driving off on a gradient is best done using Hill Start Aid.

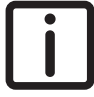

#### Before driving off

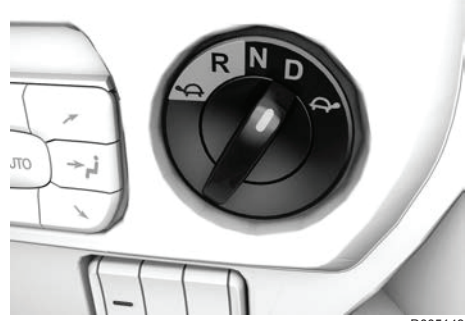

- Park brake is applied.
- Brake pedal is depressed.

D005143

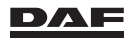

### Automated gearbox

- Rotary knob in position 'D' (or 'R').

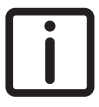

NOTE: When driving off on a gradient in too high a gear, the automated gearbox does not change down automatically. If necessary, select a lower gear manually.

Changing down is only possible by either manually selecting a lower gear or releasing the accelerator pedal and directly operating it again. The automatic function shifts down to a lower gear.

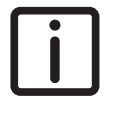

NOTE: By default, the gearbox selects the low reverse gear **RL** as the default drive-off gear for reverse driving. If necessary, move the steering column switch towards '+' to shift the gearbox to the high reverse gear **RH**.

#### **Driving off using Hill Start Aid**

Driving off on a hill is best done using Hill Start Aid. See section 'Hill Start Aid ' in chapter 'Driver assist systems'.

#### Driving off using the park brake

- Release the brake pedal.
- Accelerate (fully).
- Release the park brake when the vehicle is ready to drive off.

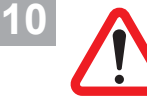

#### WARNING!

If rolling is unwanted, depress the brake pedal if the accelerator pedal is not operated.

If the accelerator pedal is not depressed, the vehicle may start to roll. If rolling is unwanted, this may lead to dangerous situations resulting in serious injury and damage to the vehicle.

### Driving on a gradient

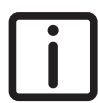

NOTE: If a gear change on a gradient is not preferred, choose the manual gear control mode. See section 'Manual gear control'.

Now changing down is possible by either manually selecting a lower gear or releasing the accelerator pedal and directly operating it again. The gearbox shifts down to a lower gear.

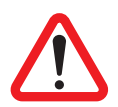

#### WARNING!

- If prolonged braking is necessary, use the engine brake or, if present on the vehicle, use the retarder.

If the vehicle rolls and the rotary knob is in position 'N', the driveline is interrupted and engine braking is not possible. This may lead to dangerous situations resulting in serious injury or damage to the vehicle.

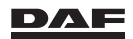

# $\triangle$

CAUTION: The vehicle speed may increase when travelling downhill. In fully automatic mode, the automated gearbox selects a higher gear to protect the engine against excessive engine speed. If the gearbox is in manual mode, the engine speed can exceed the maximum permitted engine speed. This can lead to serious damage to the engine.

 If the gearbox is in manual mode, select a higher gear manually to prevent the engine from exceeding the maximum engine speed (red area of the rev counter).

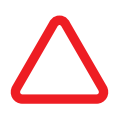

CAUTION: The clutch is continuously slipping when driving in the manoeuvring mode. Driving in this mode may lead to clutch overload or damage.

- Only use the manoeuvring mode for actual manoeuvring.
- Never use the manoeuvring mode for normal driving on a level road, on a gradient or when driving over heavy terrain.
- The exception to this is driving on snowy roads when all traction increasing aids (such as increasing the wheel slip with ASR switch, lifting trailing axle and so on) have been applied and the driven wheels still have no traction, in which case the manoeuvring mode can be used on flat roads only.

Try to make a path by rocking the vehicle backwards and forwards. To do this, select the forward and reverse manoeuvring mode alternately while giving a little throttle. Keep the vehicle in motion by using the moving weight of the vehicle.

Only use the manoeuvring mode in this way for a few moments to avoid overloading the clutch.

### 10.7 OFF-ROAD MODE

If a vehicle is equipped with the off-road application, a second shifting program can be selected.

This shifting program is tuned especially for driving off-road (heavy conditions), and can be selected with a switch on the dashboard.

This means that besides the on-road shifting program, an off-road shifting program can be selected.

### Engaging and disengaging the off-road mode

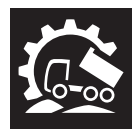

Press this switch to engage or disengage the off-road mode of the automated gearbox.

A green indicator light in the switch indicates that the off-road mode function is activated.

### Driving in the off-road mode

The off-road mode is **only** available when the automated gearbox rotary knob is in position D (Drive) or R (Reverse).

When the off-road mode is selected, the behaviour of the gearbox changes.

The off-road mode provides almost uninterrupted tractive power on the driven wheels, to keep the vehicle in motion under heavy conditions.

The off-road shift strategy features a very progressive clutch operation, ultrafast gear shift and good transient behaviour of the engine.

The main difference between the off-road mode and the on-road mode is:

- More progressive clutch behaviour:
  - to cope with the high rolling resistance, and keep the vehicle moving, and
  - to prevent the engine from stalling by fast clutch opening when the accelerator pedal is released
- Faster up- and downshifting.

#### NOTE:

- **Do not** use the manual mode when driving in the off-road mode. In manual mode, large downshift steps cannot be made quickly.
- The off-road mode is not available in the manoeuvring mode.
- The increased wheel slip function (ASR control) is activated on selection of the off-road mode. The ASR control is adjusted below speeds of 45 km/h so that more wheel slip is permitted. In this way, more traction is obtained when driving off in heavy terrain.

### Driving off in heavy conditions

When driving off in heavy conditions (high rolling resistance) it is important to let the wheels do the work. The correct way to do this is to **depress the accelerator pedal quickly to the full throttle position**. The off-road software recognises this situation and closes the clutch accordingly.

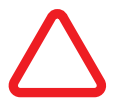

10

CAUTION: Failure to depress the accelerator pedal quickly to the full throttle position when driving off in heavy conditions can result in rapid and heavy clutch wear.

 Always depress the accelerator pedal quickly to the full throttle position when driving off in heavy conditions.

### **10.8 LIQUID TRANSPORT APPLICATION**

If a vehicle is equipped with the liquid transport application, special software is programmed in the electronics of the automated gearbox. This shifting program is tuned especially for all types of tanker transport, but in particular for tanks without partitions or driving with partly filled tanks.

The backward and forward movements of the load of these types of transport, results in the special software modifying gear shift timing and gear selection.

The liquid transport application is selected with a switch on the dashboard. A green LED status light in the switch is on when the liquid transport application is selected. At the same time a pop-up in the master display shows that the application is activated. The gearbox status does not change over key cycles. So when the ignition is switched on and the application is still selected (switch operated) a pop-up reminder comes on in the master display.

### Engaging and disengaging the liquid transport application

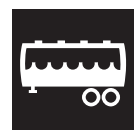

Press this switch to engage or disengage the liquid transport application.

### Drive-off gear

The modified gear shift strategy also sets the third gear as the default driving-off gear. Driving off in third gear makes sure that the vehicle starts moving more smoothly than in a lower gear. This results in less movement of the liquid.

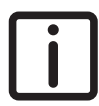

NOTE: It is recommended to use Hill Start Aid when driving with backward and forward moving loads, for example oscillating liquid in a tank. For more information, see section 'Hill Start Aid' in chapter 'Driver assist systems'.

### **10.9 CLUTCH PROTECTION**

### Flashing gear indication on master display

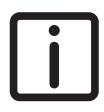

NOTE: To protect the clutch the automated gearbox is equipped with a drive-off protection. This protection prevents operation of the clutch and gearbox at transmission oil temperatures below - 20°C. Warming up the transmission oil can be speeded up by increasing the engine's rpm.

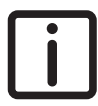

NOTE: With every engine start the automated gearbox performs preliminary checks. These checks can result in a delay in selecting the drive off gear.

During these preliminary checks revving up the engine is not possible.

If the vehicle is at standstill for a prolonged period with a gear engaged, a flashing gear indication may be displayed on the master display. Relieve the clutch by setting the gearbox selector switch to N (neutral).

If this is ignored, the gearbox automatically shifts to neutral (the flashing gear indication on the master display stays active). Before driving off again it is now necessary to set the gearbox selector switch to N (neutral) first and subsequently select the desired gear.

### Overload warning on master display

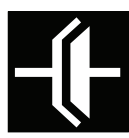

When the clutch is overloaded, a yellow warning 'Clutch overload' appears in the master display.

Relieve the clutch by:

 increasing the vehicle speed (driveline is closed) by further pressing in the accelerator pedal.

- stopping the vehicle by releasing the accelerator pedal.
- manually selecting a lower gear.

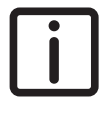

NOTE: On vehicles equiped with the **'Lite' shifting strategy**, shifting using the steering column switch is only possible when the vehicle speed is below 30 km/h or when the engine brake is active (at any vehicle speed).

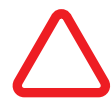

CAUTION: If the driver ignores the warning message, the clutch is closed when the accelerator pedal is operated. This prevents further clutch overloading. This may cause the engine to stall and, as a result, the vehicle may start to roll if on a slope. When the accelerator pedal is released, the clutch opens again. When the clutch is overloaded in manoeuvring mode, it engages quickly to prevent a further overload; however, this causes the vehicle to drive away roughly. This can lead to dangerous situations.

– Do not ignore the warning message and relieve the clutch.

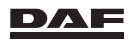

Automatic gearbox

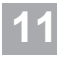

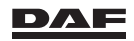

### 11.1 ALLISON 3000 SERIES

### General

The Allison 3000 series automatic gearbox is fully electronically controlled. The automatic gearbox has five or six forward gears, depending on the vehicle configuration, and one reverse gear.

It is operated via the selector keypad. The selector keypad has a display located next to the driver's seat and replaces the gear change lever on manual gearboxes.

The selector has the following functions:

- engaging and disengaging gears
- choosing a shift program
- display of fault codes (DTC)

The selector has the following six keys:

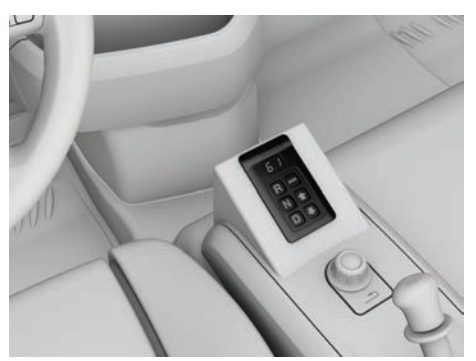

|              |                         | 0002108-2 |
|--------------|-------------------------|-----------|
| Neutral      | Neutral position        |           |
| Drive        | Automatic forward drive |           |
| Reverse      | Reverse                 |           |
| MODE         | Shift program selection |           |
| 1            | Shifting up             |           |
| $\downarrow$ | Shifting down           |           |

### Selecting gears

#### **Neutral position**

No gear is engaged in the 'N' position. The vehicle is **not** locked in this position and can therefore roll.

Use the park brake to lock the vehicle.

The letters 'NN' appear in the display.

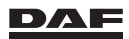

#### Automatic forward drive

If position **'D'** is chosen, the vehicle is immediately set in motion. (If the air supply system is pressurised and if the park brake is not on.) Depress the brake pedal before selecting position 'D'. In this position the gearbox shifts automatically.

In the selector display, the left number (A) displays the highest gear to which the gearbox shifts. The right number (B) displays the current engaged gear.

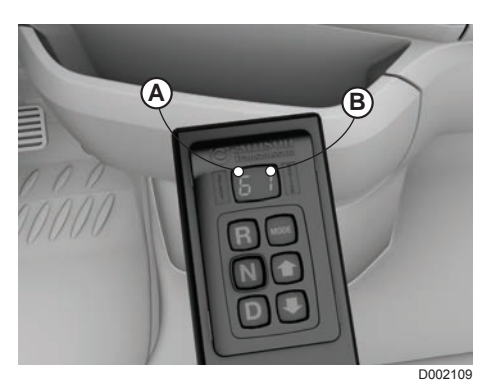

#### Reverse

If position **'R'** is chosen, the vehicle is immediately set in motion. Therefore depress the brake pedal before selecting position 'R'.

The letters 'RR' appear in the display.

#### Shift program selection

By pressing the **'MODE'** key briefly once, another shift program can be selected from stationary and driving position. There are two options:

Normal program

This program is chosen automatically when the vehicle ignition has been switched off. The indicator light next to the 'MODE' key is not on. This program allows the gearbox to shift gears as and when necessary so that driving at higher speeds is possible. This may be advisable on unpaved terrain.

#### Economy program

The indicator light next to the 'MODE' key is on. This program will, in general, shift gears at somewhat lower engine speeds. This results in a more economical fuel consumption.

#### $\downarrow \textbf{Shifting down}$

After selecting the 'D' key and when the vehicle is driving, this key can be used to keep the gearbox in a lower gear. The selected gear is shown in the display. The gearbox will not shift up further until the ' $\uparrow$ ' or 'D' key is pressed. The left number in the selector display shows the highest gear to which the gearbox shifts.

#### ↑ Shifting up

This key is used to allow the gearbox to shift to a higher gear. This is, however, only possible after having previously selected to stay in a low gear.

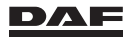

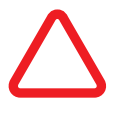

CAUTION: If the vehicle rolls off in the opposite direction to that of the engaged gear, the differential may be overloaded or damaged when the accelerator is pressed.

 Never press the accelerator when the vehicle rolls off in the opposite direction to that of the engaged gear.

### Use of the engine brake

When the engine brake is operated in third gear or higher, the electronics of the gearbox shifts down to second gear as soon as the engine speed permits it to do so. This is to allow the engine brake to deliver maximum braking force.

The right number on the selector display shows the second gear selected by the electronics of the gearbox.

### **Using PTO**

If the vehicle is fitted with a PTO, this can be switched on in both neutral and first gear (depending on the version).

PTO operation is, however, not permitted in **'D'** when the vehicle is held stationary by the service brake or park brake. Depending on the version, the electronics of the gearbox shifts the gearbox to neutral to prevent overheating.

### **11.2 FAULT WARNING**

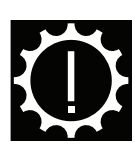

If the transmission fault warning symbol in the master display lights up, the gearbox oil temperature is too high **or** there is a fault in the gearbox (shifting gears).

#### Oil temperature too high warning

The transmission oil temperature too high warning indicates that the gearbox oil has reached its maximum temperature. In this situation, the electronics of the gearbox limit gearbox shifting to the first four gears.

Drive to a safe place as soon as possible, select neutral and let the engine idle at an increased idling speed. As a result, the cooling system of the engine aims to cool the gearbox oil.

If, after approximately two minutes the warning in the master display has not disappeared, turn off the engine and consult a DAF Service dealer.

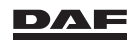

304

#### **Transmission warning**

The electronics of the gearbox block the functions of the selector lever and ensure that the gearbox selects a 'safe gear'. Drive the vehicle to a safe place as soon as possible and switch off the ignition. It is possible the gearbox no longer shifts the gearbox to neutral.

In some cases a gearbox fault can be reset by switching off the ignition for 30 seconds and then restarting the engine. If the transmission warning symbol does not disappear from the master display, consult a DAF Service dealer.

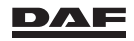

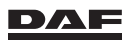

Air suspension

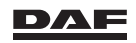

### 12.1 GENERAL

Vehicles with air suspension are equipped with an Electronically Controlled Air Suspension (ECAS).

On vehicles equipped with air suspension, a remote control unit is used to operate the vehicle height.

The remote control unit is located against the console of the driver seat or the door pillar. This control unit can only be operated when the ignition is switched on and the vehicle speed is lower than 25 km/h.

The chassis height parameters are stored in the electronics of the air suspension. If the chassis height is not equal to the stored desired height, the chassis adjust itself.

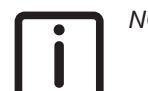

NOTE: The memory keys can also be used at speeds over 25 km/h.

The remote control can be used to set the chassis to the most suitable height for:

- driving height
- coupling or uncoupling a trailer
- loading or unloading the vehicle

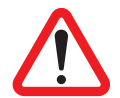

#### WARNING!

Driving a vehicle that is not at normal driving height, other than for example coupling and uncoupling a semi-trailer, is not permitted.

Driving a vehicle that is not at normal driving height, other than for coupling or uncoupling and/or loading or unloading, can result in unstable vehicle behaviour. This can lead to dangerous situations, serious injury and damage to the vehicle. Also the legally permitted driving height can be exceeded.

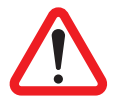

#### WARNING!

Always set the chassis in the lowest position during tipping and unloading heavy loads like containers.

Unloading heavy loads from a vehicle with the air suspension not in the lowest position can result in an unstable vehicle during unloading. This can lead to dangerous situations and serious injury and damage to the vehicle.

### **12.2 REMOTE CONTROL**

The basic remote control has four buttons and is used for vehicles **without** ALM and or front air suspension.

The extended remote control has a 14 button design and is used for vehicles **with** ALM and or front air suspension.

It is possible to exchange between a basic and extended remote control unit. This does not mean ALM is functioning if the vehicle is not equipped with it.

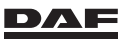

### **Basic remote control**

- 1 'ON/OFF' and 'STOP' key. See section 'Stop key'.
- 2 Automatic setting of normal driving height.
- 3 Lifting of chassis while the key is pressed.
- 4 Lowering of chassis while the key is pressed.

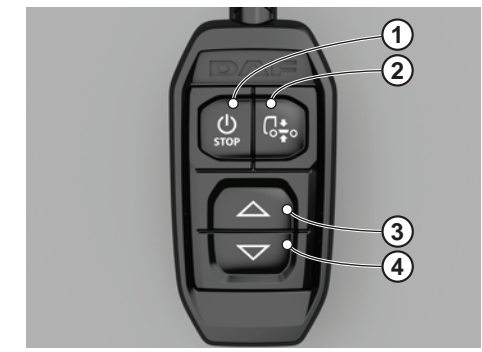

D005150

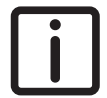

NOTE: The remote control is (de-) activated by a long press on the 'STOP' key.

After the ignition is switched off, the remote control is always deactivated. The stop function is always active regardless of the remote control being activated or not.

### Extended remote control

- 1 Front axle of truck selected.
- 2 Rear axle of truck selected.
- 3 Truck trailing axle selected.
- 4 LED's indicating that the corresponding function is activated.
- 5 Front axle of trailer selected
- 6 Rear axle of trailer selected.
- 7 Trailer trailing axle selected.
- 8 'STOP' key. See section 'Stop key'.
- 9, 10, 12 and 13Lifting the chassis to a pre-set height. See section 'Setting memory keys (M keys)'.
- 11 Automatic setting of normal driving height.
- 14 Lifting (top part) or lowering (bottom part) the selected axles when the key is pressed.

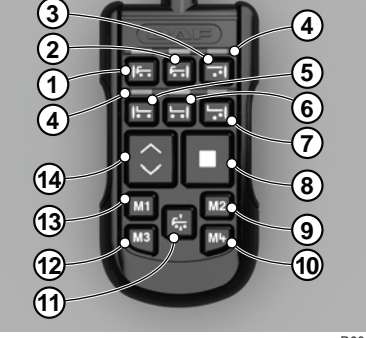

12

D005113-2

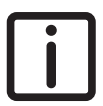

NOTE: If one of the keys 1 till 6 is operated, a green indicator light comes on above the key operated.

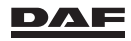

NOTE: Via optional settings on vehicles with air suspension it is possible that operating the PTO switch;

- lowers the air suspension on to its bump stop. With the vehicle on its bump stop the remote control is switched off.
- freezes the current position of the air suspension and the remote control is switched off.

In this situation the air suspension will not react if for example the hydraulic legs of a crane are used.

Either one ore both of these settings (bump or freeze) can be active depending on the vehicle specification.

If the PTO is switched off the remote control becomes active again. The vehicle can be brought back on driving height by pushing the normal level button (11).

### 12.3 ENGAGING AIR SUSPENSION

- Press the 'Vehicle rear' key; the relevant indicator light on the remote control comes on.
- If the front axle is also equipped with air suspension, press the key for 'Vehicle front' or 'Vehicle rear'; the relevant indicator light lights up. It is also possible to select both the front and rear ends of the vehicle. In this case, both indicator lights come on.
- If the drawn vehicle has air suspension as well, press the key for the relevant axle.

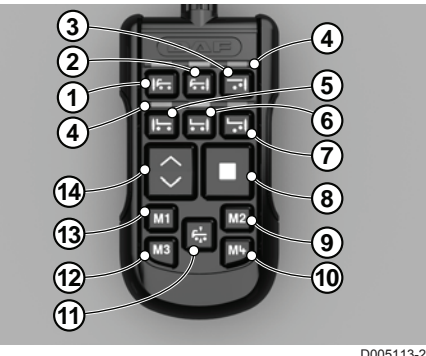

D005113-2

The choice can be cancelled by pressing the same key once again. If the air suspension continues adjusting during loading or unloading, press the 'Stop' button. The vehicle stops readjusting.

Pressing any of the other keys reactivates the air suspension. Unless stated otherwise, the keys need only be pressed once briefly.

### **12.4 STOP KEY**

When the 'Stop' key, on the remote control unit, is pressed, the system responds as follows, irrespective of the vehicle speed:

 While changing the chassis height, the electropneumatic valves are cut-out immediately. The chassis remains at the chassis height at that moment.

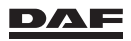

- Within 5 seconds after switching off the ignition, the delay (standby) setting is activated. Whit this setting activated, only the height adjustment remains active for 60 minutes or until the air supply has become insufficient. The remote control functions are inactive when the ignition is switched off.
- While lifting or lowering a liftable axle, the electropneumatic valve for the lift bellow is cut-out immediately. The liftable axle stays at the actual position. The liftable axle is lowered when the driving speed exceeds 8km/h.

Pressing any of the other keys reactivates the air suspension. Unless stated otherwise, the keys need only be pressed once briefly.

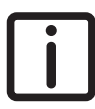

NOTE: If the 'Stop' key is pressed before inflating of the lift bellow has started, the stop function is aborted. After a few seconds the air suspension returns to normal height and pressure ratio control.

### 12.5 SETTING MEMORY KEYS (M KEYS)

- Bring the chassis to the desired height using the keys 'Lower chassis' or 'Lift chassis'.
- Press the 'Stop' key and keep it pressed.
- Press either of the 'M' keys briefly. The momentary chassis height is programmed in the ECAS unit.

If this 'M' key is pressed again, the vehicle adjusts itself to this programmed chassis height.

A different chassis height can be programmed with the other 'M' key in the same way.

### **12.6 AXLE LOAD MONITORING**

### General

The Axle Load Monitoring system is used to show the actual axle loads. Using the MCS, the individual axle loads and the load's weight can be activated and shown on the master display.

The axle load is only shown when the ignition is switched on and the vehicle is stationary and at normal driving height.

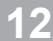

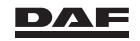

The Axle Load Monitoring menu in the master display contains:

- Gross combination weight (A).
- More than one display in case of a combination (B).
- Axle load (C).
- Payload reference (D).
- Reset payload function (E).

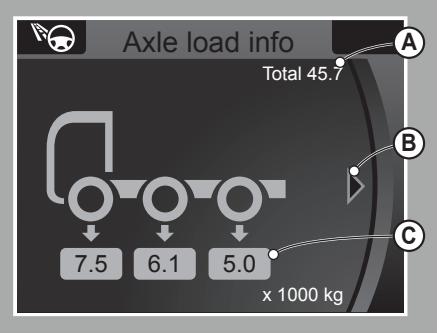

D001735

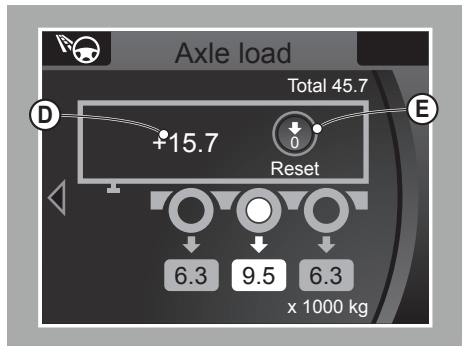

D001736

### 12

### Axle load

#### Tractor

In the menu 'Driving support', select 'Axle load' to display the axle loads. The displayed axle load (C) is the overall weight on the axle (load + vehicle's own weight). The displayed axle load (C) on a vehicle with a leaf-sprung front axle is a calculated value. When a small arrow (B) is shown to the left or right side of the display, the Menu Control Switch can be used to retrieve more information.

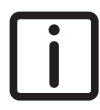

NOTE: The axle loads are only shown when the vehicle is at standstill.

#### Semi-trailers

Select the small arrow (B) using the MCS to open the screen with semi-trailer information.

To display the axle load on a semi-trailer, the following conditions must be met:

- The semi-trailer must have an EBS brake system, or
- The semi-trailer must have an air suspension version that supports Axle Load Monitoring.

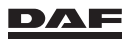

On semi-trailers with Axle Load Monitoring, all individual axle loads are shown. On semi-trailers without Axle Load Monitoring but with EBS, only the overall axle load of all axles is shown in the display.

On semi-trailers with neither EBS nor Axle Load Monitoring, only the axle load of the truck is shown.

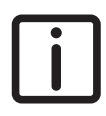

NOTE: A highlight on the axle and its load value show the selected axle or indicates the axle's overload. See 'Axle overload warning'.

*``*@

### Rigid

When the 'Axle load' function is selected in the menu, a number of axle loads (C) are shown, depending on the vehicle configuration. The value (D) that is displayed in the vehicle indicates the vehicle load.

It depends on the type of the vehicle whether the axle load values are shown. For instance, the axle load on a leaf-sprung front axle is not shown. On a full air-suspended truck, all axle loads are always shown.

When a small arrow (B) is shown to the right side of the display, the Menu Control Switch can be used to retrieve information on the trailer.

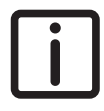

NOTE: The axle loads are only shown when the vehicle is at standstill.

#### Trailers

Select the small arrow (B) using the MCS to open the screen with the information on the trailer.

To display the axle load on a trailer, the following conditions must be met:

- The trailer must have an EBS brake system, or
- The trailer must have an air suspension version that supports Axle Load Monitoring.

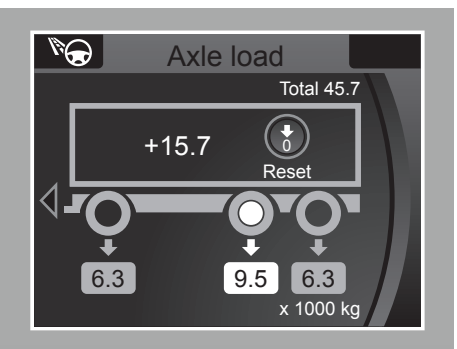

D001738

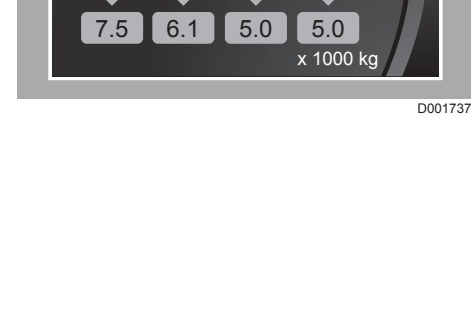

Axle load

12.5

Total 45.7

D

Reset

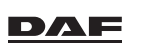

On trailers with Axle Load Monitoring, all individual axle loads are shown.

On trailers without Axle Load Monitoring but with EBS, only the overall axle load of all axles is shown in the display.

On trailers with neither EBS nor Axle Load Monitoring, only the axle load of the truck is shown.

When a small arrow (B) is shown to the left side of the display, the Menu Control Switch can be used to retrieve information on the truck.

### **Reset payload**

When the 'Reset' function is selected, the actual axle load (C) is used as a reference. This information also remains available when the ignition is switched off. Disconnecting the electrical connection between truck and semi-trailer deactivates the 'Gross combination weight' function.

In this way it can be determined how much weight has been added or removed. If 'Yes' is selected in the popup screen that follows the selection of the 'Rest' function, the load weight (D) is set to 0.0. When the vehicle is loaded or unloaded after resetting, the indicated load increases or decreases.

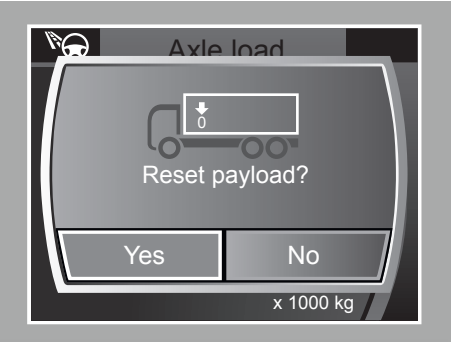

D001739

### 12

### Axle overload warning

To inform the driver when the maximum load for an axle is exceeded, a pop-up warning screen with the text 'Axle overload' is shown on the master display.

- On the 'Axle load' information screen, the overloaded axle is highlighted.
- A popup indication of the axle load is activated as a reminder for the driver that one of the axles is overloaded.

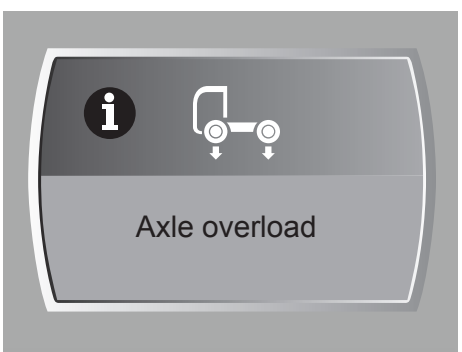

D001741

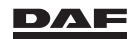

This warning can be suppressed with the Menu Control Switch. Each time the warning is suppressed with the Menu Control Switch, the value of the maximum load is increased by 500 kg. Avoid getting unnecessary fines by having the value for the maximum axle load set somewhat below the legal maximum axle load. The DAF Service dealer can change the value of the maximum axle load.

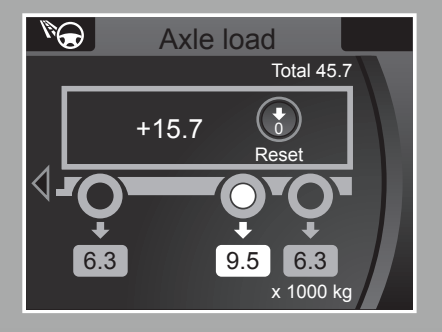

D001738

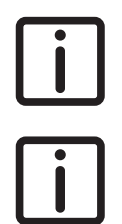

NOTE: The overload indication on the 'Axle load' information screen can only be activated when the vehicle is at standstill.

NOTE: The axle load can also be monitored using the master display (Driving support - Axle Load Monitoring). Follow the instructions in the master display.

### **12.7 AXLE LOAD CALIBRATION**

If the vehicle is equipped with Axle Load Monitoring, perform an axle load calibration regularly. Do this when the vehicle is first taken into service. The axle load values are set to a higher value ex-factory. Repeat calibration at least once a year. Calibration is also necessary when the unsprung mass of the vehicle is changed (for example, mounting aluminium wheels).

Correct calibration of the axle loads requires a weighbridge on which the individual axle loads are measured. If the actual value measured deviates from the display reading, it can be corrected using the remote control. Best results are obtained when the vehicle is calibrated twice, once empty and once fully laden.

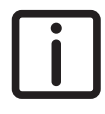

NOTE: Only the truck can be calibrated. Calibration of the trailer or semitrailer must be performed on the trailer system.

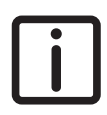

NOTE: Calibration can only be performed using an extended remote control (14 buttons).

### Calibration using the remote control

Switch on the ignition and activate the driving height. Use the Menu Control Switch to open the 'Axle load' screen on the master display.

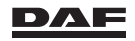

### Air suspension

- To enter the calibration mode, press the lift trailing axle key (3) once.
- The LED (4) above key (3) starts blinking.
- Press the 'STOP' key (8) and hold it down for at least five seconds.
- The LED's (4), above the different keys, will go on one after another (running lights) to indicate that the calibration mode is active.

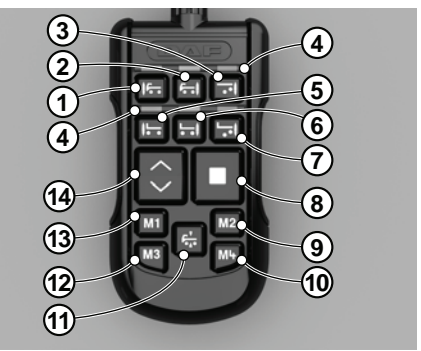

D005113-2

- Select the axle for calibration. The LED above the selected key lights continously.

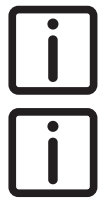

NOTE: If the LED's continu to go on one after another, there is no valid weight message for this axle. The axle can not be selected and calibrated.

NOTE: Axles must be calibrated from the front to the rear. A maximum of four axles per truck can be calibrated.

- The 1<sup>st</sup> axle is key 1 (symbol for lifting/lowering the front axle of the truck).
- The 2<sup>nd</sup> axle is key 2 (symbol for lifting/lowering the driven axle of the truck).
- The 3<sup>rd</sup> axle is key 3 (symbol for lifting/lowering the lift axle of the truck).
- The 4<sup>th</sup> axle is key 5 (symbol for lifting/lowering the front axle of the trailer).
- Use the arrow keys (14) to increase or decrease the value (C) on the master display.
- Store the value by pressing the 'STOP' (8) and 'M1' (13) keys simultaneously.
- Then select the next axle that needs calibrating.
- To stop calibrating, hold down the 'STOP' key (8) for at least five seconds.

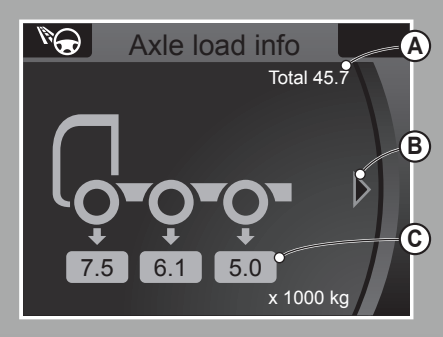

D001735

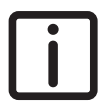

NOTE: During calibration, the remote control is automatically switched off if it is not operated for 20 seconds and the calibration mode is ended.

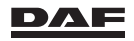

Emergency repairs

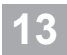

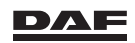

### **13.1 TILTING THE CABIN**

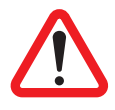

#### WARNING!

Only tilt the cabin when the engine has stopped.

Several parts of the engine move when the engine is running. Coming into contact with these moving parts can result in serious injury.

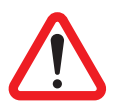

#### WARNING!

- Have a DAF Service dealer check the tilting mechanism after a collision.

If the vehicle has been involved in a collision, under no circumstances must the cabin be tilted without due precautions. The internal mechanism of the lift cylinder may have been damaged to such an extent that the cylinder is no longer locked by the internal stop collar. There is a risk that the cabin could be in the unlocked tilt position. In that case, there is a danger of the cabin no longer being held back and falling forward to the ground. This can lead to dangerous situations and serious injury.

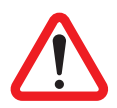

#### WARNING!

- Make sure that there is no one in the cabin.
- Make sure that there is no one immediately in front of the cabin during tilting and while tilted.

*If there are people in or immediately in front of the cabin, the cabin must under no circumstances be tilted. This can lead to serious injury.* 

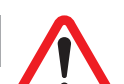

#### WARNING!

- Always tilt the cabin fully forward when working under the cabin.

Working under a cabin that is not fully tilted is very dangerous. There is a risk that the cabin could fall back, trapping the person working underneath it. This can lead to dangerous situations and serious injury.

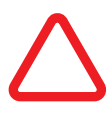

#### CAUTION:

 Make sure that there is sufficient clearance around the cabin before tilting it.

A tilted cabin needs sufficient space in front of and above the vehicle. Tilting a cabin in a place without sufficient space may damage the cabin and nearby objects.

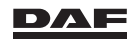

#### CAUTION:

Make sure that there are no loose objects in the cabin.

*If there are any loose objects in the cabin, the cabin must not be tilted under any circumstances. This can lead to damage to the cabin and the object concerned.* 

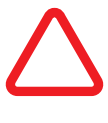

CAUTION: Switch off the auxiliary heater before tilting the cabin!

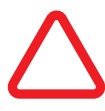

CAUTION: If a cool box or refrigerator has been fitted, switch it off or unplug it before tilting the cabin (depending on the type). The cool box or refrigerator must remain switched off or unplugged for at least 30 minutes after the cabin has been tilted back.

The cabin is tilted hydraulically using a hand priming pump. The pump is located behind the cabin.

The pump has a tap which can be moved to two positions:

- A Tilting the cabin forward
- B Tilting the cabin back to its original position. This is also the position used during driving.

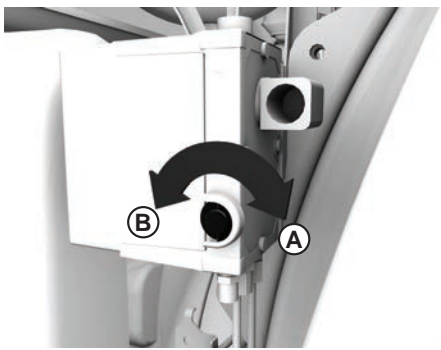

D001654-2

#### Tilting the cabin forward

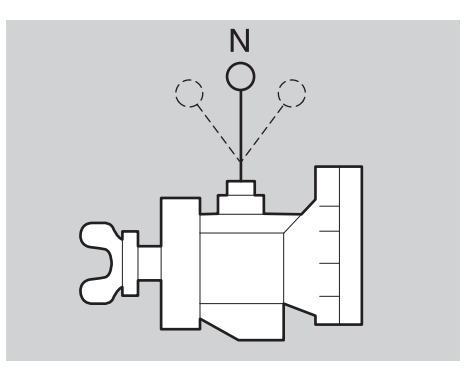

D000717-2

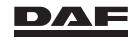

### **Emergency repairs**

- 1. When the vehicle is equipped with a manually shifted gearbox, move the gear change lever to the neutral position.
- 2. Apply the park brake. Also see section 'Stopping procedure' in the chapter 'Driving'.
- 3. Stop the engine.
- 4. Remove all loose objects from the cabin to prevent damage.
- 5. Close the doors.
- 6. Put wheel chocks in front of and behind the wheels of the driven axle.
- If the vehicle is equipped with side skirts, the tap can be reached through opening (1). The pump mechanism (3) can be operated after removing the cover

(2). Press in the cover (2) at the front and back to remove it from the sideskirt

8. Turn the tap fully to the right, against the spring pressure, until locked in position A. Use the jack rod.

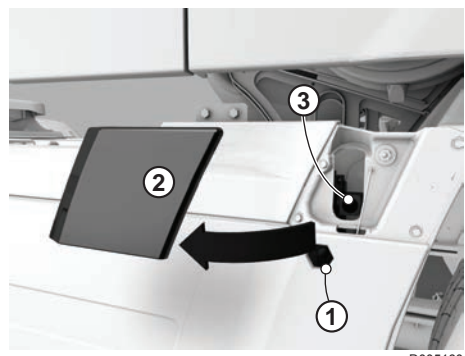

0005160

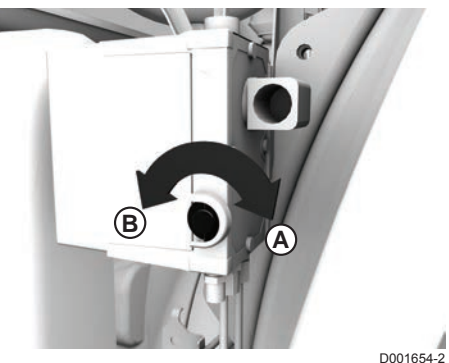

 Operate the pump so that the cabin tilts forward. The cabin locking mechanism automatically releases. As soon as the cabin passes its natural point of balance, the force of gravity gradually tilts the cabin further forward without additional pumping.

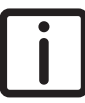

NOTE: The tilting of the cabin can be stopped at any time by turning the tap to position B.

### **Tilting back**

- 1. When the vehicle is equipped with a manually shifted gearbox, move the gear change lever to the neutral position.
- 2. Turn the tap to position B.
- 3. Tilt the cabin back by operating the pump with the jack rod. When the cabin has passed the centre of gravity it falls back in the catch. When the catch engages, the cabin is automatically locked.

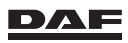

- 4. Leave the tap in position B.
- 5. If the truck is equipped with a manually shifted gearbox, go in the cabin and move the gear change lever firmly to fourth gear to secure the shifting mechanism.

### Checking the cabin locking

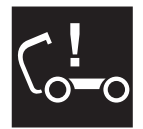

When the cabin is not fully at its normal driving position (locked), the **'Cabin lock open'** warning is visible on the master display.

### **13.2 REPLACING THE POLY-V-BELT**

#### Important

Always fit the same type of poly-V-belt as the one being replaced.

### Checking the poly-V-belt

- 1. Make sure that the mark (A) on the tensioner arm is within range:
  - A new poly-V-belt must be within range (B). Otherwise the belt is routed incorrectly or outside its specification.
  - A used poly-V-belt must be within range (C). Otherwise the belt is routed incorrectly or outside its specification.

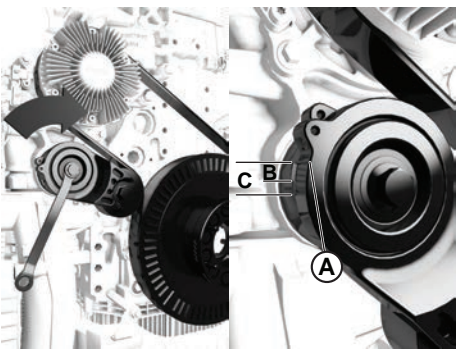

05256

# Removal and installation of the poly-V-belt on the MX-13 engine

- 1. Disconnect the earth cable from the battery.
- 2. Remove the front engine encapsulation.
- 3. Loosen the connector of the electric fan clutch, if fitted, and remove the wiring from the bracket.

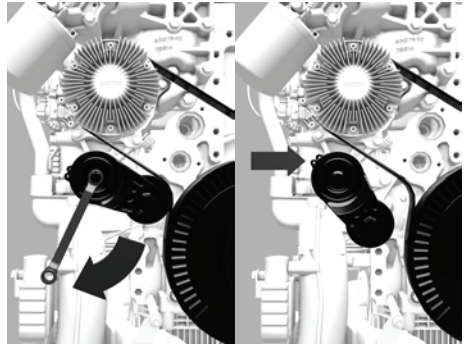

4. Place a 17-mm ring spanner on the hexagon of the belt tensioner.

D005115

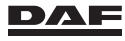

### **Emergency repairs**

i

NOTE: The tensioner can be temporarily blocked with a 4- to 5-mm thick pin (bore); see the arrow in the illustration. This facilitates removal and installation of the poly-V-belt.

- 5. Slacken the poly-V-belt so that it can be removed from the pulleys.
- Allow the automatic belt tensioner to spring carefully back to the stop, if it has not been temporarily blocked.
- Remove the poly-V-belt through the opening at the guide ring. Hang the poly-V-belt over a fan blade. Rotate the fan and hang the poly-V-belt over it. Repeat this for the entire fan and then remove the poly-V-belt.
- 8. Inspect the pulleys for damage, rust and grease deposits.
- 9. Pull the new poly-V-belt over the fan.
- 10. Fit the poly-V-belt over as many pulleys as possible.
- 11. Tension the automatic belt tensioner (if it has not been temporarily blocked) using a 17 mm ring spanner and place the poly-Vbelt over the last pulleys. Allow the automatic belt tensioner to spring carefully back against the new poly-V-belt.
- 12. If applicable, remove the locking pin.

The locking pin can be removed by moving the tensioning roller against the spring tension.

- 13. Check that the poly-V-belt falls into all grooves of all the belt pulleys.
- 14. If applicable, fit the electric fan clutch connector and connect the wiring, making sure that it is clear of moving parts.
- 15. Fit the front engine encapsulation.
- 16. Connect the earth cable to the battery.

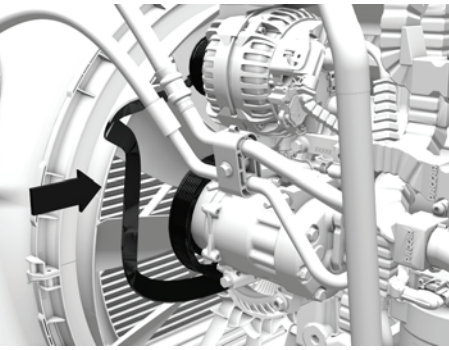

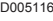

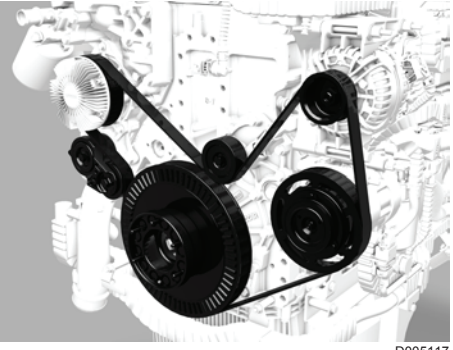

D005117

DAF

# Removal and installation of the poly-V-belt on the MX-11 engine

- 1. Disconnect the earth cable from the battery.
- 2. Remove the front engine encapsulation.
- 3. Loosen the connector of the electric fan clutch, if fitted, and remove the wiring from the bracket.

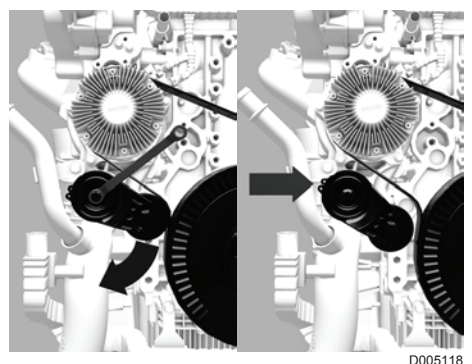

4. Place a 17-mm ring spanner on the hexagon of the belt tensioner. NOTE: The tensioner can be temporarily blocked with a 4- to 5-mm thick pin (bore); see the arrow in the illustration. This facilitates removal and installation of the poly-V-belt.

- 5. Slacken the poly-V-belt so that it can be removed from the pulleys.
- 6. Allow the automatic belt tensioner to spring carefully back to the stop, if it has not been temporarily blocked.
- Remove the poly-V-belt through the opening at the guide ring. Hang the poly-V-belt over a fan blade. Rotate the fan and hang the poly-V-belt over it. Repeat this for the entire fan and then remove the poly-V-belt.
- 8. Inspect the pulleys for damage, rust and grease deposits.
- 9. Pull the new poly-V-belt over the fan.

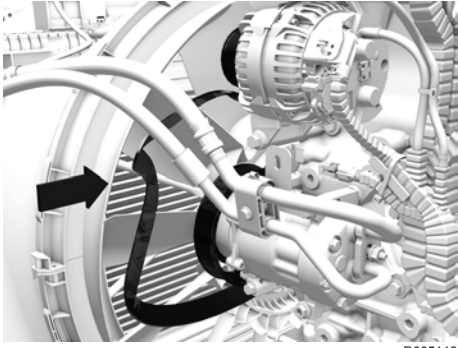

D005119

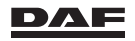
- 10. Fit the poly-V-belt over as many pulleys as possible.
- 11. Tension the automatic belt tensioner (if it has not been temporarily blocked) using a 17 mm ring spanner and place the poly-Vbelt over the last pulleys. Allow the automatic belt tensioner to spring carefully back against the new poly-V-belt.
- 12. If applicable, remove the locking pin.

The locking pin can be removed by moving the tensioning roller against the spring tension.

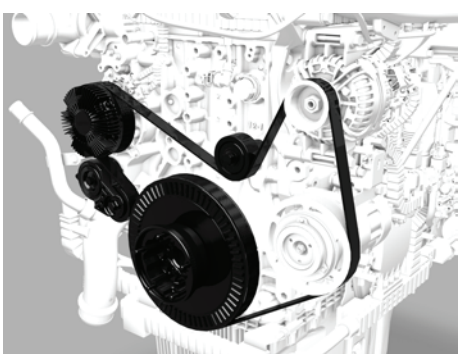

D005120

- 13. Check that the poly-V-belt falls into all grooves of all the belt pulleys.
- 14. If applicable, fit the electric fan clutch connector and connect the wiring, making sure that it is clear of moving parts.
- 15. Fit the front engine encapsulation.
- 16. Connect the earth cable to the battery.

## **13.3 STARTING AFTER FUEL TANK HAS RUN DRY**

Avoid running the fuel tank dry at all times. These starting instructions are for emergency situations only. The engine will only fire after several lengthy starting attempts. Failure to follow the starting instructions may damage the starter motor.

- Operate the starter motor for 20 seconds until the engine runs. When the engine does not run after the 20 seconds starting time, use the hand pump until resistance is felt.
  - Start the engine again for 20 seconds. If the engine does not run within this time, allow the starter motor to cool down for at least 5 minutes before repeating the starting procedure.

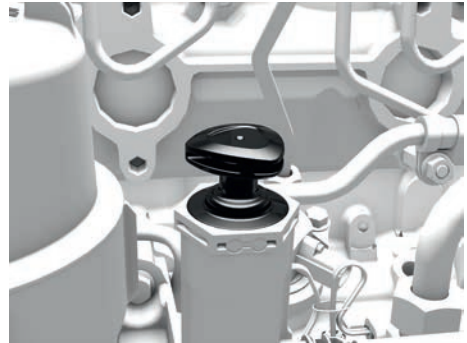

D001638

3. Once the engine runs, it does not run smoothly for a short period of time. Do not operate the accelerator pedal for about two minutes.

NOTE: The fuel injection pipes must not be disconnected.

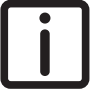

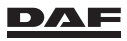

## **13.4 GEARBOX LOW-RANGE PROTECTION**

## ZF gearbox

Interchange the air line connections (A and B) on the low range cylinder (2) when the low range can no longer be used as a result of a failure. Only the lowest four gears are now available. The integrated low-range protection valve (1) is located on the top of the gearbox.

Have a DAF Service dealer correct the problem as soon as possible.

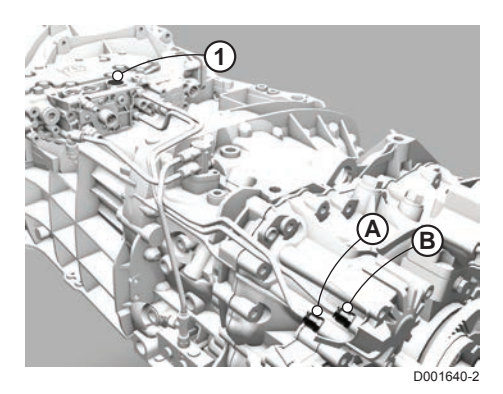

## **13.5 RELEASING THE PARK BRAKE**

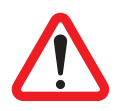

WARNING!

 Never release the park brake on an incline without precautionary measures.

Releasing the park brake on an incline causes the vehicle to move unintentionally. This can lead to serious injury and damage to the vehicle.

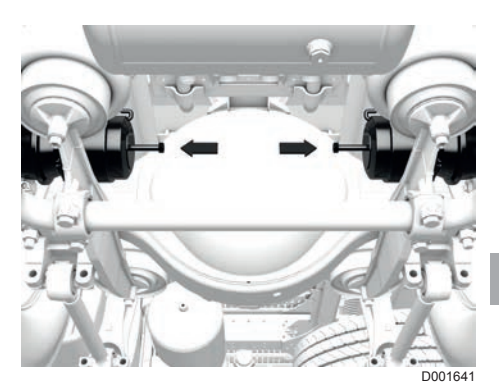

13

1. Place wheel chocks in front of and behind the wheels.

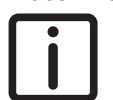

NOTE: It is **not** permitted to use a socket wrench to loosen the releasing bolt.

- 2. Turn the releasing bolt anti-clockwise as far as the stop using a ring spanner.
- 3. Carry out this operation for each spring brake cylinder.
- 4. Bring the park brake back in operating order by turning the releasing bolts clockwise as far as possible and tightening them to a torque of 45 Nm (75 Nm for the releasing bolt with control pin). The pressure in the spring brake cylinder circuit must be at least 6.5 bar.

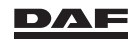

## **13.6 SPARE WHEEL WINCH**

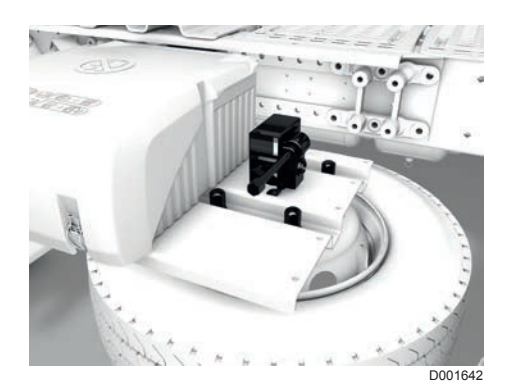

Self-braking wheel winch

- 1. Remove the wheel nut covers.
- 2. Unscrew the spare wheel nuts.
- 3. Lower the spare wheel.

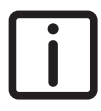

NOTE: Always fit the wheel on the spare wheel bracket with the valve facing outwards.

## **13.7 JACKING UP THE LEAF-SPRUNG FRONT AXLE**

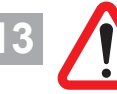

WARNING! Not using the indicated jacking points of the vehicle and supporting the vehicle when jacking up can lead to the vehicle falling off the jack, resulting in the vehicle getting jammed or damaged. This can lead to dangerous situations and serious injury.

- Always place the vehicle on a firm and level surface.
- Before jacking always secure the vehicle to prevent it from rolling away by applying the parking brake and/or using wheel chocks. Never release the parking brake while the vehicle is jacked up.
- Always position the jack on a firm and level surface. If the surface is not firm place the jack on a support plate.
- Position the jack under the spring attachment of the front axle when the leaf-sprung front axle must be jacked up. If this is not possible, place the jack under the spring as close as possible to the axle. To prevent damage of the leaf spring, the jack must under no

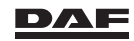

circumstances be directly in contact with the leaf spring. Therefore ALWAYS use a protective plate between the jack and the leaf spring.

- Always use stands to support the chassis when carrying out repairs or service under a vehicle which rests on a jack.
- Do not carry out any work underneath a vehicle that is only supported by a jack or lifting gear.

## **13.8 JACKING UP THE AIR SPRUNG FRONT AXLE**

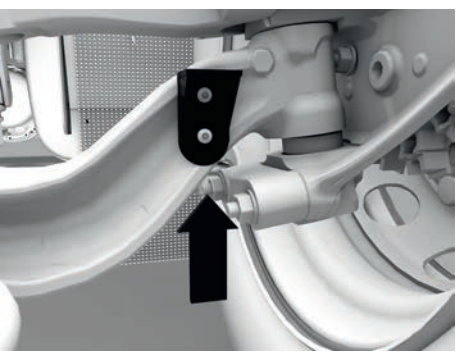

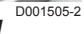

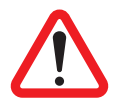

WARNING! Use the indicated jacking points of the vehicle and support the vehicle when jacking up. Otherwise the vehicle can fall off the jack, resulting in the vehicle getting jammed or damaged. This can lead to dangerous situations and serious injury.

- Always place the vehicle on a firm and level surface.
- Before jacking always secure the vehicle to prevent it from rolling away by applying the park brake and/or using wheel chocks. Never release the park brake while the vehicle is jacked up.
- Always position the jack on a firm and level surface. If the surface is not firm, place the jack on a support plate.
- When jacking up an air sprung front axle, position the jack only under the special fixing bracket.

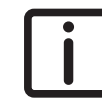

NOTE: Make sure that the top plate falls in to the chamber in the special fixing bracket.

- If, as a result of a flat tyre, there is insufficient height to place the jack, roll the wheel on to a solid increase.
- Always use stands to support the chassis when working under a vehicle resting on a jack or lifting device.
- Do not perform any work underneath a vehicle when the vehicle rests on a jack or lifting device.

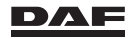

## **13.9 JACKING UP THE REAR AXLE**

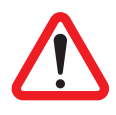

WARNING! Not using the indicated jacking points of the vehicle and supporting the vehicle when jacking up can lead to the vehicle falling off the jack, resulting in getting jammed or damage to the vehicle. This can lead to dangerous situations and serious injury.

- Always place the vehicle on a firm and level surface.
- Before jacking always secure the vehicle to prevent it from rolling away by applying the parking brake and/or using wheel chocks. Never release the parking brake while the vehicle is jacked up.
- Always position the jack on a firm and level surface. If the surface is not firm place the jack on a support plate.
- Position the jack only under the spring attachment when the rear axle must be jacked up.
- To prevent deformation of the axle housing, the jack must under no circumstances be located directly under the axle housing or the differential casing.
- Always use stands to support the chassis when carrying out repairs or service under a vehicle which rests on a jack.
- Do not carry out any work underneath a vehicle that is only supported by a jack or lifting gear.

## **13.10 CHANGING WHEELS**

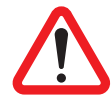

WARNING! Tension can be present in a cracked or damaged rim that holds an inflated tyre. The tyre or rim may crack or burst when the wheel is changed. This can lead to dangerous situations and serious injury.

- Always deflate the tyre and remove the tyre valve if a wheel with a cracked or damaged rim is removed.
- Only use the original DAF rims specified for the vehicle concerned.
- Make sure that tyres of the same type and size are fitted on both sides of the axle.
- Always observe the tyre load capacity and speed index required.
- Insufficient cleaning of the mating surfaces and/or uneven tightening of the wheel nuts may cause vibrations during driving or braking.

| ſ | • | ר |
|---|---|---|
|   |   |   |
| l |   | J |

NOTE: If a wheel stud is replaced, check the other wheel studs on the relevant wheel hub, and if necessary, replace the other wheel studs. Check the wheel nut of the replaced wheel stud. If in doubt, replace the wheel nut.

#### **Removing wheels**

- 1. Chock the wheels to prevent the vehicle moving off.
- 2. Clean the screw thread of the wheel studs with a wire brush.
- 3. Oil the wheel studs sparingly.
- 4. Loosen the wheel nuts a few turns.

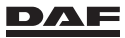

- 5. Fit a jack under the jacking point at the wheel to be replaced.
- 6. Jack up the vehicle and place a support under the axle.
- 7. Remove the wheel nuts and take the wheel off the hub.

#### Installing wheels

- 1. Clean the fitting edge of the wheel hub by scraping off dirt and corrosion with a scraper.
- 2. Apply a thin layer of grease to the fitting edge of the wheel hub.

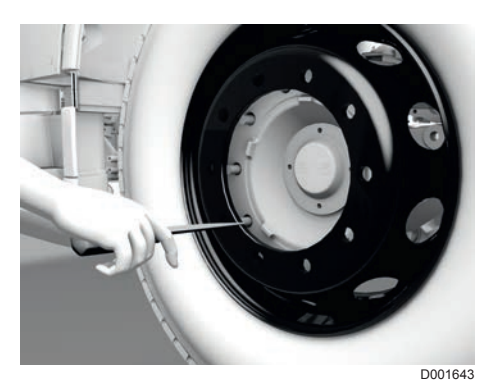

- 3. Also apply a thin layer of grease to the fitting edge of the rim. This grease layer must prevent the rim and the wheel hub from becoming 'rust-bound'.
- 4. Check whether the contact surfaces of the rim and the drum brake are clean. Clean them if necessary.
- 5. Clean the wheel nuts and then apply a drop of oil between the thrust washer and the nut.
- 6. Also apply a drop of oil to the first turn of the wheel stud screw threads.

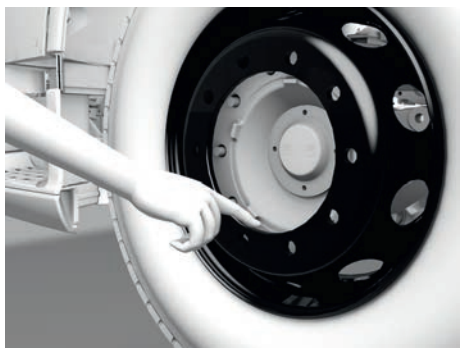

D001644

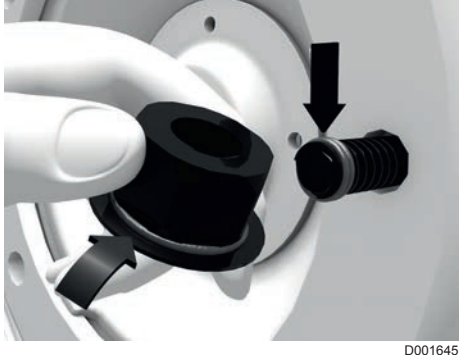

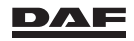

#### **Emergency repairs**

 Fit the wheel nuts and tighten them evenly according to the sequence in the illustration.
 See chapter 'Technical data' for the

specified tightening torque.

- 8. Check the tyre pressure.
- 9. Re-torque the wheel nuts after 100 km.

If new wheel studs are fitted, the nuts need additional re-torquing after 500 km.

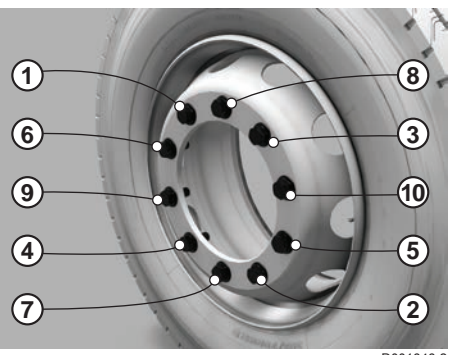

D001646-2

NOTE: After replacing a wheel, have the wheel nuts torqued to the correct tightening torque with a torque wrench.

Always tighten and retighten wheel nuts in cold conditions. However, avoid tightening wheel nuts in extreme cold.

To check the connection, tighten the nut to the specified **inspection torque**. The nut must not move.

If the nut moves, undo the connection and check the components for damage. If no damage is found, tighten the connection to the specified **tightening torque**.

See chapter 'Technical data' for the specified tightening and inspection torques.

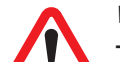

#### WARNING!

- Re-torque the wheel nuts after 100 km, after a wheel change or if the wheel nuts have been loosened.
- If new wheel studs are fitted, the nuts need additional re-torquing after 500 km.

A wheel that rolls off a vehicle can lead to dangerous situations resulting in serious injury and damage to the vehicle.

#### Tyre diameters

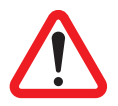

WARNING! If the difference in tyre diameter is too large, the EBS brake system generates a warning symbol on the master display. The ABS function and VSC disengage automatically. Ignoring this warning

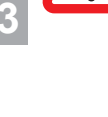

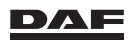

may lead to a longer braking distance, unstable brake behaviour and unstable vehicle behaviour during critical driving situations. This can lead to very dangerous situations.

 Always use a tyre of the same size and load capacity as the removed tyre.
 If the tyre size is correct, check the tyre pressure of the spare

If the tyre size is correct, check the tyre pressure of the spare or replacement tyre.

 If the ABS warning remains active after a short drive, follow the instructions mentioned in the section 'System warnings' of the chapter 'Master display'.

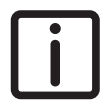

NOTE: Depending on the tyre types on the vehicle, an EBS warning may already be shown on the master display with a worn tyre that is underinflated by 2 bar. So first check the tyre pressure when a warning is displayed after a tyre has been replaced.

## **13.11 TYRE INFLATING CONNECTION**

The tyre inflating connections are located:

1 On the left-hand side of the vehicle behind the front wheel mudguard.

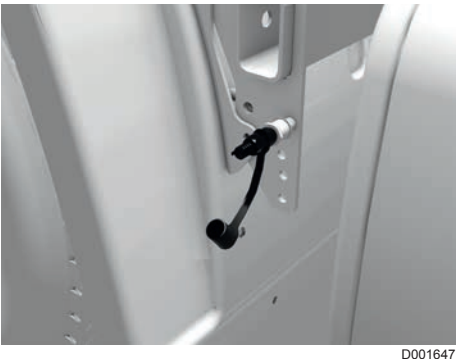

D001647

2 On the cross member at the rear of the vehicle.

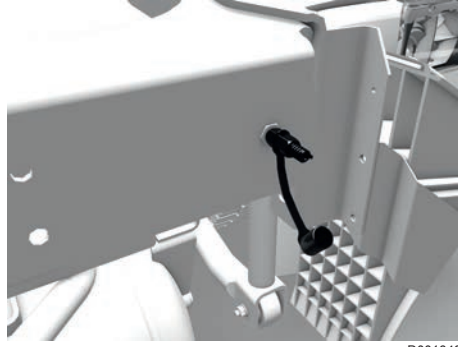

D001648

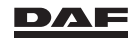

3 On the left-hand side of the cabin behind the front panel.

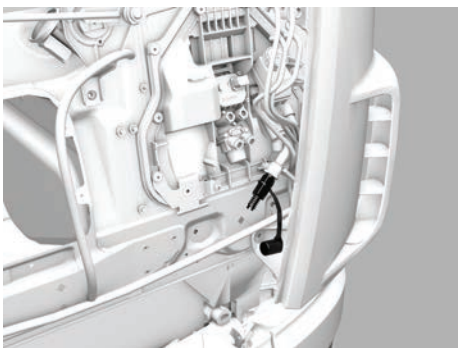

D001825

Make sure that the supply pressure on the pressure gauges is not at maximum, but at about 8 to 9 bar.

Inflate tyres with the engine running.

See chapter 'Technical data and identification' for the correct tyre pressures. Refit the rubber cap of the tyre inflating connection after the tyre has been inflated.

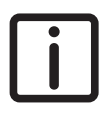

NOTE: The tyre inflating connections can also be used as an external inflating connection to fill the air pressure system with air from outside. When doing this, check that the system pressure is correct using the air pressure gauge.

## **13.12 TOWING**

It is possible to install a towing eye behind the grille.

Always use a towing bar when towing. Deviation from this rule is only allowed in emergencies.

When towing, error messages may be shown on the master display when the ignition is switched on.

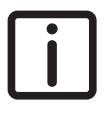

NOTE: The maximum permissible vehicle speed, weight and distance vary by country.

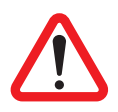

WARNING! Switch off ACC and AEBS while towing or while being towed.

Engaging of these systems during towing actions can result in unwanted and unexpected vehicle behaviour.

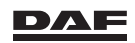

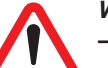

#### WARNING!

- Do not tow the vehicle when fully loaded or with a trailer attached.

Towing a fully loaded vehicle or a vehicle with trailer attached can result in unstable vehicle behaviour during critical driving situations applying to the towing and/or towed vehicle. This can lead to very dangerous situations. High forces and tensions in the chassis and drive line of the vehicles can also lead to damage to the vehicles.

#### Towing another vehicle

The maximum permitted technical weight of a vehicle towed with the towing provision (including load) is 40 tons.

#### Being towed by another vehicle

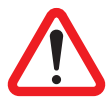

#### WARNING!

Towing may not take place at an angle of more than 20° relative to the vehicle centre line.

The towed vehicle may be located asymmetrically (left or right) behind the tractor. Towing at an angle of more than 20° relative to the vehicle centre line can result in unstable vehicle behaviour. This can lead to very dangerous situations. High forces and tensions in the chassis and drive line of the vehicles can also lead to damage to the vehicles.

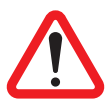

#### WARNING!

- Short-distance towing: Release the park brake, see section 'Releasing the park brake', and adapt the driving style of the towing combination.
- Long-distance towing: Use a recovery vehicle.

If the engine is not running during towing, there is no power steering and no air is supplied to the brake system. This results in difficult steering and increased brake pedal force, and ultimately leads to automatic engagement of the park brake. This can lead to dangerous situations.

- Turn the ignition key so that the steering wheel is released (unless the vehicle is in a hoist).
- If there is insufficient pressure in the air reservoirs, release the park brake. See section 'Releasing the park brake'.
- To prevent damage to the gearbox, always disconnect the prop shaft from the differential.

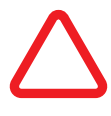

CAUTION:

Always disconnect the prop shaft when towing.

*If the prop shaft remains connected during towing, the gearbox may be seriously damaged.* 

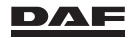

335

#### **Emergency repairs**

If the differential is damaged:

- Hoist the vehicle at the rear and lock the steering wheel in the straight-ahead position.
- In vehicles without oil-lubricated rear hubs, the axle shaft can be removed on both sides.

#### Installing the towing eye

Remove the front plate cover plate at the left-hand or right-hand side by pulling it forward (A).

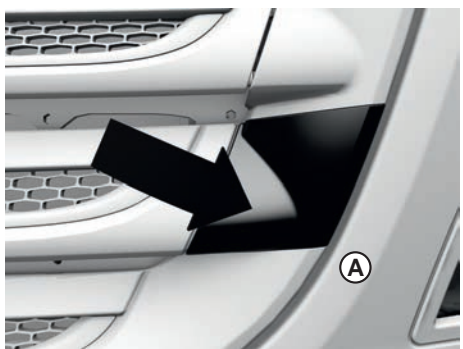

D001506-3

- 1. Remove the rubber cover.
- 2. Screw in the towing eye fully so the entire thread is used.
- 3. Then turn the towing eye anticlockwise (maximum 90 degrees) so the towing bar can be attached to the towing eye.

The maximum **GVW** the towing eye may pull is **40 tons**.

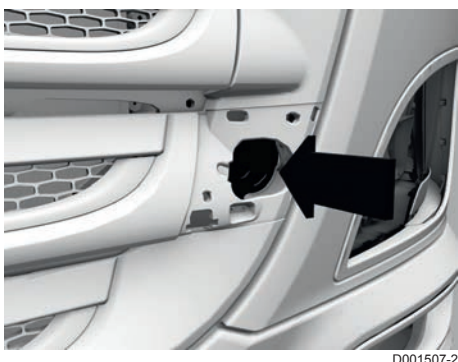

01507-2

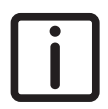

NOTE: To lift the vehicle two towing eyes must be used and both pins must be perpendicular to the lifting cable or chain. Turn the towing eyes anticlockwise (maximum 180 degrees) to achieve this position.

#### Long-distance towing

If the vehicle must be towed over a longer distance, use a recovery vehicle that lifts the vehicle to be towed under its front axle. Do not run the engine because of the risk of engine lubrication failure.

## **Tow starting**

If the vehicle must be towed to start the engine, turn the ignition key clockwise to position D (M) of the ignition switch (ignition on).

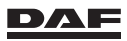

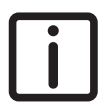

NOTE: Vehicles with an automated gearbox **cannot** be towed to start the engine.

## **Towing hook**

Tractors may be fitted with a small towing hook at the rear end of the chassis. Use this towing hook only for light shunting work (maximum 10 tons).

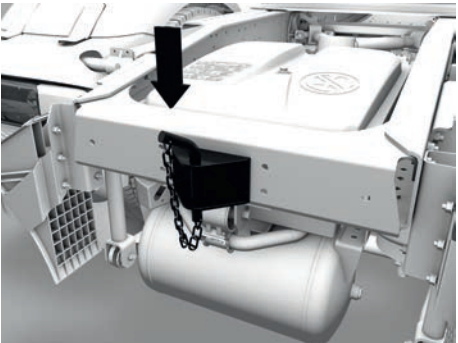

D001656

#### **13.13 JUMP-STARTING**

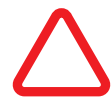

CAUTION: Starting the vehicle using a starting aid with too high a voltage can damage the electrical components.

- Never jump-start the engine with a fast charger.
- Never jump-start the vehicle with a voltage higher than 29 V.

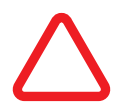

#### CAUTION:

Do not disconnect the battery cables while the engine is running.

Disconnecting the battery cables while the engine is running can damage the electrical components.

#### **Battery systems**

The vehicle is equipped with a regular battery system with a set of two 12 Volt batteries.

The engine may be started with the aid of starter cables that use power from:

- separate auxiliary batteries (approximately 24 V), or
- another vehicle with a running engine (approximately 29 V).

# When this starting procedure is followed, the battery cables must not be disconnected.

The battery box can be placed in various positions: beside the chassis or on the chassis behind the cabin or between the side members at the rear of the chassis.

On some of these positions extra terminals are fitted to facilitate connecting the starter cables.

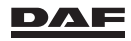

#### Battery box without extra terminals

Remove the battery box cover and connect the starter cable to the positive pole (+) first. Then connect the starter cable to the negative pole (-).

To disconnect, release the negative pole (-) first, then the positive pole (+) and install the cover.

When the batteries are **fully** discharged and the engine is running, it is important that the starter cables are **not immediately** disconnected. The engine must run for at least 2 to 3 minutes before the starter cables are disconnected to prevent damage to the electrical system (peak voltage!).

Proceed as follows as soon as the engine starts running:

- Switch on as many power consumers as possible (for example: headlights, fog lamps, heater fan, and so on).
- Remove the starter cables after the engine has run for 2 to 3 minutes.
- Switch off the consumers.

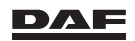

#### Battery box with extra terminals

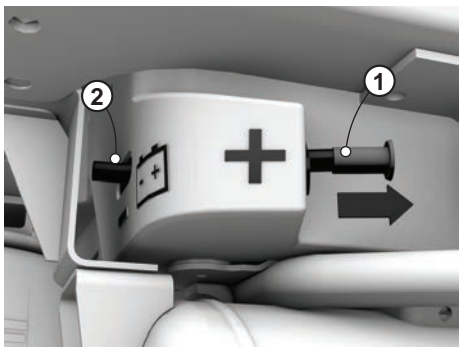

D001657-2

13

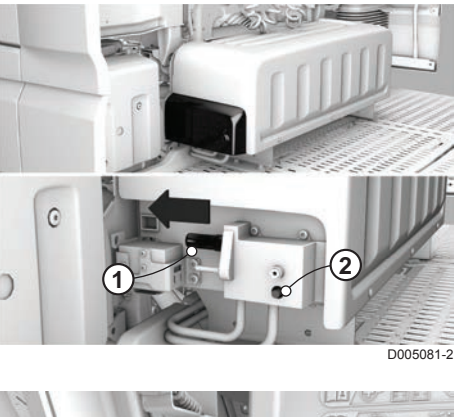

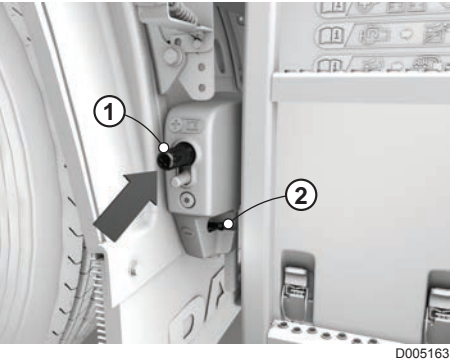

Terminals where the starter cables can be connected are found on the lower side of the battery box or on the left side behind a cover.

Remove the cover (1) and connect the starter cable to the positive pole (+) first. Then connect the starter cable to the negative pole (-).

To disconnect, release the negative pole (-) first, then the positive pole (+) and install the cover.

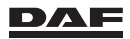

When the batteries are **fully** discharged and the engine is running, it is important that the starter cables are **not immediately** disconnected. The engine must run for at least 2 to 3 minutes before the starter cables are disconnected to prevent damage to the electrical system (peak voltage!).

Proceed as follows as soon as the engine starts running:

- Switch on as many power consumers as possible (for example: headlights, fog lamps, heater fan, and so on).
- Remove the starter cables after the engine has run for 2 to 3 minutes.
- Switch off the consumers.

## **13.14 CHARGING BATTERIES**

#### **Battery system**

The vehicle is equipped with a set of two 12 Volt batteries.

#### WARNING!

- Always charge batteries in a properly ventilated area.
- Avoid sparks and open flames in the vicinity of batteries.

Sparks and open flames in the vicinity of a battery can lead to an explosion which can cause serious injury.

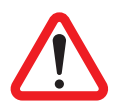

WARNING! Charging frozen batteries can lead to an explosion which can cause serious injury.

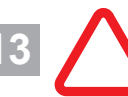

CAUTION: Fast charging the batteries is not allowed. The batteries are maintenance-free and the cell plugs cannot be removed.

## Charging a regular battery system

The battery box can be placed in various positions: beside the chassis or on the chassis behind the cabin or between the side members at the rear of the chassis. On some of these positions extra terminals are fitted to facilitate connecting the starter cables.

#### Battery box without extra terminals

Remove the battery box cover.

Connect the positive pole (+) of the battery charger to the positive pole (+) of the battery first and then connect the negative pole (-) to the negative pole (-).

After charging, switch off the battery charger and then disconnect the negative pole (– ) first and subsequently the positive pole (+).

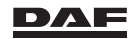

#### Battery box with extra terminals

Terminals where the battery charger can be connected are found on the lower side of the battery box or on the left side behind a cover. Remove the cover (1) and connect the positive pole (+) of the battery charger to the positive pole (+) first. Then connect the starter cable to the negative pole (-). After charging, switch off the battery

charger and then disconnect the negative pole (-) and subsequently the positive pole (+) and reinstall the covers.

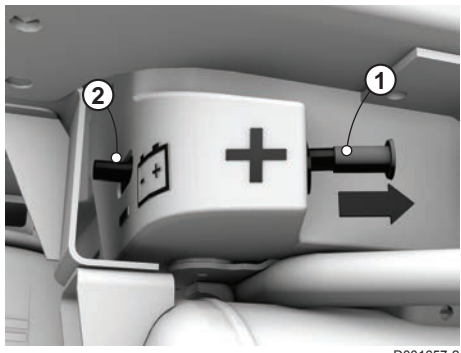

D001657-2

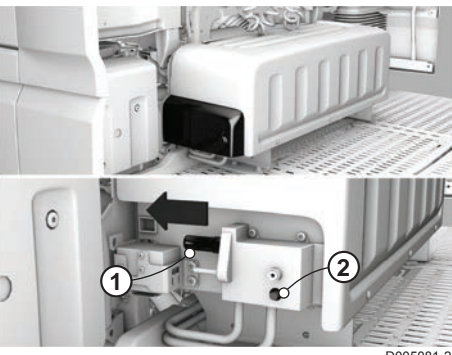

D005081-2

13

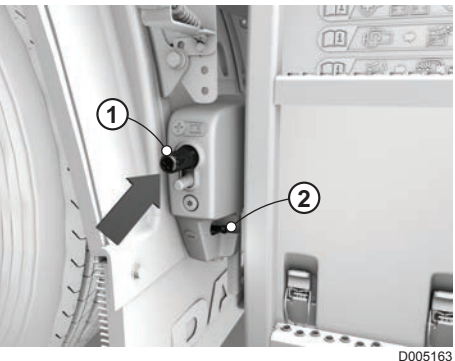

#### 13.15 REPLACING BULBS

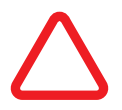

CAUTION: You cannot replace defective LED lighting yourself. If LED lighting is defective, contact the nearest DAF Service dealer.

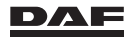

## Main and dipped beam and indicator lights

- 1. Switch off the lights before replacing bulbs.
- 2. Open the door.
- 3. Remove the attachment bolts (1) in the stepwell.
- 4. Remove the upper cover (2).

 Depicted is an LED headlight. Twist the service cap (1) to the left and remove it.

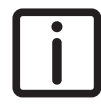

NOTE: One service cap for the LED headlight (main beam) and two for the halogen headlight. The upper one on the halogen headlight corresponds to dipped beam and the lower one corresponds to main beam.

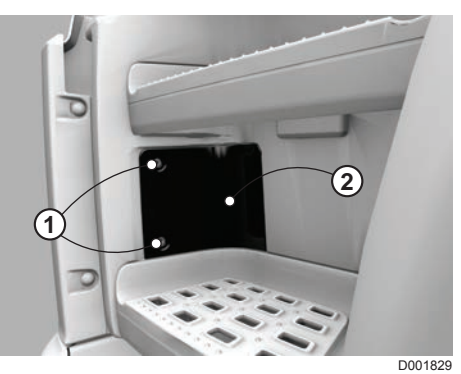

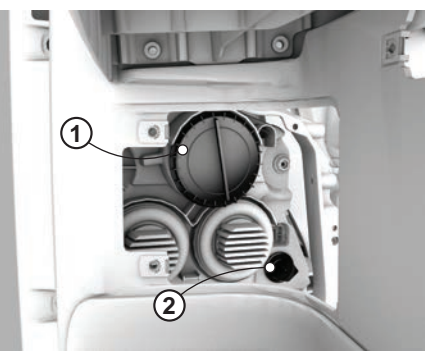

D001836-2

#### Main beam

- 6. Disconnect the connector from the bulb of the **main beam**.
- Press the bulb fixing bracket downwards and remove the bulb.

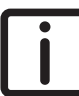

NOTE: Only touch the glass of a halogen bulb with a clean, dry cloth.

 Fit the new bulb in the reflector so that it drops into the relevant recess in the reflector.

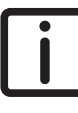

342

NOTE: If the bulb has been fitted correctly it **cannot** turn in the reflector.

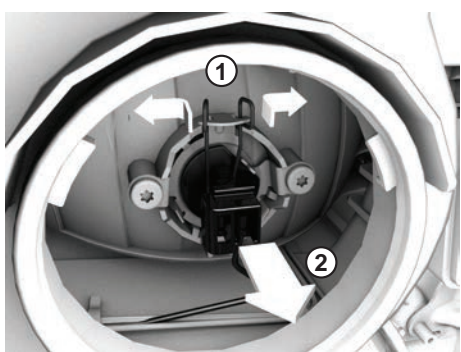

D005058

- 9. Connect the connector.
- 10. Press the bulb fixing bracket upwards and make sure that it latches into the recesses correctly.

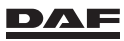

13

- 11. Place the bulb fitting in the reflector and turn it to the right until it stops and a click is heard.
- 12. Place the service cap. Turn it to right until a click is heard.
- 13. Position the upper cover in the stepwell.
- 14. Install the attachment bolts.

#### Dipped beam

15. To replace the **dipped beam** bulb pinch the bulb fitting and turn it to the left (about 45°).

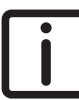

NOTE: Do **not** remove both screws (1).

- 16. Now the bulb fitting with bulb can be taken out of the reflector.
- 17. Pinch the bulb fitting and replace the bulb.

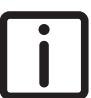

NOTE: The bulb can only be placed in the bulb fitting in one position.

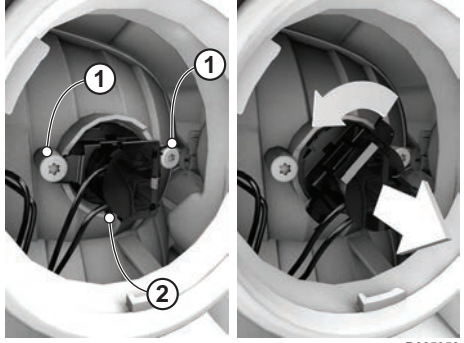

D005050

18. Place the bulb with the bulb fitting in the reflector and turn it to the right (about 45°).

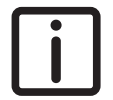

NOTE: The bulb fitting can only be fitted in the reflector in one position (2).

- 19. Place the service cap. Turn it to right until a click is heard.
- 20. Position the upper cover in the stepwell.
- 21. Install the attachment bolts.

#### **Direction indicators**

- 1. Remove the upper cover in the stepwell.
- 2. Rotate the bulb fitting (2) anti-clockwise.
- 3. Pull the bulb fitting out of the reflector.
- 4. Replace the bulb.
- 5. Push the bulb fitting into the reflector and rotate the bulb fitting clockwise to secure it.
- 6. Install the upper cover in the stepwell.
- 7. Install the attachment bolts.

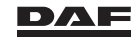

## Front fog light and/or cornering light

- 1. Remove the lower cover in the stepwell.
- Lift the connector lock and remove the connector. See arrow at position 1.
- Rotate the bulb fitting anticlockwise. See arrow at position 2.
- 4. Pull the bulb fitting out of the reflector. See arrow at position 3.
- 5. Replace the bulb.
- 6. Push the bulb fitting into the reflector and rotate the holder clockwise to secure it.

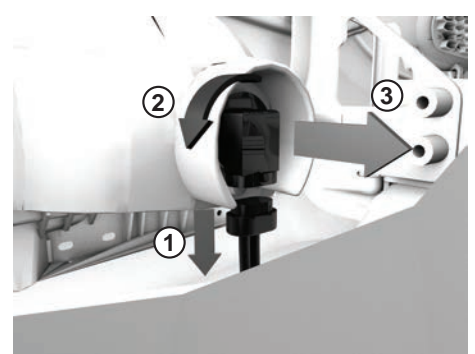

D002210-2

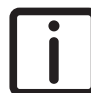

NOTE: Make sure the bulb fitting clicks into position.

- 7. Fit the connector.
- 8. Install the lower cover in the stepwell.
- 9. Install the attachment bolts.

## **Rear lights**

LED rear lights are optional.

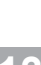

NOTE: Make sure that the LED rear lights stay clean for optimum visibility.

## 13

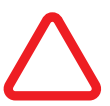

CAUTION:

If LED lighting is defective, contact the nearest DAF Service dealer.

You cannot replace defective LED lighting yourself.

1. Remove the four screws and remove the lens cap.

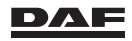

## **Emergency repairs**

- 1 Marker light
- 2 Direction indicator
- 3 Reverse light
- 4 Brake light
- 5 Rear light & registration plate light
- 6 Rear light
- 7 Rear fog light

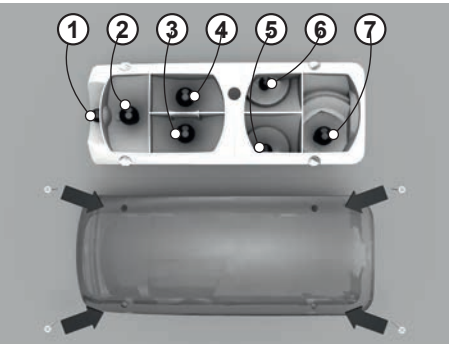

D001659

#### 13.16 FUSES

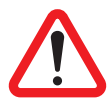

WARNING! Replacing a blown fuse with one of a higher rating can result in an overload in an electrical circuit and cause a fire. This can lead to serious injury and damage to the vehicle.

- Never replace a blown fuse with one of a higher rating.
- Always consult the fuse and relay label inside the fuse box for the correct fuse value.
- If a fuse keeps blowing repeatedly, this indicates that the power consumption is too high or that there is a fault in the circuit. A DAF Service dealer must check the electrical circuit as soon as possible.

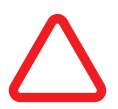

CAUTION: Replacing a fuse without observing the safety procedures can lead to damage to electrical components or vehicle electronics. – Never replace a fuse while:

- The ignition is switched on.
- The engine is running.
- A consumer is switched on.

#### Fuse box

The fuse box, located under a cover on the dashboard in front of the co-driver seat, contains all the usual fuses and relays.

A label fixed to the inside of the cover shows all fuses, relays and test connections. See section 'Symbols label fuse box' in chapter 'Technical data'.

There are three types of fuses used. Mini and ATO blade type fuses and two so-called J-case fuses.

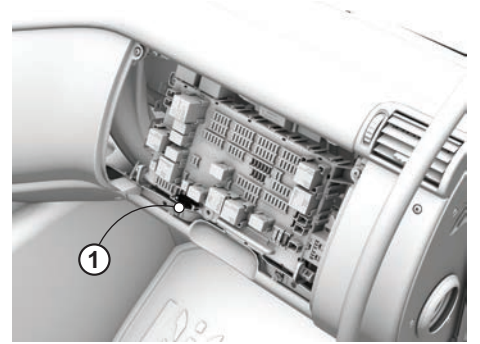

D001773

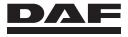

#### **Emergency repairs**

There is a special fuse clamp attached to the lower side of the fuse box, intended for replacing blade type fuses. A DAF Service dealer can replace the J-case fuses.

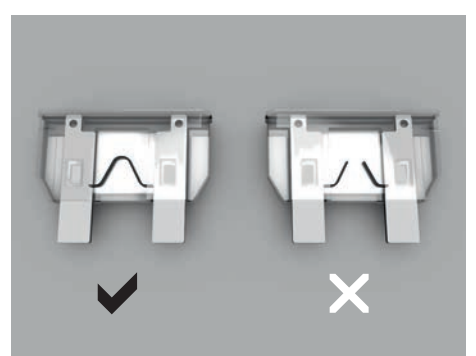

#### D001705

#### Fuse colour-coding

| Pink        | 4A   |
|-------------|------|
| Brown       | 5 A  |
| Red         | 10 A |
| Blue        | 15 A |
| Yellow      | 20 A |
| Light brown | 25 A |
| Green       | 30 A |
| Orange      | 40 A |

mini blade type mini blade type mini blade type mini blade type mini blade type mini blade type mini blade type ATO blade type

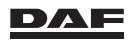

Technical data and identification

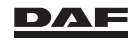

## **14.1 TECHNICAL DATA**

#### 14.1.1 Engine

| <b>MX-13 engine</b><br>Make | DAF                                                                                                    |
|-----------------------------|----------------------------------------------------------------------------------------------------|
| Types                       | MX315 (X)<br>MX355 (X)                                                                                                    |
| Emissions standard:         | Euro 6                                                                                                    |
| Version                     | Water-cooled, four-stroke diesel engine<br>with electronically controlled injection<br>system and four valves per cylinder. Turbo-<br>intercooling with Variable Turbo Geometry<br>(VTG). |
| Number of cylinders         | 6                                                                                                    |
| Bore x stroke               | 130 x 162 mm                                                                                                    |
| Swept volume                | 12.9 litres                                                                                                    |
| Idle engine speed           | approximately 550 rpm                                                                                                    |

1) The idle engine speed may vary as a result of the influence of the vehicle electronics.

| Maximum governed engine speed | 2200 rpm |
|-------------------------------|----------|
|-------------------------------|----------|

#### Output and torque

| Туре  | P (kW/hp) | n <sub>p</sub> (rpm) | M (Nm) | n <sub>M</sub> (rpm) |
|-------|-----------|----------------------|--------|----------------------|
| MX315 | 315/428   | 1600                 | 2150   | 900 - 1365           |
| MX355 | 355/483   | 1600                 | 2350   | 900 - 1365           |
| MX390 | 390/530   | 1675                 | 2500   | 1000 - 1425          |

| Maximum output                 | P (kW/hp)            |
|--------------------------------|----------------------|
| Engine speed at maximum output | n <sub>p</sub> (rpm) |
| Maximum torque                 | M (Nm)               |
| Engine speed at maximum torque | n <sub>m</sub> (rpm) |

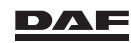

## Technical data and identification

| Lubrication system          |              |                                                        |                                                                                                    |
|-----------------------------|--------------|--------------------------------------------------------|----------------------------------------------------------------------------------------------------|
|                             | Minimum leve | el                                                     | Maximum level                                                                                                    |
| Standard interval           | 31 litres    |                                                        | 40 litres                                                                                                    |
| Extended interval           | 39 litres    |                                                        | 48 litres                                                                                                    |
| <b>MX-11 engine</b><br>Make | I            | DAF                                                    |                                                                                                    |
| Types                       | 1<br>1<br>1  | MX220<br>MX251<br>MX270<br>MX300<br>MX330              | (X)<br>(X)<br>(X)<br>(X)<br>(X)<br>(X)                                                                                                    |
| Emissions standard:         | I            | Euro 6                                                 |                                                                                                    |
| Version                     | 1            | Water-c<br>with ele<br>system,<br>four valv<br>with Va | cooled, four-stroke diesel engine<br>ctronically controlled injection<br>double overhead camshafts and<br>ves per cylinder. Turbo-intercooling<br>riable Turbo Geometry (VTG). |
| Number of cylinders         | (            | 6                                                      |                                                                                                    |
| Bore x stroke               |              | 123 x 1                                                | 52 mm                                                                                                    |
| Swept volume                |              | 10.8 litro                                             | es                                                                                                    |
| Idle engine speed           | ä            | approxi                                                | mately 550 rpm                                                                                                    |

1) The idle engine speed may vary as a result of the influence of the vehicle electronics.

| om |
|----|
|    |

| Output and to                  | rque      |                      |                      |                      |
|--------------------------------|-----------|----------------------|----------------------|----------------------|
| Туре                           | P (kW/hp) | n <sub>p</sub> (rpm) | M (Nm)               | n <sub>M</sub> (rpm) |
| MX220                          | 220/299   | 1675                 | 1350                 | 900 - 1400           |
| MX251                          | 251/341   | 1675                 | 1500                 | 900 - 1400           |
| MX270                          | 270/367   | 1600                 | 1800                 | 900 - 1400           |
| MX300                          | 300/408   | 1600                 | 2000                 | 900 - 1400           |
| MX330                          | 330/449   | 1600                 | 2200                 | 900 - 1400           |
| Maximum outp                   | out       |                      | P (kW/hp)            |                      |
| Engine speed at maximum output |           | utput                | n <sub>p</sub> (rpm) |                      |
| Maximum torque                 |           |                      | M (Nm)               |                      |
| Engine speed at maximum torque |           | orque                | n <sub>m</sub> (rpm) |                      |

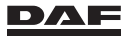

| Lubrication system |               |               |
|--------------------|---------------|---------------|
|                    | Minimum level | Maximum level |
| Standard interval  | 27.5 litres   | 36.5 litres   |
| Extended interval  | 27.5 litres   | 36.5 litres   |

#### **Emission Aftertreatment System general**

| Exhaust Gas Recirculation (EGR).<br>Selective Catalyst Reduction (SCR)<br>catalyst with urea (AdBlue) dosing system,<br>combined with Diesel Particulate Filter<br>(DPF) |
|----------------------------------------------------------------------------------------------------|
|                                                                                                    |
|                                                                                                    |

#### 14.1.2 Electrical system

| Voltage                                  | 24 V                         |
|------------------------------------------|------------------------------|
| Regular battery system                   | 2 x 12 V                     |
| Bulbs                                    |                              |
| Dipped beam                              | halogen bulb H7 70 W         |
| Main beam                                | halogen bulb H1 70 W         |
| Rear light                               | spherical bulb 5 W           |
| Rear fog light                           | spherical bulb 21 W          |
| Reversing light                          | spherical bulb 21 W          |
| Brake light                              | spherical bulb 21 W          |
| Direction indicator                      | spherical bulb 21 W (orange) |
| Marker lights                            | spherical bulb 5 W           |
| Side marker light                        | spherical bulb 3 W           |
| Stepwell lighting                        | spherical bulb 5 W           |
| Marker light                             | spherical bulb 5 W           |
| Front fog and/or cornering light         | halogen bulb H11 70 W        |
| Spotlight on roof (XL/XH cabin)          | halogen bulb H1 70 W         |
| Spotlight in roof (XC cabin)             | halogen bulb H11 70 W        |
| Work light, white                        | halogen bulb H3 70 W         |
| Work light, yellow                       | spherical bulb 35 W          |
| Interior lighting, white                 | spherical bulb 21 W          |
| Interior lighting, amber                 | spherical bulb 10 W          |
| Interior lighting, doors, amber          | 3 W                          |
| Interior lighting, centre console, amber | 3 W                          |
| Bunk lamp                                | spherical bulb 10 W          |
|                                          |                              |

#### Battery ignition key/hand-held transmitter (remote control)

Expected lifetime Battery type 3 years minimum 3 volt Lithium battery (CR2032)

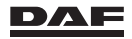

## 14.1.3 Symbols label fuse box

| 1  | $\mathbf{a}$          | 13 |                             | 25 | (ABS<br>00 | 37 |                     | 49 | T                | 61 | ( <mark>∄</mark> |
|----|-----------------------|----|-----------------------------|----|------------|----|---------------------|----|------------------|----|------------------|
| 2  | o♀                    | 14 | = 3                         | 26 | -00-       | 38 | þ                   | 50 | R≑               | 62 | ক্ষ              |
| 3  | $\mathbf{k}_{0}$      | 15 | A                           | 27 | 6          | 39 |                     | 51 | ACC.             | 63 |                  |
| 4  |                       | 16 | ( )                         | 28 | (P)        | 40 | <b>-</b><br>24V/12V | 52 | ${\Bbb T}$       | 64 |                  |
| 5  | S⊔                    | 17 | ₹                           | 29 | Ţ          | 41 | ູ                   | 53 | Ŵ                | 65 | Ż                |
| 6  | 0                     | 18 | ₽×Ŧ                         | 30 | ≣Ď         | 42 | ۲Ô                  | 54 | -Ď(-             | 66 |                  |
| 7  | ACC.                  | 19 |                             | 31 | <b>555</b> | 43 |                     | 55 | 1                | 67 |                  |
| 8  | <u><u><u></u></u></u> | 20 | $(\mathbf{G}_{\mathbf{r}})$ | 32 | @          | 44 |                     | 56 | <b>√</b>         | 68 | <b>G_</b>        |
| 9  |                       | 21 | €₽                          | 33 | ttt33      | 45 | 50                  | 57 | <b>10</b><br>24V | 69 |                  |
| 10 |                       | 22 | Č                           | 34 | 5          | 46 |                     | 58 | <b>Y</b> O2≥     |    |                  |
| 11 | P <u></u> <u></u>     | 23 | $\mathbf{C}_{\mathbb{W}}$   | 35 | <b>3۔</b>  | 47 | 00                  | 59 | $\square$        |    |                  |
| 12 | ŀΗ                    | 24 |                             | 36 | 5          | 48 | <b>(</b> )          | 60 |                  |    |                  |

D001485-4

| 1 | Air conditioning system |
|---|-------------------------|
| 2 | Trailing axle           |
| 3 | Tail lift active        |
| 4 | ECAS manoeuvre level    |
|   |                         |

DAF

## Technical data and identification

| 5  | Pre-selection main beam                          |
|----|--------------------------------------------------|
| 6  | Кеу                                              |
| 7  | Ignition switch accessories                      |
| 8  | Heated air dryer                                 |
| 9  | Cabin suspension                                 |
| 10 | Refrigerator                                     |
| 11 | No-idle heat                                     |
| 12 | Electronically controlled multi-axle steering    |
| 13 | Ignition relay                                   |
| 14 | DPF regeneration                                 |
| 15 | Transmission automatic mode                      |
| 16 | Retarder                                         |
| 17 | Cross-axle differential lock                     |
| 18 | Inter-axle differential lock                     |
| 19 | Advanced Emergency Braking System                |
| 20 | Roof hatch                                       |
| 21 | ECAS 2 levels or air glide                       |
| 22 | Rotating (overhead warning) light                |
| 23 | Work light                                       |
| 24 | ABS truck                                        |
| 25 | ABS trailer                                      |
| 26 | Marker lights                                    |
| 27 | Truck phone                                      |
| 28 | Park brake                                       |
| 29 | Engine                                           |
| 30 | Headlight washer                                 |
| 31 | Fuel heater                                      |
| 32 | On-board diagnostics                             |
| 33 | Interior heating                                 |
| 34 | Exterior rear-view mirror heating, vertical type |
| 35 | Connector Body Builder Module (BBM)              |
| 36 | Radio                                            |
| 37 | Window lift, power operated                      |
| 38 | Horn                                             |

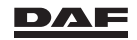

## Technical data and identification

| 39 | Switches                                                      |
|----|---------------------------------------------------------------|
| 40 | Converter 24V / 12V                                           |
| 41 | Body Builder Module (BBM)                                     |
| 42 | Power supply trailer                                          |
| 43 | Air processing unit                                           |
| 44 | Toll Collect                                                  |
| 45 | Vehicle Intelligence Centre and/or electrical systems general |
| 46 | Engine start (turnover)                                       |
| 47 | DAF Instrument Panel                                          |
| 48 | Theft protection                                              |
| 49 | Tachograph                                                    |
| 50 | Reverse light                                                 |
| 51 | Outlet accessories                                            |
| 52 | Exterior main rear-view mirror adjustment                     |
| 53 | Tool compartment or service light                             |
| 54 | Electronic Light Controller and/or master light               |
| 55 | Seat                                                          |
| 56 | Trailer recognition                                           |
| 57 | Outlet cabin 24V                                              |
| 58 | Outlet cabin 12V                                              |
| 59 | Windscreen wiper                                              |
| 60 | Windscreen washer and windscreen wiper                        |
| 61 | Roof hatch screen                                             |
| 62 | Interior lights                                               |
| 63 | Fifth wheel slider control                                    |
| 64 | Interior lights and/or stepwell                               |
| 65 | Lane Departure Warning System (LDWS)                          |
| 66 | Power supply trailer (24V)                                    |
| 67 | Predictive Cruise Control (PCC)                               |
| 68 | Chassis modules (front and rear)                              |
| 69 | Cabin climate control                                         |

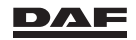

#### 14.1.4 Wheels

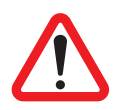

WARNING! A wheel that rolls off a vehicle can lead to dangerous situations resulting in serious injury and damage to the vehicle.

- Re-torque the wheel nuts after 100 km, after a wheel change or if the wheel nuts have been loosened.
- If new wheel studs are fitted, the nuts need additional re-torquing after 500 km.

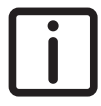

NOTE: If a wheel stud is replaced, check the other wheel studs on the relevant wheel hub, and if necessary, replace the other wheel studs. Check the wheel nut of the replaced wheel stud. If in doubt, replace the wheel nut.

## **Tightening torque:**

Wheel nuts for all wheels (except 17.5inch wheel on non-steered front axle)700 NmWheel nuts for 17.5 inch wheel on non-<br/>steered front axle450 Nm

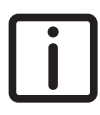

NOTE: After replacing a wheel, have the wheel nuts torqued to the correct tightening torque by a DAF Service dealer.

#### Inspection torque:

To check the connection, tighten the nut to the specified **inspection torque**. The nut must not move.

If the nut moves, undo the connection and check the components for damage. If no damage is found, tighten the connection to the specified **tightening torque**.

Wheel nuts for all wheels (except 17.5 inch wheel on non-steered front axle)
 Wheel nuts for 17.5 inch wheel on non-steered front axle
 385 Nm

#### 14.1.5 Tyres

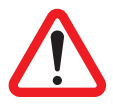

WARNING! Driving with tyres that are not specified for the vehicle or have incorrect pressures can lead to dangerous situations and serious injury. Incorrect tyre pressures can lead to unnecessary tyre wear, tyre damage or even a blowout. Too low tyre pressures also have a negative influence on the fuel consumption.

- Only use the specified tyre types. Consult a DAF Service dealer or a tyre dealer for more information about tyres.
- Make sure that the tyre pressures correspond to the axle loads and are regularly checked.

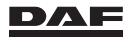

## Tyre indication

Important tyre information can be found on the side of the tyre.

- 1. Tyre type and size
- 2. Load index
- 3. Speed index

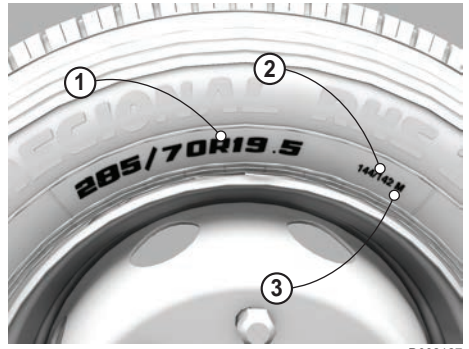

#### D002127

#### Tyre type and size

An example of a tyre type and size is 285/70 R19.5.

This tyre has a width of **285** mm. The height is given as a ratio to the width. **70** means the height is 70% of the width.

The **R** means the tyre is of a radial construction.

19.5 is the diameter in inches of the wheel that the tyre is designed to fit.

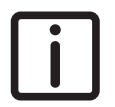

NOTE: The size on some tyres is displayed in inches. An example is **11 R22.5**.

#### Load index

An example of a load index code is 144/142.

The load index is a standardised numerical code that indicates the maximum permitted load of a tyre. On truck tyres, there are often two load index numbers, for example 144/ 142. The first number (144) indicates the load index if the tyre is used in single formation. The second number (142) indicates the load index if the tyre is used in twin formation.

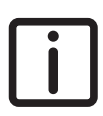

NOTE: A tyre must be replaced by one with at least the same load index.

#### Speed index

An example of a speed index code is M.

The speed index is a standardised numerical code that indicates the maximum permitted speed of a tyre.

The most common tyre speed rating codes with the associated maximum speed for trucks are:

K - 110 km/h

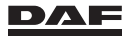

- L 120 km/h
- M 130 km/h

#### Checking the tyre pressures

Tyre pressures depend on axle load and tyre type. The tyre type can be identified from the tyre indication on the side of the tyre.

#### Tyre pressure table

- The axle loads and corresponding tyre pressures shown in the table apply to normal operating conditions. For all other cases, refer to the specifications of the tyre manufacturer.
- The tables are divided into axle loads and wheel fittings:
  - Single tyres, 2000 6000 kg
  - Twin tyres, 2000 6000 kg
  - Single tyres, 6500 13000 kg
  - Twin tyres, 6500 13000 kg
- The tyre pressures shown in the table apply to cold tyres.
- Unnecessary tyre wear is frequently caused by vehicle operation with tyre
  pressures that do not match the axle load.
- For twin wheel fitting:
  - both tyres must be inflated to the same pressure;
  - the tread depth must be practically the same on both tyres.

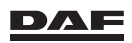

## Axle loads 2000 - 6000 kg

#### Single tyres, 2000 - 6000 kg

| Α               | Type/siz                                 | ze           |         |         |      |      |      |      |      |      |      |      |     |
|-----------------|------------------------------------------|--------------|---------|---------|------|------|------|------|------|------|------|------|-----|
| В               | Load index                               |              |         |         |      |      |      |      |      |      |      |      |     |
| С               | Speed rating                             |              |         |         |      |      |      |      |      |      |      |      |     |
| D               | Recommended pressure on axle loads (bar) |              |         |         |      |      |      |      |      |      |      |      |     |
| E               | Maximu                                   | im axle load | l (kg)  |         |      |      |      |      |      |      |      |      |     |
| F               | Pressur                                  | e at maxim   | um axle | load (k | oar) |      |      |      |      |      |      |      |     |
| Α               | В                                        | С            |         |         |      |      | D    |      |      |      |      | Е    | F   |
|                 |                                          |              | 2000    | 2500    | 3000 | 3500 | 4000 | 4500 | 5000 | 5500 | 6000 |      |     |
| 225/75<br>R17.5 | 129                                      | М            | 3.4     | 4.4     | 5.6  | 6.8  |      |      |      |      |      | 3700 | 7.3 |
| 235/75<br>R17.5 | 132                                      | L/M          | 3.3     | 4.3     | 5.4  | 6.6  |      |      |      |      |      | 4000 | 7.8 |
| 245/70<br>R17.5 | 136                                      | L/M          | 3.1     | 4.1     | 5.1  | 6.2  | 7.4  |      |      |      |      | 4480 | 8.5 |
| 245/70<br>R19.5 | 136                                      | L/M          | 3.0     | 4.0     | 5.0  | 6.1  | 7.2  |      |      |      |      | 4480 | 8.3 |
| 265/70<br>R19.5 | 140                                      | L/M          | 2.5     | 3.3     | 4.1  | 5.0  | 5.9  | 6.8  |      |      |      | 5000 | 7.8 |
| 285/70<br>R19.5 | 146                                      | L            |         |         |      |      |      | 5.4  | 6.3  | 7.2  | 8.1  | 6000 | 9.0 |
| 295/60<br>R22.5 | 150                                      | k/L          |         |         |      |      |      | 5.6  | 6.4  | 7.1  | 7.9  | 6700 | 9.0 |
| 315/70          | 154                                      | K/L          |         |         |      |      |      | 4.9  | 5.6  | 6.2  | 6.9  | 7500 | 9.0 |
| R22.5           | 156                                      |              |         |         |      |      |      | 4.6  | 5.2  | 5.8  | 6.4  | 8000 | 9.0 |
| 315/80          | 156                                      | K/L/M        |         |         |      |      |      |      |      | 5.5  | 6.1  | 8000 | 8.5 |
| R22.5           | 156                                      | L            |         |         |      |      |      |      |      | 5.5  | 6.1  | 8000 | 8.5 |
| 385/55<br>R22.5 | 160                                      | К            |         |         |      |      |      |      |      | 5.0  | 5.5  | 9000 | 9.0 |
| 385/65<br>R22.5 | 160                                      | К            |         |         |      |      |      |      |      | 5.0  | 5.5  | 9000 | 9.0 |

#### Twin tyres, 2000 - 6000 kg

| Α               | Type/s  | ize         |          |         |       |       |      |      |      |      |      |      |     |
|-----------------|---------|-------------|----------|---------|-------|-------|------|------|------|------|------|------|-----|
| В               | Load in | Load index  |          |         |       |       |      |      |      |      |      |      |     |
| С               | Speed   | rating      |          |         |       |       |      |      |      |      |      |      |     |
| D               | Recom   | mended pr   | essure o | on axle | loads | (bar) |      |      |      |      |      |      |     |
| E               | Maxim   | um axle loa | id (kg)  |         |       |       |      |      |      |      |      |      |     |
| F               | Pressu  | re at maxin | num axl  | e load  | (bar) |       |      |      |      |      |      |      |     |
| Α               | В       | С           |          |         |       |       | D    |      |      |      |      | Е    | F   |
|                 |         |             | 2000     | 2500    | 3000  | 3500  | 4000 | 4500 | 5000 | 5500 | 6000 |      |     |
| 225/75<br>R17.5 | 127     | М           |          |         |       |       |      |      | 4.8  | 5.4  | 6.0  | 7000 | 7.3 |
| 235/75<br>R17.5 | 130     | L/M         |          |         |       |       |      |      |      | 5.2  | 5.8  | 7600 | 7.8 |
| 245/70<br>R17.5 | 134     | L/M         |          |         |       |       |      |      | 4.4  | 4.9  | 5.5  | 8480 | 8.5 |
| 245/70<br>R19.5 | 134     | L/M         |          |         |       |       |      |      |      | 4.8  | 5.4  | 8480 | 8.3 |
| 265/70<br>R19.5 | 138     | L/M         |          |         |       |       |      |      |      | 3.9  | 4.4  | 9440 | 7.8 |

## Axle loads 6500 - 13000 kg

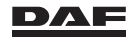

14

#### Single tyres, 6500 - 13000 kg

| Α               | Type/s  | Type/size    |        |         |       |       |      |       |       |       |       |      |     |
|-----------------|---------|--------------|--------|---------|-------|-------|------|-------|-------|-------|-------|------|-----|
| В               | Load in | Load index   |        |         |       |       |      |       |       |       |       |      |     |
| С               | Speed   | rating       |        |         |       |       |      |       |       |       |       |      |     |
| D               | Recom   | mended pre   | essure | on axle | loads | (bar) |      |       |       |       |       |      |     |
| E               | Maxim   | um axle load | d (kg) |         |       |       |      |       |       |       |       |      |     |
| F               | Pressu  | ire at maxim | um axl | e load  | (bar) |       |      |       |       |       |       |      |     |
| Α               | В       | С            |        |         |       |       | D    |       |       |       |       | E    | F   |
|                 |         |              | 6500   | 7000    | 7500  | 8000  | 9000 | 10000 | 11000 | 12000 | 13000 |      |     |
| 295/60<br>R22.5 | 150     | k/L          | 8.7    |         |       |       |      |       |       |       |       | 6700 | 9.0 |
| 315/70          | 154     | K/L          | 7.6    | 8.3     |       |       |      |       |       |       |       | 7500 | 9.0 |
| R22.5           | 156     | K/L          | 7.0    | 7.7     | 8.3   |       |      |       |       |       |       | 8000 | 9.0 |
| 315/80          | 156     | K/L/M        | 6.7    | 7.3     | 7.9   |       |      |       |       |       |       | 8000 | 8.5 |
| R22.5           | 156     | L            | 6.7    | 7.3     | 7.9   |       |      |       |       |       |       | 8000 | 8.5 |
| 385/55<br>R22.5 | 160     | K            | 6.0    | 6.5     | 7.25  | 7.75  | 9.0  |       |       |       |       | 9000 | 9.0 |
| 385/65<br>R22.5 | 160     | K            | 6.0    | 6.5     | 7.25  | 7.75  | 9.0  |       |       |       |       | 9000 | 9.0 |

#### Twin tyres, 6500 - 13000 kg

| -               |              |              |        |         |       |       |      |       |       |       |       |       |     |
|-----------------|--------------|--------------|--------|---------|-------|-------|------|-------|-------|-------|-------|-------|-----|
| Α               | Type/s       | Type/size    |        |         |       |       |      |       |       |       |       |       |     |
| В               | Load in      | Load index   |        |         |       |       |      |       |       |       |       |       |     |
| С               | Speed rating |              |        |         |       |       |      |       |       |       |       |       |     |
| D               | Recom        | mended pre   | ssure  | on axle | loads | (bar) |      |       |       |       |       |       |     |
| E               | Maxim        | um axle load | l (kg) |         |       |       |      |       |       |       |       |       |     |
| F               | Pressu       | ire at maxim | um axl | e load  | (bar) |       |      |       |       |       |       |       |     |
| Α               | В            | С            |        |         |       |       | D    |       |       |       |       | E     | F   |
|                 |              |              | 6500   | 7000    | 7500  | 8000  | 9000 | 10000 | 11000 | 12000 | 13000 |       |     |
| 225/75<br>R17.5 | 127          | М            | 6.6    |         |       |       |      |       |       |       |       | 7000  | 7.3 |
| 235/75<br>R17.5 | 130          | L/M          | 6.4    | 7.0     | 7.6   |       |      |       |       |       |       | 7600  | 7.8 |
| 245/70<br>R17.5 | 134          | L/M          | 6.1    | 6.7     | 7.3   | 7.9   |      |       |       |       |       | 8480  | 8.5 |
| 245/70<br>R19.5 | 134          | L/M          | 5.9    | 6.5     | 7.1   | 7.7   |      |       |       |       |       | 8480  | 8.3 |
| 265/70<br>R19.5 | 138          | L/M          |        | 5.3     | 5.8   | 6.3   | 7.3  |       |       |       |       | 9440  | 7.8 |
| 285/70<br>R19.5 | 144          | L            |        | 5.0     | 5.5   | 5.9   | 6.8  | 7.8   | 8.8   |       |       | 11200 | 9.0 |
| 295/60<br>R22.5 | 147          | k/L          |        |         | 5.0   | 5.4   | 6.2  | 7.1   | 7.9   | 8.7   |       | 12300 | 9.0 |
| 315/70<br>R22.5 | 150          | K/L          |        |         |       |       | 5.6  | 6.4   | 7.1   | 7.9   | 8.7   | 13400 | 9.0 |
| 315/80<br>R22.5 | 150          | K/L/M        |        |         |       |       | 5.3  | 6.0   | 6.7   | 7.5   | 8.2   | 13400 | 8.5 |

#### 14.1.6 Lubricant, coolant and fuel specifications

To comply with the warranty terms and to guarantee the durability of DAF products, the correct lubricants, coolant, AdBlue and fuel must be used and the

oil change intervals must be adhered to.

Ask the lubricant and fuel suppliers if their products comply with DAF specifications.

Never use additives to lubricants, coolant and fuel, unless instructed by DAF.

Always follow the safety instructions below and the instructions that are supplied with the product.

#### DAF is not liable for damage or problems in the following instances:

- If oil of a lower grade than specified has been used.
- If oil of a different viscosity than specified has been used.
- If the specified oil change interval has been exceeded.
- If fuel, lubricants, AdBlue or coolants have been used which do not meet the requirements specified by DAF.

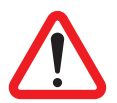

WARNING! Physical contact with various fluids present in the vehicle will lead to serious injury and/or serious health problems. Avoid physical contact with:

- Lubricants.
- Coolants.
- Fuel.
- AdBlue.
- Battery acid.

## Always follow the instructions below in case of physical contact with lubricants, coolants, fuel and AdBlue.

- If there is skin contact: remove the substance with paper or a cloth, wash with soap and water.
- Consult a doctor in the event of persistent irritation.
- If there is contact with the eyes: remove the substance with a soft cloth and rinse with water.
- Consult a doctor in the event of persistent irritation.
- If any fluid is swallowed: do NOT induce vomiting. Rinse the mouth, drink two glasses of water and consult a doctor.
- When inhaled: get some fresh air and rest.
- Use in a ventilated area.

## Always follow the instructions below in case of physical contact with battery acid.

- If there is skin contact: rinse the skin profusely with plenty of water.
- Consult a doctor in the event of persistent redness or pain. Take off polluted clothing and rinse in water.
- If there is contact with the eyes: rinse with plenty of water for at least 15 minutes and consult a doctor.
- If any fluid is swallowed: do NOT induce vomiting. Rinse the mouth, drink two glasses of water and consult a doctor. When inhaled: get some fresh air, rest and consult a doctor.

Always follow the instructions below in case of any AdBlue or battery acid spilled on the vehicle.

- Flush any spilled AdBlue with plenty of water.
- Flush any spilled battery acid with plenty of water.

## 14.1.7 AdBlue

AdBlue must meet the specifications according to ISO 22241, which is replacing DIN 70070.

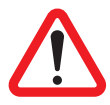

WARNING! AdBlue is a non-toxic fluid. However, physical contact can lead to minor injury.

- Avoid direct contact.
- If there is contact with the skin: take off polluted clothing. Rinse the skin profusely with plenty of water.
- If there is contact with the eyes, rinse for at least 15 minutes with plenty of water and consult a doctor.
- If swallowed: do NOT induce vomiting. Rinse the mouth, drink plenty of water and consult a doctor.
- When inhaled: get some fresh air, rest and consult a doctor.
- Use in a ventilated area.

#### Procedure after spilling

- Rinse with plenty of water.

#### Storage instructions

- Protect tanks from freezing.
- Use the original tanks only.
- Store in a cool, dry, well-ventilated area.
- Observe the manufacturer's storage instructions and directions for use.

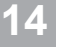

CAUTION: Using incorrect or contaminated AdBlue leads to system malfunctions, OBD warnings and eventually to engine power derate and speed limiting.

#### 14.1.8 Engine oil

DAF specifications lists refer to international standards, such as ACEA and API. Viscosity is also subject to specific requirements.

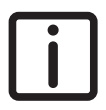

NOTE: For topping up engine oil **use the same oil brand, grade and ACEA class** as the oil filled at the last oil change.

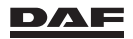

| Engine type                                            | Oil specification                                    |
|--------------------------------------------------------|------------------------------------------------------|
| MX-13 and MX-11 engine, standard service inter-<br>val | ACEA E9W30 or ACEA E6<br>W30 (less fuel consumption) |
|                                                        | ACEA E9W40 or ACEA E6<br>W40                         |
| MX-13 and MX-11 engine, extended service interval      | ACEA E6W30 (less fuel con-<br>sumption)              |
|                                                        | ACEA E6W40                                           |

#### 14.1.9 Coolant

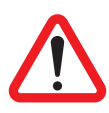

WARNING!

- If there is contact with the eyes: rinse with plenty of water for at least 15 minutes and consult a doctor.
- Avoid prolonged or repeated contact with the skin. If there is contact with the skin: rinse the skin profusely with plenty of water.
- If swallowed: do not induce vomiting. Rinse the mouth, drink two glasses of water and consult a doctor.

Coolant fluid is toxic. Physical contact can lead to serious health problems.

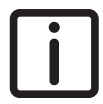

NOTE: Coolant is harmful to the environment. Process it as industrial chemical waste after use.

The cooling system must be filled with a ready-mixed coolant containing antifreeze and corrosion-inhibiting additives.

#### **Coolant identification**

A sticker behind the grille states the information on the coolant used.

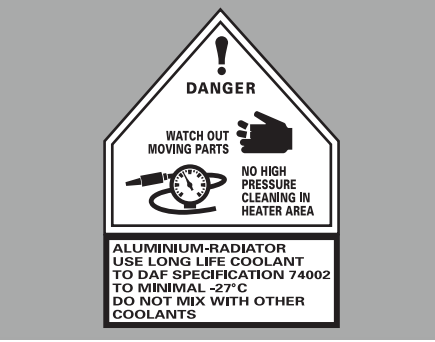

D001706

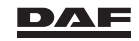
# Coolant according to DAF specification 74002

The table below lists the coolants that meet DAF specification 74002.

| Brand name                                                  | Supplier              |
|-------------------------------------------------------------|-----------------------|
| DAF Xtreme Longlife Coolant                                 | DAF Trucks N.V.       |
| TRP Long Life Coolant                                       | DAF Trucks N.V.       |
| Havoline XLC/Havoline Extended Life An-<br>tifreeze Coolant | Chevron/Texaco/Arteco |
| Glysantin G 30-91                                           | BASF                  |

A complete overview of the DAF approved coolants can be found by clicking on the text 'Approved Coolants for DAF trucks' after following this link:

http://www.daf.com/en/products/euro-6-range/driver-manuals-search

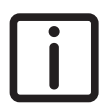

NOTE: It is not permissible to fill the cooling system with a product other than the ones specified in this overview.

# 14.1.10 Diesel fuel

To be assured of the required engine performance, durability and emission goals, DAF prescribes that any diesel or alternative fuel mixture must fully comply with the European fuel standards.

# Approved and permitted by DAF:

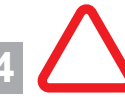

CAUTION: Fuel additives are not permitted. The use of these fuels leads to system malfunctions, OBD warnings and engine power derates.

#### Regular diesel

#### Regular diesel

Diesel according to European fuel Standard EN 590.

#### Alternative fuels

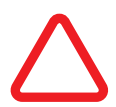

CAUTION: Using alternative fuels can have an influence on the service intervals. Please contact your local DAF Service dealer.

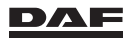

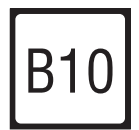

Biodiesel B10

Biodiesel according to EN16734.

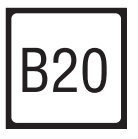

**Biodiesel B20** Biodiesel according to EN16709.

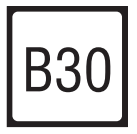

**Biodiesel B30** Biodiesel according to EN16709.

**Mixture of biodiesel with regular diesel** Mixture of biodiesel (according to EN16734 or EN16709) with regular diesel (according to EN590).

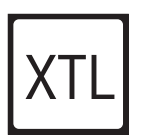

Paraffinic diesel XTL

Paraffinic diesel (HVO/GTL/BTL/CTL) according to EN15940.

#### Mixture of XTL with regular diesel

Mixture of paraffinic diesel (HVO/GTL/BTL/CTL) according to EN15940 with regular diesel according to EN590, as long as the specification of the final mix complies with the EN590 specifications.

# 14.1.11 Clutch

Hydraulic clutch

DOT 4 brake fluid

# 14

# 14.1.12 Steering gear

Steering box oil Hydraulic power steering

DEXRON III with valid approval number.

# 14.1.13 Cabin tilt mechanism

Cabin tilting gear oil must meet MIL-H-5606C.

The following may be used:

ESSO Univis J13 TEXACO Aircraft Hydraulic 5606G TOTAL Aerohydraulic 520

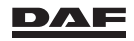

# 14.1.14 Chassis

**Chassis lubricant** 

Lubrication grease:

Lithium-based grease, NLGI 2 EP quality

Automatic greasing system:

Lithium based EP additive grease, NLGI 0

# **14.2 IDENTIFICATION**

# 14.2.1 Chassis number

The chassis number (Vehicle Identification Number) is stamped in the right-hand chassis side member close to the front axle.

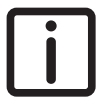

14

NOTE: The chassis number can also be displayed on the master display, see section 'Menu overview' in chapter 'Master display'. It is also present on the vehicle identification plate.

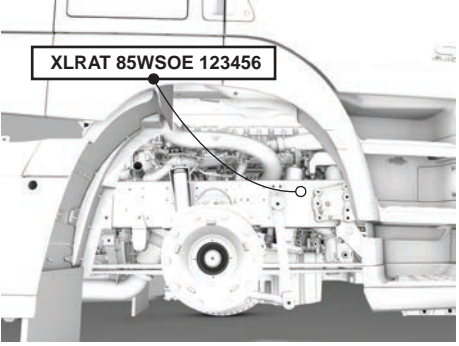

D001844

# 14.2.2 Vehicle identification plate

The vehicle identification plate is attached to the right-hand door pillar.

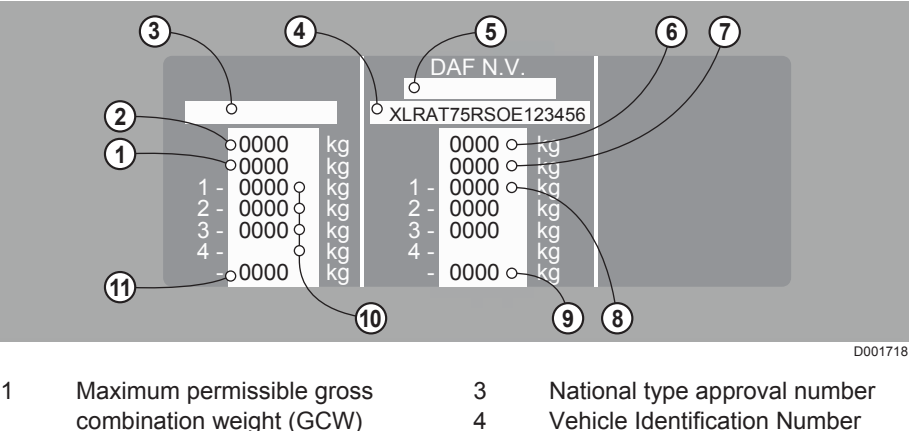

- 2 Maximum permissible gross vehicle weight (GVW)
- (chassis number)
- 5 EC approval number
- DAF

- 6 Maximum design weight of the vehicle (GVW)
- 7 Maximum design weight of the combination (GCW)
- 8 Maximum axle design load (listed per axle from front to rear

# 14.2.3 Paint identification plate

The paint identification plate is fitted in the cabin on the left-hand door pillar.

# 14.2.4 Engine number

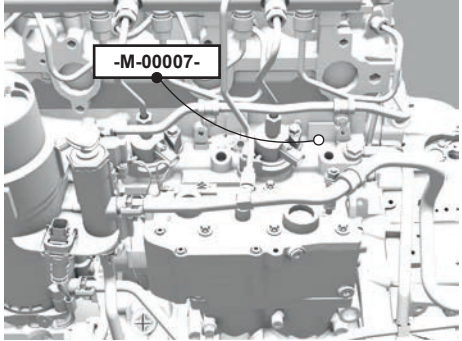

D001720

Location on MX-13 engine

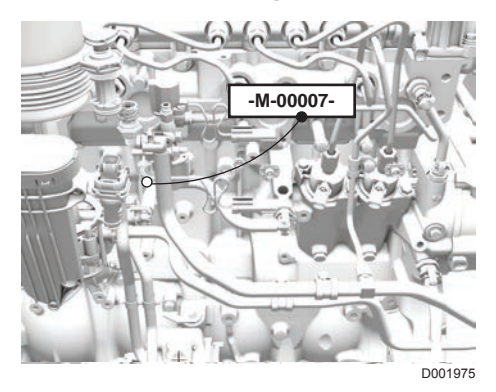

### **Location on MX-11 engine** The engine number is stamped on the engine.

9 Design weight on the fifth wheel)

10 Maximum permissible axle load

- (listed per axle from front to rear)
- 11 Maximum permissible weight on the fifth wheel

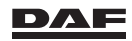

# 14.2.5 Engine identification plate

The engine identification plate is located on the coolant pump at the front right-hand side of the engine. It states the engine data like engine type and engine number.

| ENGINE   TYPE   ENGINE   ORDER   ORDER   ORDER   ORDER   ORDER   ORDER   ORDER   ORDER   ORDER   ORDER   OUTPUT   W   SMOKE LEVEL FREE   ACCELERATION   MROCCCARR |
|----------------------------------------------------------------------------------------------------|
| D001723                                                                                                    |

downlink: 1805

# 14.2.6 CE information

# **Telephone Interphase (TI-2)**

# **European Union: Declaration of Conformity**

The full text of the EU declaration of conformity is available at the following internet address: http://www.lairdtech.com/doc

#### Manufacturer:

- Laird Dabendorf GmbH, \_
- Märkische Str. 72, 15806 Zossen, Germany
- Phone: + 49 3377 316-0

#### **Technical information**

| Frequency bands: |                                       |
|------------------|---------------------------------------|
| GSM900           | uplink: 880 915 MHz / downlink: 925   |
|                  | 960 MHz.                              |
| GSM1800          | uplink: 1710 1785 MHz / downlink: 180 |
|                  | 1880 MHz.                             |
|                  |                                       |

Bluetooth: 2400 MHz - 2483.5 MHz

| Maximum Radio-Frequency Power: |              |
|--------------------------------|--------------|
| GSM900                         | 33 dBm / 2 W |
| GSM1800                        | 30 dBm / 1 W |

Bluetooth: 0 dBm / 0.001 W

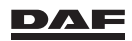

# DAF Connectivity Module (DCM)

#### Manufacturer:

- Continental Automotive GmbH
- Heinrich-Hertz-Str. 45
- 78052 Villingen-Schwenningen, Germany

#### **Technical information**

**Operating frequency:** 

WCDMA FDD Band I and VIII EGSM900; DCS1800 2400 MHz - 2483.5 MHz GPS

(Bluetooth and WLAN)

| WCDMA                 | 24 dBm   |
|-----------------------|----------|
| EGSM                  | 33 dBm   |
| DCS                   | 30 dBm   |
| 2400 MHz - 2483.5 MHz | < 20 dBm |
|                       |          |

# **Bluetooth cradle**

### **European Union: Declaration of Conformity**

Hereby, Laird Dabendorf GmbH declares that the radio equipment type Bluetooth cradle is in compliance with Directive 2014/53/EU.

The full text of the EU declaration of conformity is available at the following internet address: http://www.lairdtech.com/doc

#### Manufacturer:

- Laird Dabendorf GmbH,
- Märkische Str. 72, 15806 Zossen, Germany
- Phone: + 49 3377 316-0

## **Technical information**

Frequency bands:

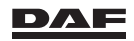

# Technical data and identification

Bluetooth: 2400 MHz - 2483.5 MHz

### Maximum Radio-Frequency Power:

Bluetooth: 0 dBm / 0.001 W

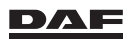

14

# Alphabetical index

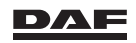

#### A ACC

| ACC                                   |     |
|---------------------------------------|-----|
| Introduction                          | 251 |
| Accessoires                           |     |
| Safety instructions                   | 28  |
| Adaptive Cruise Control               |     |
| Forward Collision Warning             | 269 |
| Adaptive Cruise Control (ACC) 253, 2  | 256 |
| AdBlue                                | 360 |
| Air suspension                        | 308 |
| Axle load monitoring                  | 311 |
| Airbag                                |     |
| Safety instructions.                  | 25  |
| Alarm system                          |     |
| Switching on/off                      | 38  |
| Anti Slip Regulation (ASR)            | 264 |
| Automated gearbox                     |     |
| TraXon                                | 298 |
| Automatic gearbox                     |     |
| Fault warning                         | 304 |
| C C C C C C C C C C C C C C C C C C C |     |
| В                                     |     |
| Batteries                             | 172 |
| Charging                              | 340 |
| Safety instructions                   | 29  |
| Starting with auxiliary batteries     | 337 |
| Before a drive                        | 198 |
| Brake performance monitoring          | 233 |
| bunk console.                         | 99  |
|                                       |     |
| С                                     |     |
| Cabin maintenance                     | 173 |
| Cabin tilting mechanism               | 363 |
| Chassis                               | 364 |
| Checks                                |     |
| Daily                                 | 164 |
| Weekly                                | 164 |
| Cleaning                              | 173 |
| Cabin exterior                        | 175 |
|                                       | 175 |
| Vahicle                               | 173 |
| Windogroop                            | 176 |
|                                       | 160 |
| Olutoh                                | 102 |
| Clutch protoction                     | 202 |
|                                       | 202 |
|                                       | 00  |
|                                       | 60  |

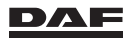

| Coolant                       | 361      |
|-------------------------------|----------|
| Level                         | 165      |
| Topping up                    | 165      |
| Coupling and uncoupling       |          |
| Connector ABS/EBS             | 194      |
| Cruise control                | 224      |
| Adaptive Cruise Control (ACC) | 256, 269 |

# D

| esel fuel                  | , 362<br>30<br>228 |
|----------------------------|--------------------|
| nors                       | 47                 |
|                            | 38                 |
| wwnbill Speed Control      | 265                |
|                            | .205               |
| aining the water separator | 178                |
| iving                      |                    |
| Engine brake               | 233                |

# Е

| EAS (Emission After treatment System) |   |
|---------------------------------------|---|
| Safety regulations                    | 1 |
| Electrical system                     | 0 |
| Emergency repairs                     |   |
| Fuses                                 | 5 |
| Engine                                |   |
| Technical data                        | 8 |
| Engine oil                            | 0 |
| Level                                 | 6 |
| Topping up                            | 8 |
| Engine speed control                  | 3 |
| Entering and leaving the cabin        | 7 |
| Environment                           | 4 |
| Exterior lights                       |   |
| Check                                 | 9 |

| F                        |
|--------------------------|
| Fault warning            |
| Automatic gearbox        |
| Fifth wheel              |
| Lubrication              |
| Safety instructions      |
| Fuel                     |
| Fuel consumption display |
| Fuel info                |
| Target                   |
| Trip info                |

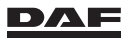

| Fuel info                      |     |
|--------------------------------|-----|
| Fuel consumption display       | 218 |
| Fuel prefilter/water separator | 178 |

## G

| Gearbox                   |     |
|---------------------------|-----|
| ZF 16 speed               | 280 |
| General safety provisions | 358 |

# н

| Hill Start Aid |  |
|----------------|--|

# ī

| 1                                 |    |
|-----------------------------------|----|
| Ignition key                      | 38 |
| Interior lighting                 | 55 |
| ITS (International Truck Service) | 2  |

| J                      |     |
|------------------------|-----|
| Jacking                |     |
| Air sprung front axle  | 329 |
| Leaf-sprung front axle | 328 |
| Rear axle              | 330 |
| Jump-starting          | 337 |

# L

| Label fuse box                           |
|------------------------------------------|
| Technical data                           |
| LDWS (Lane Departure Warning System) 271 |
| Lighting                                 |
| Bulbs                                    |
| Replacing bulbs                          |
| Safety instructions lighting 20          |
| Lubricant                                |
| Chassis                                  |
| Coolant and fuel specifications          |
| Lubrication system                       |

### Μ

15

| Maintenance                          |   |
|--------------------------------------|---|
| General                              | 3 |
| Master display                       |   |
| General                              | 6 |
| Menu overview                        | 1 |
| Warning indicators                   | 5 |
| Mirrors                              | 1 |
| Manual adjustable 5                  | 2 |
| Mobile telephones and transmitters 3 | 0 |

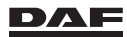

| Modifications to the vehicle | .1 | 9 |
|------------------------------|----|---|
|------------------------------|----|---|

## 0

| .115  |
|-------|
| , 349 |
| .164  |
| .164  |
|       |

# Ρ

| Park brake    |  |
|---------------|--|
| Parking       |  |
| Parking brake |  |

#### **R** Radio

| adio                            |
|---------------------------------|
| DAF                             |
| Truck Navigation Radio (TNR)119 |
| efuelling                       |
| egenerating DPF (EAS)           |
| oof console lockers             |
| oof hatch                       |
|                                 |

# S

| Seats                                   |
|-----------------------------------------|
| On gradients                            |
| Starting                                |
| With auxiliary batteries                |
| Steering                                |
| Steering gear                           |
| Steering lock/ignition/starter switch50 |
| Stepwell lighting                       |
| Stopping                                |
| Switches                                |
| Centre console                          |
| Control panel                           |
| Right-hand steering column              |
| Roof console                            |
| Steering Wheel Switches                 |
| Switching off the engine                |

#### **T** Target

| raiget                                |     |
|---------------------------------------|-----|
| Fuel consumption display              | 220 |
| Technical items of special importance | .27 |

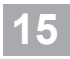

# Alphabetical index

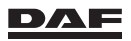

# DATA TO BE ENTERED BY THE DAF DEALER

| Dimensions:                 | height          | <br>       |
|-----------------------------|-----------------|------------|
|                             | length          | <br>       |
|                             | width           | <br>       |
| Max. permissible<br>weight: |                 | <br>tonnes |
| Fuel tank capacity:         |                 | <br>litres |
| AdBlue tank capaci-<br>ty:  |                 | <br>litres |
| Key numbers:                | fuel tank       | <br>       |
|                             | ignition switch | <br>       |
|                             | door            | <br>       |

#### Tyre pressures

| Axle                 | Tyre size | At minimum axle<br>load | At maximum axle<br>load |
|----------------------|-----------|-------------------------|-------------------------|
| 1 <sup>st</sup> axle |           |                         |                         |
| 2 <sup>nd</sup> axle |           |                         |                         |
| 3 <sup>rd</sup> axle |           |                         |                         |
| 4 <sup>th</sup> axle |           |                         |                         |
| 5 <sup>th</sup> axle |           |                         |                         |

See the driver manual section 'Tyre pressure table' in chapter 'Technical data and identification'.

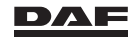

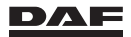